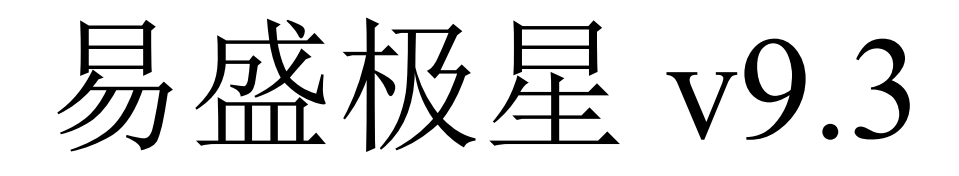

# 使用手册

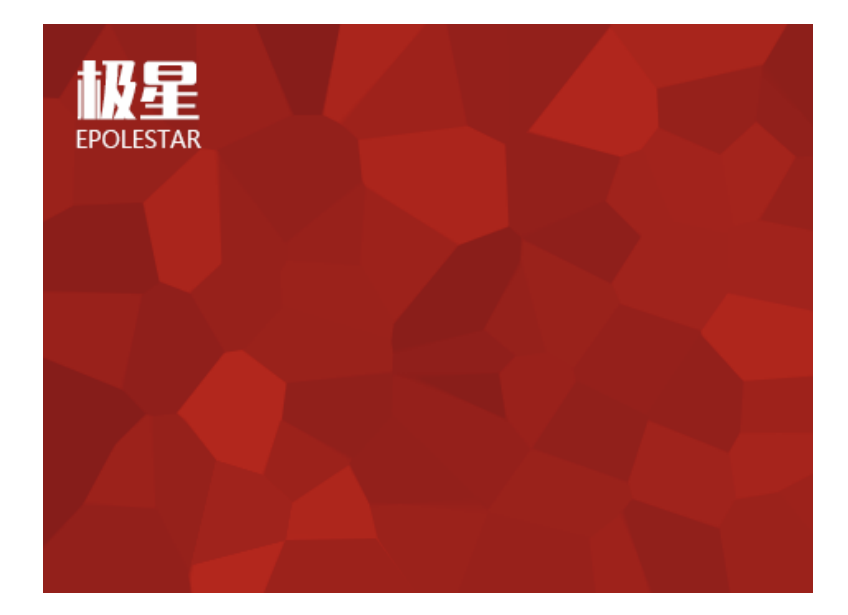

郑州易盛信息技术有限公司

# 改版履历:

| 改版履  | 夏历 易盛极星 v9.3 使用手册    |                |                  | 一册               | 制定部门:极星开发小组  |  |  |
|------|----------------------|----------------|------------------|------------------|--------------|--|--|
| 版数   | 承认                   | 人/日期           | 查阅/日期 编写者/日期     |                  | 改版内容         |  |  |
| 张子   |                      | ·扬/            | 张子扬/             | 林赟/              | V9.3.4 主版本   |  |  |
| V1.0 | 2016.03.25           |                | 2016.03.25       | 2016.01.06       | 横向、竖向、鼠标下单   |  |  |
|      | 张子                   | -扬/            | 张子扬/             | 林べ/              | V9.3.11 主版本  |  |  |
| V2.0 | 2016                 | 106 <b>2</b> 5 | 2016 06 25       | 2016 6 12        | 鼠标下单优化、鼠标下单简 |  |  |
|      | 2016.06.25           |                | 2010.00.23       | 2010.0.12        | 化、行情副图、图表联动  |  |  |
|      | 张子扬/<br>2016.09.25   |                | 라子招/             | 林 述/             | V9.3.16 主版本  |  |  |
| V3.0 |                      |                | JK J 32J         | 4下以7<br>2016 0 9 | 界面调整、行情副图、   |  |  |
|      |                      |                | 2010.09.23       | 2010.9.8         | 画线下单         |  |  |
|      | 张子扬/<br>2016.12.8    |                | <b>北</b> 之坛/     | 林赟/              | V9.3.17版本    |  |  |
| V4.0 |                      |                | 玩丁初/<br>201(12.0 |                  | 点价下单、行情指标、   |  |  |
|      |                      |                | 2016.12.8        | 2016.11.28       | 套利下单         |  |  |
|      | 张子扬/<br>2017.03.17   |                | 业之坛/             | ★★ 文武 /          | V9.3.20版本    |  |  |
| V5.0 |                      |                | 张丁扬/             | 作页7              | 增加期权图表和期权交易、 |  |  |
|      |                      |                | 2017.03.17       | 2017.03.17       | 修改套利界面       |  |  |
|      | · 4 <del>~</del> 4 4 |                | 十十               | 広 手 古 /          | V9.3.23 版本   |  |  |
| V6.0 | ^// 页                | ·/             | ^↑贷/             | 尓 当 明/           | 支持恒生后台、原油交易, |  |  |
|      | 2017.07.31           |                | 2017.07.31       | 2017.07.31       | 设置行情字体大小     |  |  |

# 目录

| 1 | 概述           | 1  |
|---|--------------|----|
|   | 1.1 系统简介     | 1  |
|   | 1.2 风险提示     | 1  |
|   | 1.3 硬件配置     | 2  |
|   | 1.4 软件的下载和安装 | 2  |
|   | 1.5 技术支持和反馈  | 4  |
| 2 | 界面介绍         | 6  |
|   | 2.1 登录界面     | 6  |
|   | 2.1.1 行情登录   | 6  |
|   | 2.1.2 交易账号登录 | 8  |
|   | 2.1.3 多账号登录  | 9  |
|   | 2.1.4 权限认证   | 13 |
|   | 2.2 工作页面布局   | 13 |
|   | 2.3 状态栏      | 17 |
|   | 2.4 功能菜单     | 18 |
| 3 | 极星行情         | 21 |
|   | 3.1 行情报价     | 21 |
|   | 3.1.1 交易所菜单  | 21 |
|   | 3.1.2 报价区域   | 21 |
|   | 3.1.3 自选品种   | 22 |
|   | 3.2 盘口信息     | 25 |
|   | 3.3 分时图      | 27 |
|   | 3.4 K 线图     | 29 |
|   | 3.5 指标       | 30 |
|   | 3.6 图表联动     | 32 |
|   | 3.7 套利       | 33 |
|   | 3.8 期权       | 36 |
| 4 | 竖向下单         | 40 |
|   | 4.1 普通下单     | 41 |
|   | 4.1.1 填单     | 41 |

|   | 4.1.2 定单类型     | 42 |
|---|----------------|----|
|   | 4.2 快速下单       | 42 |
|   | 4.2.1 下单快捷键    | 43 |
|   | 4.2.2 下单默认量及倍率 | 44 |
|   | 4.2.3 一键操作     | 45 |
|   | 4.2.4 风险控制     | 45 |
|   | 4.3 自动开平       | 46 |
|   | 4.4 策略下单       | 47 |
|   | 4.4.1 条件单      | 47 |
|   | 4.4.2 埋单       | 48 |
|   | 4.4.3 自动单      | 48 |
|   | 4.4.4 交易限制     | 49 |
|   | 4.5 客户端止损      | 49 |
|   | 4.6 批量下单       | 52 |
|   | 4.7 期权下单       | 55 |
| 5 | 点价下单           | 56 |
|   | 5.1 行情显示       | 56 |
|   | 5.2 下单操作       | 57 |
| 6 | 本地套利           | 59 |
|   | 6.1 套利设置       | 59 |
|   | 6.2 行情展示       | 61 |
|   | 6.3 套利下单       | 62 |
| 7 | 画线下单           | 66 |
|   | 7.1 界面设置和操作    | 66 |
|   | 7.2 画线下单       | 67 |
| 8 | 交易数据           | 70 |
|   | 8.1 界面设置       | 70 |
|   | 8.2 操作         | 74 |
|   | 8.2.1 撤单       | 74 |
|   | 8.2.2 改单       | 74 |
|   | 8.2.3 埋单       | 76 |
|   | 8.2.4 平仓       | 76 |

| 8.2.5 统计     | 77 |
|--------------|----|
| 8.2.6 数据导出   | 78 |
| 9 系统选项       | 80 |
| 9.1 常规       | 80 |
| 9.2 行情       | 80 |
| 9.3 交易       | 81 |
| 9.3.1 辅助填单   | 81 |
| 9.3.2 下单处理   | 82 |
| 9.3.3 扩展操作   | 84 |
| 9.3.4 消息设置   | 85 |
| 9.3.5 过度交易   | 86 |
| 9.4 止损止盈     | 87 |
| 9.4.1 原理说明   | 87 |
| 9.4.2 设置     | 89 |
| 9.4.3 操作     | 89 |
| 10 期权交易      | 92 |
| 10.1 策略交易    | 93 |
| 10.2 自选组合    | 94 |
| 10.3 行权与弃权   | 95 |
| 10.4 止损与限价止损 | 98 |
| 10.5 期权套保申请  |    |
| 10.6 询价      | 99 |
| 11 新闻资讯      |    |

# 1 概述

#### 1.1 系统简介

#### 高端行情数据源

易盛 9.0 系统提供的内盘期货数据直接来源于交易系统网关,是真正意义的 第一手行情。同时,易盛还提供国内交易所的深度行情,为用户进行技术分析提 供坚实基础。易盛的外盘数据来自于高端数据提供商,及时性和稳定性处于国内 领先水平。

#### 高速高可靠性的交易通道

易盛 9.0 交易服务器采用全新架构进行开发,在保证大吞吐量的同时,也进 一步优化了发单速度,使用户的定单能够先人一步到达交易所前置,从而达到较 高的成交率。

#### 便捷高效的下单方式

在保留易盛经典下单方式的同时,极星客户端 v9.3 还提供了多种先进的人 工下单方式供用户选择使用,如:竖向下单、通用下单、画线下单等。

#### 体贴人性的工作环境

灵活的框架布局,各组件以插件的形式进行加载,减少安装包的体积,满足 用户的个性化需求,提供多显示屏显示功能、布局记忆功能,方便用户使用。

#### 1.2 风险提示

用户自愿使用易盛开发版系统进行期货交易,已知晓期货交易具有政策风险、 技术风险、市场风险、不可抗力等风险,并承担由此导致的一切风险和损失。

利用互联网进行期货交易时将存在(但不限于)以下风险,用户将承担由此导致的损失:

由于无法控制和不可预测的系统故障、设备故障、通讯故障、电力故障、
 网络故障及其它因素,可能导致交易系统非正常运行甚至瘫痪,使您的交易指令
 出现延迟、中断、数据错误等情况;

由于网上交易系统存在被网络黑客和计算机病毒攻击的可能性,由此可能导致交易系统故障,使交易无法进行及行情信息出现错误或延迟;

 3) 互联网上的数据传输可能因通信繁忙等原因出现延迟、中断、数据错误 或不完全,从而使网上交易出现延迟、中断;

4) 如果您缺乏网上交易经验,可能因操作不当造成交易失败或交易失误;

5) 如果您的计算机和手机终端感染计算机木马或病毒,可能导致您的密码 失密或者被他人盗用。

# 1.3 硬件配置

#### 最低配置

CPU: Intel 或 AMD 双核 1.5GHZ 以上

硬盘: 1G 及以上可用空间

内存:可用 2G 及以上

显示器: 分辨率 1024\*768

操作系统: Windows 7 及以上系统

互联网:宽带1Mbps以上

#### 推荐配置

CPU: Intel 或 AMD 双核 2.5GHZ 以上

硬盘: 10G 及以上可用空间

内存: 4G 及以上

显示器: 分辨率 1920\*1080

操作系统: Windows 10

互联网:宽带 2Mbps 以上

其他: 有声卡和音箱等多媒体设备

## 1.4 软件的下载和安装

## 下载

极星客户端 v9.3 的下载可以在易盛官网(http://www.esunny.com.cn/),或者极星网站(http://www.epolestar.cn/),或者是所在期货公司的网站下载安装包。

#### 安装

下载后,双击软件安装包开始安装极星客户端 v9.3 软件; 首先选择软件安装的语言,如图 1.4.1;

| 安装语言 |               |
|------|---------------|
| E    | 请选择您安装时使用的语言! |
|      | 简体中文    ▼     |
|      | OK Cancel     |

图 1.4.1

点击"OK",进入下一步,阅读软件许可协议,如图 1.4.2。

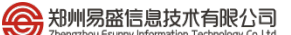

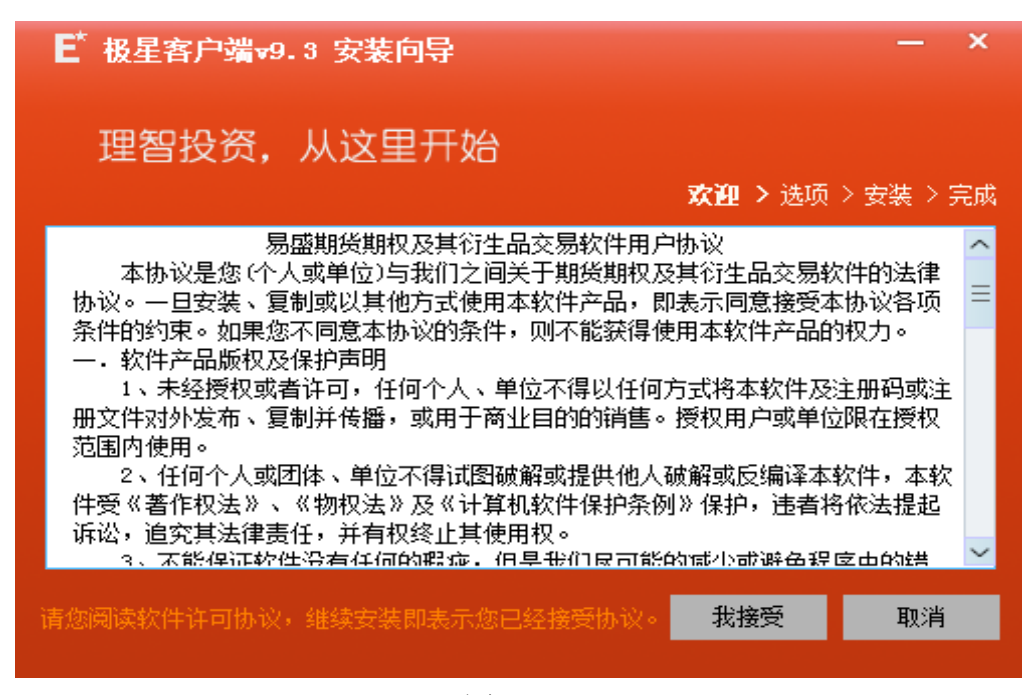

图 1.4.2

点击"我接受",进入安装选项界面,选择安装目录以及快捷键选项,如图 1.4.3。

| E <sup>t</sup> 极星客户端v9.3 安装向导          | — ×                    |
|----------------------------------------|------------------------|
| 自定义安装选项                                |                        |
| 欢迎 >                                   | <b>选项 &gt;</b> 安装 > 完成 |
| 选择安装目录                                 |                        |
| C:\Users\owner\AppData\Local\epolestar | 浏览                     |
| 所需磁盘空间: 3 MB 可用磁盘空间: 23GB              |                        |
| 设置安装选项                                 |                        |
| ✔️ 添加到快捷启动栏                            |                        |
| ● 2011年1日 🔽 创建桌面快捷方式                   |                        |
| ー・・・・・・・・・・・・・・・・・・・・・・・・・・・・・・・・・・・   | 取消                     |

图 1.4.3

点击开始安装,软件进入安装界面,如图1.4.4。

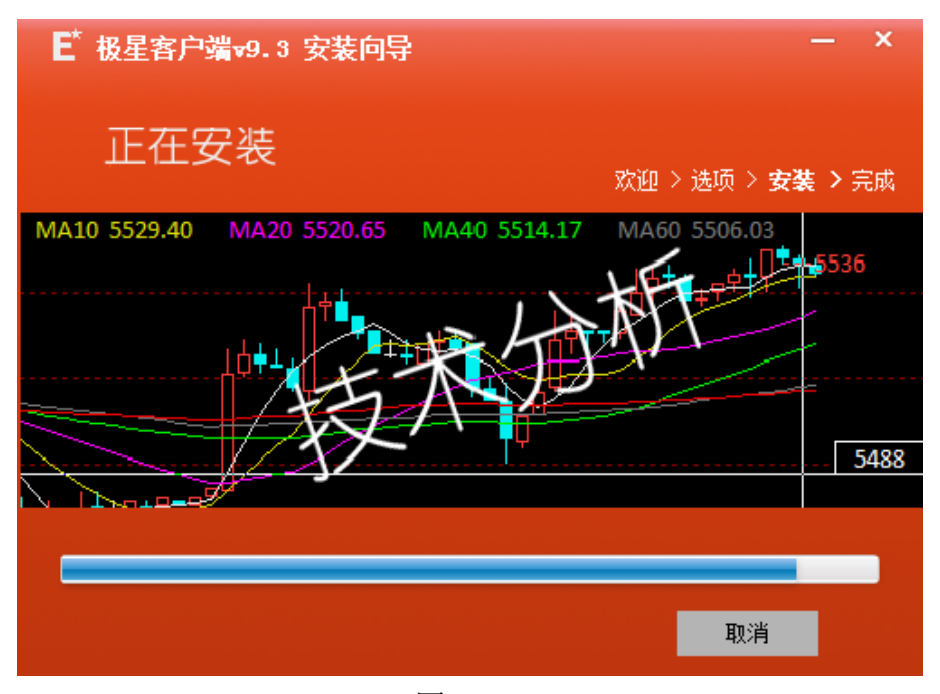

图 1.4.4

安装完成后,界面显示如图 1.4.5,可立即运行极星 9.3 客户端。

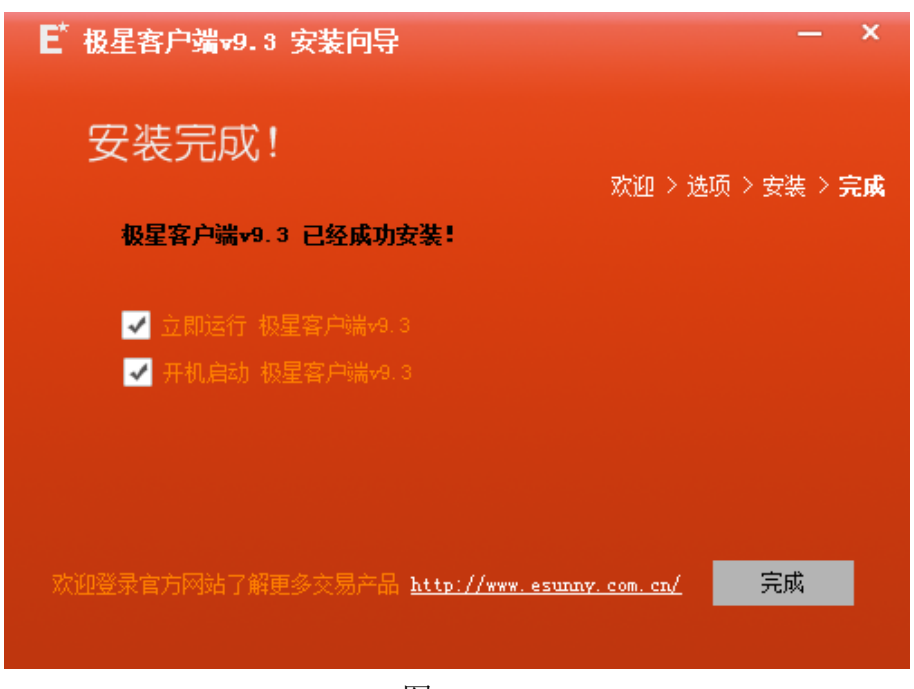

图 1.4.5

#### 1.5 技术支持和反馈

#### 技术支持

本软件的正式用户可以通过易盛极星客户端 v9.3 交流群、易盛微信公众号 或电话方式得到我们专业的技术支持与服务。请您在与我们联系时提供以下信息:

1. 操作系统及其版本

- 2. CPU 类型, 主频
- 3. 内存大小信息
- 4. 您遇到的程序问题的详细描述,以及在问题出现时正在进行何种操作
- 5. 为了解决问题,您已采取了哪些措施
- 6. 您所使用的易盛客户端 v9.3 的具体版本号

QQ群: 259909730

电话: 021-50196965 转 815

邮件: EsunnyMarketing@esunny.cc

官网论坛: http://bbs.esunny.info/forum.php

微信公众号:二维码如图 1.5.1 所示

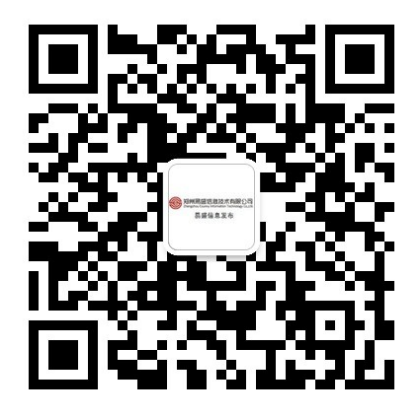

图 1.5.1

#### 反馈和建议

如果您有好的想法或建议,请通过电子邮件、微信公众号、官网论坛或 QQ 群等方式与我们联系。为使极星客户端 v9.3 产品更好、更适合于您,您的反馈和 建议对于我们非常重要。

极星客户端 v9.3 的许多特点和界面都吸收了众多同类软件用户的意见。所以,如果您对某项新特征或如何更好地完成某项工作有很棒的主意,请给我们来 信或到我们网站的用户专区发贴,我们将非常感谢您!

# 2 界面介绍

# 2.1 登录界面

#### 2.1.1 行情登录

安装后首次启动软件,会出现如图 2.1.1.1 的语言选择窗口。该窗口仅在第 一次打开时出现,用于获取用户的语言选择并保存,之后将直接进入登录界面。 如需要修改语言,可通过系统选项进行修改,详见第9章系统选项。

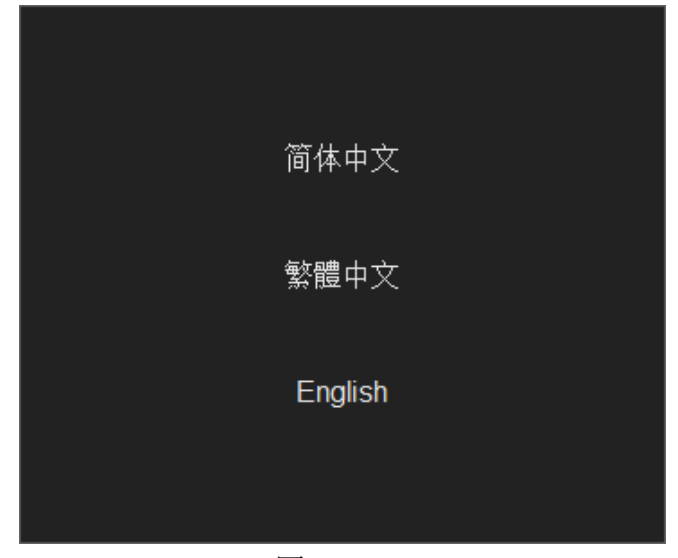

图 2.1.1.1

选择语言后,进入登录界面,客户端自动登录易盛云行情,如图 2.1.1.2 所示。

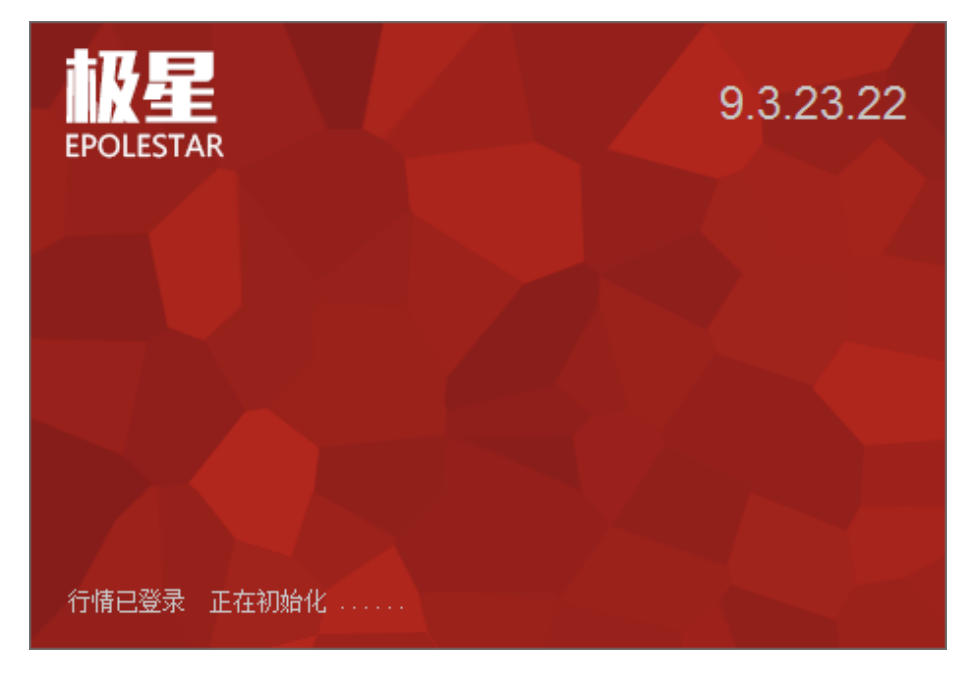

图 2.1.1.2

行情登录成功后打开客户端界面,左下角【行情】状态显示为绿色,即已经 登录成功,如图 2.1.1.3 所示。

| 菜粕701 | 2471     | 12    | 2471    | 3   | 2472   | 10    | 561252   |
|-------|----------|-------|---------|-----|--------|-------|----------|
| 菜粕703 | 2504     | 2     | 2492    | 1   | 2502   | 1     | 16       |
| 菜粕705 | 2528     | 2     | 2528    | 33  | 2530   | 17    | 625654   |
| 菜粕707 | 2465     | 2     | 2485    | 1   | 2556   | 1     | 12       |
| 菜粕708 | 2455     | /     | 2430    | 1   |        | 0     | 78       |
| 菜粕709 | 2496     | 26    | 2495    | 13  | 2496   | 87    | 38798    |
| 菜粕711 | 2426     | 2     | 2427    | 1   | 2434   | 1     | 62       |
| 郑商总里  | 棉花白:     | 糖 菜籽  | F 菜油    | 菜粕  | 动煤     | 甲醇 1  | TA 玻璃    |
| 自选 前月 | fizce 大i | 寄所DCE | 上期所SHFE | 中金所 | TCFFEX | 上证SSE | 深证SZSE 7 |
| 行情交   | 5        |       |         |     |        |       |          |

图 2.1.1.3

易盛云行情提供期货内、外盘和证券等多个交易所的正版行情。

不同交易所的行情授权方式不同,根据 ICE 交易所的相关规定,查看 ICE 集团下 4 家交易所(ICE US、ICE Europe Commodities、ICE Europe Financial 和 ICE Canada)行情需要收取相应的授权费用,支付费用后,可以通过行情授权认证查看相应的行情。

点击【行情】按钮,弹出行情授权登录对话框,如图 2.1.1.4 所示,首次登录 后,勾选自动认证,后续将无需再重复登录即可查看 ICE 行情。

| 行情 极星 |      |
|-------|------|
|       |      |
|       | ≙    |
|       | 自动认证 |
|       | 登录   |

图 2.1.1.4

#### 2.1.2 交易账号登录

点击客户端左下角的【交易】按钮,如图 2.1.2.1 所示,会弹出交易账号的登录界面,如图 2.1.2.2。

| 菜料  | 自701 | 2471  | 12             | 2471    | 3   | 2472   | 10     | 561252   |
|-----|------|-------|----------------|---------|-----|--------|--------|----------|
| 菜料  | 自703 | 2504  | 2              | 2492    | 1   | 2502   | 1      | 16       |
| 菜料  | 自705 | 2528  | 2              | 2528    | 33  | 2530   | 17     | 625654   |
| 菜料  | 自707 | 2465  | 2              | 2485    | 1   | 2556   | 1      | 12       |
| 菜料  | 自708 | 2455  |                | 2430    | 1   |        | 0      | 78       |
| 菜料  | 自709 | 2496  | 26             | 2495    | 13  | 2496   | 87     | 38798    |
| 菜料  | 自711 | 2426  | 2              | 2427    | 1   | 2434   | 1      | 62       |
| 郑商总 | 望    | 棉花 戶雄 | ē 菜籽           | 菜油      | 菜粕  | 动煤     | 甲醇     | PTA 玻璃   |
| 自选  | 郑商   | 所ZCE  | <b>Б</b> Я́DCE | 上期所SHFE | 中金所 | fcffex | LàEsse | 深证szse : |
| 行情  |      | 易     |                |         |     |        |        |          |

图 2.1.2.1

|                                       | ×<br>交易登录 |
|---------------------------------------|-----------|
|                                       |           |
| 易盛信息 上海电信测试(启明星)                      | -         |
| 2342348852 Q342348852                 |           |
| *****                                 |           |
| · · · · · · · · · · · · · · · · · · · |           |
| 豆水                                    |           |

图 2.1.2.2

在登录界面上,选择要登录的交易服务器地址,输入正确的交易账号和密码, 即可登录。

交易账号登陆成功后,客户端左下角【交易】按钮显示绿色,如图 2.1.2.3 所示。

| 菜粕701  | 2475            | 16               | 2475    | 27      | 2476   | 534    | 566652       |
|--------|-----------------|------------------|---------|---------|--------|--------|--------------|
| 菜粕703  | 2504            | 2                | 2496    | 2       | 2506   | 1      | 16           |
| 菜粕705  | 2534            | 4                | 2534    | 80      | 2535   | 94     | 631508       |
| 菜粕707  | 2465            | 2                | 2485    | 1       | 2540   | 1      | 12           |
| 菜粕708  | 2455            |                  | 2490    | 3       | 2552   | 2      | 78           |
| 菜粕709  | 2496            | 2                | 2495    | 71      | 2496   | 115    | 39654        |
| 菜粕711  | 2433            | 2                | 2427    | 1       | 2434   | 1      | 64           |
| 郑商总里   | 棉花 白糖           | i 菜料             | 子 菜油    | 菜粕      | 动煤     | 甲醇 F   | YTA 玻璃 石     |
| 自选 郑商! | 新 <b>7_8</b> 大商 | MDCE             | 上期所SHFE | 中金所     | fcffex | ⊥ìæsse | 深证SZSE 夜     |
| 行情 交   | 易 郑:13:         | 32 <b>:</b> 02 } | 连续交易  ナ | t:13:32 | :02 连续 | 交易  沪  | :13:32:02 连续 |

图 2.1.2.3

#### 2.1.3 多账号登录

多账号登录是指客户端可以同时登录多个交易账号,这些账号可以有不同的 后台系统,比如易盛内盘启明星系统,外盘北斗星系统,上期 CTP 系统,金仕 达系统和黄金现货交易系统等。这样用户就可以很方便的进行多后台的代客理财 业务,内盘的期货客户可以切换到外盘,内外盘套利能方便实现。

在登录界面的右下角有多账号登录按钮,如图 2.1.3.1 所示,点击即可进入 多账号登录界面,如图 2.1.3.2 所示。

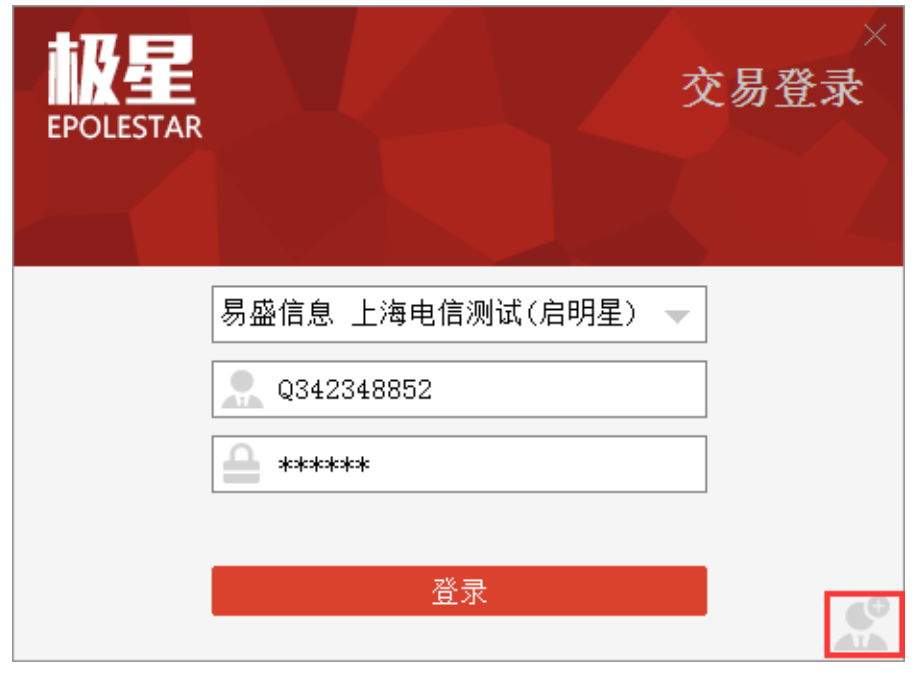

图 2.1.3.1

| EPOLESTAR | ×<br>交易登录     |
|-----------|---------------|
|           | ☑ 测试单客户(3.0)- |
|           | ● 点击添加账号      |
|           |               |
|           |               |
|           |               |
| •         |               |

图 2.1.3.2

点击【点击添加账号】按钮,进入交易账号添加界面,如图 2.1.3.3 所示。点击【确定】,即可完成添加,如图 2.1.3.4 所示。

为了避免同一账号在一个客户端上多次登录,**交易员账号与单账号无法实现 多登录**,单账号已登录的情况下,交易员账号将无法进行登录,弹出报错信息。

| 言息 上海电信测试(启明<br>342348852<br>*****<br>确定 取: | ]星) ▼                                      |
|---------------------------------------------|--------------------------------------------|
| ī                                           | 言息 上海电信测试(启明<br>342348852<br>*****<br>确定 取 |

图 2.1.3.3

| EPOLESTAR | ×<br>交易登录                      |
|-----------|--------------------------------|
|           | ☑ 海电信测试(启明星)-Q3423488 ④ 点击添加账号 |
|           | 登录                             |

图 2.1.3.4

多账号登录可最多同时添加 10 个账号,如图 2.1.3.5 所示。将鼠标移动到要 修改的账号上时,会显示红色删除按钮,点击即可删除该账号,在账号上单击鼠 标,即可进入账号添加界面,如图 2.1.3.3,在该界面可修改服务器、账号、密码 等信息,点击【确定】即可保存修改。

| EPOLESTAR            | ×<br>交易登录           |
|----------------------|---------------------|
| 海电信测试(启明星)-Q3423485  | ☑上海电信测试(启明星)-111111 |
| ✓上海电信测试(启明星)-222222  | ✓上海电信测试(启明星)-333333 |
| ☑上海电信测试(启明星)-444444  | ☑上海电信测试(启明星)-555555 |
| ☑上海电信测试(启明星)-666666  | ☑上海电信测试(启明星)-777777 |
| ☑ 上海电信测试(启明星)-888888 | ☑上海电信测试(启明星)-999999 |
| 登:                   | ₹                   |

图 2.1.3.5

在多账号登录界面点击【登录】按钮,可以进行多账号登录,正确登录的账号显示绿色,账号或密码不正确,则提示错误,如图 2.1.3.6 所示。有交易账号登录成功,右下角交易二字即显示绿色,如图 2.1.3.7 所示。

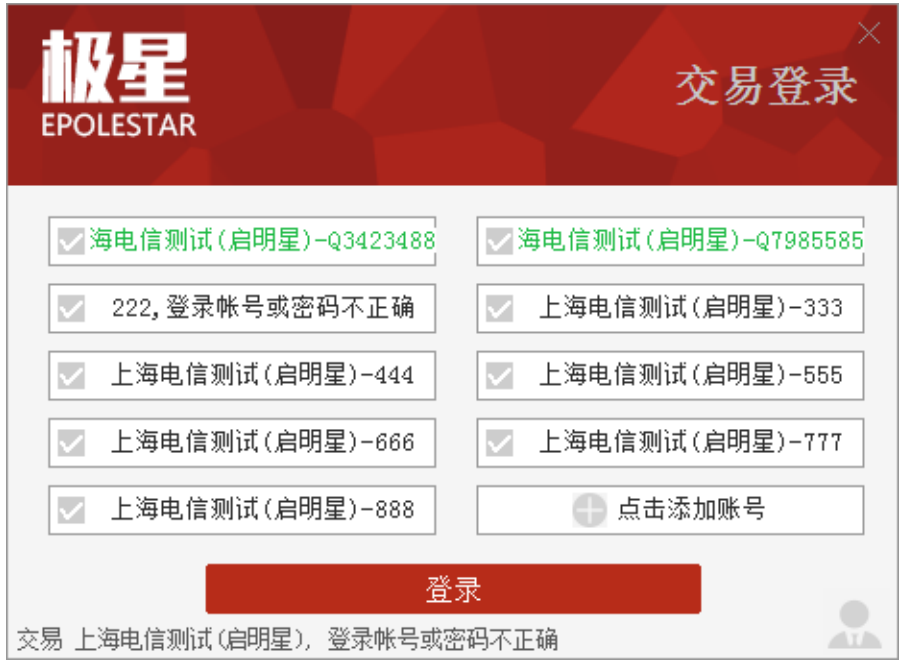

图 2.1.3.6

| 菜粕  | 705        | 252 | 8       | 26    | 2527    | 169     | 2528   | 48     | 3            | 678264   |    |
|-----|------------|-----|---------|-------|---------|---------|--------|--------|--------------|----------|----|
| 菜粕  | 707        | 246 | 5 /     | 2     | 2476    | 1       | 2530   | 1      | L            | 12       |    |
| 菜粕  | 708        | 245 | 5 /-    |       | 2492    | 1       | 2542   | 1      | L            | 78       |    |
| 菜粕  | 709        | 248 | 5       | 18    | 2486    | 10      | 2489   | 5      | 5            | 43236    |    |
| 郑商总 | <b>全</b> 様 | 锦花  | 白糖      | 菜籽    | 菜油      | 菜粕      | 动煤     | 甲醇     | PTA          | 玻璃       |    |
| 自选  | 郑商所        | CE  | 大商所     | DCE _ | 上期所SHFE | 中金所     | CFFEX  | Làæsse | 深            | €ùæszse  | 孩  |
| 行情  | 交易         | ,郑  | 3:13:53 | :15 连 | :续交易  5 | 大:13:53 | :15 连续 | 交易[])  | <b>户:</b> 13 | :53:15 j | 车线 |

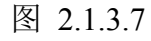

如有部分资金账号中途因各种不可料的原因断线,则右下角的的交易显示浅黄色,如图 2.1.3.8 所示。

| 菜粕7  | '05        | 2528   | 42       | 2528    | 57       | 2530   | 155    | 679118     |
|------|------------|--------|----------|---------|----------|--------|--------|------------|
| 菜粕7  | 07         | 2465   | 2        | 2478    | 1        | 2530   | 1      | 12         |
| 菜粕7  | 08         | 2455   |          | 2492    | 1        | 2542   | 1      | 78         |
| 菜粕7  | 09         | 2488   | 2        | 2488    | 1        | 2489   | 4      | 43246      |
| 郑商总国 | <b>全</b> 棉 | 花 🦯    | 糖 菜籽     | 菜油      | 菜粕       | 动煤     | 甲醇 門   | TA 玻璃      |
| 自选   | 郑商所2       | zcr 大ì | 寄所DCE    | 上期所SHFE | 中金所      | CFFEX  | LùEsse | 深证SZSE :   |
| 行情   | 交易         | 郑:13   | :54:09 道 | ≣续交易  ⊃ | 大:13:54: | :09 连续 | 交易  沪: | 13:54:09 连 |

图 2.1.3.8

#### 2.1.4 权限认证

易盛极星客户端 v9.3 特殊权限认证功能,如图 2.1.4.1 所示,通过左下角【行 情】按钮进入。

| EPOLE | STAR |        |
|-------|------|--------|
| 行情    | 极星   |        |
|       | [    | L test |
|       |      | ****   |
|       |      | 登录     |

图 2.1.4.1

本客户端包含基础功能和定制功能两大类。基础功能包括:极星行情、竖向 下单、交易数据、资金栏、新闻资讯等功能,横向下单和通用下单为可选功能。 定制功能暂时仅对机构投资者及其客户开放。

使用基础功能的客户无需输入认证账号和密码。

## 2.2 工作页面布局

首次打开易盛极星客户端 v9.3,显示的是已配置的页面,如图 2.2.1,包括资 金栏、极星行情、竖向下单、交易数据列表、银期转账和新闻资讯等 6 个功能模 块。用户可根据自己的操作习惯修改或关闭不需要的功能模块。

|                             | 中軍 1                     | / 🆽 🛽      | 5 I B    | S 10         | 15 30  | ĥВ               |                    |             | 1日 一般星                               |              |                        |              |              |                  |             | ≡ – □           | ×  |
|-----------------------------|--------------------------|------------|----------|--------------|--------|------------------|--------------------|-------------|--------------------------------------|--------------|------------------------|--------------|--------------|------------------|-------------|-----------------|----|
| 资金 <mark>纳</mark><br>Q34234 | <mark>.</mark> ₩<br>8852 | 而神~<br>CNY | 434,     | 资金<br>118.61 | l 434  | 今根盖<br>, 118. 61 | 汇兑手续费<br>0.00      | 净盈利<br>0.00 | ──────────────────────────────────── | 资金调整<br>0.00 | 风险车<br>17.08%          |              |              |                  |             |                 |    |
| 合约名称                        | 最新                       | 现手         | 买价       | 买量           | 卖价     | 卖量               | 棉花705 / CF705      |             |                                      |              |                        |              |              |                  |             | 1小时             |    |
| 棉花主连                        | 15665                    | 8          | 15660    | 15           | 15665  | 17               | ~ MA               | 5,10,20,40  | ,60,100) MA                          | 1 15663.00   | MA2 15658.             | 50 MA3 15667 | .50 MA4      | 15492.88 M.      | A5 15370.42 |                 |    |
| 棉花近月                        | 15490                    | 12         |          |              |        |                  |                    |             |                                      |              |                        |              |              |                  | ا با هي ا   | <b>.</b>        |    |
| 棉花703                       | 15490                    | 12         | 15515    | 2            | 15565  | 2                |                    |             |                                      |              |                        |              |              | - <b>II</b> V 77 |             |                 |    |
| 棉花705                       | 15665                    | 8          | 15660    | 15           | 15665  | 17               |                    |             |                                      |              |                        |              |              |                  |             |                 |    |
| 棉花707                       |                          |            | 15740    |              |        |                  |                    |             |                                      |              |                        |              |              | 1//              |             |                 |    |
| 棉花709                       |                          |            |          |              |        |                  | †≪6∓1 <b>5</b>     |             |                                      |              |                        |              | n            | Ψ//              |             |                 |    |
| 棉花711                       |                          |            | 15985    |              | 16035  |                  | 304 200            |             |                                      |              |                        | ¢            |              | ///              |             |                 |    |
| 棉花801                       |                          |            |          |              | 16115  |                  | 15250              |             |                                      |              |                        |              |              |                  |             |                 |    |
| 白糖指数                        |                          | 56         |          |              |        |                  |                    |             | \\.ī                                 |              | I. 0                   |              |              |                  |             |                 |    |
| 白糖主连                        |                          | 24         |          |              |        |                  |                    |             | ╡╻╲┲┧                                |              |                        |              |              |                  |             |                 |    |
| 白糖近月                        |                          |            | 6868     |              | 6899   |                  |                    |             | ┟╄╱                                  | I. III       | •+                     | - <b>-</b> - |              |                  |             |                 |    |
| 白糖703                       | 0                        | 0          | 6868     | 2            | 6899   | 2                | ↓型1手 <b>1</b> 4980 |             |                                      |              | <sup>-</sup>           |              |              |                  |             |                 |    |
| 郑商总量                        |                          |            |          | × •          |        | >                | 2017/              | 01/26 15:00 | :00 开盘:                              | 15605 最)     | 14925 <br>高 15665   最低 | 15605 最新 1   | .5665 总手     | 6778 持仓          | 271072 涨    | 跌60 涨幅          |    |
| 自选郑商                        | iffizce 🕇                | 商所DCE      | 上期所SH    | UFE 中金       | hcffex | *                |                    |             | 201                                  | 17/01/16 23  | :00:00                 | 2017         | /01/20 22:00 | ):00             | 201         | //01/26 15:00:0 | 00 |
| 竖向                          | 点价                       | Q,         |          |              | •      | 持仓均价             | ▽ 资金帐号             | ▽ 名称        | ▽ 合约 ▽                               | 买卖 👻         | 总持仓量 🤝                 | 计算价格 ▽       | 浮盈 マ         | 逐笔浮盈 🤝           | 昨结算 ▽       | 保证金 🗸           | 维  |
| 合约▼Z                        | CE CF 7                  | 05         |          | 6            | •      | 15389.17         | Q34234885          | 2 棉花        | CF 705                               | 买            | 6                      | 15665        | 450.00       | 8, 275. 00       | 15650       | 70, 425. 00     | 1  |
| 数 量 1                       |                          |            | 当日有效     |              | •      | 14980.00         | Q34234885          | 2 棉花        | CF 705                               | 卖            | 1                      | 15665        | -75.00       | -3, 425. 00      | 15650       | 11, 737. 50     | 1  |
| 限价~1                        | 5660                     |            | :15665 1 | .7           | •      | 1502.00          | Q34234885          | 2 土米        | C 1705                               | 夹            | 2                      | 1560         | -160.00      | -1,160.00        | 1552        | 3, 724. 80      |    |
| 一快速                         | 自动开平                     | ×          | :15660 1 | .5           |        |                  |                    |             |                                      |              |                        |              |              |                  |             |                 |    |
| 15660                       | 2                        | ビウマ        | 156      | 660          |        |                  |                    |             |                                      |              |                        |              |              |                  |             |                 |    |
| +n 1/2                      | _                        | I II.      | Esk      | <u>A</u>     |        |                  |                    |             |                                      |              |                        |              |              |                  |             |                 |    |
| 加多                          | 2                        | ₽多         | 钡        | 121          |        |                  |                    |             |                                      |              |                        |              |              |                  |             |                 |    |
| <= 30                       |                          | <= 1       | <=       | 35           |        |                  |                    | _           |                                      |              |                        |              |              |                  |             |                 |    |
| -                           | Xn .                     | ~= 0       |          |              | 委托伯    | \$1息_所有挂单        | ■ 成交查询 持行          | 合计 持仓       | 明细 资金营                               | [词 平仓查       | 询 委托流程 贝               | 长单查询 条件单     | 本地套利         |                  | <           | 1/h=+=          | >  |

郑州易盛信息技术有限公司

#### 图 2.2.1

如对当前布局不满意,可选中想要修改的区域,该区域的右上角会出现一个 红色小三角,如图 2.2.2 所示。

|      |            |        |       | 2010       | /11/20 //m 1 | J700 4Xm 1302 | 0 BX KV 10010 | HX/3/ 13733 2 |    | 104000 |          |
|------|------------|--------|-------|------------|--------------|---------------|---------------|---------------|----|--------|----------|
| HDCE | 上期所SHFE 中金 | 2所CFFI |       |            | 20           | 16/09/02      |               | 2016/10/20    |    | 201    | 5/11/28  |
| + -  | 客户端止损▼     |        | 定単号 へ | 资金账号       | 定单状态         | 名称            | 合约            | 买卖            | 开平 | 委托价    | <b>1</b> |
| _    | ~          | 1      | 83    | Q342348852 | 完全成交         | 棉花            | CF 705        | 卖             | 平仓 | 15905  |          |
| ~    |            | 0      | 82    | Q342348852 | 已撤单          | 棉花            | CF 705        | 卖             | 平仓 | 15910  |          |
|      | 壶•15735 16 | 6      | 81    | Q342348852 | 已撤单          | 棉花            | CF 705        | 卖             | 平仓 | 15915  |          |
| Ì    | 买:15730 47 | 1      | 80    | Q342348852 | 完全成交         | 棉花            | CF 705        | 买             | 开仓 | 15920  |          |
|      |            | 0      | 79    | Q342348852 | 完全成交         | 棉花            | CF 705        | 买             | 开仓 | 15920  |          |
| È    | 15730      | 1      | 78    | Q342348852 | 完全成交         | 棉花            | CF 701        | 卖             | 平仓 | 15755  |          |
| 攵    | 卖开         | 0      | 77    | Q342348852 | 已撤单          | 棉花            | CF 701        | 卖             | 平仓 | 15760  |          |

#### 图 2.2.2

| 上期所SHFE 中金 | 2所CFFI                                                               |                                                                                                    | *                              | 20                                                                                                    | 16/09/02                                                                                                    |                                                                                                    | 2016/10/20                                                                                                    |                                                                                                    | 2016/11/28                                                                                                    |                                                                                                    |
|------------|----------------------------------------------------------------------|----------------------------------------------------------------------------------------------------|--------------------------------|----------------------------------------------------------------------------------------------------|----------------------------------------------------------------------------------------------------|----------------------------------------------------------------------------------------------------|----------------------------------------------------------------------------------------------------|----------------------------------------------------------------------------------------------------|----------------------------------------------------------------------------------------------------|----------------------------------------------------------------------------------------------------|
| 客户端止损▼     |                                                                      | 定单号                                                                                                    | へ 资金账号                         | 定单状态                                                                                                    | 名称                                                                                                    | 合约                                                                                                    | 买卖                                                                                                    | 开平                                                                                                    | 委 <mark>計日田1</mark>                                                                                                    |                                                                                                    |
| 4          | 6                                                                    | 83                                                                                                    | Q342348852                     | 完全成交                                                                                                    | 棉花                                                                                                    | CF 705                                                                                                    | 卖                                                                                                    | 平仓                                                                                                    | 15905                                                                                                    |                                                                                                    |
|            | 0                                                                    | 82                                                                                                    | Q342348852                     | 已撤单                                                                                                    | 棉花                                                                                                    | CF 705                                                                                                    | 卖                                                                                                    | 平仓                                                                                                    | 15910                                                                                                    |                                                                                                    |
| 壶,15740 4  | 6                                                                    | 81                                                                                                    | Q342348852                     | 已撤单                                                                                                    | 棉花                                                                                                    | CF 705                                                                                                    | 卖                                                                                                    | 平仓                                                                                                    | 15915                                                                                                    |                                                                                                    |
| 英:15730 41 | 6                                                                    | 80                                                                                                    | Q342348852                     | 完全成交                                                                                                    | 棉花                                                                                                    | CF 705                                                                                                    | 买                                                                                                    | 「お金                                                                                                    | 15920                                                                                                    |                                                                                                    |
|            | 0                                                                    | 79                                                                                                    | Q342348852                     | 完全成交                                                                                                    | 棉花                                                                                                    | CF 705                                                                                                    | 买                                                                                                    | 开仓                                                                                                    | 15920                                                                                                    |                                                                                                    |
| 15730      | 6                                                                    | 78                                                                                                    | Q342348852                     | 完全成交                                                                                                    | 棉花                                                                                                    | CF 701                                                                                                    | 卖                                                                                                    | 平仓                                                                                                    | 15755                                                                                                    |                                                                                                    |
| 卖开         | 0                                                                    | 77                                                                                                    | Q342348852                     | 已撤单                                                                                                    | 棉花                                                                                                    | CF 701                                                                                                    | 卖                                                                                                    | 平仓                                                                                                    | 15760                                                                                                    |                                                                                                    |
|            | 上期所Skrē 中会<br>室戸講止损 ▼<br>哈<br>を:15740 4<br>そ:15730 41<br>15730<br>女开 | 上期所SHFE 中金所CFF<br>審户端止损<br>合<br>第<br>15730 4<br>5<br>5<br>5<br>5<br>5<br>5<br>5<br>5<br>5<br>5<br>5<br>5<br>5 | 上期所3#2 中金所CFFEX<br>客户端止损 ▼ 定单号 | 上期所3#2         中全所0#2#         ◇           宮户端止损 ×         定单号         ◇         资金账号           0         83         Q342348852           0         82         Q342348852           1         81         Q342348852           1         80         Q342348852           1         1         80         Q342348852           1         1         9         Q342348852           1         79         Q342348852         1           15730         1         78         Q342348852           1         78         Q342348852         1           支开         1         77         Q342348852 | 上期所372         中全所CFFX         ◇         20           富戶端止損 ×         定単号         ◇         資金账号         定単状态           合         83         Q342348852         完全成交           合         82         Q342348852         已撤单           後:15730         41         6         81         Q342348852         已撤单           後:15730         41         6         80         Q342348852         完全成交           15730         6         79         Q342348852         完全成交           15730         6         78         Q342348852         完全成交           支开         6         77         Q342348852         已撤单 | 上期所372     中金所CFFX     ◇     2015/09/02       宮户端止损 ×     定单号     ◇     资金账号     定单状态     名称       合     83     Q342348852     完全成交     棉花       〇     82     Q342348852     已撤单     棉花       〇     81     Q342348852     已撤单     棉花       〇     80     Q342348852     已撤单     棉花       〇     80     Q342348852     完全成交     棉花       〇     79     Q342348852     完全成交     棉花       〇     79     Q342348852     完全成交     棉花       〇     78     Q342348852     完全成交     棉花       ①     77     Q342348852     二量並单     棉花 | 上期所SIFE         中全所CFEEX         2015/03/02                會 片端止損 *               定 単号             へ             资金账号             定 単状态               名称               合约                 電 戸端止損 *               定 単号             へ             资金账号             定 単状态               名称               合约                 で             で | 上期所3#2         中全所0#2#         ◇         2016/09/02         2016/10/20           宮戶端止損 *         定单号 ^         资金账号         定单状态         名称         合约         买卖           合         83         Q342348852         完全成交         棉花         CF 705         卖           合         82         Q342348852         已撤单         棉花         CF 705         卖           6         82         Q342348852         已撤单         棉花         CF 705         卖           6         81         Q342348852         已撤单         棉花         CF 705         卖           6:15730         6         79         Q342348852         完全成交         棉花         CF 705         买           15730         6         78         Q342348852         完全成交         棉花         CF 701         卖           支开         6         77         Q342348852         完全成交         棉花         CF 701         卖 | 上期所Stree       中金所CFFFEX        2015/09/02       2015/10/20         窗户端止损 *       定单号 ^ 资金账号       定单状态       名称       合约       买卖       开平         合       83       Q342348852       完全成交       棉花       CF 705       卖       平仓         合       82       Q342348852       已撤单       棉花       CF 705       卖       平仓         6       81       Q342348852       已撤单       棉花       CF 705       卖       平仓         4:15730       6       80       Q342348852       已撤单       棉花       CF 705       栗       平仓         4:15730       6       79       Q342348852       完全成交       棉花       CF 705       栗       开仓         15730       6       78       Q342348852       完全成交       棉花       CF 701       卖       平仓         支开       6       77       Q342348852       完全成交       棉花       CF 701       卖       平仓 | 上期所SR2         中全所CFFRX         〇         2016/09/02         2016/10/20         2016/11/23           宮户端止损 *         定単号 ^         资金账号         定単状态         名称         合约         买卖         开平         委號 日 □ 1           0         83         Q342348852         完全成交         棉花         CF 705         卖         平仓         15905           0         82         Q342348852         已撤单         棉花         CF 705         卖         平仓         15910           %:15740 4         0         81         Q342348852         已撤单         棉花         CF 705         卖         平仓         15910           %:15730 41         0         80         Q342348852         完全成交         棉花         CF 705         买         开仓         15920           15730 41         0         80         Q342348852         完全成交         棉花         CF 701         栗         开仓         15920           15730 5         79         Q342348852         完全成交         棉花         CF 701         卖         平仓         15755           黄开         17         Q342348852         完全成交         棉花         CF 701         卖         平仓         15755           黄开         177         Q3423488 |

将鼠标移到红色小三角上,会弹出区域布局选项条,如图 2.2.3 所示。

图 2.2.3

点击第一个按钮,会显示如图 2.2.4 所示的界面。第一个按钮为当前使用功能的缩略图,点击可还原到之前使用的功能界面。使用切分按钮可以将页面切割成多个区域,每一个区域可以加载不同的功能,如极星行情、竖向下单、交易数据等。误点了切割按钮,也可以通过关闭区域按钮关闭该区域。

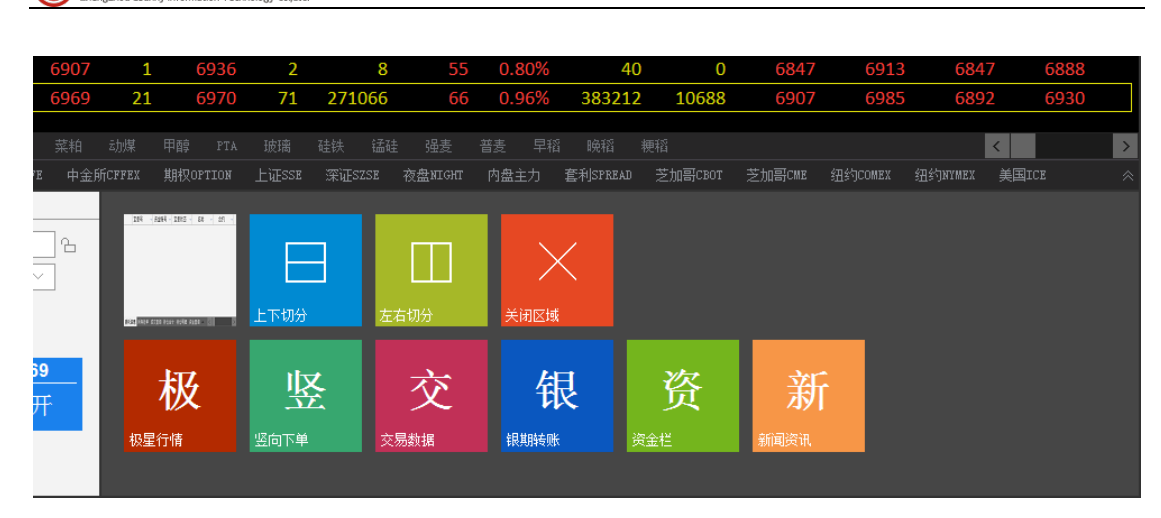

郑州易盛信息技术有限公司

图 2.2.4

如只是想切分区域而非修改当前区域的功能,可在区域布局选项条中点击第 二、三个按钮进行横向、竖向切分。

如想关闭当前区域,单击区域布局选项条中的最后一个按钮,即可关闭该区域。

如果担心在使用过程中误将布局改动,可以点击功能菜单按钮中的【锁定/ 解锁布局】,如图 2.2.5 所示,这样即将这个界面布局锁定,当想改动时再次点击 即可解锁。

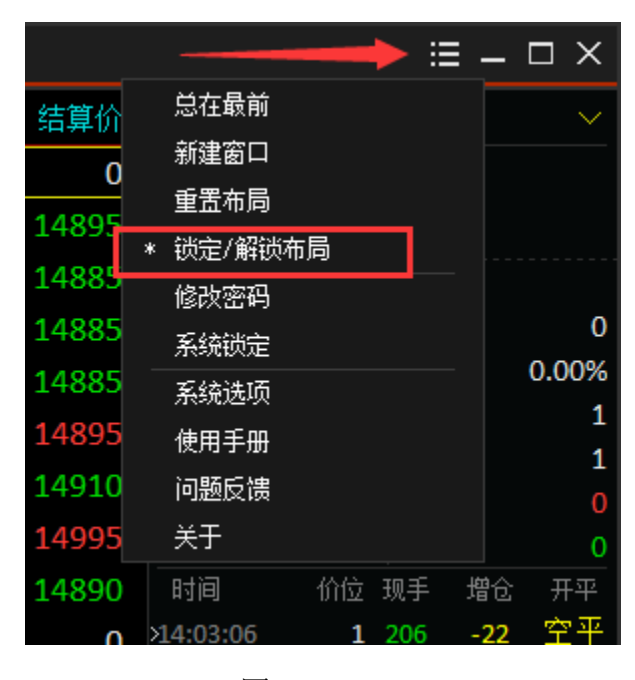

图 2.2.5

除了使用区域布局功能,还可以使用软件标题栏中的工具栏,如图 2.2.6 所示,快速切换区域功能。如点击 K 线图的图标,选中区域(右上角有红色三角的区域)可快速切换成 K 线图。

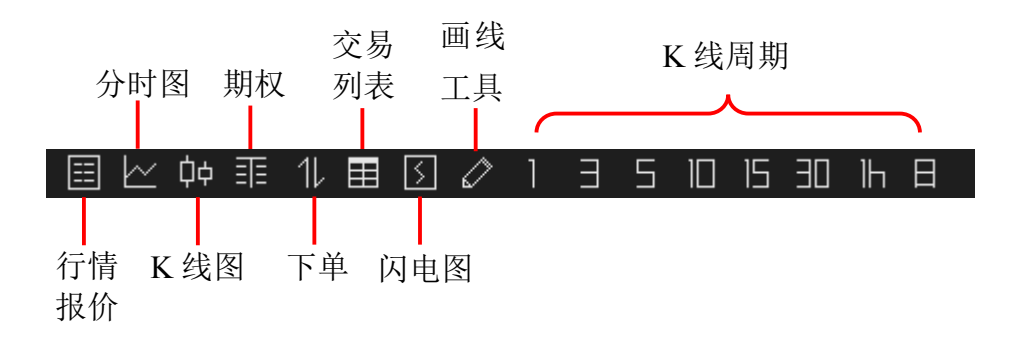

图 2.2.6

其中,点击下单功能键,就会弹出一个新的总是最前的竖向下单窗口,如图 2.2.7 所示。

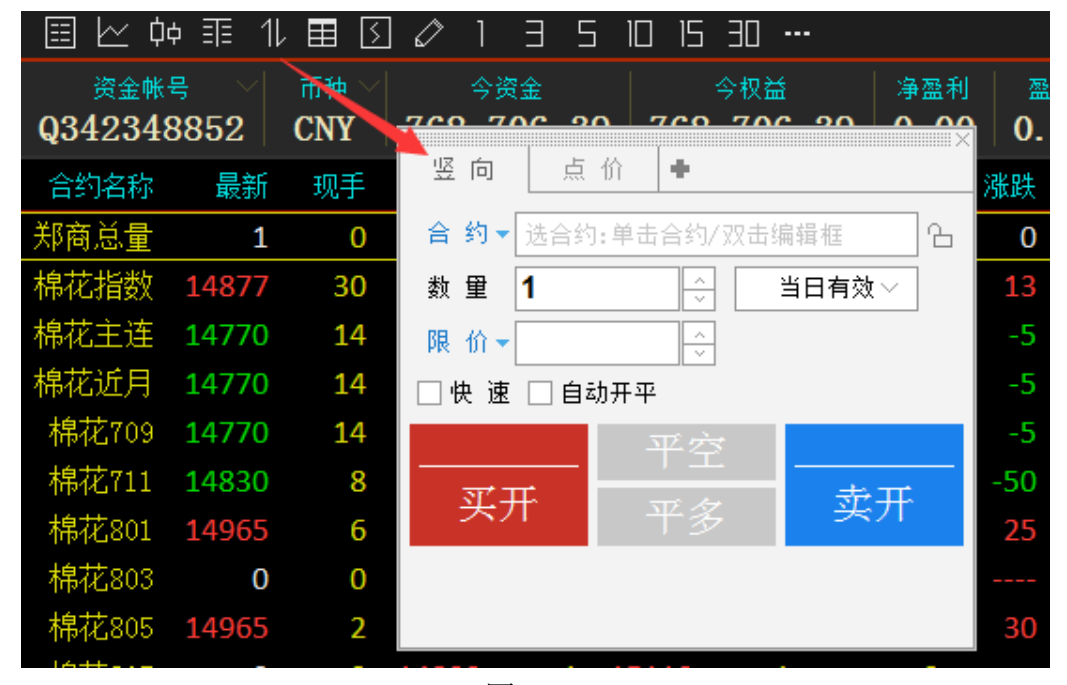

图 2.2.7

如您需要增加自定义的页面,或采取多屏操作,可以点击如图 2.2.8 所示的 功能菜单按钮,选择【新建窗口】,弹出空白页面,如图 2.2.9 所示。

|   |        |      | ≡ | $\square \times$ |
|---|--------|------|---|------------------|
|   | 总在最前   |      |   |                  |
|   | 新建窗口   |      |   |                  |
| 5 | 重置布局   |      |   | $\sim$           |
| ) | 锁定/解锁布 | 词    |   | 935              |
| - | 修改密码   |      | 5 | 54               |
| , | 系统锁定   |      | 3 | 19               |
| 2 | 系统选项   |      | 1 | 16               |
|   | 使用手册   |      | 4 | 5                |
|   | 问题反馈   |      | 1 | 1                |
|   | 关于     |      | 1 | 1                |
|   | 买2     | 6055 | 3 | 4                |
|   |        | COLA | - | _                |

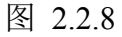

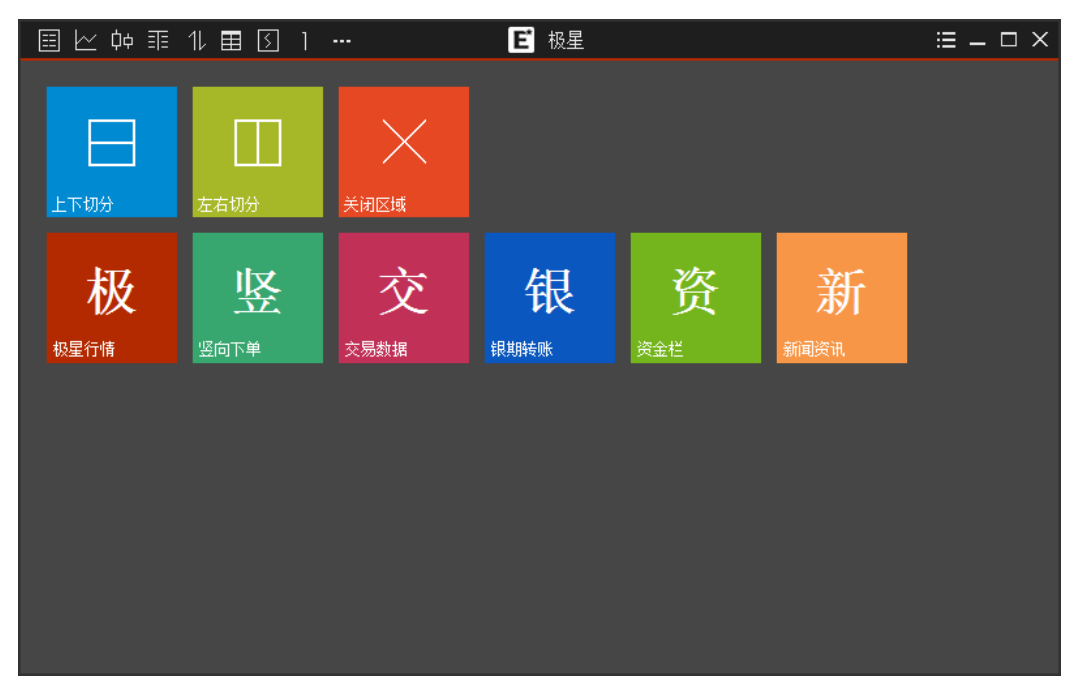

图 2.2.9

如对软件提供的默认界面不满意,可以点击图 2.2.7 中的【重置布局】,清除 当前的功能布局,自由进行界面规划。

# 2.3 状态栏

**行情状态:**显示当前行情服务器的连接状态,绿色为连接正常,红色为断开; 行情设置为默认登录,如需修改行情服务器请联系期货公司或易盛工作人员。

**交易状态:**显示当前交易服务器的连接状态,绿色为连接正常,红色为断开; 点击【交易】,可打开交易登录界面,修改交易账号登录状态。 国内四家交易所交易状态:显示四家交易所服务器时间以及交易状态。

资金信息:显示当前交易账号的资金信息,在【系统选项】的【交易】标签 下的【辅助填单】中可以设置显示或隐藏,默认为隐藏状态。登录多个交易账号 时,在交易界面切换下单账号,状态栏显示的资金账号会自动同步切换。

|       |     |          |       |     |        |     | 14:59:53 | 16000  | 14 | 4     | 至井 |
|-------|-----|----------|-------|-----|--------|-----|----------|--------|----|-------|----|
| 3     | 364 | 7159     | 7370  | 71  | 03     |     | 14:59:53 | 15990  | 26 | -2    | 空平 |
|       | 10  | 4675     | 4904  | 46  | 69     |     | 14:59:53 | 15990  | 40 | -34   | 多平 |
|       | 12  | 4754     | 4914  | 47  | 54     |     | 14:59:52 | 15990  | 2  | -2    | 双平 |
|       | 12  | 4754     | 4914  | 47  | 54     |     | 14:59:52 | 16000  | 8  | 4     | 多开 |
|       | 12  | 4754     | 4914  | 47  | 54     |     | 14:59:52 | 15995  | 2  | -2    | 双平 |
|       |     | 4050     | 4000  |     | 04     |     | 14:59:52 | 15995  | 2  | 0     | 多换 |
|       | -2  | 4860     | 4860  | 46  | 04     |     | 14:59:51 | 15990  | 2  | -2    | 双平 |
|       | 0   | 0        | 0     |     | 0      |     | 14:59:51 | 16000  | 28 | -8    | 空平 |
| 逶     | 早稻  | 晚稻       | 粳稻    |     |        |     |          | K      |    |       | >  |
| €JSPR | EAD | 期权OPTION | 芝加哥CI | 30T | 芝加哥ເ₩ు | E á | 纽约COMEX  | 纽约NYML |    | 美国ICE |    |
| 東交易   | 3   |          |       |     |        |     |          |        | ł  | 叟索    |    |

按键精灵:提供全软件的快速搜索功能,如图 2.3.1 所示。

| 图 2.3.1 |
|---------|
|---------|

在搜索框中输入要搜索的字串,在显示框中显示符合搜索条件的合约,如图 2.3.2 所示,双击即可快速定位到该合约。

| 364      | 7159     | 7370  | 7103      | 14:59:53 | 15990 26 | + 工/1<br>-2 空平                                                     |
|----------|----------|-------|-----------|----------|----------|--------------------------------------------------------------------|
| 10       | 4675     | 4904  | 4669      | CD TO 1  | 1000     | -<br>-<br>-<br>-<br>-<br>-<br>-<br>-<br>-<br>-<br>-<br>-<br>-<br>- |
| 12       | 4754     | 4914  | 4754      | SKIUI    | LCE      |                                                                    |
| 12       | 4754     | 4914  | 4754      | SR703    | ZCE      | 白糖703                                                              |
| 12       | 4754     | 104.4 | 4754      | SR705    | ZCE      | 白糖705                                                              |
| 12       | 4754     | 4914  | 4754      | SR707    | ZCE      | 白糖707                                                              |
| -2       | 4860     | 4860  | 4604      | SR709    | ZCE      | 白糖709                                                              |
| 0        | 0        | 0     | 0         | SR711    | ZCE      | 白糖711                                                              |
| 麦 早      | 稻 晚稻     | 粳稻    |           | SR801    | ZCE      | 白糖801                                                              |
| IJSPREAD | 期权OPTION | 芝加哥CB | OT 芝加哥CME | SR803    | ZCE      | 白糖803                                                              |
| 交易       |          |       |           |          | SR       |                                                                    |

图 2.3.2

#### 2.4 功能菜单

易盛极星客户端 v9.3 提供简便的功能菜单,如图 2.4.1 所示。点击功能菜单 按钮即可看到下拉选项。

|          |       |      | ≡ | $\square \times$ |
|----------|-------|------|---|------------------|
|          | 总在最前  |      |   |                  |
|          | 新建窗口  |      |   |                  |
|          | 重置布局  |      |   | $\sim$           |
| ,<br>)   | 锁定/解锁 | 布局   |   | 935              |
| <u> </u> | 修改密码  |      | 5 | 54               |
| )        | 系统锁定  |      | 3 | 19               |
| 2        | 系统选项  |      | 1 | 16               |
|          | 使用手册  |      | 4 | 5                |
|          | 问题反馈  |      | 1 | 1                |
|          | 关于    |      | 1 | 1                |
|          | 买2    | 6055 | 3 | 4                |
|          | ন ও   | 6054 | 3 | 7                |

图 2.4.1

#### 总在最前

点击【总在最前】选项,选项前增加 "\*"号标记,且软件界面不会被其他 软件窗口覆盖,如图 2.4.2 所示。

|   |        |      | ≔ - | . 🗆 X  |
|---|--------|------|-----|--------|
|   | * 总在最前 |      |     |        |
|   | 新建窗口   |      |     |        |
|   | 重置布局   |      | - 1 | $\sim$ |
| ) | 锁定/解锁  | 術局   |     | 935    |
| - | 修改密码   |      | 5   | 54     |
| ) | 系统锁定   |      | 3   | 19     |
| - | 系统选项   |      | 1   | 16     |
|   | 使用手册   |      | 4   | 5      |
|   | 问题反馈   |      | 1   | 1      |
|   | 关于     |      | 1   | 1      |
|   | 买2     | 6055 | 3   | 4      |
|   |        | 6054 | 2   | 7      |

图 2.4.2

#### 修改密码

点击【修改密码】,可以通过客户端修改交易登录密码,如图 2.4.3 所示。

|       | Q342348 | 3852 |  |
|-------|---------|------|--|
| 输入原密码 |         |      |  |
| 输入新密码 |         |      |  |
| 确认新密码 |         |      |  |

图 2.4.3

# 系统锁定

用户在离开电脑时,为了避免他人操作交易账号,保护账号的安全,可以使用【系统锁定】功能,将操作界面关闭,输入交易密码后可重新打开操作界面,如图 2.4.4 所示。

系统锁定仅关闭操作界面,交易账号仍处于登录状态,若客户端此时有止损 止盈的监控,则监控在锁定期间内持续有效。

|      | 解锁               | $\times$ |
|------|------------------|----------|
| 系统处于 | 锁定状态,请输入密码!      |          |
| 服务器: | 易盛信息 上海电信测试(启明星) |          |
| 用户名: | Q342348852 🔷     |          |
| 密码:  |                  |          |
|      | 确定               |          |

图 2.4.4

# 3 极星行情

#### 3.1 行情报价

登录易盛极星客户端 v9.3 后,点击极星【行情】,屏幕上出现的是如图 3.1.1 所示的行情列表界面。

极星行情提供国内期货交易所(郑商所、大商所、上期所、中金所)、能源 交易中心、证券交易所(上海证券交易所、深圳证券交易所)、现货交易所(上 海黄金交易所)和国际主要期货交易所(ASX、BMD、CBOT、CME、COMEX、 DGCX、EUREX、HKEX、LME、NYMEX、SGX、TOCOM等)的行情。

易盛是国内唯一一家获得国际交易所授权的国内行情代理商,拥有最快、最 准确的外盘行情,为您的交易提供数据保障。

|      | <u>~</u> ¢ | ¢ ≣  | 11 B | ∎ [3 | ]       |     | E根     | 强星   |      |           |       |            | ≡ – | $\square \times$ |
|------|------------|------|------|------|---------|-----|--------|------|------|-----------|-------|------------|-----|------------------|
| 合约   | 名称         | 最    | 新    | 现手   | 买价      | 买量  | 卖价     | 卖量   | 成    | 棉花近月      | CF    | NEA        | RBY | $\sim$           |
| 郑商总  | 适量         |      | 1    | 0    |         | 0   |        | 0    | 4062 | 总买        |       | 总卖         | 2   |                  |
| 棉花排  | 指数         | 149: | 18   | 124  |         | 0   |        | 0    | 119  | 卖5        | 1491  | .0         | 68  | 352              |
| 棉花   | 主连         | 1489 | 90   | 82   | 14885   | 8   | 14890  | 16   | 74   | 卖4<br>+   | 1490  | )5         | 52  | 284              |
| 棉花油  | 丘月         | 1489 | 90   | 82   | 14885   | 8   | 14890  | 16   | 74   | 实3<br>赤º  | 1490  | )0<br>\F   | 201 | 232              |
| 棉花   | 709        | 1489 | 90   | 82   | 14885   | 8   | 14890  | 16   | 74   | 头2<br>卖1  | 1485  | 20<br>20   | 15  | 51<br>16         |
| 棉花   | 711        | 149( | )5   | 4    | 14885   | 1   | 14960  | 1    |      | 买1        | 1488  | 35         | 8   | 8                |
| 棉花   | 801        | 1495 | 55   | 34   | 14945   | 16  | 14955  | 89   | 43   | 买2        | 1488  | 30         | 37  | 45               |
| 棉花   | 803        | 1499 | 95   | 2    | 14800   | 1   | 15020  | 2    |      | 买3        | 1487  | <b>′</b> 5 | 30  | 75               |
| 棉花   | 805        | 1492 | 20   | 2    | 14905   | 17  | 14920  | 6    |      | 买4        | 1487  | 0          | 40  | 115              |
| 拍扰   | 007        | 1122 | 0    | ~    | 14605   | - 1 | 15015  | 1    |      | 买5        | 1486  | 55         | 50  | 165              |
| በቱ1ረ | 1001       |      | U    | U    | 14095   | 2   | 12012  | 1    |      | 时间        | 价位    | 现手         | 増仓  | 开平               |
| 白糖   | 指数         | 613  | 32   | 60   |         | 0   |        | 0    | 417  | >15:00:00 | 14890 | 82         | -82 | 双平               |
| 白糖   | 主连         | 613  | 19   | 32   | 6118    | 3   | 6119   | 257  | 280  | 14:59:59  | 14890 | 78         | -56 | 空平               |
| 白糖   | 丘月         | 616  | 53   | 8    | 6163    | 14  | 6164   | 5    | 125  | 14:59:58  | 14890 |            | 2   | 双开               |
|      |            |      |      |      |         |     |        |      |      | 14:59:57  | 14895 | 20         | 0   | 换手               |
| 郑商总  | 運          | 棉花   |      | 菜    | 好 菜油    | 菜粕  |        | 甲醇   |      | 玻璃        | ~ <   |            |     | >                |
| 自选   | 郑商         | 所ZCE | 大商用  | HDCE | 上期所SHFE | 能调  | 東中心INE | 中金所C | FFEX | 上海黄金SGE   | 易盛措   | 籔          |     |                  |

图 3.1.1

#### 3.1.1 交易所菜单

极星行情分为四大类: 1、自选板块; 2、国内四家交易所及其夜盘、交易所 套利品种; 3、期权; 4、国际交易所和外汇市场。

除期权以外,每个交易所或类别都显示相应的品种信息,可以点击品种名称 在行情界面进行定位。

#### 3.1.2 报价区域

报价区域是以每一个合约一行的形式显示报价。系统默认每个品种都提供合约代码、合约名称、最新、现手、买价、买量、卖价、卖量、成交量、涨跌、涨幅、持仓量、昨持仓量、日增仓、开盘、最高价、最低价、结算价、涨停价、跌

停价、收盘价、昨收盘、昨结算、均价、更新时间、历史最高、历史最低、总成 交额、合约状态、换手率等共计 40 个字段信息,通过右键菜单【配置列头】选 项,可配置相应数据的对齐方式和显示位置,如图 3.1.2.1 所示,标注"\*"号的表 示该系数处于显示状态。

| 棉花近月       | 14890               | 82    | 14885  | 配置列头 | 7    |    | _  |
|------------|---------------------|-------|--------|------|------|----|----|
|            | 1/1800              | 80    | 1/1225 | 显示   |      | 对齐 |    |
| Jubler 0.5 | 14090               | 02    | 14000  |      | 合约代码 | 右  |    |
| 棉花711      | <del>አ</del> ካን ተረታ |       |        | *    | 合约名称 | 右  |    |
|            | 加八日远                |       | × -    | *    | 最新   | 右  |    |
| 棉花801      | 进λ分析图               | 走     | >      | *    | 现手   | 右  |    |
| 抽状oos      |                     | -1-12 |        | *    | 买价   | 右  |    |
| 1002       | 盘口                  |       | >      | *    | 买望   | 右  |    |
| 棉花809      |                     |       |        | *    | 卖价   | 右  |    |
| his kaose  | 配置列头                |       |        | *    | 卖里   | 右  |    |
| 棉花807      | 白话应利客               |       |        | *    | 成交里  | 右  | 上移 |
| 人生ません      |                     |       |        | *    | 涨跌   | 右  |    |
| 日楣指致       | 全屏显示/4              | 友复    |        | *    | 涨幅%  | 右  | 下移 |
| 白糖主体       | 6110                | 20    | 6119   | *    | 持仓里  | 右  |    |
| 口加工社       | 0119                | 32    | 0110   | *    | 昨持仓里 | 右  |    |
| 白糖近月       | 6163                | 8     | 6163   | *    | 开盘   | 右  |    |
|            |                     |       |        | *    | 最高价  | 右  | 确定 |
| 日糖709      | 6163                | 8     | 6163   | *    | 最低价  | 右  |    |
| 合业庫ウィィ     | 6122                | 4     | 6100   | *    | 昨收盘  | 右  | 取消 |
| 日相(11      | 0123                | 4     | 0100   | *    | 涨停价  | 右  |    |

图 3.1.2.1

相较于国际交易所,国内的期货交易所在每一个品种报价前会汇总指数合约、 主连合约和近月合约,每个交易所品种的第一行还会有整个交易所的交易总量, 方便用户了解市场情况。

#### 3.1.3 自选品种

在极星行情非自选行情界面,选中要添加自选的合约,单击鼠标右键,即可 弹出【加入自选】功能菜单,如图 3.1.3.1 所示。点击想要添加的自选列表,即可 将选中合约添加到相应的自选列表中,自选合约按添加顺序显示。

| 棉花近月  | 14890 | 82 | 14885   | <mark>8</mark> 14890                  | 16  | 74378  | -45 | -0.30% | 140466  |  |
|-------|-------|----|---------|---------------------------------------|-----|--------|-----|--------|---------|--|
| 棉花709 | 14890 | 82 | 14885   | <mark>8</mark> 14890                  | 16  | 74378  | -45 | -0.30% | 140466  |  |
| 棉花711 | 14905 | 4  | 4 4 0 9 | 加入自选                                  | >   | 自选一    | Þ   | 0.10%  | 806     |  |
| 棉花801 | 14955 | 34 | 1494    | ····································· | >   | 白诜二    | 5   | 0.03%  | 107358  |  |
| 棉花803 | 14995 | 2  | 1480    | 盘口                                    |     | 白诜三    | 5   | 0.23%  | 14      |  |
| 棉花805 | 14920 | 2  | 1490    |                                       |     | 白诜四    | 0   | 0.00%  | 27908   |  |
| 棉花807 | 0     | 0  | 1469    |                                       |     | 白诜五    |     | 0.00%  | 0       |  |
| 白糖指数  | 6132  | 60 |         |                                       |     | 417736 | -18 | -0.30% | 1074648 |  |
| 白糖主连  | 6119  | 32 | 6118    | <b>3</b> 6119                         | 257 | 280822 | -23 | -0.37% | 623020  |  |

图 3.1.3.1

在自选行情界面,有多个自选行情列表,如图 3.1.3.2 所示,用户可使用 5 个

| 自进 | 妸 | 表。 |
|----|---|----|
|----|---|----|

|          | 2 🗘 🎫  | 11 🖽 [ | 5 🖉 - |         |       | <b>ビ</b> 极星 |      |        |           |        |     | ≣ —   | $\square \times$ |
|----------|--------|--------|-------|---------|-------|-------------|------|--------|-----------|--------|-----|-------|------------------|
|          | 合约名称   | 最新     | 现手    | 买价      | 买量    | 卖价          | 卖量   | 成交     | 菜油近       | 月 0I_  | NEA | RBY   | ~                |
|          | 白糖805  | 6073   | 2     | 6073    | 6     | 6075        | 69   | 43     | 总买        |        | 总卖  |       |                  |
| <u> </u> | 豆粕1709 | 2826   | 2     | 2826    | 229   | 2827        | 779  | 3361   | 卖5        | 6593   | 2   | 6     | 148              |
| Ę        | 豆粕1803 | 2785   | 2     | 2780    | 2     | 2792        | 1    |        | 卖4        | 659    | 0   | 11    | 142              |
| \$       | 白全1719 | 277 40 | 4     | 277 35  | 22    | 277 40      | 146  | 945    | 卖3        | 658    |     | 16    | 131              |
| 1        |        | 2024   |       | 2017    | 1     | 2016        | 210  | 515    | 卖2<br>+ · | 658    | 6   | 57    | 115              |
| 1        |        | 3024   |       | 2017    | T     | 5620        | Z    |        | 买1        | 6584   | 4   | 58    | 58               |
| ļ        | 亰油1803 | 345.0  |       |         | 0     |             | 0    |        | 买1        | 658    | 2   | 56    | 56               |
|          | IH1709 | 0.0    |       |         | 0     |             | 0    |        | 买2        | 658    | 0   | 228   | 284              |
| ę        | 户银1807 | 4030   |       | 4006    | 1     | 4060        | 10   |        | 买3        | 657    |     | 10    | 294              |
| <u>+</u> | 志油近日   | 6582   | 2     | 6582    | 56    | 6584        | 58   | 949    | 买4        | 657    | 6   | 47    | 341              |
| <u> </u> |        | 0302   |       | 0002    |       | 0001        |      | 1000   | 买5        | 6574   | 4   | 10    | 351              |
|          | 采和709  | 2289   | 2     | 2289    | 61    | 2290        | 208  | 1863   | 时间        | 价位:    | 现手  | 増仓    | 开平               |
|          | 动煤709  | 596.4  | 2     | 596.4   | 47    | 596.6       | 25   | 565    | ×09:04:23 | 6582   |     | 0     | 换手               |
|          |        |        |       |         |       |             |      |        | 09:04:19  | 6582   |     | 0     | 换手               |
|          |        |        |       |         |       |             |      |        | 09:04:16  | 6582   |     | 0     | 空换               |
|          |        |        |       |         |       |             |      |        | 09:04:09  | 6584   |     | 0     | 换手               |
| 自选一      | - 自选二  | 自选三    | 自选四   | 自选五     |       |             |      |        |           | <      |     |       | >                |
| 自选       | 郑商所ZCE | 大商所DCE | 上期所s  | HFE 能源中 | чÇINE | 中金所CFFEX    | 上海黄金 | ÈSGE 期 | 权OPTION   | ⊥ùEsse | 深证  | Eszse |                  |

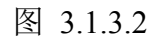

单击右键有【选择合约】按钮功能选项,如图 3.1.3.3 所示,点击按钮可以进入自选品种添加界面,如图 3.1.3.4 所示。

|                                              | <u>~</u> ¢¢ ☷   | 11 🖽   | 50          |        |            | <b>ビ</b> 极星 |     |        |           |        | := | I —  |     |
|----------------------------------------------|-----------------|--------|-------------|--------|------------|-------------|-----|--------|-----------|--------|----|------|-----|
|                                              | 合约名称            | 最新     | 现手          | 买价     | 买量         | 卖价          | 卖量  | 成交     | 白糖805     | 5 SR80 | )5 |      |     |
|                                              | 白糖805           | 606°   | 10          | 6060   | , 7        | 6070        | 3   | 44     | 总买        | 726    | 总卖 |      | 865 |
| Ī                                            | 豆粕1709          | 282    | 进入分析图:<br>· | 表      | ><br>95    | 2830        | 720 | 3398   | 卖5        | 607    | 5  | 67   | 86  |
| Ī                                            | 豆粕1803          | 278    | 盘口          |        | →<br>— 4   | 2803        | 2   |        | 卖4        | 607    | 4  | 9    | 19  |
| \$                                           | 户<br>户全1712     | 277 -  | 选择合约        |        | 54         | 277 35      | 82  | 948    | 卖3<br>主   | 607    | 3  | 1    | 10  |
| 3                                            | 白銀1700          | 201    | 删除合约        |        |            | 2026        | 2   | 5.0    | 实2<br>主·  | 607    | 1  | 6    | 9   |
| 1/                                           |                 | 302    | 配置列头        |        | 4          | 3620        | 2   |        | 买1        | 607    | 0  | 3    | 3   |
| <u>,</u> ,,,,,,,,,,,,,,,,,,,,,,,,,,,,,,,,,,, | 泉畑1803          | 345.   | 白话应列宽       |        | — <b>0</b> |             | 0   |        | 买1        | 606    | 9  | 7    | /   |
|                                              | IH1709          | 0.0    |             |        | 0          |             | 0   |        | 买2        | 606    | 7  | 3    | 10  |
| Ų                                            | 户银1807          | 4030   |             | 4007   | 1          | 4058        | 9   |        | 买3        | 606    | 6  | 7    | 17  |
| ±                                            | 南浦近月            | 6586   | 12          | 6584   | 53         | 6586        | 62  | 957    | 买4        | 606    | 5  | 5    | 22  |
|                                              | 10日~20<br>芸術700 | 2201   |             | 2201   | 107        | 2202        | 250 | 1075   | 买5        | 606    | 3  | 1    | 23  |
|                                              | 米柏(09           | 2291   | Z           | 2291   | 127        | 2292        | 259 | 1875   | 时间        | 价位     | 现手 | 増仓   | 开平  |
|                                              | 动煤709           | 596.4  | 2           | 596.2  | 64         | 596.4       | 94  | 568    | ×09:05:50 | 6068   | 12 | 0    | 换手  |
|                                              |                 |        |             |        |            |             |     |        | 09:05:49  | 6068   | 14 | 2    | 多开  |
|                                              |                 |        |             |        |            |             |     |        | 09:05:25  | 6068   |    | 2    | 双开  |
|                                              |                 |        |             |        |            |             |     |        | 09:05:24  | 6067   |    | 2    | 双开  |
| 自选一                                          | - 自选二           | 自选三    | 自选四         | 自选五    |            |             |     |        |           | <      |    |      | >   |
| 自选                                           | 郑商所ZCE          | 大商所DCE | 上期所SH       | FE 能源中 | 中心/INE     | 中金所CFFEX    | 上海黄 | 金SGE 期 | 权OPTION   | LùEsse | 深证 | SZSE |     |

图 3.1.3.3

| 选择合约        |               |         |        |
|-------------|---------------|---------|--------|
| 交易所 本地套利    |               |         |        |
| 交易所         |               |         | 选中合约   |
| 郑商所 ZCE     | 棉花701         |         | 棉花701  |
| 大商所 DCE     | 棉花703         |         | 棉花705  |
| 上期所 SHIFE   | 棉花705         | >>>     | 甲醇701  |
| 中金所 CFFEX   | 棉花707         |         | 甲醇705  |
| 上海证券 SSE    | 棉花709         | ~~~     | 菜粕701  |
| 深圳证券 SZSE   | 棉花711         | ゴタロム人から | 菜粕705  |
| 易盛指数 ESUNNY |               | 杉陈合约    | 白糖701  |
| 上海黄金交易所 SGE |               | 1.75    | 白糖705  |
|             |               |         | PTA701 |
| 品种          | 19F <i>)-</i> | j*<br>  | PTA705 |
| 棉花 [期货]     |               | - P49   |        |
|             |               |         |        |
|             |               |         |        |
|             |               | 确定      |        |
| 甲醇 [期後]     |               |         |        |
| 菜油〔期货〕      |               | 取消      |        |
|             |               |         |        |
| 早稻 [期货]     |               |         |        |

郑州易盛信息技术有限公司

图 3.1.3.4

在选择页面界面,选择需要添加合约的交易所、品种以及合约,选中合约, 点击向左箭头或者在合约上双击,即可添加自选可约;同理,选择"选中合约" 列表下的合约,点击向右箭头或者在合约上双击,即可移除自选合约。

在"选中合约"列表中,选择合约,通过【上移】和【下移】按钮,可对自 选列表中的合约进行排序。

自选品种还支持交易所套利品种的显示,包括跨品种和跨期套利。如图 3.1.3.5 所示。

| 选择合约            |             |      |        |
|-----------------|-------------|------|--------|
| 交易所 本地套利        |             |      |        |
| 交易所             |             |      |        |
| 郑商所 ZCE         | SF-SM 套利701 |      | 棉花701  |
| 大商所 DCE         | SF-SM套利702  |      | 棉花705  |
| 上期所 SHIFE       | SF-SM套利703  | >>>  | 甲醇701  |
| 中金所 CFFEX       | SF-SM套利704  |      | 甲醇705  |
| 上海证券 SSIE       | SF-SM套利705  | <<<  | 菜粕701  |
| 深圳证券 SZSE       | SF-SM套利706  |      | 菜粕705  |
| 易盛指数 ESUNNY     | SF-SM套利707  |      | 白糖701  |
| 上海黄金交易所 SGE     | SF-SM套利708  | 1.55 | 白糖705  |
|                 | SF-SM套利709  | 上移   | PTA701 |
| 品种              | SF-SM套利710  | 7574 | PTA705 |
| <br>PTA [期货]    | SF-SM套利711  | 下移   |        |
| 强麦 [期份]         | SF-SM套利712  |      |        |
| 动煤 [期货]         |             |      |        |
| SF-SM套利 [跨品种]   |             | 确定   |        |
| 白糖仿真〔期权〕        |             |      |        |
| 棉花跨期 [跨期]       |             | 取消   |        |
|                 |             |      |        |
| <b>粳稻跨期〔跨期〕</b> |             |      |        |

图 3.1.3.5

# 3.2 盘口信息

盘口信息可以通过极星行情的右键菜单【盘口】,进行选择,如图 3.2.1 所示。

| ⊻ 中 ☶  | 11 🖽 🛽 | ] 🖉 … |        |       | <b>ビ</b> 极星 |      |        |                       |
|--------|--------|-------|--------|-------|-------------|------|--------|-----------------------|
| 合约名称   | 最新     | 现手    | 买价     | 买量    | 卖价          | 卖量   | 成交     | F                     |
| 白糖805  | 6072   | 2     | 6069   | 3     | 6072        | 7    | 45     | た。                    |
| 豆粕1709 | 2828   | 进入分   | )析图表   |       | 2829        | 327  | 3491   | 144                   |
| 豆粕1803 | 2785   | 盘口    |        |       | 无           |      |        | 1                     |
| 沪金1712 | 277.25 | 选择台   | 鉤      |       | 一档报价        |      | 964    | j¥<br>₹               |
| 沪银1708 | 3815   | 刪除台   | 約      |       | * 五档报价      |      |        | *<br>174              |
| 原油1803 | 345.0  | 配置列   | 岆      |       | - 十档报价<br>- |      |        | 13                    |
| IH1709 | 0.0    | 自适应   | Z列宽    |       | 小盘口         |      |        | ž                     |
| 沪银1807 | 4030   |       | 4008   | 1     | 4070        | 10   |        | Ż                     |
| 菜油近月   | 6572   | 2     | 6570   | 75    | 6572        | 8    | 982    | 1<br>1<br>2<br>1<br>2 |
| 菜粕709  | 2290   | 2     | 2290   | 196   | 2291        | 97   | 1906   | 2                     |
| 动煤709  | 595.0  | 2     | 595.0  | 206   | 595.2       | 30   | 603    | ×                     |
|        |        |       |        |       |             |      |        | 0                     |
|        |        |       |        |       |             |      |        |                       |
|        |        |       |        |       |             |      |        |                       |
| 一自选二   | 自选三    | 自选四   | 自选五    |       |             |      |        |                       |
| 郑商所ZCE | 大商所DCE | 上期所SH | FE 能源中 | いしINE | 中金所CFFEX    | 上海黄金 | ≥SGE 期 | 权                     |
|        |        |       |        |       |             |      |        |                       |

图 3.2.1

易盛极星客户端提供郑商所5档行情,中金所、上期、大商和能交所1档行 情,上证、深证交易所5档行情,国际交易所可以提供10档行情,具体数据根 据该交易所推送数据为准。盘口信息顶部显示行情深度,中部显示行情的最新价、 涨跌等信息,底部显示逐笔行情。

还可通过盘口界面顶部右侧的下拉箭头进行行情深度设置,如图 3.2.2 所示。

|           |        |              | - 1  | $\Box \times$ |            |        | ≣          | :_□×   |
|-----------|--------|--------------|------|---------------|------------|--------|------------|--------|
| 棉花70      | 9 CF70 | )9           |      | $\succ$       | 棉花         | 709 CF | 709        | $\sim$ |
| 卖出 1      | 6145   |              | ·档报价 | í             | 总买         | 3008   | 3 总卖       | 2372   |
| 买入 1      | 6135   | 五            | .档报价 | í             | 卖5         | 16170  | 4          | 55     |
| 英买        | 3018   | +            | ·档报价 | ì             | 卖4         | 16165  | 2          | 51     |
| 最新        | 16135  | 小            | ⊕□   |               | 卖3         | 16160  | 5          | 49     |
| 和王        | 10100  | 2¥市夏         |      | 1 /110/       | 卖2         | 16150  | 7          | 44     |
| -лт<br>н≖ | 10     | 見古           |      | 4.6005        | 卖1         | 16145  | 37         | 37     |
| ふナ        | 44432  | 取高           |      | 16235         | 买1         | 16140  | 21         | 21     |
| 持位        | 101172 | - <b>菆</b> 怟 |      | 16020         | 买2         | 16135  | 13         | 34     |
| 开盘        | 16175  | 涨停           |      | 17185         | 买3         | 16130  | 51         | 85     |
| 昨结        | 16365  | 跌停           |      | 15545         | হ্ৰ ব      | 16125  | 3          | 88     |
| 时间        | 价位     | 现手           | 増仓   | 开平            | ्र<br>इ.ट. | 16120  | 10         | 102    |
| >13:41:36 | 16135  | 10           | 0    | 换手            | 大り         | 10120  | LD<br>立 和主 |        |

图 3.2.2

盘口数据的红绿色可以在【系统选项】中进行设置,如图 3.2.3 所示,可以 与昨结算或上一笔进行比较涨跌。

| 系统选项 |                                                    |          |    |                     |  |  |  |
|------|----------------------------------------------------|----------|----|---------------------|--|--|--|
| 常规   | 行情                                                 | 交易       | 高级 |                     |  |  |  |
| 基本设置 | 买卖价红绿: 上一                                          | -笔 🔹     |    | 双击报价: 调用κ线图 🚽       |  |  |  |
| 字体设置 | <ul> <li>✓ 显示多空能量 昨</li> <li>✓ 盘口红绿柱丸 上</li> </ul> | 结算<br>一笔 |    | ✓ 今天/昨天分割线 □ 列头镜像显示 |  |  |  |
|      | □ □ □ □ □ □ □ □ □ □ □ □ □ □ □ □ □ □ □              |          |    |                     |  |  |  |

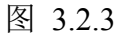

盘口的字体大小可以在【系统选项】中进行设置,如图 3.2.4 所示。

|      |           | 系统选 | 项  |             | × |
|------|-----------|-----|----|-------------|---|
| 常规   | 行情        | 交易  | 高级 |             |   |
| 基本设置 | 列表字体:     |     |    |             |   |
| 字体设置 | 列头文字: 小字1 | 本 👻 |    | 报价文字: 小字体 ▼ |   |
|      | 盘口字体:     |     |    |             |   |
|      | 一档挂单: 小字1 | 本 🖵 |    | 其他挂单:小字体 👻  |   |
|      | 盘口明细: 小字  | 体   |    |             |   |
|      | 中字        | 体   |    |             |   |
|      |           | 体   |    |             |   |
|      |           |     |    |             |   |

图 3.2.4

在看行情时,如果需要缩小盘口的宽度,可以选择小盘口功能,如图 3.2.5 所示。点击小盘口界面右上角的最大化按钮,如图 3.2.6 所示,即可切回正常模式。

|       |       |       |       |                                                                                          |          | ∷≣ - | - 🗆 X |
|-------|-------|-------|-------|------------------------------------------------------------------------------------------|----------|------|-------|
| 开盘    | 最高价   | 最低价   | 结算价   | 棉花                                                                                       | 705 CF70 | 5    | ► <   |
| 1     | 1     | 1     | 0     | 总买                                                                                       | 12308    | 一档报  | 价     |
| 15859 | 15904 | 15683 | 15796 | 96 卖 <sup>5</sup> 15640 五档报价<br>70 卖 <sup>4</sup> 15635 十档报价<br>卖 <sup>3</sup> 15630 小盘口 |          | 五档报  | 给     |
| 15750 | 15790 | 15555 | 15670 |                                                                                          |          | 价    |       |
| 15455 | 15600 | 15430 | 15475 |                                                                                          |          |      |       |
| 15455 | 15600 | 15430 | 15475 | 英2<br>卖1                                                                                 | 15625    | 37   | 37    |
| 15750 | 15790 | 15555 | 15670 | 买1                                                                                       | 15615    | 36   | 36    |
| 15880 | 15880 | 15880 | 15880 | 买2                                                                                       | 15610    | 58   | 94    |
| 16175 | 16235 | 16005 | 16120 | 买3                                                                                       | 15605    | 14   | 108   |
| 16150 | 16150 | 15950 | 16060 | 买4<br>亚5                                                                                 | 15505    | 36   | 144   |
|       |       |       |       | ~~                                                                                       | 13333    | 21   | 1/1   |

| 冬 | 3 | .2.  | 5             |
|---|---|------|---------------|
|   | 5 | . 4. | $\mathcal{I}$ |

| _ □ ×   | ≣ |       |       |       |       |       |       |
|---------|---|-------|-------|-------|-------|-------|-------|
|         | 收 | 跌停价   | 涨停价   | 结算价   | 最低价   | 最高价   | 开盘    |
| 15570   |   | 0     | 0     | 0     | 1     | 1     | 1     |
| 15565   |   | 0     | 0     | 15791 | 15683 | 15904 | 15859 |
| 25      | 1 | 15135 | 16735 | 15665 | 15555 | 15790 | 15750 |
| 15565   | 1 | 14790 | 16350 | 15475 | 15430 | 15600 | 15455 |
| 2       | 1 | 14790 | 16350 | 15475 | 15430 | 15600 | 15455 |
| 287026  | 1 | 15135 | 16735 | 15665 | 15555 | 15790 | 15750 |
| -370    | 1 | 15355 | 16975 | 15880 | 15880 | 15880 | 15880 |
| -2.32%  | 1 | 15545 | 17185 | 16115 | 16005 | 16235 | 16175 |
| 0<br>空描 | 1 | 15435 | 17065 | 16060 | 15950 | 16150 | 16150 |

图 3.2.6

# 3.3 分时图

在行情报价界面选中合约并按 Enter (回车)键,可切换到合约的分时图, 界面如图 3.3.1。在右键菜单中选择【进入分析图表】中的【分时走势图】功能, 也可切换到分时图界面。

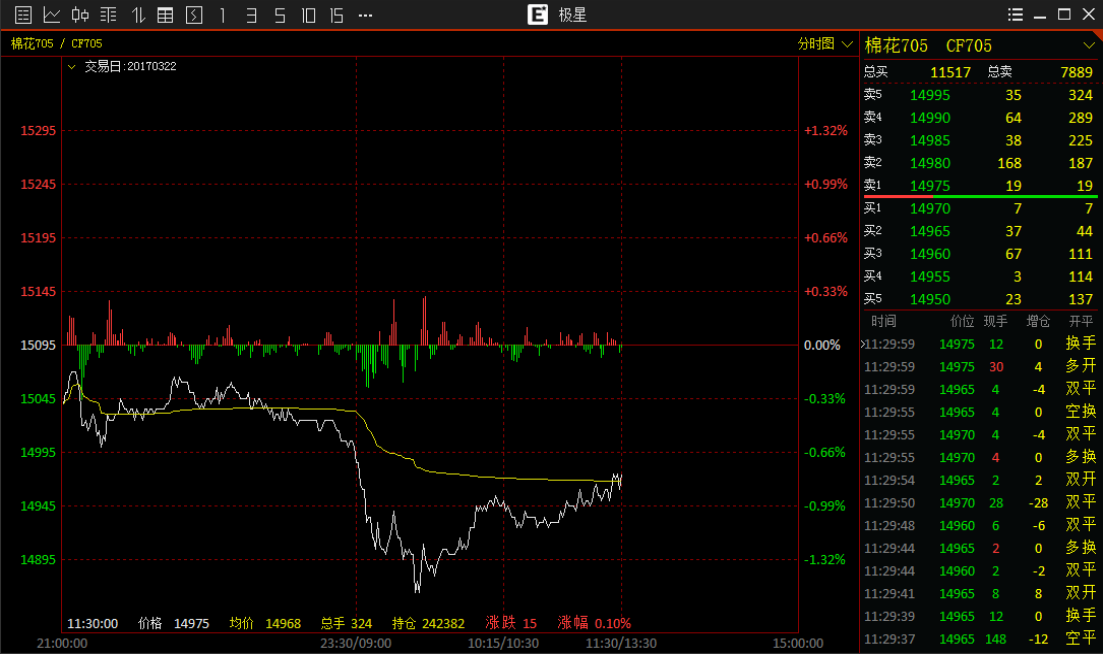

图 3.3.1

在分时图上单击鼠标,显示十字光标,在分时图左下方显示当前十字光标对 应的时间、价格、均价等数值。如图 3.3.2 所示。

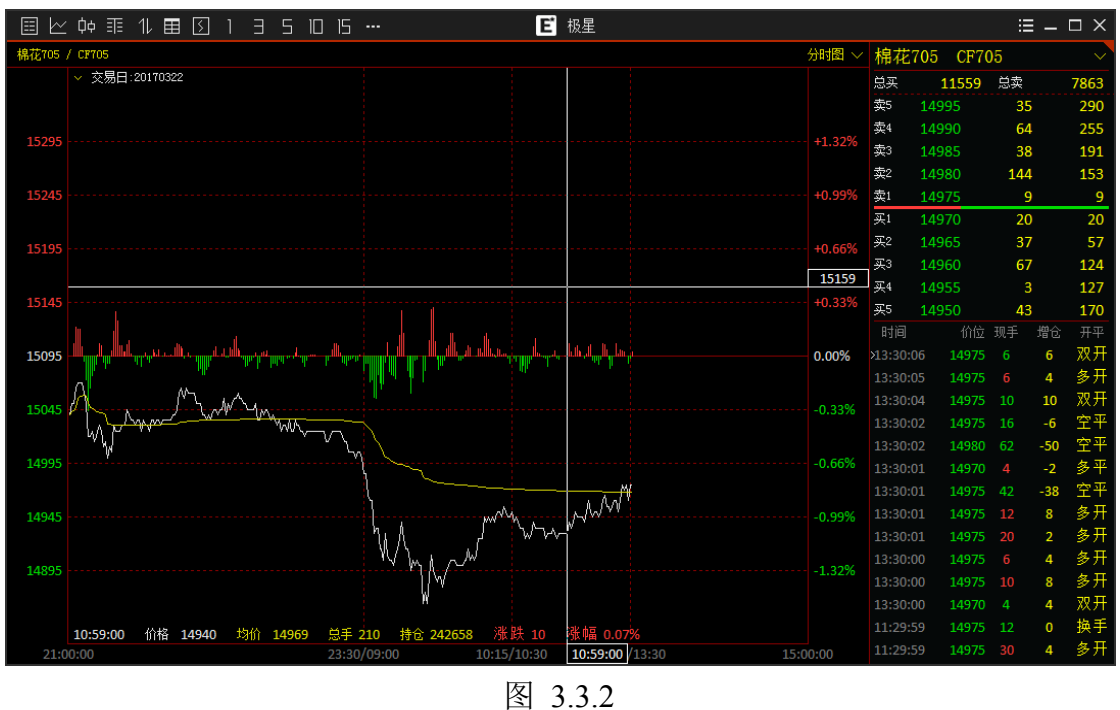

分时图上的成交量柱可以选择隐藏,在【系统选项】的【行情】标签下设置, 如图 3.3.3 所示。

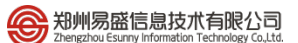

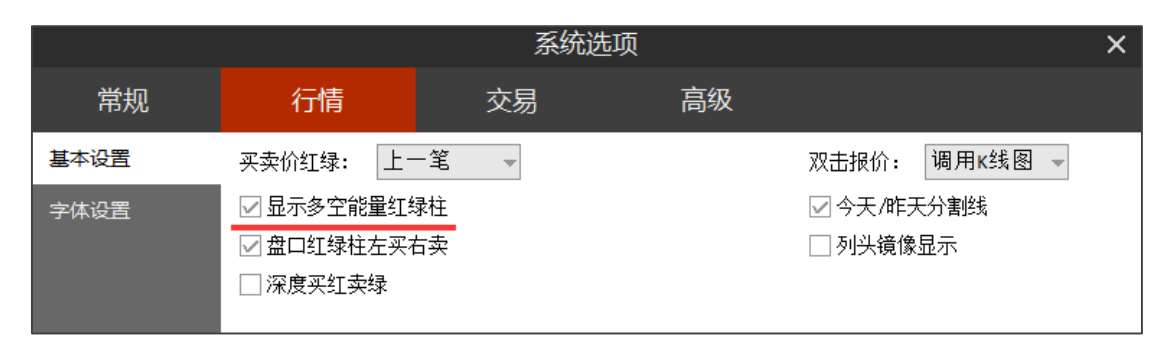

图 3.3.3

# 3.4 K 线图

在行情报价界面双击合约名称或在分时图界面上按 Enter 键,可切换到合约的 K 线图,界面如图 3.4.1 所示。在右键菜单中选择【进入分析图表】中的【K 线图】功能,也可切换到 K 线图界面。

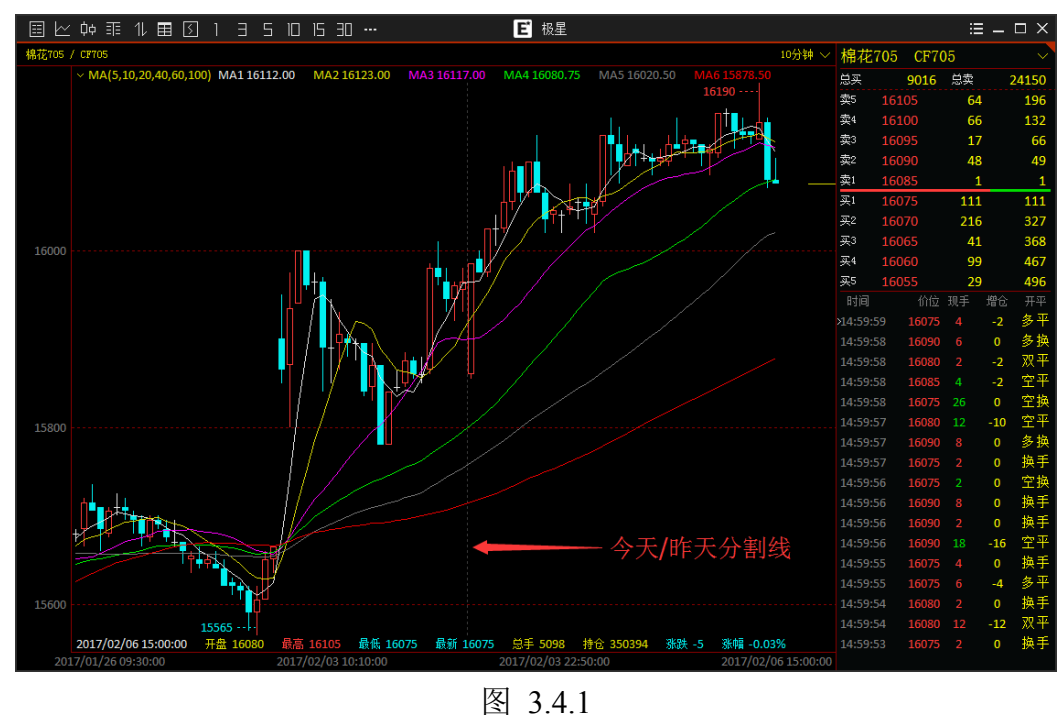

在 K 线图上单击鼠标,显示十字光标,在 K 线图左下方显示当前十字光标 对应的开盘价、最高价、最低价、收盘价、成交量和持仓量等多个数据指标。

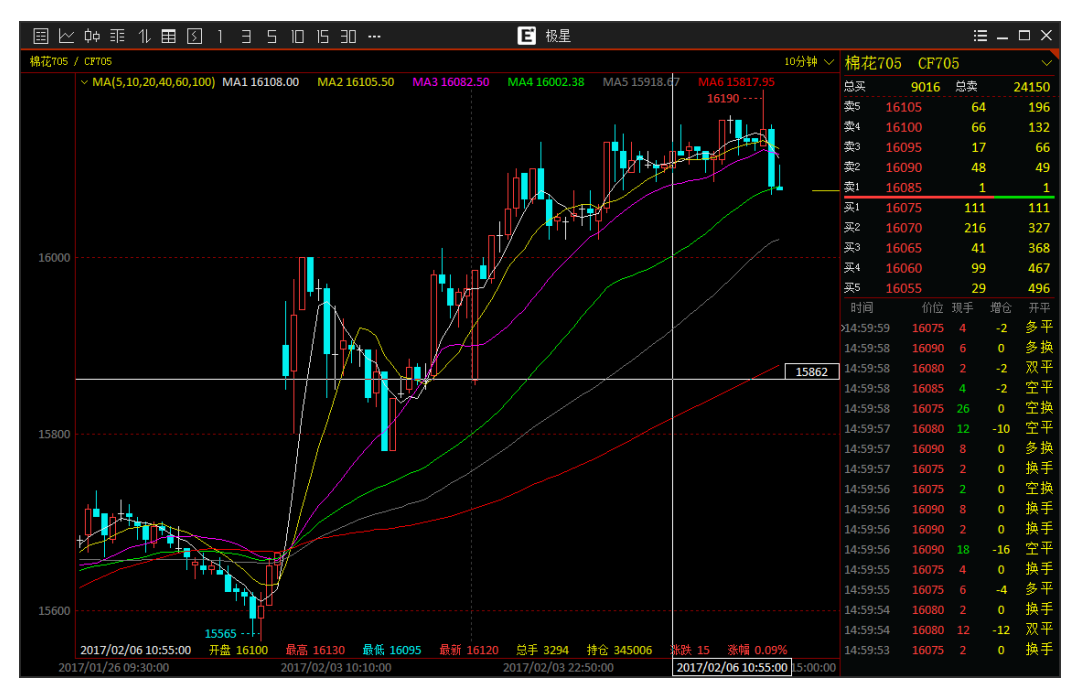

图 3.4.2

K 线图上的今天/昨天分割线,如图 3.4.1 中箭头所指虚线,可以设置隐藏, 在系统选项的【行情】标签下设置,如图 3.3.3 所示。

#### 3.5 指标

易盛极星客户端 v9.3 在 K 线图的主图上提供 5 个指标, MA (移动平均线指标)、SAR (抛物线指标)、EMA (指数移动平均线指标)、BOLL (布林线)和 BBI (多空指数), 如图 3.5.1 所示。

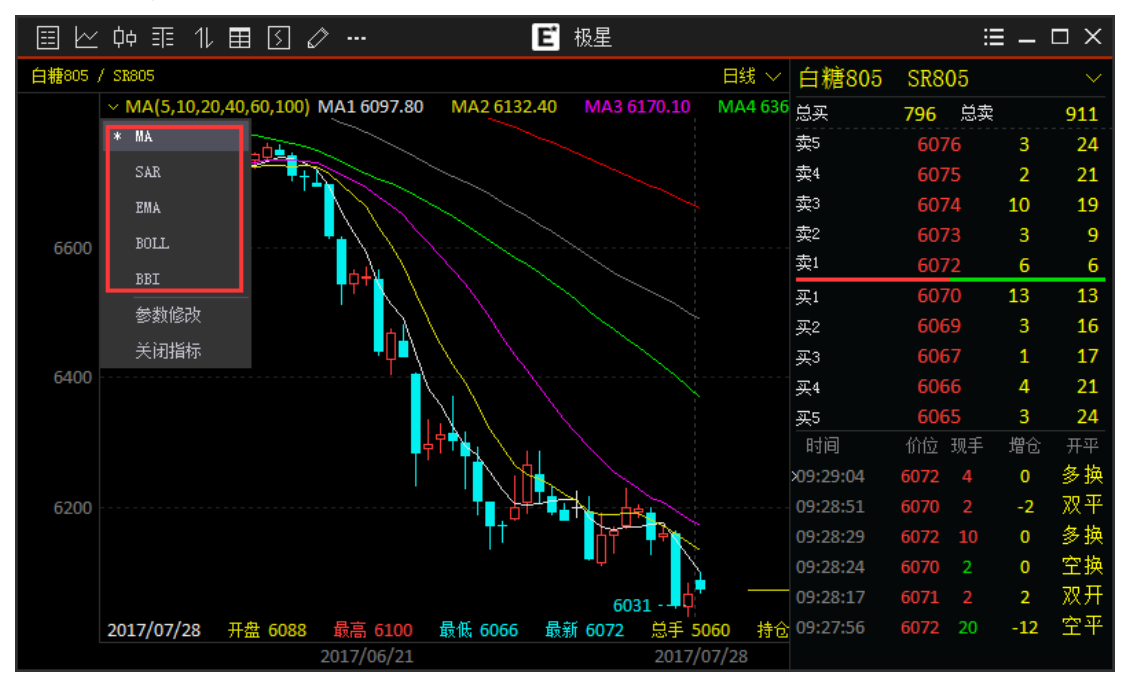

图 3.5.1

为方便用户进行参数设置以使指标贴合自己的交易习惯,软件提供了【参数 修改】功能,如图 3.5.2 所示。其中,MA 参数的颜色与指标相对应。

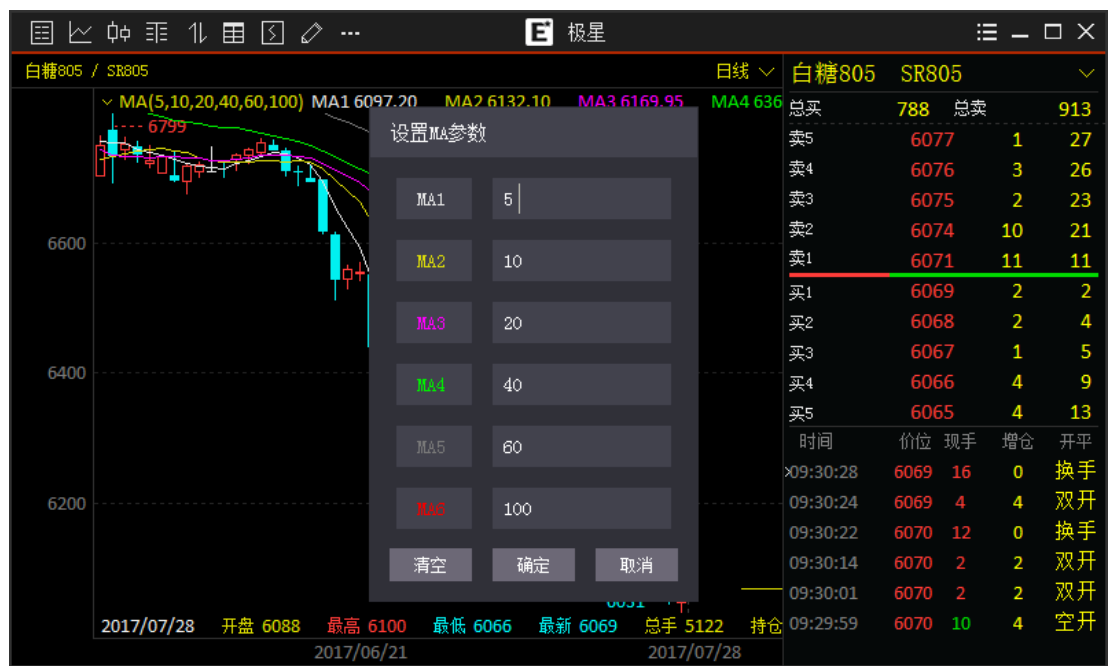

图 3.5.2

易盛极星客户端 v9.3 提供多个副图指标,在分时图和 K 线图上单击右键,可以添加副图指标,如图 3.5.3 所示。

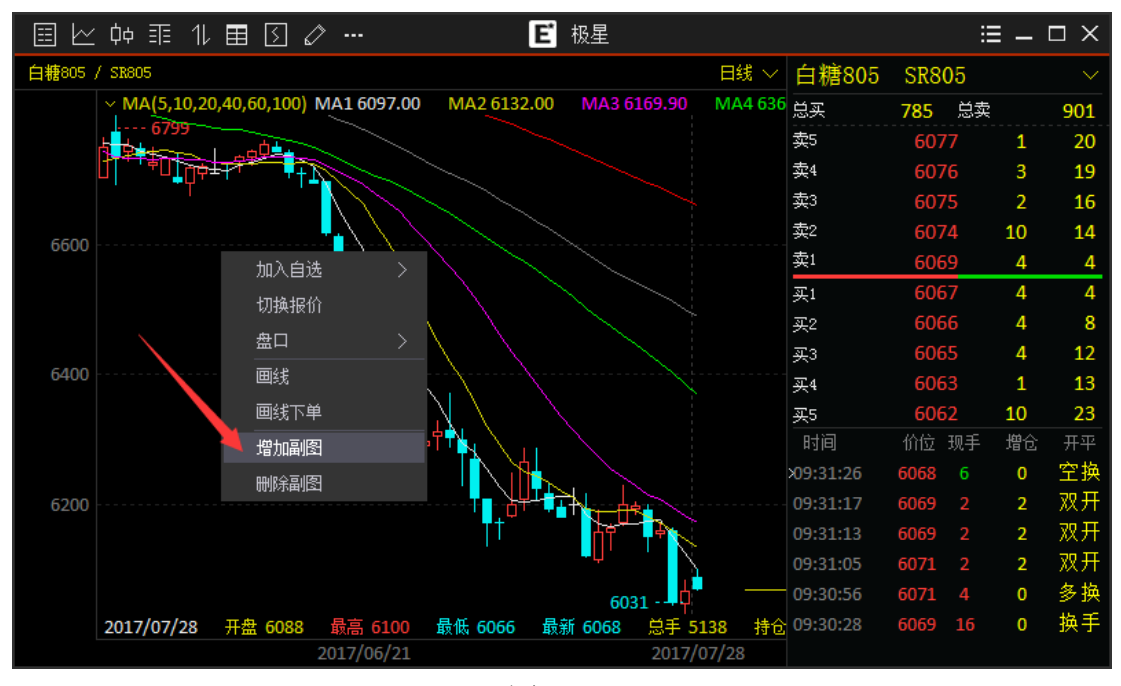

图 3.5.3

副图指标包含【摆动分析】中的9种(MACD、KDJ、RSI、WR、BIAS、 DMI、TRIX、MTM、PSY)和【量仓分析】中的5种(VOL、OBV、CR、CCI、 VR),客户端支持最多同时添加6个副图指标,在副图上可以修改当前副图的指
标,如图 3.5.4 所示。

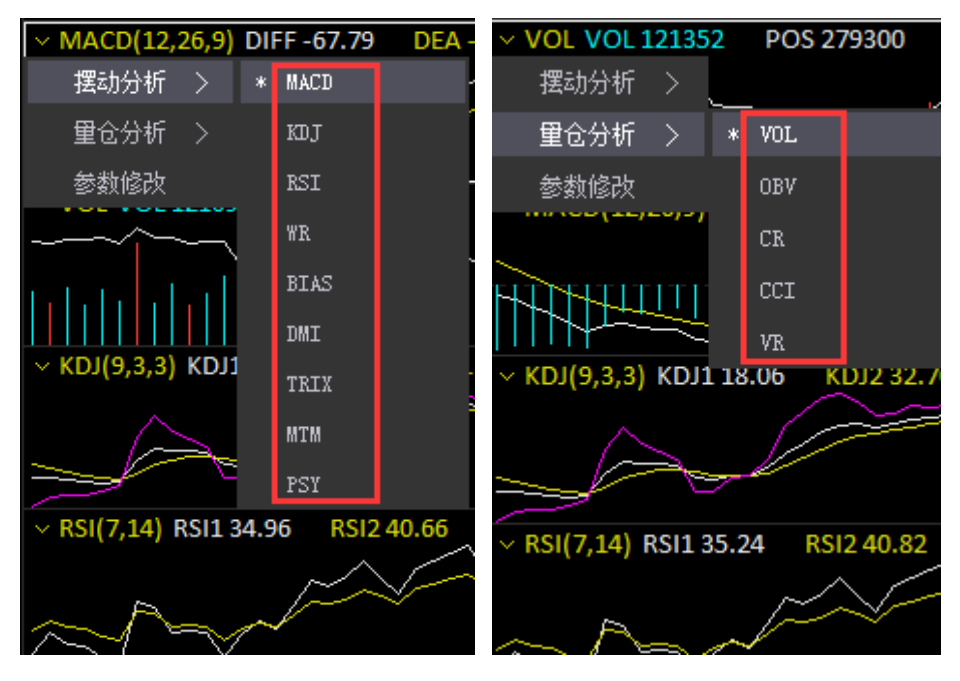

图 3.5.4

## 3.6 图表联动

易盛极星客户端 v9.3 支持多个图表和模块联动功能。

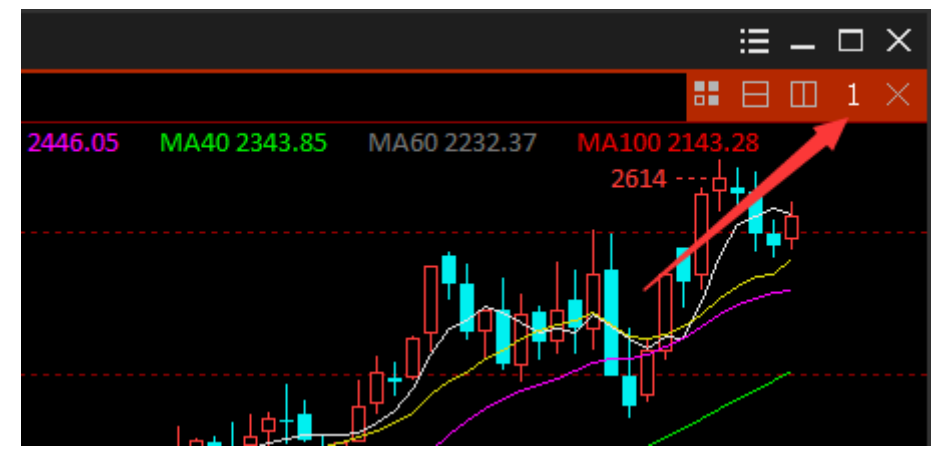

图 3.6.1

如图 3.6.1 所示,在区域布局选项条中,有一个联动分组组号,共6个分组 可选,分别是1、2、3、4、5、6。当处于同一分组内时,多个模块可实现联动, 包括下单模块和交易数据模块。 

 Image: Decision in a constraint of the constraint of the constraint of

图 3.6.2

如图 3.6.2 所示,分组 1 显示的是 CF706 合约的相关信息,分组 2 显示的是 MA706 合约的相关信息,两个分组互不干扰,支持用户同时关注多个合约。 联动功能对下单功能和交易列表也同样适用。

3.7 套利

郑州易盛信息技术有限公司

| ≣⊵¢≣1       |             | 51              | 35      | 10 15                                                  | 30 lh    | в      |        |            | E t                                      | 股星   |           |          |              |        |           |                     | ≡ – □ ×   |
|-------------|-------------|-----------------|---------|--------------------------------------------------------|----------|--------|--------|------------|------------------------------------------|------|-----------|----------|--------------|--------|-----------|---------------------|-----------|
| 合约名称        | 最新          | 现手              | 买价      | 卖价                                                     | 买量       | 卖量     | 持仓量    | 昨持仓        | と 一日 田 田 田 田 田 田 田 田 田 田 田 田 田 田 田 田 田 田 | 最高价  | 最低价       | 昨收盘      | 涨停价          | 跌停价    | 白糖調       | 夸期705 709           | SR705 709 |
| 白糖跨期703 705 |             |                 | -66     | -47                                                    |          |        |        |            |                                          |      |           |          |              |        | 卖出        | -38 <mark>36</mark> |           |
| 白糖跨期703 707 |             |                 |         |                                                        |          |        |        |            |                                          |      |           |          |              |        | 买入        | -40 102             |           |
| 白糖跨期703 709 |             |                 |         |                                                        |          |        |        |            |                                          |      |           |          |              |        | 总买        | 2406 息季             | ₹ 5657    |
| 白糖跨期703 711 |             |                 |         |                                                        |          |        |        |            |                                          |      |           |          |              |        | 最新        | <b>3</b> 42         | ŧ 0       |
| 白糖跨期703 801 |             |                 |         |                                                        |          |        |        |            |                                          |      |           |          |              |        | 现手        | 亦                   | 0.00%     |
| 白糖跨期703 803 |             |                 |         |                                                        |          |        |        |            |                                          |      |           |          |              |        | 思手        | 厳占                  | n<br>(    |
| 白糖跨期703 805 |             |                 |         |                                                        |          |        |        |            |                                          |      |           |          |              |        | 开盘        | 政(<br>(法)           | 1         |
| 白糖跨期703 807 |             |                 |         |                                                        |          |        |        |            |                                          |      |           |          |              |        | 昨结        | 跌位                  | ,<br>Ş    |
| 白糖跨期705 707 |             |                 | -26     |                                                        |          |        |        |            |                                          |      |           |          |              |        |           |                     |           |
| 白糖跨期705 709 |             |                 | -40     | -38                                                    | 102      | 36     |        |            |                                          |      |           |          |              |        |           |                     |           |
| 白糖跨期705 711 |             |                 |         |                                                        |          |        |        |            |                                          |      |           |          |              |        |           |                     |           |
| 白糖跨期705 801 |             |                 | -89     | -86                                                    | 88       |        |        |            |                                          |      |           |          |              |        |           |                     |           |
| 白糖跨期705 803 |             |                 |         |                                                        |          |        |        |            |                                          |      |           |          |              |        |           |                     |           |
| 白糖跨期705 805 |             |                 | -57     | -41                                                    |          |        |        |            |                                          |      |           |          |              |        |           |                     |           |
| 白糖跨期705 807 |             |                 |         |                                                        |          |        |        |            |                                          |      |           |          |              |        |           |                     |           |
| 白糖跨期707 709 |             |                 | -50     | -14                                                    |          |        |        |            |                                          |      |           |          |              |        |           |                     |           |
| 白糖跨期707 711 |             |                 |         |                                                        |          |        |        |            |                                          |      |           |          |              |        |           |                     |           |
| 白糖跨期707 801 |             |                 |         |                                                        |          |        |        |            |                                          |      |           |          |              |        |           |                     |           |
| 白糖跨期707 803 |             |                 |         |                                                        |          |        |        |            |                                          |      |           |          |              |        |           |                     |           |
| 白糖跨期707 805 |             |                 |         |                                                        |          |        |        |            |                                          |      |           |          |              |        |           |                     |           |
| 白糖跨期707 807 |             |                 |         |                                                        |          |        |        |            |                                          |      |           |          |              |        |           |                     |           |
| 白糖跨期709 711 |             |                 | -66     | 27                                                     |          |        |        |            |                                          |      |           |          |              |        |           |                     |           |
| 白糖跨期709 801 |             |                 | -49     | -47                                                    | 26       |        |        |            |                                          |      |           |          |              |        |           |                     |           |
| 白糖跨期709 803 |             |                 |         |                                                        |          |        |        |            |                                          |      |           |          |              |        |           |                     |           |
|             |             |                 |         |                                                        |          |        |        |            |                                          |      |           |          |              |        | 10***05#0 |                     |           |
| 白菇跨期 玻璃跨期   |             | 5元9 新<br>L #nri |         | ·<br>朱<br>村<br>尚<br>判<br>-<br>-<br>人<br>f<br>f<br>anno |          |        |        |            | SF*SHE利                                  | 甲醇時期 | TIAP9月月   | 現相時期     | - 2554205939 | 干怕時期 7 | 市地理用      |                     |           |
| 自选 郑简航2UE 大 | стер радисе | 上期制             | TSHEE I | 中金所UPE                                                 | ▲ 期权     | OFTION | THESE  | **#SZSE    | 校盘BIGHT                                  | 內益王力 | E和JSPREAD | 之加留(2803 | 之加哥대         |        | ME-ININ   |                     | skinite ⊗ |
| 行情 交易 料:1   | 5:54:03     | 9 ##11          | 大:15:54 | 1:03 升市                                                | 1124:15: | 54:03  | 开巾门金:1 | 5:54:03 Hi | 1                                        |      |           |          |              |        |           | 1                   | 综         |

易盛极星客户端 v9.3 提供交易所支持的套利品种的行情显示,如图 3.7.1。

3.7.1

在自选板块的【选择合约】功能中,也可以选择交易所提供的套利合约,如 图 3.7.2 所示,在品种栏中选择棉花跨期,即可在合约栏显示棉花跨期的所有可 交易合约,选择 705|709 合约,点击向左箭头按钮,即添加到选中合约栏中,在 自选板块中可查看到想要关注的套利合约,如图 3.7.3 所示。

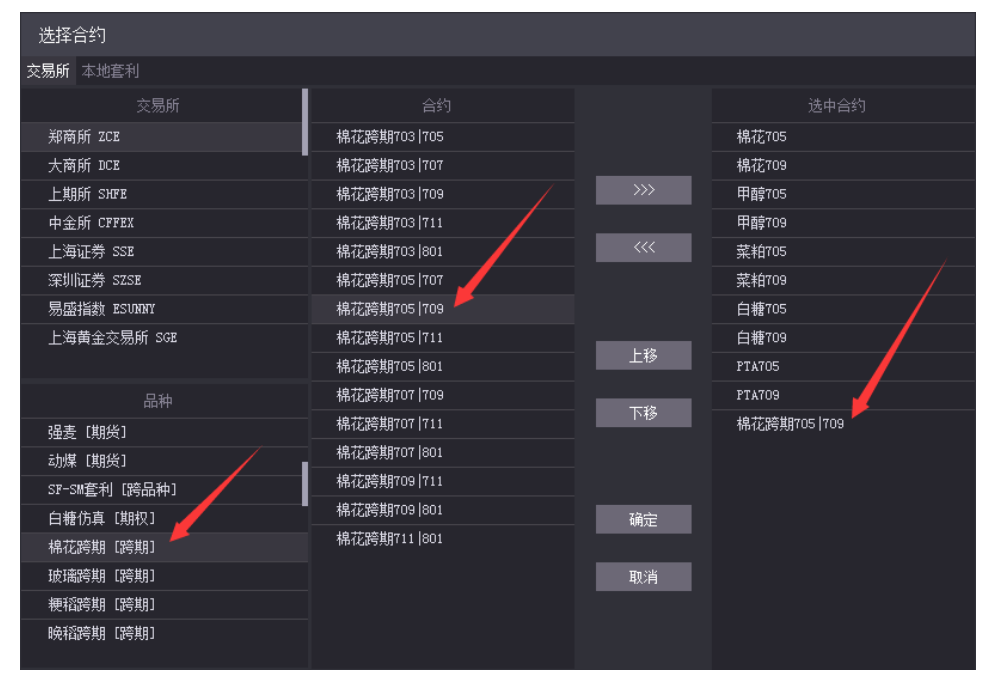

图 3.7.2

| ≣⊵⋫≣      | E 1L E | 83  | 1 3  | I S 10    | 15 B( | зњв       |      |            |       | <b>E</b> 极星 | 1       |        |       |      |       |    |      | :     | ≡ _ 0 | ⊐ × □          |
|-----------|--------|-----|------|-----------|-------|-----------|------|------------|-------|-------------|---------|--------|-------|------|-------|----|------|-------|-------|----------------|
| 合约        | 名称     | 最新  | 现手   | 买价        | 买量    | 卖价        | 卖量   | 成交量        | 潴跌    | 涨幅×         | 持仓量     | 日増仓    | 开盘    | 最高价  | 最低价   | 棉花 | 跨期70 | 5 709 | CF705 | 5 <b> 70</b> 9 |
| 棉花        | 705 16 |     |      |           | 111   |           |      | 275890     |       |             | 350394  | 44964  |       |      |       | 卖出 | -305 | 75    |       |                |
| 棉花        | 709 16 |     |      |           |       |           |      | 22858      | 175   | 1.08%       | 42490   | 2262   | 16170 |      | 16170 | 买入 | -315 | 160   |       |                |
| 甲醇        | 705 2  |     |      |           | 14    |           |      | 557304     |       | 0.27%       | 496524  | 68578  |       |      |       | 总买 | 41   | 77 总卖 |       | 5623           |
| 甲醇        | 709 2  |     |      |           |       | 2848      |      | 11626      |       | 0.21%       | 65964   | 1946   |       |      |       | 最新 |      | 溅跌    |       | 0              |
| 菜粕        | 705 2  |     | 12   |           | 343   |           | 36   | 939964     |       |             | 753160  | 200706 |       |      |       | 现手 |      | 涨幅    | (     | 0.00%          |
| 菜粕        | 709 2  |     |      |           | 13    |           | 40   | 143222     |       | 2.51%       | 225942  | 39762  |       |      |       | 思手 |      | 厳帯    |       |                |
| 白糖        | 705 6  |     |      |           | 52    |           |      | 352450     |       | 0.85%       | 348712  | 42878  |       |      |       | 开盘 |      | 液傳    |       |                |
| 白糖        | 709 7  |     |      |           |       |           |      | 35074      |       | 0.78%       | 93962   | 6746   |       |      |       | 昨结 |      | 跌停    |       |                |
| PTA       | 705 5  |     |      |           | 47    |           | 330  | 1824596    |       | 1.97%       | 2637720 | 263986 |       |      |       |    |      |       |       |                |
| PTA       | 709 5  | 866 | 14   | 5866      |       | 5868      | 13   | 124040     |       |             | 393440  | 32856  | 5754  | 5882 | 5746  |    |      |       |       |                |
| 棉花跨期705   | 709    |     |      | -315      | 160   | -305      | 75   |            |       | 0.00%       |         |        |       |      |       |    |      |       |       |                |
|           |        |     |      |           |       |           |      |            |       |             |         |        |       |      |       |    |      |       |       |                |
| 自选一 自选二   |        |     |      |           |       |           |      |            |       |             |         |        |       |      |       |    |      | <     |       | >              |
| 自选 郑商所ZC: |        |     |      |           |       |           |      |            | TE 夜盘 |             |         |        |       |      |       |    |      | ICE 8 | CHICE |                |
| 行情交易      | 郑:15:5 |     | 开市川大 | :15:53:52 | 开市  : | 沪:15:53:5 | 2 开市 | 金:15:53:52 | 开市    |             |         |        |       |      |       |    |      | 搜     |       |                |

图 3.7.3

除了交易所支持的套利合约,易盛极星客户端 v9.3 提供本地套利合约的展示。

在【系统选项】界面,【高级】页面下的【套利设置】标签栏中,添加要查 看的套利的合约,并设置相应的数量比例和图标价格显示公式,点击【增加】即 可将套利合约添加到套利表格中,如图 3.7.4 所示。

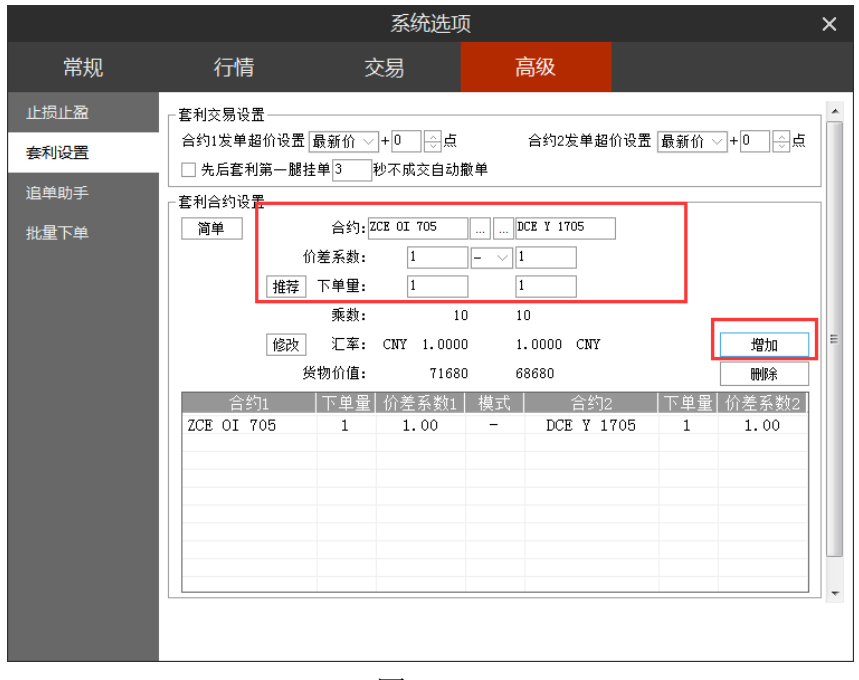

图 3.7.4

在自选行情的【选择合约】界面,选择【本地套利】,即可查看到刚才添加的套利合约,如图 3.7.5 所示。

| 选择合约         |       |               |
|--------------|-------|---------------|
| 交易所 本地套利     |       |               |
|              |       |               |
| 菜油705-豆油1705 |       | 棉花701         |
|              | · 🗾 🗾 | 棉花705         |
|              | >>>   | 甲醇701         |
|              |       | 甲醇705         |
|              | ~~~   | 菜粕701         |
|              |       | 菜粕705         |
|              |       | 白糖701         |
|              | 上找    | 白糖705         |
|              | 上19   | PTA701        |
|              | 下找    | PTA705        |
|              | P 19  | 棉花跨期701   705 |
|              |       | 菜油705-豆油1705  |
|              |       |               |
|              | 确定    |               |
|              |       |               |
|              | 取消    |               |
|              |       |               |
|              |       |               |
|              |       |               |

图 3.7.5

选中添加,并点击【确定】,即可在自选行情界面查看本地套利合约的行情,如图 3.7.6 所示。

| ≣⊵়∳≣1≀                                | . ⊞ [5]              | 1 B | 5 10  | 15 30 | ĥВ    |      |         |     | ビ 极星  |         |        |       |      |       |          |            | ≡ – □ ×  |
|----------------------------------------|----------------------|-----|-------|-------|-------|------|---------|-----|-------|---------|--------|-------|------|-------|----------|------------|----------|
| 合约名称                                   | 最新                   | 现手  | 买价    | 买量    | 卖价    | 卖量   | 成交量     | 涨跌  | 涨幅%   | 持仓量     | 日増仓    | 开盘    | 最高价  | 最低价   | 菜油:      | 705-豆油1705 | 0I705-¥1 |
| 棉花705                                  | 15950                |     | 15940 |       | 15955 | 13   | 274950  |     | 0.41% | 344762  | 10576  | 15880 |      | 15845 | 续出       | 300 10     |          |
| 棉花709                                  |                      | 40  |       | 17    |       | 17   | 21760   |     |       | 51134   | 3432   |       |      |       | 买入       | 294 23     |          |
| 甲醇705                                  | 3045                 | 30  |       |       |       | 48   | 1177996 |     | 4.17% | 685808  | 65566  |       |      | 2948  | 最新       | 300 362    | 28       |
| 甲醇709                                  |                      |     |       |       |       |      | 36936   |     |       | 68502   | 2660   |       |      |       | 现手       | 360        | 0.00%    |
| 菜粕705                                  |                      | 220 |       | 39    |       | 198  | 619212  |     | 0.32% | 793262  | -41528 |       |      |       | 总手       | 211140 最高  |          |
| 菜粕709                                  |                      |     |       |       |       | 12   | 119208  |     | 0.28% | 291410  | 10426  |       |      |       | 狩包<br>工舟 | 243396 截1  |          |
| 白糖705                                  |                      |     |       | 107   |       |      | 440616  |     | 0.70% | 388852  | 16328  |       |      |       | 昨结       | 272 跌倒     |          |
| 白糖709                                  |                      |     |       |       |       |      | 40662   |     |       | 111274  | 2738   |       |      |       |          |            | 増仓 开平    |
| PTA705                                 | 5846                 |     | 5844  | 312   | 5846  | 87   | 2446202 |     | 1.95% | 2655510 | 74468  |       |      |       |          |            |          |
| PTA709                                 |                      | 36  |       | 17    |       | 11   | 178894  |     | 1.89% | 457114  | 26284  |       | 5948 |       |          |            |          |
| 棉花跨期705 709                            |                      |     | -370  | 461   | -360  | 99   |         |     | 0.00% |         |        |       |      |       |          |            |          |
| 菜油705-豆油1705                           | 300                  |     | 294   | 23    | 300   | 10   | 211140  |     | 0.00% | 243396  |        | 286   |      |       |          |            |          |
|                                        |                      |     |       |       |       |      |         |     |       |         |        |       |      |       |          |            |          |
| 自选———————————————————————————————————— |                      |     |       |       |       |      |         |     |       |         |        |       |      |       |          | <          | >        |
| 自选 郑商所ZCE 大                            |                      |     |       |       |       |      |         | 夜盘N |       |         |        |       |      |       |          | NEX 美国ICE  | 的洲ICE 🔗  |
| 行情 交易 郑:1                              | 7:30:15 <del>Л</del> |     |       | 开市目沪  |       | ; 开市 |         | 开市  |       |         |        |       |      |       |          |            | 索        |

图 3.7.6

# 3.8 期权

易盛极星客户端 v9.3 的提供期权 T 型报价,如图 3.8.1 所示。最上面一行选择期权,显示对应的标的合约,中间是执行价格,左边是看涨期权,右边是看跌期权,不同行权价的背景色代表在当前标的期货最新价时,期权的虚、实值情况。

| ≣Ł  | ⊻ ¢¢ ≣ | E 11 ⊞ | 3      |         | i 10 15 |              | ЪВ               |       |        |        | <b>É</b> 极星 |      |            |         |          |         |          |                     | =    | - 1   | $\square \times$ |
|-----|--------|--------|--------|---------|---------|--------------|------------------|-------|--------|--------|-------------|------|------------|---------|----------|---------|----------|---------------------|------|-------|------------------|
| 郑商府 | î      |        | $\sim$ | 最新      | 涨.      | 跌            | 涨幅               |       | 总手     | 持      | ê           | 开盘   | ↑概率        |         |          |         | 白糖       | 仿真705C              | 6200 | SR7   | 05062            |
| 白糖仿 | 滇      | ~ 705  |        | 6766    |         |              | -0.10            | %     | 372732 | 436    | 354         | 6755 |            |         |          |         | 总买       | 392                 | 总卖   |       | 417              |
| 自由组 | 合 🔔 📌  | tik 🥆  | 大跌     | 😽 🕂     | 🔁 不跨    | ŧ 🗸          | 突破 🖌             | ▶盘整   | 🔨 突破   | (宽) 🖌  | > 盘整(病      | 5) 🛛 |            |         |          |         | 卖5       |                     | 6    |       | 37               |
| 卖量  | 卖价     | 最新     | 买量     | 买价      | 卖 买     | 11天          | 买 卖              | 买价    | 买量     | 最新     | 卖价          | 卖量   |            |         |          |         | 卖4       |                     |      |       | 31               |
| 10  | 838.0  | 834.0  | 5      | 825.0   |         | 6200         |                  |       | 33     | 56.0   |             | 4    |            |         | 1%       |         | 英3<br>第0 | 844.5               | 10   |       | 30               |
| 10  | 725 5  | 718.0  | 10     | 676.0   |         | 6300         |                  |       |        | 83.0   |             | 14   |            |         |          |         | 头2<br>壶1 | 838.0               | 10   |       | 10               |
| 1   |        | 573 5  | 10     | 565.5   |         | 6400         |                  |       | 4      | 89.0   |             | 1    |            |         |          |         | 买1       | 825.0               | 5    |       | 5                |
| 10  | 519 5  | 519.0  | 10     |         |         | 6500         |                  |       | 20     | 130.0  |             | 10   |            |         |          |         | 买2       |                     | 8    |       | 13               |
| 8   | /30.5  | 426.0  | 0      | 425.5   |         | 6600         |                  |       | 20     | 150.5  | 150.5       | 10   |            |         |          |         | 买3       |                     | 35   |       | 48               |
| 0   | 274.0  | 420.0  |        |         |         | 6700         |                  |       | 2      | 170.5  |             | 10   | 4531 5927  | 7323    | 8719     | 10115   | 买4       |                     | 20   |       | 68               |
| 10  | 202.0  | 202.5  | 10     | 202.5   |         | 6900         |                  |       | 20     | 179.5  |             | 2    | 盈亏         |         |          |         | 买5       |                     | 10   |       | 78               |
| 10  | 303.0  |        | 10     |         |         | 6800         |                  | 220.5 | 20     | 225.0  | 240.0       | 2    |            |         |          |         | 时间       | 价位                  |      | 増仓    | 开平               |
| 10  |        | 242.0  | 8      | 242.0   |         | 5900         |                  | 271.0 | 10     | 280.5  | 287.5       |      |            |         |          |         | 14:59:   | 51 834.0            |      | 0     | 20 平             |
| 20  | 151.0  | 144.5  | 24     | 141.0   |         | 7000         |                  | 321.0 | 3      | 339.0  | 376.5       | 4    |            |         |          |         | 14:58:4  | 16 825.0            |      | -10   | 双平               |
| 10  | 123.0  | 114.0  | 10     | 113.5   |         | /100         |                  | 393.0 | 20     | 398.0  | 413.0       | 9    | 0          | 7040    |          |         |          |                     |      |       | 换手               |
| 10  | 123.0  | 124.5  | 4      | 92.0    | $\Box$  | 7200         |                  | 386.0 |        | 499.0  | 504.0       | 9    |            |         |          |         |          |                     |      |       | 双平               |
| 10  | 76.5   | 75.5   | 2      | 75.5    |         | 7300         |                  | 565.0 | 7      | 565.5  | 582.5       | 2    |            |         |          |         |          |                     |      |       | 换手               |
| 30  | 72.0   | 71.0   | 30     | 66.0    |         | 7400         |                  | 638.0 | 15     | 635.0  | 656.5       | 10   |            |         |          |         |          |                     |      |       | 空换               |
| 10  |        |        | 10     |         |         | 7500         |                  |       |        | 744.5  |             | 21   | ļ,         |         |          |         | 14:54:0  | 06 829.5            |      | 0     | 换手               |
|     |        |        |        |         |         |              |                  |       |        |        |             |      | 4531 5927  | 7323    | 8719     | 10115   | 14:54:0  | )6 829.5            |      | 2     | 双开               |
|     |        |        |        |         |         |              |                  |       |        |        |             |      | 期货价档       | 咨       | 盈亏       |         | 14:55:   | 0 025.5<br>84 791.0 |      | 20    | 双开               |
|     |        |        |        |         |         |              |                  |       |        |        |             |      | 7442.6 10  |         | 645.45   |         | 14:53:3  | 33 762.5            |      | 0     | 换手               |
|     |        |        |        |         |         |              |                  |       |        |        |             |      | 7307.3 8%  |         | 510.21   |         | 14:53:2  |                     |      | 20    | 双开               |
|     |        |        |        |         |         |              |                  |       |        |        |             |      | 7172.0 6%  |         | 375.38   |         | 14:53:2  |                     |      |       | 双开               |
|     |        |        |        |         |         |              |                  |       |        |        |             |      | /U3b.b 3%  |         | 242.28   |         | 14:53:2  |                     |      | 18    | 双开               |
|     |        |        |        |         |         |              |                  |       |        |        |             |      | 6766       |         | 0.00     |         | 14:53:2  | 22 760.5            |      |       | 双开               |
|     |        |        |        |         |         |              |                  |       |        |        |             |      | 6630 7 -25 |         | -91.61   |         | 14:53:   | 18 760.0            |      | 0     | 空换               |
|     |        |        |        |         |         |              |                  |       |        |        |             |      | 6405 4 49  |         | 152.07   |         |          | // /60.5            |      |       | <b>*</b> +       |
| 自选  | 郑商所ZCE | 大商所    | DCE .  | 上期所SHFE | 中金所CFI  | FEX <b>H</b> | <b>朋</b> 友OPTION | LùEss | E 深证S  | ZSE 夜翥 |             | 内盘主力 | 套利SPREAD   | 芝加哥CBOT | 芝加哥CME 组 | 9约COMEX | ( 纽约     | NYMEX 美国            | ICE  | 欧洲ICI | < <              |

图 3.8.1

报价区域的上边是期权策略选择,用户根据行情判断选择所需的策略,可以 是单策略也可以多策略,报价区域中出现白色框的是所选策略的可选合约,右边 是该策略的胜率概率图和买卖损益图,如图 3.8.2,显示的是突破跨式组合策略。

| 🗏 E | ⊻ ¢¢ ≣ | ≣ 11 ≣ | 5      |            | 5 10 1 | 5 3O | ЪВ        |       |               |        | E根    | 1      |             |        |        |        |          |                 |          |      | ≡ —     | $\square \times$ |
|-----|--------|--------|--------|------------|--------|------|-----------|-------|---------------|--------|-------|--------|-------------|--------|--------|--------|----------|-----------------|----------|------|---------|------------------|
| 郑商府 | i      |        | $\sim$ | 最新         | 滂      | 睵    | 涨幅        | i     | 总手            | 持      | i仓    | 开盘     | ↑概率         |        |        |        |          | 白糖              | 仿真705C   | 6800 | SR7     | 05068            |
| 白糖仿 | ī真     | ~ 70   | 5 🗸    | 6766       |        |      | -0.10     |       | 372732        | 436    | 5354  | 6755   |             |        |        |        |          | 总买              | 117      | 总卖   |         | 528              |
| 自由组 | 合 🧈 🤊  | し張 🥆   | 大跌     | 😽 不涨       | 🗻 不    | 跌 🗸  | 突破 🖌      | ▶ 盘整  | <b>~</b> > 突破 | 载(宽) 🧹 | →盘整(3 | 宽) 🛛 🕹 |             |        |        |        |          | 卖5              |          | 1    | 0       | 45               |
| 춘쁢  | 赤价     | 星新     | 亚冊     | 亚价         | 중 교    | 117  | 亚 赤       | 亚价    | 正是            | 島新     | 表价    | 수묘     |             |        |        |        |          | 卖4              |          |      | 1       | 35               |
| 10  | 220.0  | 824.0  | 大重     | 221/1      |        | <br> |           | 40.0  | ~=            | B(39)  | EC O  | ×±     |             |        |        |        |          | 卖3              | 304.5    | 1    | 0       | 34               |
| 10  | 838.0  | 834.0  |        | 825.0      |        | 6200 |           |       |               |        |       | 4      | 27.82%      |        | 27.18% |        |          | 卖2              | 303.5    | 1    | 4       | 24               |
| 10  | /25.5  | /18.0  | 10     | 676.0      |        | 6300 |           | 75.0  |               | 83.0   |       | 14     |             |        |        |        |          | 卖1<br>一         | 303.0    | 1    | 0       | 10               |
| 1   | 606.5  | 573.5  | 10     | 565.5      |        | 6400 |           | 91.5  | 4             | 89.0   | 129.0 | 1      |             |        |        |        |          | <u>共1</u><br>元0 | 302.5    | 1    | 0       | 10               |
| 10  |        | 519.0  | 10     |            |        | 6500 |           |       | 20            |        |       | 19     |             |        |        |        |          | 头2<br>开?        | 284.0    | 1    | 2       | 12               |
| 8   |        | 426.0  |        |            |        | 6600 |           |       |               |        |       | 10     | 4531 5927   | 73     | 23     | 8719   | 10115    | 头»<br>五4        | 283.5    | 1    | U<br>1  | 22               |
| 10  |        | 358.0  |        |            |        | 6700 |           |       |               |        |       | 5      | 1≈=         |        |        |        |          | <b>买</b> 5      | 250.0    | 1    | 0       | 23               |
| 10  | 303.0  | 302.5  | 10     | 302.5      |        | 6800 |           |       | 20            |        |       |        | <b>m</b> -9 |        |        |        |          |                 |          |      | -<br>増仓 | 开平               |
| 10  | 243.5  | 242.0  | 8      | 242.0      |        | 6900 |           |       | 10            |        |       |        |             |        |        |        |          |                 |          |      |         | 多换               |
| 20  | 151.0  | 144.5  | 24     | 141.0      |        | 7000 |           | 321.0 | 3             | 339.0  | 376.5 | 4      |             |        |        |        |          |                 |          |      |         | 空换               |
| 10  | 123.0  | 114.0  | 10     | 113.5      |        | 7100 |           | 393.0 | 20            | 398.0  | 413.0 | 9      |             | 6257   |        |        |          |                 | 08 295.5 |      |         | 双开               |
| 10  |        | 124 5  | 4      |            |        | 7200 |           | 386.0 |               | 499.0  | 504.0 | 9      | ۳           |        | 7343   |        |          |                 | 05 286.5 |      |         | 空换               |
| 10  | 76.5   | 75.5   |        |            |        | 7200 |           |       |               | 565.5  | 582.5 | 2      |             |        |        |        |          | 14:59:0         | 02 289.5 |      | 0       | 空换               |
| 20  |        | 73.5   | 20     |            |        | 7300 |           | 505.0 |               | 505.5  |       | 10     |             |        |        |        |          | 14:58:          | 51 303.5 |      | 0       | 换于<br>2017       |
| 50  |        |        | 50     |            |        | 7400 |           | 746.0 | 15            | 744.5  | 750.0 | 10     |             |        |        |        |          | 14:58:          | 51 303.5 |      | -2      | 从十<br>協手         |
| 10  | 39.0   | 35.0   | 10     | 35.0       |        | 7500 |           | /16.0 |               | 744.5  |       | 21     |             |        |        | 0010   |          | 14.58.          | 16 303 5 |      | -2      | 双平               |
|     |        |        |        |            |        |      |           |       |               |        |       |        | 4531 5927   | 73     |        | 8719   | 10115    |                 | 39 286.5 |      | 0       | 空换               |
|     |        |        |        |            |        |      |           |       |               |        |       |        | 期贷价相        | Å.     |        | 盈亏     |          |                 |          |      |         | 双开               |
|     |        |        |        |            |        |      |           |       |               |        |       |        | 7442.6 109  |        |        | 458.81 |          | 14:58:          |          |      |         | 双开               |
|     |        |        |        |            |        |      |           |       |               |        |       |        | /30/.3 8%   |        |        | 325.99 |          | 14:58:          |          |      |         | 换手               |
|     |        |        |        |            |        |      |           |       |               |        |       |        | /1/2.06%    |        |        | 200.00 |          | 14:58:          |          |      |         | 双平               |
|     |        |        |        |            |        |      |           |       |               |        |       |        | 7036.6 3%   |        |        | 91.85  |          | 14:58:          |          |      |         | 双平               |
|     |        |        |        |            |        |      |           |       |               |        |       |        | 6901.3 2%   |        |        | 19.21  |          | 14:58:          |          |      |         | 双平               |
|     |        |        |        |            |        |      |           |       |               |        |       |        | 6620 7 20   |        |        | 40.86  |          | 14:58:          | 22 293.0 |      |         | 双半               |
|     |        |        |        |            |        |      |           |       |               |        |       |        | 6405 4 49   |        |        | 40.80  |          | 14:58:          | 20 293.0 |      | 0       | 换于               |
| 白诜  |        | 大商師    |        | FRAFFISHER | 中全所の   | FFEX | REPORTION | Fürss |               |        |       | 内盘主力   | 在利SPREAD    | 芝加哥CB0 | r ÿhni |        | 9≴hCOMEX | 纽约              |          |      |         | E 😞              |

图 3.8.2

除了图 3.8.2 所示的跨式组合,还有看大涨、看大跌等常用的 12 个策略及相应图表。

同样,期权支持添加到自选列表中进行查看,如图 3.8.3 所示。

| ≣낟帥罪ル         | ≣ ∑              | ΙΞ       | 5 10 1 | 5 30   | ЪВ             |       |         | E     | 极星      |          |        |         |          |    |                    |        |       | I - I  | $\square \times$ |
|---------------|------------------|----------|--------|--------|----------------|-------|---------|-------|---------|----------|--------|---------|----------|----|--------------------|--------|-------|--------|------------------|
| 合约名称          | 最新               | 现手       | 买价     | 买量     | 卖价             | 卖量    | 成交量     | 涨跌    | 涨幅%     | 持仓量      | 日増仓    | 开盘      | 最高价      | 最佳 | 白糖仿真               | Ę705C6 | 5700  | SR7    | 05067            |
| 棉花705         | 15255            | 204      | 15255  | 14     | 15290          |       | 247626  | -270  | -1.74%  | 266258   | -3572  | 15490   | 15560    |    | 总买                 | 283    | 总卖    |        | 132              |
| 棉花709         | 15780            | 122      | 15785  |        |                |       | 65382   |       | -1.41%  | 123490   | 13158  | 15985   |          |    | 卖5 38              | B.O    |       | 3      | 35               |
| 甲醇705         | 2662             |          | 2662   | 32     | 2663           | 83    | 936298  |       | -0.30%  | 595786   | -33846 | 2698    | 2719     |    | 卖4 38              | 0.0    | 1     | 0      | 32               |
| 甲醇709         |                  | 8        | 2549   | 17     |                |       | 74444   |       | 0.04%   | 126772   | 2154   |         | 2588     |    | 买3 37<br>物2 37     | 9.0    |       | 4      | 22               |
| 菜粕705         | 2358             | 10       | 2358   | 104    |                |       | 639526  | -34   | -1.42%  | 552924   | 58154  | 2395    | 2416     |    | 卖1 37              | 1.0    | 1     | 5<br>D | 10               |
| 菜粕709         | 2377             | 2        | 2376   | 43     | 2378           | 51    | 260702  | -24   | -1.00%  | 459438   | 11798  | 2410    | 2428     |    | 买1 35              | 1.0    | -     | 1      | 1                |
| 白糖705         | 6766             | 88       | 6766   | 22     | 6767           | 1     | 372732  |       | -0.10%  | 436354   | -26130 | 6755    | 6803     |    | 买2 35              |        |       | 7      | 18               |
| 白糖709         | 6861             | 2        | 6859   | 6      |                | 1     | 89050   |       | -0.07%  | 220190   | 2966   | 6855    | 6898     |    | 买3 <mark>35</mark> |        | 9     | 4      | 112              |
| PTA705        | 5070             | 26       | 5070   | 56     | 5074           | 89    | 1250456 |       | -0.20%  | 2097394  | -20554 |         | 5134     |    | 买4 34<br>一         | 7.0    |       | 1      | 113              |
| PTA709        | 5228             | 12       | 5228   | 21     | 5230           | 92    | 286008  |       | -0.19%  | 761204   | 15164  | 5246    | 5290     |    | 买5 34              | 4.0    | 10 == | )<br>  | 123              |
| 沥青1705-螺纹1705 | -1012            |          | -1016  | 2      | -1011          | 2     | 6006    |       | 0.00%   | 5674     |        | -937    |          |    | ×14:59:59          | 358.0  |       | -2     | 双平               |
| 白糖仿真705C6700  | 358.0            | 2        | 351.0  | 1      | 374.0          | 10    | 11326   | -82.0 | -18.64% | 19562    | 1696   | 339.0   | 476.5    | 33 |                    |        |       |        | 多换               |
|               |                  |          |        |        |                |       |         |       |         |          |        |         |          |    |                    |        |       |        | 双开               |
|               |                  |          |        |        |                |       |         |       |         |          |        |         |          |    |                    |        |       |        | 换手               |
|               |                  |          |        |        |                |       |         |       |         |          |        |         |          |    |                    |        |       |        | 换手               |
|               |                  |          |        |        |                |       |         |       |         |          |        |         |          |    | 14:59:15           | 360.0  |       | 0      | 换于               |
|               |                  |          |        |        |                |       |         |       |         |          |        |         |          |    | 14:59:15           | 360.0  |       | 2      | — 八<br>万<br>名協   |
|               |                  |          |        |        |                |       |         |       |         |          |        |         |          |    | 14.55.11           | 356.5  |       | -2     | 27 平             |
|               |                  |          |        |        |                |       |         |       |         |          |        |         |          |    | 14:58:40           | 359.5  |       | 0      | 換手               |
|               |                  |          |        |        |                |       |         |       |         |          |        |         |          |    |                    |        |       |        | 换手               |
|               |                  |          |        |        |                |       |         |       |         |          |        |         |          |    |                    |        |       |        | 空换               |
|               |                  |          |        |        |                |       |         |       |         |          |        |         |          |    |                    |        |       |        | 多换               |
|               |                  |          |        |        |                |       |         |       |         |          |        |         |          |    |                    |        |       | 20     | 双开               |
|               |                  |          |        |        |                |       |         |       |         |          |        |         |          |    | 14:58:26           | 350.5  |       | -4     | 多平               |
|               |                  |          |        |        |                |       |         |       |         |          |        |         |          |    | 14:58:25           | 362.5  |       | -2     | 双半               |
| 4-14          |                  |          |        |        |                |       |         |       |         |          |        |         |          |    | 14:58:18           | 362.5  | 2     | 0      | 拱于               |
|               | 远三 自说<br>Trífnan |          |        |        | inin on my con |       |         |       |         |          |        |         |          |    |                    | <      | Tan.  |        |                  |
| 目透            | slbuncg T        | ANDISHFI |        | FFEX J |                | THESS |         |       | 和 内盘王   | り 宮利SPRE |        | 6801 之加 | 1号rune 汨 |    |                    | 「「美国   |       |        |                  |

图 3.8.3

在期权及自选列表界面,选中期权合约,可以查看期权权利金的分时图和 K 线图,如图 3.8.4 和 3.8.5 所示。

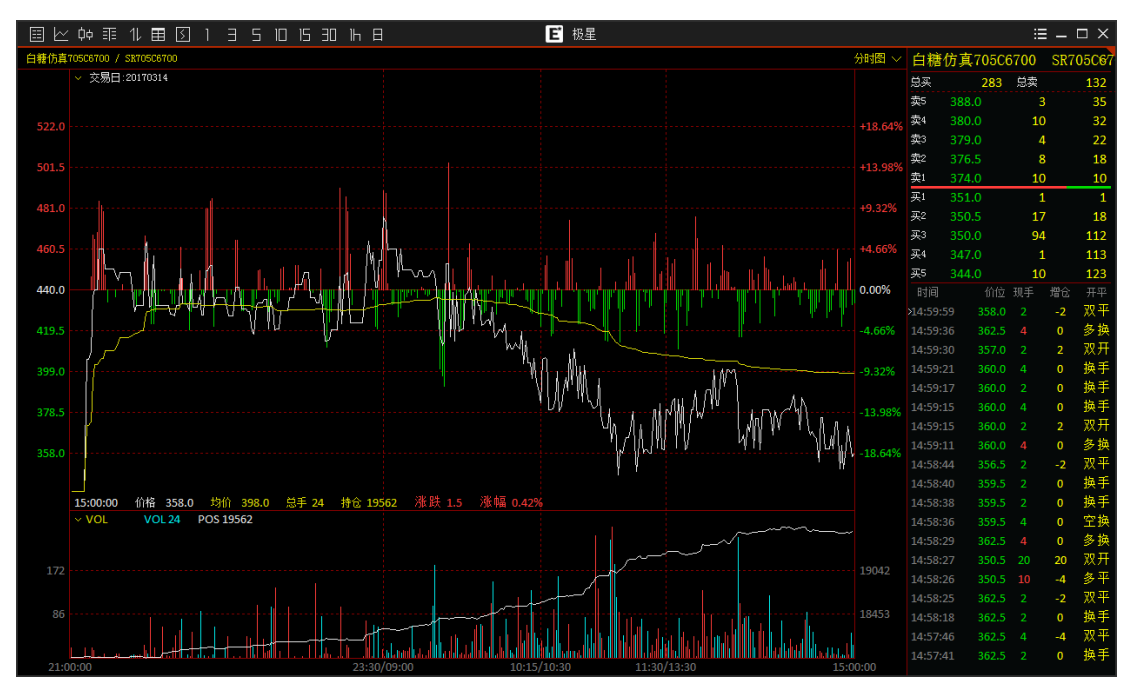

# 图 3.8.4

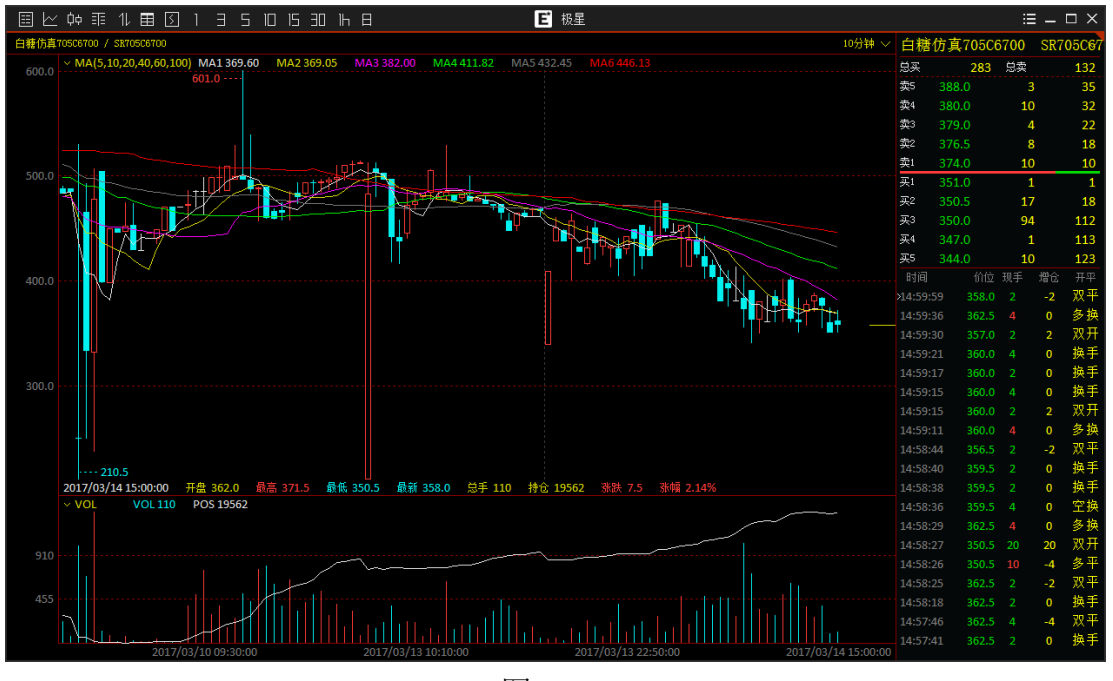

图 3.8.5

极星客户端v9.3 除了提供简单的策略分析图表,还附带了期权计算器功能。 在期权界面右键可以选择【期权计算器】,界面如图 3.8.6 所示。

| 2 | 郑州易盛信息技术有限公司                                     |
|---|--------------------------------------------------|
|   | Zhangzhou Esunny Information Technology Co. Ltd. |

| 副 期权计算器          | 6          | 100                  |          | ×        |
|------------------|------------|----------------------|----------|----------|
| 合约类型             | 期货   ▼     |                      | 看涨       | 看跌       |
| 计算模型             | 美式二叉树 ▼    | 理论价格                 | 327.8275 | 73.2998  |
| 标的物价格            | 6855       | Delta                | 0.7331   | -0.2653  |
| 执行价格             | 6600       | Gamma                | 0.0008   | 0.0007   |
| 无风险利率 <b>(%)</b> | 15         | 计具-> Theta           | -11.9585 | -12.0380 |
| 波动率(%)           | 50         | Vega                 | 0.8311   | 0.8311   |
| 起始时间             | 2017/ 2/16 | Rho                  | 0.2023   | -0.0776  |
| 到期时间             | 2017/ 2/22 | 隐含波动率i               | 计算       |          |
| 📝 有效天数           | 6 天 🗸      | 期权价格                 | 10       | 10       |
| 派息日期             | 2017/ 2/16 | 波动率 <mark>(%)</mark> | N/A      | 23.4591  |
| 股息金额(元)          | 0          |                      |          | 计算       |
| 派息周期             | 月          |                      |          | 高级       |

图 3.8.6

期权的理论价值受不同的因素所影响,这些因素包括标的物价格、行权价格、 波动率及到期日等。投资者可使用期权计算器,输入不同的参数,点击计算来求 期权的理论价值。本计算器使用布莱克-舒尔斯(Black-Scholes)期权定价模型进行 计算,合约可为期货,也可以是期权,计算模式可以是美式,也可以是欧式。

# 4 竖向下单

竖向下单适合习惯鼠标下单的用户,能够实现完全依靠鼠标填单、下单的快 捷操作,目前内盘客户端支持的定单类型包括:限价单、市价单。

登录易盛极星客户端 v9.3 后,可以直接使用已存在的功能模块"竖向下单"进行操作,也可以新建窗口,自己布局插入竖向下单功能进行操作。竖向下单功 能界面如图 4.1 所示。

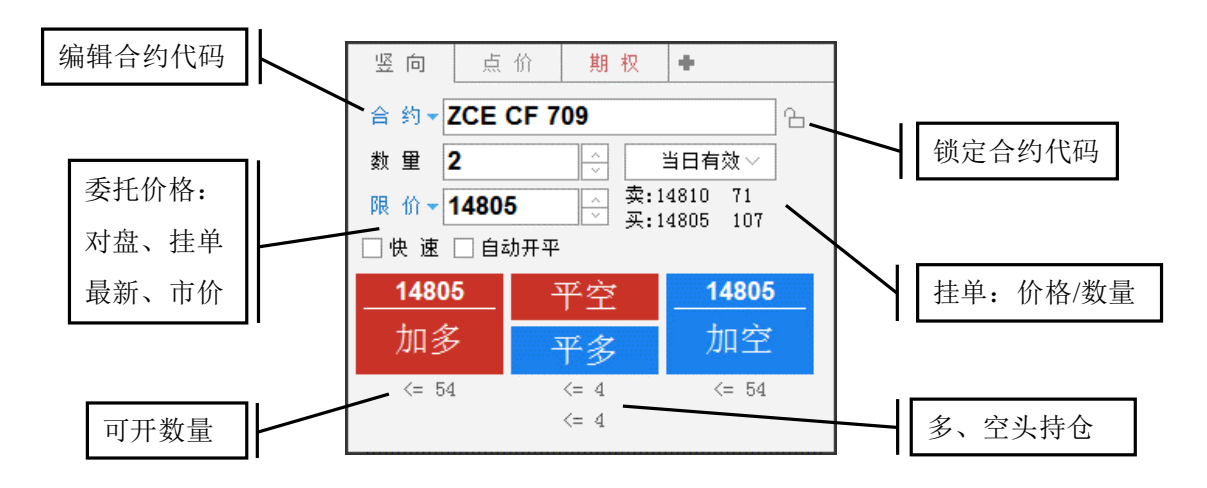

图 4.1

竖向下单界面采用买入、卖出、平仓按钮进行下单操作。若交易合约无持仓, 则平仓按钮均为灰色,不可使用,如图 4.2 左所示;若交易合约有单方向持仓, 如 CF801 有多头持仓,则竖向下单界面的平仓按钮显示"平多",平仓按钮下显 示可平数量,卖开按钮变为锁仓,如图 4.2 右所示;若交易合约有多空双向持仓, 则"平空"、"平多"按钮分别显示,并在按钮下方分别显示多、空持仓数,即可 平空、平多的数量,买开、卖开按钮变为加多、加空按钮,如图 4.1 所示。

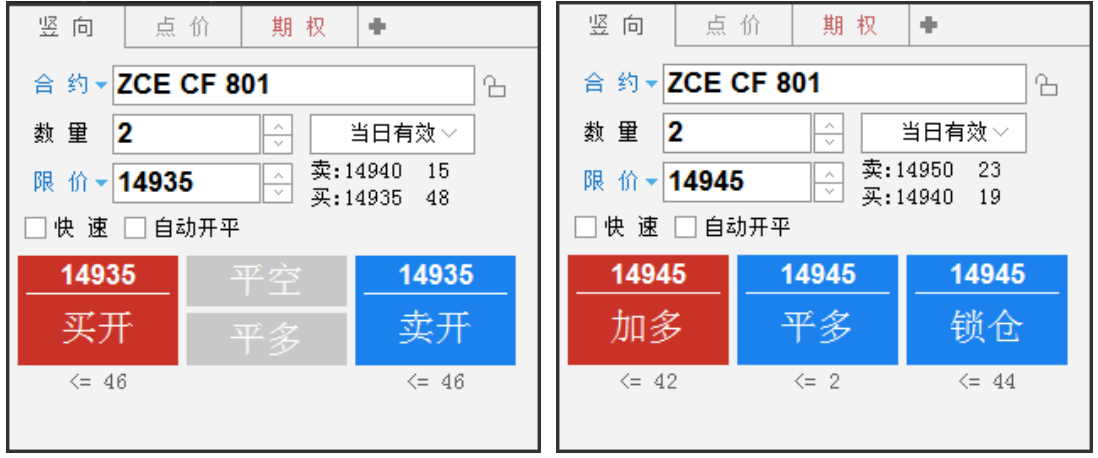

图 4.2

# 4.1 普通下单

#### 4.1.1 填单

1) 填单设置

|              |                                   | 系统选项               |                        | ×       |
|--------------|-----------------------------------|--------------------|------------------------|---------|
| 常规           | 行情                                | 交易                 | 高级                     |         |
| 快速下单         | ─ 普通填单<br>自动填单数量   保留             | 上次委托里              |                        |         |
| 下单处理<br>扩展操作 | ─条件填单────<br>触发方式<br>触发条件         | ■最新价 ~ ~<br>正损模式 ~ | 触发价格    最新超价           | + 0 💮 点 |
| 过度交易<br>消息设置 | ┌ 辅助扩展<br>── 资金账号反向匹配<br>☑ 显示持买持卖 | 単笔持仓   ∨           | 价格光标位于右起第<br>显示状态栏资金信息 | 2 🔆 项   |

图 4.1.1.1

如图 4.1.1.1, 在交易标签下的【辅助填单】部分中, 可以设置竖向下单相关的填单操作。

自动填单数量可以保留上次下单量,也可以自动填入盘口挂单量或者是合约 默认下单量。

设置光标位于右起第几项,可以在自动填入价格后进行手动修改,且可快速 修改选中的后几位。如图 4.1.1.1 中,填入的是光标位于右起第 2 项,则填单后, 价格后 2 位处于被选中状态,如图 4.1.1.2 所示,方便用户进行修改。

所有设置均为关闭系统选项界面后自动生效,无确认按钮。

2) 交易数据填单

在交易数据列表中的委托信息、持仓合计和持仓明细列表中**双击**定单,可实 现以最新价自动填单。

如图 4.1.1.2 所示,现持有一手 CF801 的空仓,单击委托列表中的委托信息时,竖向下单会自动填入合约代码以及委托价格,其中委托价格填写的是该合约的最新价。如果在持仓列表中双击持仓,则相应的平仓按钮显示高亮。

| 竖向      | 点 价     | 期 权   | +            |     | 定单号 🤜 | │ 资金账号 ≂   | 定单状态 ⇒   | 合约 ⇒   | 买卖 ⇒ | 开平   | 委托价 ⊽   |
|---------|---------|-------|--------------|-----|-------|------------|----------|--------|------|------|---------|
| 合约▼Z    | CE CE 8 | 01    | ~~~~~~~~~~~~ | 0   | 30    | Q342348852 | 完全成交     | CF 801 | 买    | 开仓   | 14945   |
|         | ,       |       | Ц            | 0   | 29    | Q342348852 | 已排队      | CF 801 | 买    | 开仓   | 14940   |
|         |         | 壶•1   | 4950 8       | 0   | 28    | Q342348852 | 已排队      | CF 711 | 买    | 开仓   | 14880   |
| 限 价 ▼ 1 | 4945    | 英:1   | 4945 5       | 0   | 27    | Q342348852 | 已排队      | CF 711 | 买    | 开仓   | 14885   |
| □快速[    |         |       |              |     | 26    | Q342348852 | 已排队      | CF 711 | 买    | 开仓   | 14880   |
| 14945   | 5 _ 1   | 14945 | 14945        | 0   | 25    | Q342348852 | 已撤单      | CF 711 | 买    | 开仓   | 14880   |
| 加多      |         | 平多    | 锁仓           | 0   | 24    | Q342348852 | 已撤单      | CF 711 | 买    | 开仓   | 14880   |
|         |         |       |              | •   | - 12  | 0040040050 | 口齿油      | 00 711 | रुए? | 표수   | 1/000   |
| <= 42   |         | <= 2  | <= 44        | 委托信 | 記 所有挂 | ▲ 成交查询 持1  | 仓合计 持仓明细 | 资金查询   | 平仓查询 | 委托流科 | 11 历史委托 |

#### 3) 行情填单

在限价填单时,在行情报价页面上,点击下单合约的买入、买量或卖出、买 量可以自动填入对应的买价、卖价;点击最新价则填入最新价;点击盘口的深度 行情可以填入对应的深度报价。

如不想手动输入价格,在限价按钮上点击,可弹出下拉框,选择自动填单价格,可选项包括对盘、挂单和最新价,价格将跟随行情自动变化,如图 4.1.1.3 所示,定单以限价类型发单。

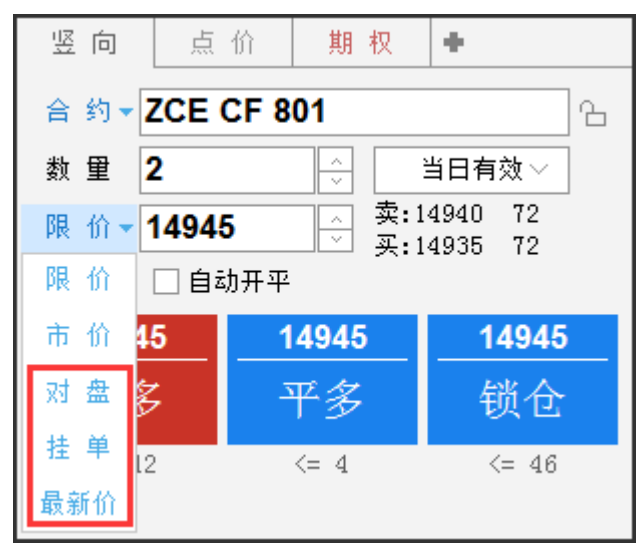

图 4.1.1.3

#### 4) 注意事项

a. 在委托价格后方是选中合约的一档行情买卖价和挂单量,点击可以自动 填入对应价格。

b. 买开、卖开按钮的下方是当前选中合约对应的多仓空仓可开数量,平仓下 方的数据是对应的可平数量。

#### 4.1.2 定单类型

易盛极星客户端 v9.3 现支持 2 种定单类型,有限价、市价,如图 4.1.1.3 所示。在竖向下单交易界面中,定单的有效类型默认为当日有效,可选长期有效(需要后台支持)、限期有效(需要后台支持)、即时全部和即时部分。

#### 4.2 快速下单

快速下单,即在合约无持仓时,进行开仓操作,如合约有相应方向的持仓时,则自动进行平仓操作。在竖向下单界面中勾选【快速】,可进行快速下单,操作 界面如图 4.2.1。

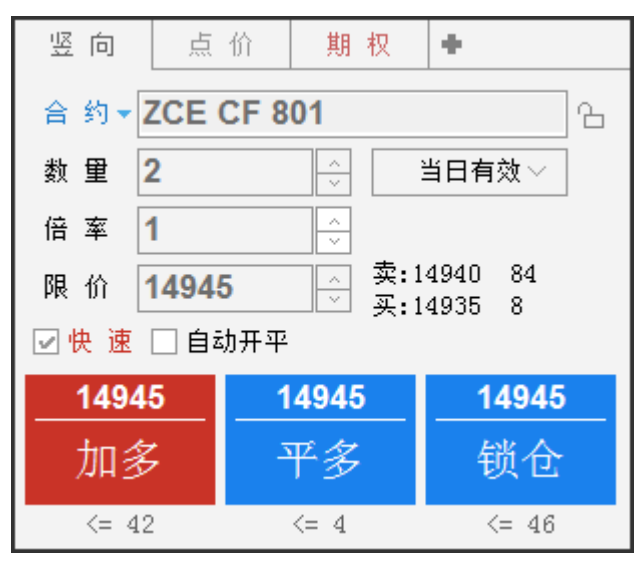

图 4.2.1

使用快速下单功能前,需对快速下单的快捷键及合约相关参数进行配置。快速下单的配置选项,均在交易标签下的【快速下单】中设置。

## 4.2.1 下单快捷键

在快速下单操作中,可使用快捷键快速填入下单价格,如图 4.2.1.1 所示例 子,在行情报价上选中某一合约填单后,按1键即可用卖价买入,同理,2键用 买价买入,3键用买价卖出,4键用卖价卖出。

为了提高下单成交的概率,可以使用快速下单的超价功能,与下单快捷键配 合使用,买的时候加上这个点值乘最小变动价,卖的时候减去这个点值乘最小变 动价。

快速下单提供快速平仓和平仓方式临时取反功能。平仓时的委托数量在选中分笔时则取快速下单默认量,选中全部则取该合约的可平数量。

在按快速下单键平仓的情况下同时按住 Ctrl 键,则快速平仓方式会取未选中的那一项,下单之后有自动还原,能够实现更加灵活的平仓。

勾选【按住空格键连续开仓】后,可以实现双向开仓功能,不自动平仓。如 勾选【开仓量等于反向持仓量】,则可自动实现锁仓功能。

|      |                | 系统选项           |              | ×        |
|------|----------------|----------------|--------------|----------|
| 常规   | 行情             | 交易             | 高级           |          |
| 快速下单 | 1.下            | 单快捷键 - 2.下单题   | 默认量 - 3.一键操作 |          |
| 辅助填单 | - 快速超价         |                | ±2,1/        | ▲        |
| 下单处理 | 卖价买入3<br>卖价买入2 | 买价卖出3<br>买价卖出2 | 超价           | 1点数2 0 ↔ |
| 扩展操作 | 卖价买入1 1        | 买价卖出1          | 3 超价         | 〕□□□     |
| 过度交易 | 买价买入1 2        | 卖价卖出1          | 4 超价         | 〕点数1 □ ♀ |
| 兴白沉罕 | 买价买入2          | 卖价卖出2          | 超价           | 〕点数2     |
| 消息设置 | 买价买入3          |                | 超价           | )点数3 0 🔶 |
|      | ┌快速平仓────      |                |              |          |
|      | 快速平仓方式         | 分笔 🗸           | 🗌 按住空格键开仓,数量 | 取默认开仓里 🗸 |
|      | │ □ 按住Ctrl键快速平 | 仓方式临时取反        |              |          |

图 4.2.1.1

## 4.2.2 下单默认量及倍率

使用快速下单需设置合约下单默认量,如图 4.2.2.1 所示,如未对合约进行 设置,则**默认开平数量为1**。

|      |                  | 系统进             | 项                                                              | × |
|------|------------------|-----------------|----------------------------------------------------------------|---|
| 常规   | 行情               | 交易              | 高级                                                             |   |
| 快速下单 | 1.               | 下单快捷键 - 2.7     | ⊽单默认量 - 3.一键操作                                                 |   |
| 辅助填单 | 下单默认量———         |                 | 数量倍率————————————————————————————————————                       | ^ |
| 下单处理 | 合约<br>ZCE CF 801 | 井仓菫  半仓菫<br>2 2 | 快捷键         数単倍率         快捷键           Z         5.0         C | _ |
| 扩展操作 |                  |                 | C 15.0 数里倍率                                                    |   |
| 过度交易 |                  |                 | 15                                                             | = |
| 消息设置 |                  |                 |                                                                |   |
|      |                  |                 |                                                                |   |
|      | ZCE CF 801       | 2 2             |                                                                |   |
|      | 增加 删除            |                 |                                                                |   |
|      | 合约初始默认下单数        | 2               |                                                                | - |
|      |                  |                 |                                                                |   |

图 4.2.2.1

按照图 4.2.2.1 设置完后,在行情上点击郑商所棉花 801,即可自动填单,由 于无该合约的持仓,开平方向为开仓;委托数量为设置的默认量 2;单击键盘上 的 Z 键,数量倍率填入 5;通过 1、3 快捷键下如买开仓单或卖开仓单,如图 4.2.2.2 所示。

| 竖向    | 点 价      | 期 权             | +  |       |  |  |  |  |  |  |  |  |
|-------|----------|-----------------|----|-------|--|--|--|--|--|--|--|--|
| 合约▼   | ZCE CF 8 | CE CF 801       |    |       |  |  |  |  |  |  |  |  |
| 数 🗎 💈 | 2        | <u>^</u>        | 当日 | ∃有效~  |  |  |  |  |  |  |  |  |
| 倍 率 🥊 | 5.0      | ^<br>~          |    |       |  |  |  |  |  |  |  |  |
| 限价    | 14950    | 文:14955 39<br>▶ |    |       |  |  |  |  |  |  |  |  |
| ☑快速   | 🗌 自动开平   |                 |    |       |  |  |  |  |  |  |  |  |
| 1495  | 0 _ 1    | 4950            |    | 14950 |  |  |  |  |  |  |  |  |
| 加多    | ;        | 平多              |    | 锁仓    |  |  |  |  |  |  |  |  |
| <= 42 | 2        | <= 4 <= 46      |    |       |  |  |  |  |  |  |  |  |

图 4.2.2.2

## 4.2.3 一键操作

快速撤单分为撤买入等七种撤单方式,用户可以根据常用的撤单操作,在图 4.2.3.1 显示的界面中进行快捷键设置。

|              |                       | 系统选项       | 页          |            | ×          |
|--------------|-----------------------|------------|------------|------------|------------|
| 常规           | 行情                    | 交易         | 高级         |            |            |
| 快速下单         | 1. 7                  | 「单快捷键 - 2. | 下单默认量 - 3. | 一键操作       |            |
| 辅助填单         | 撤单快捷键                 |            |            |            | ^          |
| 下单处理         | 撤买入                   | 撤          | i卖出        | 撒全部<br>撒最后 |            |
| 扩展操作         | 撤最早                   |            |            |            |            |
| 过度交易<br>消息设置 | 一違清仓<br>清仓快捷键<br>平仓方式 | / 平全部      | 清仓价格       | 最新超价 ∨+ 0  | <u>ج</u> ب |

图 4.2.3.1

同时,快速下单可实现一键清仓,根据自己的习惯设置一键清仓快捷键。一 键清仓可区分平全部、平今和平昨。

### 4.2.4 风险控制

a. 快速下单确认

如图 4.2.4.1, 在交易标签下的【下单处理】部分中, 选中【快速下单弹出确 认提示】, 按快速下单键后, 下单各项均填入设定的数据并弹出确认对话框, 点 击确认后才能下单。

b. 快速开平仓买卖价差范围

快速下单时卖价与买价之差的范围(以点数计,设为0时不作任何判断),

如果行情上的卖价与买价之差超出这个范围则此笔快速下单无效,起到一个价格保护的作用。在图 4.2.4.1 显示的界面中进行设置。

|      |              | 系统选         | 项            |       | × |
|------|--------------|-------------|--------------|-------|---|
| 常规   | 行情           | 交易          | 高级           |       |   |
| 快速下单 | ┌风险控制        |             |              |       | * |
| 雄明恒角 | 🗌 🗌 普通下单弹出确认 | 人提示         | 单笔最大下单量      | 0 ≎₹  |   |
|      | 📕 ☑ 撤单弹出确认信息 | 3           | 委托价与最新价价差范围  | 0 ÷点  |   |
| 下单处理 | 🗹 套利单下单达到角   | \$发价格弹出提示   | 委托价与对盘价价差范围  | 0 👶 点 |   |
| 扩展操作 | 当日资金最大回撤比    | ;例    0     | % 当日资金最大营收比例 | 0 %   |   |
| 计在大目 | 🗌 快速下单弹出确认   | 人提示         | 快速买卖价差范围     | 0 🔶 点 |   |
| 过度父易 | ☑ 持仓列表对价平台   | 它需确认        | 🗌 超价挂单保护     |       |   |
| 消息设置 | 期权临近到期日      | ) 🔆 天弹出提示(内 | ])           |       | Ε |

图 4.2.4.1

## 4.3 自动开平

勾选自动开平,系统会根据持仓进行自动开平(优先平仓)。

如图 4.3.1,某账号有 CF801 合约的 4 手多头持仓,在买入按钮的右下角显示多头持仓数量。点击买入按钮,因该账号没有空头持仓,则以开仓的形式买入 2 手 CF801 合约,如图 4.3.2 所示,持仓增加为 6 手。

|     | 定单号 👻  | 资金账号 ≂        | 定单状态 ▽   | 合约 ▽   | 买卖 ⇒ | 开平   | 委托价 ⊽  | 委托量 マ        | 成交量 | 定单类型 | 1  | 竖向 点价 🕯                | F            |
|-----|--------|---------------|----------|--------|------|------|--------|--------------|-----|------|----|------------------------|--------------|
| 0   | 30     | Q342348852    | 完全成交     | CF 801 | 买    | 开仓   | 14945  | 2            | 2   | 限价单  |    | े श <b>▼ 7CE CE 80</b> | 1            |
| 0   | 29     | Q342348852    | 完全成交     | CF 801 | 买    | 开仓   | 14940  | 2            | 2   | 限价单  |    |                        |              |
| 6   | 28     | Q342348852    | 已撤单      | CF 711 | 买    | 开仓   | 14880  | 1            | 0   | 限价单  | \$ | 烈 里 【                  |              |
| 6   | 27     | Q342348852    | 已撤单      | CF 711 | 买    | 开仓   | 14885  | 1            | 0   | 限价单  | β  | 限价 ▼ 15085             | 至 买:15030 34 |
| 0   | 26     | Q342348852    | 已撤单      | CF 711 | 买    | 开仓   | 14880  | 1            | 0   | 限价单  |    | ]快 速 ☑ 自动开平            |              |
| 0   | 25     | Q342348852    | 已撤单      | CF 711 | 买    | 开仓   | 14880  | 2            | 0   | 限价单  |    | 15085                  | 15085        |
| 0   | 24     | Q342348852    | 已撤单      | CF 711 | 买    | 开仓   | 14880  | 2            | 0   | 限价单  |    | 买入 .                   | 卖 出          |
| 委托信 | 自 所有扶单 | <br>  成态杳阆 持1 | 合合计 持合朋纲 | - 盗全杏狗 | 亚合杏洵 | 委托法教 | 2 历中委托 | <b>账单</b> 杏狗 |     |      |    | 4                      |              |

图 4.3.1

|     | 定单号 👻                | 资金账号 ≂     | 定单状态 ▽        | 合约 ▽   | 买卖 ⇒ | 开平   | 委托价 ⊽  | 委托量 🔻  | 成交量 | 定单类型 |   | 竖向 点价 重         |               |
|-----|----------------------|------------|---------------|--------|------|------|--------|--------|-----|------|---|-----------------|---------------|
| 0   | 31                   | Q342348852 | 完全成交          | CF 801 | 买    | 开仓   | 15085  | 2      | 2   | 限价单  |   | 合 約 ▼ZCE CE 801 |               |
| 0   | 30                   | Q342348852 | 完全成交          | CF 801 | 买    | 开仓   | 14945  | 2      | 2   | 限价单  |   | ** # 2          |               |
| 6   | 29                   | Q342348852 | 完全成交          | CF 801 | 买    | 开仓   | 14940  | 2      | 2   | 限价单  |   | <u> </u>        | □ 壶•15055 24  |
| 6   | 28                   | Q342348852 | 已撤单           | CF 711 | 买    | 开仓   | 14880  | 1      | 0   | 限价单  |   | 限 价 ▼ 15085     | 至 买:15050 317 |
| 0   | 27                   | Q342348852 | 已撤单           | CF 711 | 买    | 开仓   | 14885  | 1      | 0   | 限价单  |   | □快速 ☑ 自动开平      |               |
| 0   | 26                   | Q342348852 | 已撤单           | CF 711 | 买    | 开仓   | 14880  | 1      | 0   | 限价单  |   | 15085           | 15085         |
| 0   | 25                   | Q342348852 | 已撤单           | CF 711 | 买    | 开仓   | 14880  | 2      | 0   | 限价单  |   | 买入.             | 卖 出           |
| 委托伯 | <mark>言息</mark> 所有挂单 | : 成交查询 持1  | 。<br>仓合计 持仓明细 | 日 资金查询 | 平仓查询 | 委托流利 | 星 历史委托 | 账单查询 🔺 | × < |      | > | 6               |               |

图 4.3.2

点击卖出按钮,此时卖出数量为2,且该帐号已有6手多头持仓,因此以平仓的形式卖出2手CF705合约,如图4.3.3所示,成交后多头持仓还有4手。

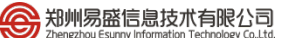

|     | 定单号 👻        | 资金账号 ≂     | 定单状态 ⇒        | 合约 ▽   | 买卖 🔻 | 开平   | 委托价 ⊽ | 委托量 🔻  | 成交量      | 定单类型 | 竖向 点价 🕈             |
|-----|--------------|------------|---------------|--------|------|------|-------|--------|----------|------|---------------------|
| 6   | 34           | Q342348852 | 完全成交          | CF 801 | 卖    | 平仓   | 15040 | 2      | 2        | 限价单  | 合約▼ZCE CE 801       |
| 0   | 33           | Q342348852 | 已撤单           | CF 801 | 卖    | 平仓   | 15045 | 2      | 0        | 限价单  |                     |
| 0   | 32           | Q342348852 | 已撤单           | CF 801 | 卖    | 平仓   | 15050 | 2      | 0        | 限价单  | 刻里 ∠ □□1月效 ○        |
| 0   | 31           | Q342348852 | 完全成交          | CF 801 | 买    | 开仓   | 15085 | 2      | 2        | 限价单  | 限价 15040 买:15045 29 |
| 0   | 30           | Q342348852 | 完全成交          | CF 801 | 买    | 开仓   | 14945 | 2      | 2        | 限价单  | □快速 ☑ 自动开平          |
| 0   | 29           | Q342348852 | 完全成交          | CF 801 | 买    | 开仓   | 14940 | 2      | 2        | 限价单  | 15040 15040         |
| 0   | 28           | Q342348852 | 已撤单           | CF 711 | 买    | 开仓   | 14880 | 1      | 0        | 限价单  | 买入 卖出               |
| 委托住 | -<br>言息 所有挂单 | ! 成交杳询 持1  | ,<br>仓合计 持仓明组 | ] 资金查询 | 平仓杳间 | 委托流程 | 历史委托  | 账单查询 4 | <u> </u> |      | >                   |

图 4.3.3

自动开平即在有对应持仓的情况下优先平仓,无持仓则开仓。

## 4.4 策略下单

易盛极星客户端 v9.3 支持竖向下单的简单策略下单,即条件单、埋单和自动单,如图 4.4.1 所示,点击箭头所指的搜索按钮,即可选择弹出功能列表,点击功能左边的固定按钮,即可将选定功能固定在竖向下单的界面上,方便使用和切换。

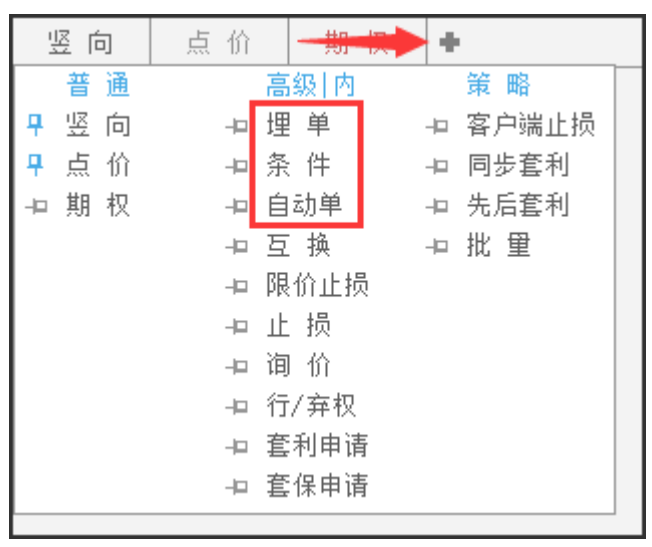

图 4.4.1

#### 4.4.1 条件单

条件单指由客户指定一定的条件的委托单,不满足指定条件时,定单存入交 易服务器,当条件满足时,系统自动把该定单提交到交易所。利用条件单的不同 组合可以实现开仓、止损、止盈等操作。

指定条件由三个项目组成: 触发方式、触发条件、触发价格。触发方式分为 最新价、买价、卖价; 触发条件分为>=和<=; 触发价格为当触发方式的价格,可 与委托价格不等。

该功能仅对内盘合约生效。

如图 4.4.1.1,提交条件单,本地单号为 37,触发条件为小于等于 2532,委 托价格为 2534,触发条件和委托价格可以不同。

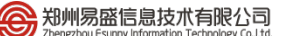

|     | 定单号 🚽  | 资金账号 ≂     | 定单状态 ▽   | 合约 👻   | 买卖 ⇒ | 开平   | 委托价 ⊽  | 委托量 🔻  | 成交量 | 定单类型 |   | 竖向点       | 价条件        | +          |
|-----|--------|------------|----------|--------|------|------|--------|--------|-----|------|---|-----------|------------|------------|
| 0   | 37     | Q342348852 | 待触发      | MA 801 |      | 平仓   |        |        |     | 限价单  |   | 合 約 ▼ ZCE | MA 801     | ~~~~~~~~~~ |
| 0   | 36     | Q342348852 | 完全成交     | MA 801 | 买    | 开仓   | 2534   | 2      | 2   | 限价单  |   | ** # 2    |            |            |
| 6   | 35     | Q342348852 | 完全成交     | MA 709 | 买    | 开仓   | 2440   | 2      | 2   | 限价单  |   | 90 E Z    | ▼ 表··      | 2535 32    |
| 6   | 29     | Q342348852 | 完全成交     | CF 801 | 买    | 开仓   | 14940  | 2      | 2   | 限价单  |   | 限价 - 2534 | Ê          | 2534 46    |
| 6   | 31     | Q342348852 | 完全成交     | CF 801 | 买    | 开仓   | 15085  | 2      | 2   | 限价单  |   | 触发价 最新    | 价 ~ <= 253 | 2          |
| 6   | 32     | Q342348852 | 已撤单      | CF 801 | 卖    | 平仓   | 15050  | 2      | 0   | 限价单  |   | □快速 □ 自i  | 动开平        |            |
| 0   | 33     | Q342348852 | 已撤单      | CF 801 | 卖    | 平仓   | 15045  | 2      | 0   | 限价单  |   | 2534      | 2534       | 2534       |
| 0   | 34     | Q342348852 | 完全成交     | CF 801 | 卖    | 平仓   | 15040  | 2      | 2   | 限价单  |   | 加多        | 平名         | 铺合         |
| 6   | 30     | Q342348852 | 完全成交     | CF 801 | 买    | 开仓   | 14945  | 2      | 2   | 限价单  |   | ARD       | 19         |            |
| 委托信 | 息 所有挂单 | 1. 成交杳间 持行 | 合合计 持仓明细 | ] 资金查询 | 平仓杳询 | 委托流科 | 1 历史委托 | 账单查询 🔺 | . < |      | > | <= 120    | <= 2       | <= 122     |

图 4.4.1.1

#### 4.4.2 埋单

在埋单界面下单后,可以将定单提交到交易服务器上,委托信息里增加一条 状态为埋单的记录,如图 4.4.2.1 所示。

|     | 定单号 🚽               | 资金账号 ⊽     | 定单状态 ⊽   | 合约 👻   | 买卖 🔻 | 开平   | 委托价 ⊽  | 委托量 🔻  | 成交量 | 定单类型 | 竖向 点价 埋单 🗣          |
|-----|---------------------|------------|----------|--------|------|------|--------|--------|-----|------|---------------------|
| 0   | 41                  | Q342348852 | 埋单       | SR 805 | 买    | 开仓   | 6100   | 2      | 0   | 限价单  | 合 约▼ZCE SR 805      |
| 0   | 40                  | Q342348852 | 埋单       | SR 801 | 卖    | 平仓   | 6136   | 2      | 0   | 限价单  |                     |
| 0   | 39                  | Q342348852 | 完全成交     | SR 801 | 买    | 开仓   | 6137   | 2      | 2   | 限价单  |                     |
| 6   | 38                  | Q342348852 | 已撤单      | MA 801 | 买    | 开仓   | 2534   | 2      | 0   | 限价单  | 限价 6100 买:6101 1    |
| 0   | 37                  | Q342348852 | 待触发      | MA 801 | 卖    | 平仓   | 2534   | 2      | 0   | 限价单  | □ 自动开平              |
| 0   | 36                  | Q342348852 | 完全成交     | MA 801 | 买    | 开仓   | 2534   | 2      | 2   | 限价单  | <u></u> 6100 平空6100 |
| 0   | 35                  | Q342348852 | 完全成交     | MA 709 | 买    | 开仓   | 2440   | 2      | 2   | 限价单  | 买开 平夕 卖开            |
| 0   | 29                  | Q342348852 | 完全成交     | CF 801 | 买    | 开仓   | 14940  | 2      | 2   | 限价单  | x= 52 x= 52         |
| 委托伯 | <mark>記</mark> 所有挂单 | ! 成交查询 持1  | 仓合计 持仓明细 | 日 资金查询 | 平仓查询 | 委托流利 | 呈 历史委托 | 账单查询 🔺 | . < |      | >                   |

图 4.4.2.1

在该条记录上通过右键菜单的【埋单提交(选中)】可以将选中的埋单提交 到交易所,如图 4.4.2.2 所示,选择【埋单提交(全部)】则将未提交的埋单一次 性全部提交到交易所,没有提交的埋单用户可以自行撤销。

该功能仅对内盘合约生效。

|     | 定单号 🔻  | 资金账号 ≂     | 定单状态       | 弦 ☜ 合约 ☜ 买卖                                | ÷  | 开平   | 委托价 ⊽   | 委托量 🔻  | 成交量 | 定单类型 |   | 竖向                 | 点 价     | 埋 单 | +      |
|-----|--------|------------|------------|--------------------------------------------|----|------|---------|--------|-----|------|---|--------------------|---------|-----|--------|
| 0   | 41     | Q342348852 | 埋单         | SR 205 🕮                                   |    | 开仓   | 6100    | 2      | 0   | 限价单  |   | 合 約 - 7            | CE SR 8 | 05  |        |
| 0   | 40     | Q342348852 | 坦          | 设置列头显示                                     |    | 平仓   | 6136    | 2      | 0   | 限价单  |   | ***                | ,<br>,  |     |        |
| 0   | 39     | Q342348852 | 完全         | 日道加列の<br>数据長出                              |    | 开仓   | 6137    | 2      | 2   | 限价单  |   |                    |         | 泰・6 | 102 13 |
| 6   | 38     | Q342348852 | e          |                                            |    | 开仓   | 2534    | 2      | 0   | 限价单  |   | 限价                 | 5100    | 英:6 | 101 5  |
| 6   | 37     | Q342348852 | 待:         | 撤単(选中)                                     |    | 平仓   | 2534    | 2      | 0   | 限价单  |   | □ 自动开 <sup>2</sup> | ₽       |     |        |
| 0   | 36     | Q342348852 | 完全         | 111年(土中)                                   |    | 开仓   | 2534    | 2      | 2   | 限价单  |   | 6100               |         |     | 6100   |
| 1   | 35     | Q342348852 | 完全         | 四分 (21) (21) (21) (21) (21) (21) (21) (21) |    | 开仓   | 2440    | 2      | 2   | 限价单  |   | 买开                 | :       | 平名  | 卖开     |
| 0   | 29     | Q342348852 | 完全         | 理単促炎(近甲)<br>押前提示(全部)                       |    | 开仓   | 14940   | 2      | 2   | 限价单  |   | <= 52              |         | 194 | <= 52  |
| 0   | 33     | Q342348852 | - e; -     | 统计                                         |    | 平仓   | 15045   | 2      | 0   | 限价单  |   | (- 02              |         |     | (- 02  |
| 0   | 34     | Q342348852 | 完全         | 2.1.4.7月                                   |    | 平仓   | 15040   | 2      | 2   | 限价单  |   |                    |         |     |        |
| 0   | 30     | Q342348852 | 完全         | 相助調                                        |    | 开仓   | 14945   | 2      | 2   | 限价单  |   |                    |         |     |        |
| •   | 21     | 0342348852 | <u> </u> 二 | 法统论                                        |    | 开合   | 15085   | 2      | 2   | 限价单  |   |                    |         |     |        |
| 委托信 | 息 所有挂单 | . 成交查询 持仓  | 2合计        | 连续迫                                        | 同言 | 委托流程 | 12 历史委托 | 账单查询 ▲ | . < |      | > |                    |         |     |        |

图 4.4.2.2

#### 4.4.3 自动单

自动单,即在系统开市之前将单子下到交易服务器上,系统开市时服务器自动将这些单子一次性全部委托到交易所,没有提交之前的自动单用户可以任意撤销,交易时间下的委托等下次开市时自动下单。

在"自动单"界面即可下入自动单,如图 4.4.3.1 所示。 该功能仅对**内盘**合约生效。

|     | 定单号 🚽  | 资金账号 ≂     | 定单状态 ▽        | 合约 👻   | 买卖 🔻 | 开平   | 委托价 ⇒  | 委托量 🔻  | 成交量 | 定单类型 | 竖向点        | 价 自动单                           | +        |
|-----|--------|------------|---------------|--------|------|------|--------|--------|-----|------|------------|---------------------------------|----------|
| 0   | 42     | Q342348852 | 待触发           | SR 801 | 买    | 开仓   | 6142   | 2      | 0   | 限价单  | 合約▼ZCE     | SR 801                          | ~        |
| 0   | 40     | Q342348852 | 埋单            | SR 801 | 卖    | 平仓   | 6136   | 2      | 0   | 限价单  | ** # 2     |                                 |          |
| 0   | 38     | Q342348852 | 已撤单           | MA 801 | 买    | 开仓   | 2534   | 2      | 0   | 限价单  | 刻里 Z       | <br>志·                          | 5142 128 |
| 6   | 36     | Q342348852 | 完全成交          | MA 801 | 买    | 开仓   | 2534   | 2      | 2   | 限价单  | 限价 6142    | · · · · · · · · · · · · · · · · | 5141 336 |
| 0   | 37     | Q342348852 | 待触发           | MA 801 | 卖    | 平仓   | 2534   | 2      | 0   | 限价单  | □ 自动开平     |                                 |          |
| 0   | 35     | Q342348852 | 完全成交          | MA 709 | 买    | 开仓   | 2440   | 2      | 2   | 限价单  | 6142       | 6142                            | 6142     |
| 0   | 30     | Q342348852 | 完全成交          | CF 801 | 买    | 开仓   | 14945  | 2      | 2   | 限价单  | 加多         | 平多                              | 锁仓       |
| 0   | 29     | Q342348852 | 完全成交          | CF 801 | 买    | 开仓   | 14940  | 2      | 2   | 限价单  | (= 50      | (- 2                            | (= 52    |
| 委托住 | 息 所有挂单 | 1. 成交杳询 持行 | 。<br>仓合计 持仓明细 | 1 资金查询 | 平仓杳询 | 委托流科 | 1 历史委托 | 账单杳询 ▲ | . < |      | < <u> </u> | <u> </u>                        | (= 02    |

图 4.4.3.1

#### 4.4.4 交易限制

极星的埋单、自动单和条件单都是由客户端下到交易服务器,下单是否成功, 由服务器是否支持该定单类型决定的。成功下到交易服务器的单子在客户端关闭 之后,单子还是生效的。若服务器不支持,则下单之后会返回下单失败的错误提 示信息。

| 后台  | 条件单 | 自动单 | 埋单  |
|-----|-----|-----|-----|
| 易盛  | 支持  | 支持  | 支持  |
| СТР | 支持  | 不支持 | 不支持 |
| 金仕达 | 支持  | 不支持 | 不支持 |

关于易盛后台:

条件单:不满足指定条件时,定单存入交易服务器,当条件满足时,系统会 自动把该定单提交到交易所

自动单:自动单提交后存在交易服务器,在下一次交易所交易状态发生改变时,一次性提交到交易所。集合竞价或者连续交易状态通知都会触发自动单,比如:郑商所无夜盘品种,上午 8:55,10:30,下午 1:30 都会触发自动单,当天结算后所有自动单自动清空,结算前下的自动单下一个交易日不会触发;夜盘品种,在结算完切换交易日重启交易前下的自动单,夜盘失效;切换交易日重启交易后下的自动单,在夜盘开盘时会触发。

埋单:提交到交易服务器上,点埋单提交之后将定单发送到交易所。

注意:金仕达客户端有埋单功能,快期客户端有自动单功能等,有些是客户 端本地实现的,有些是服务器实现的,提交在服务器、云端、客户端,定单的有 效性不一样,请注意区分。

#### 4.5 客户端止损

易盛极星客户端 v9.3 提供开仓止损止盈功能,如图 4.5.1 所示。可实现下单的同时设置止损止盈值,当达到止损止盈价格时,自动触发止损止盈定单。

| 竖向  | 点价 客.           | 户端止损             | •                |          |
|-----|-----------------|------------------|------------------|----------|
| 合约▼ | ZCE MA 709      |                  |                  | 6        |
| 数 重 | 2               | ^<br>V           |                  |          |
| 限价  | 2436            | ⊼ 卖:24<br>≤ 买:24 | 437 13<br>436 22 | 34<br>26 |
| 止损  | 2430            | ~ ~              |                  |          |
| 止盈  | 2450            | ×                |                  |          |
| 2   | 436             |                  | 2436             |          |
| 买   | ;入 <sub>2</sub> |                  | 卖 出              |          |
|     |                 |                  |                  |          |

图 4.5.1

如图 4.5.2 所示,设置买入 MA709 定单,委托价格为 2436,止损、止盈价格分别为 2430 和 2450,点击买入按钮,生成定单,在委托信息列表中可以看到定单已成交,止损、止盈已触发。定单处于已排队状态时,止损止盈不触发。

|     | 定単号 👻   | 资金账号 ▽     | 定单状态 ⊽   | 合约 👻   | 买卖 🔻 | 开平   | 委托价 ♡  | 委托量 🤜  | 委托来源 ♥        | 止损/止盈         |   | 竖向    | 点价       | 自动单                             | +          |
|-----|---------|------------|----------|--------|------|------|--------|--------|---------------|---------------|---|-------|----------|---------------------------------|------------|
| 0   | 43      | Q342348852 | 完全成交     | MA 709 | 买    | 开仓   | 2436   | 2      | 竖向下单          | 2430/2450 已触发 |   | 合约,   | ZCE MA 7 | 709                             | 2          |
| 0   | 35      | Q342348852 | 完全成交     | MA 709 | 买    | 开仓   | 2440   | 2      | 竖向下单          |               |   | ay ag | <br>o    |                                 |            |
| 0   | 30      | Q342348852 | 完全成交     | CF 801 | 买    | 开仓   | 14945  | 2      | 竖向下单          |               |   | 刻里 -  | 2        |                                 | 2436 82    |
| 0   | 29      | Q342348852 | 完全成交     | CF 801 | 买    | 开仓   | 14940  | 2      | 竖向下单          |               |   | 限价    | 2436     | — — — — — — — — — — — — — — — — | 2435 185   |
| 0   | 34      | Q342348852 | 完全成交     | CF 801 | 卖    | 平仓   | 15040  | 2      | 竖向下单          |               |   | 🗌 自动开 | 平        |                                 |            |
| 0   | 32      | Q342348852 | 已撤单      | CF 801 | 卖    | 平仓   | 15050  | 2      | 竖向下单          |               |   | 2436  | 6        | 2436                            | 2436       |
| 0   | 31      | Q342348852 | 完全成交     | CF 801 | 买    | 开仓   | 15085  | 2      | 竖向下单          |               |   | 加多    | <u>,</u> | 平多                              | 锁仓         |
| 6   | 33      | Q342348852 | 已撤单      | CF 801 | 卖    | 平仓   | 15045  | 2      | 竖向下单          |               |   | <= 11 | 2        | <= A                            | <= 116     |
| 委托伯 | 言息 所有挂单 | 成交查询 持1    | 仓合计 持仓明细 | 资金查询   | 平仓查询 | 委托流科 | 呈 历史委托 | 账单查词 ź | 。<br>条件单 历史成交 | A <           | > | (- 11 |          | ·                               | <u>110</u> |

图 4.5.2

在持仓合计中可以查看当前的止损止盈价格以及止损止盈相应的定单数量, 如图 4.5.3 所示。

| •   | 持仓均价 👻       | 资金账号 ▽     | 合约 ♡     | 买卖 🤜    | 总持仓量⊸       | 今仓数量⊸  | 合约类型▼ | 逐笔浮盈 🗸     | 市值 🔻  | `格 ▽  | 止损止盈         | 保ì      | 竖向      | 点价       | 自动单   | +        |
|-----|--------------|------------|----------|---------|-------------|--------|-------|------------|-------|-------|--------------|---------|---------|----------|-------|----------|
| •   | 568.500      | Q342348852 | I 1709   | 买       | 2           | 0      | 期货    | 100.00     | 0.00  | 569.0 | 点击设置         | 14,9    | 合約→     | ZCE MA 7 | 709   | 2        |
| •   | 2046.000     | Q342348852 | J 1709   | 买       | 1           | 0      | 期货    | 4, 500, 00 | 0.00  | 091.0 | 点击设置         | 26,6    | ** == [ | A        |       |          |
| •   | 2436.00      | Q342348852 | MA 709   | 买       |             |        | 期货    | 40.00      | 0.00  | 2437  | 員:2430/2止盈:2 | 45:16,5 |         | <b>4</b> |       | 2438 409 |
| •   | 3847.50      | Q342348852 | RB 1709  | 买       | 2           | 0      | 期货    | 650.00     | 0.00  | 3880  | 点击设置         | 11,5    | 限价      | 2435     | _ 🖻 🚊 | 2437 202 |
| •   | 6137.00      | Q342348852 | SR 801   | 买       | 2           | 2      | 期货    | 180.00     | 0.00  | 6146  | 点击设置         | 18,4    | □ 自动开   | Ŧ        |       |          |
| •   | 14802.50     | Q342348852 | CF 709   | 买       | 8           | 8      | 期货    | 4, 300, 00 | 0.00  | .4910 | 点击设置         | 88, 8   | 2438    | 5        | 2435  | 2435     |
| •   | 14807.50     | Q342348852 | CF 709   | 卖       | 8           | 8      | 期货    | -4,100.00  | 0.00  | .4910 | 点击设置         | 88, 8   | 加多      | <u>,</u> | 平多    | 锁仓       |
| 今买  | : 18 今卖: 8 9 | a买: 23 总卖: | 8 Delta: | 15.0000 | Gamma: 0.00 | 100    |       |            |       |       |              |         | <= 11   | 2        | <= A  | <= 116   |
| 要托的 | 言息 所有挂单 .    | 成交查询 持仓部   | 合计 持仓日   | 明细 资金:  | 查询 平仓查讨     | 旬 委托流程 | 历史委托  | 账单查询 条件    | 牛单 历史 | 成交 🔺  | <            | >       | (= 11   | 6        | (- 4  | (= 110   |

图 4.5.3

如想修改当前的止损止盈价格,可在【止损止盈】一栏中双击,即可进入止 损止盈设置界面,对止损止盈条件进行修改,如图 4.5.4 所示。按照当前的 MA709 最新价,将止损价和止盈价分别调整为 2425 和 2460。在设置止损止盈期间,对 应合约即 MA709 上设置止损止盈将不会被触发。点击确定,则窗口关闭且修改 生效,点击取消则窗口关闭且修改不生效。

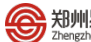

| 效止损 <b>里:2</b> 持仓里:2 家 | ♂,小吗:><>>>>>>>>>>>>>>>>>>>>>>>>>>>>>>>>>>> |      |      | 最新价2 <b>4</b> 38 |     |
|------------------------|--------------------------------------------|------|------|------------------|-----|
| 设置时间                   | 数里                                         | 止损价  | 浮动价差 | 止盈价              | 保本价 |
| 017-08-02 14:50:04     | 2                                          | 2436 |      | 2460             |     |
|                        |                                            |      |      |                  |     |
|                        |                                            |      |      |                  |     |
|                        |                                            |      |      |                  |     |
|                        |                                            |      |      |                  |     |
|                        |                                            |      |      |                  |     |
|                        |                                            |      |      |                  |     |
|                        |                                            |      |      |                  |     |
|                        |                                            |      |      |                  |     |
|                        |                                            |      |      |                  |     |
|                        |                                            |      |      |                  |     |
| 中关闭台业会约开台的计            | 旧品正应单本。                                    | 今年中午 |      | 冊記全              | 建空  |

图 4.5.4

当设置的止损或止盈价格到达,则客户端自动发出止损、止盈订单,从委托 列表中可以看到委托来源为止损,委托价为2436,如图4.5.5所示。

|     | 定单号 ▽   | 资金账号 ⇒     | 定单状态 ⊽   | 合約 👻   | 买卖 ⊽ | 开平   | 委托价 ♡  | 委托量 🤜 | 委托来源 ⊽   | 止损/止盈         |   | 竖向点        | 价自动单   | +           |
|-----|---------|------------|----------|--------|------|------|--------|-------|----------|---------------|---|------------|--------|-------------|
| 0   | 44      | Q342348852 | 完全成交     | MA 709 |      | 平仓   |        |       | 止损       |               |   | 合 约▼ZCE    | MA 709 | ~           |
| 0   | 35      | Q342348852 | 完全成交     | MA 709 | 买    | 开仓   | 2440   | 2     | 竖向下单     |               |   | 4h 60 0    |        | *****       |
| 0   | 43      | Q342348852 | 完全成交     | MA 709 | 夹    | 开仓   | 2436   | 2     | 竖向下单     | 2430/2450 已触发 | - | 双里 4       | ×      | 2438 134    |
| 0   | 30      | Q342348852 | 完全成交     | CF 801 | 买    | 开仓   | 14945  | 2     | 竖向下单     |               |   | 限 价 - 2436 | 🖂 🚊    | 2437 35     |
| 0   | 29      | Q342348852 | 完全成交     | CF 801 | 买    | 开仓   | 14940  | 2     | 竖向下单     |               | - | □快速□自      | 动开平    |             |
| 0   | 33      | Q342348852 | 已撤单      | CF 801 | 卖    | 平仓   | 15045  | 2     | 竖向下单     |               |   | 2436       | 2436   | 2436        |
| 0   | 32      | Q342348852 | 已撤单      | CF 801 | 卖    | 平仓   | 15050  | 2     | 竖向下单     |               |   | 加多         | 平多     | 锁仓          |
| 0   | 31      | Q342348852 | 完全成交     | CF 801 | 买    | 开仓   | 15085  | 2     | 竖向下单     |               | - | /- 114     | /= 2   | /= 116      |
| 委托伯 | 自己 所有挂单 | 成交查询 持1    | 仓合计 持仓明细 | 资金查询   | 平仓查询 | 委托流程 | . 历史委托 | 账单查词  | 条件单 历史成交 | · • · · ·     | > | < <u> </u> | ~ 2    | <u> 110</u> |

图 4.5.5

注: 当客户端重启后, 旧的委托信息将不再区分委托来源, 一律显示 E-Trade, 即电子定单。

当有止损止盈定单尚未触发而客户端被关闭,在重启客户端后,会弹出止损信息确认提示,如图 4.5.6 所示。

| 竖向    | 点 价      | +                            |
|-------|----------|------------------------------|
| 合约▼   | ZCE MA 7 | <b>709</b> 飞                 |
| 数 🗎 💈 | 2        | → 当日有效 >                     |
| 限 价▼  | 2437     | ☆ 卖:2438 135<br>▼ 买:2437 186 |
| □快速   | 🗹 自动开平   | 1                            |
| 2     | 437      | 2437                         |
| 买     | 入        | <sub>2</sub> 卖 出             |
|       |          |                              |
|       | 点击对止扰    | 员信息进行确认!                     |

图 4.5.6

双击提示信息,进入止损信息确认对话框,如图 4.5.7 所示。可对未触发的 止损止盈信息进行删除,点击【确定】按钮,则显示的未被删除的止损止盈条件 继续生效。

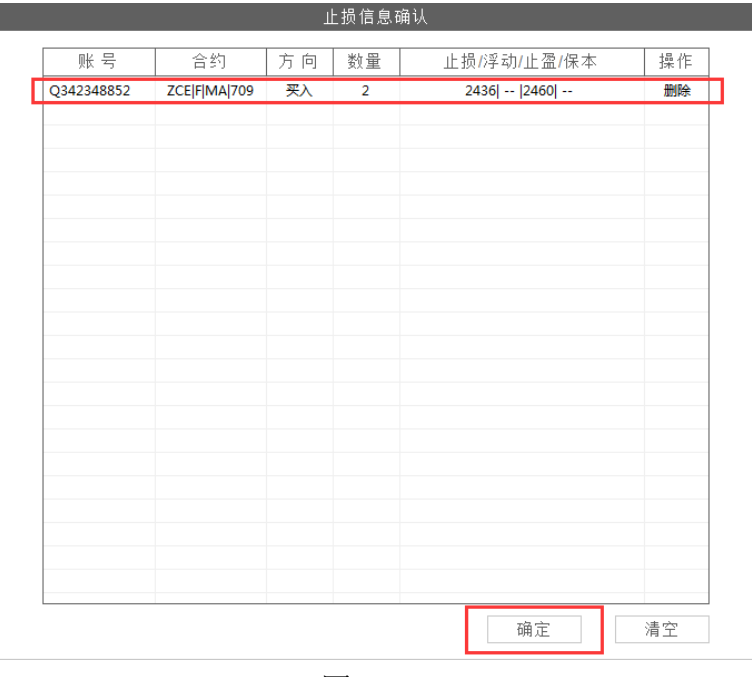

图 4.5.7

# 4.6 批量下单

批量下单是指只操作一个账号就能达到操作多个账号进行下单交易的目的。 同时登录多个单客户交易账号或登录一个交易员账号即可使用此功能。

1) 设置

如图 4.6.1, 在【高级】标签下的【批量下单】中,可进行相关设置。

|                                           |                              | 系统选项                                             | 页                                                                                                    |              | ×  |
|-------------------------------------------|------------------------------|--------------------------------------------------|----------------------------------------------------------------------------------------------------|--------------|----|
| 常规                                        | 行情                           | 交易                                               | 高级                                                                                                    |              |    |
| 止损止盈<br>套利设置<br>追单助手<br><mark>批量下单</mark> | 客户分组<br>组号 下单策略 1<br>1 比例    | 组内客户<br>组名称<br>1<br>● Q342348852<br>● Q798558513 | 下单比例<br>1<br>3<br>×                                                                                                    | 可选客户<br>资金账号 | 姓名 |
|                                           | 组号 组名称<br>1 1<br>组下单策略<br>比例 |                                                  | <ul> <li></li> <li></li> <li><!--</td--><td></td><td></td></li></ul> |              |    |

图 4.6.1

批量下单设置界面由三部分组成,客户分组、组内客户、可选客户;多账户 登录的客户在可选客户内,先设置一个组,组号,组名称和下单策略,并从可选 客户选择组内成员,设置各个成员间下单比例。

默认的下单策略为比例,下单策略有四种,点击【组下单策略】的下拉键头 可进行选择,界面下方有各个策略的详细说明,简单也可以这样理解:

设置:账户a1

账户 b 3

比例:账户a下2手,账户b下6手。

比例拆分:如果委托数量为 12,则账户 a 下 3 手,账户 b 下 9 手。不能整除的按四舍五入处理。

定额拆分:如果委托数量为12,则账户a先下1手,账户b下3手;然后账户a再下1手,账户b再下3手;接着账户a再下1手,账户b再下3手;

资金比例:与 a、b 账号现有资金有关,无需手动设置比例。假设 a 与 b 的 资金比为 1:3,则账户 a 下 2 手,账户 b 下 6 手。

如选择的是"比例"和"资金比例"分组,则选完组内成员后还需设置一个 **基准客户**,基准客户是表格中以**高亮显示**的客户,之后的下单都是以基准账户下 单的比例进行下单。如选择的是"比例拆分"和"定额拆分",则不用设置基准 账户。

2)下单

如图 4.6.2,选择批量下单,设置批量下单的组,委托数量等,即可进行批量 下单操作。

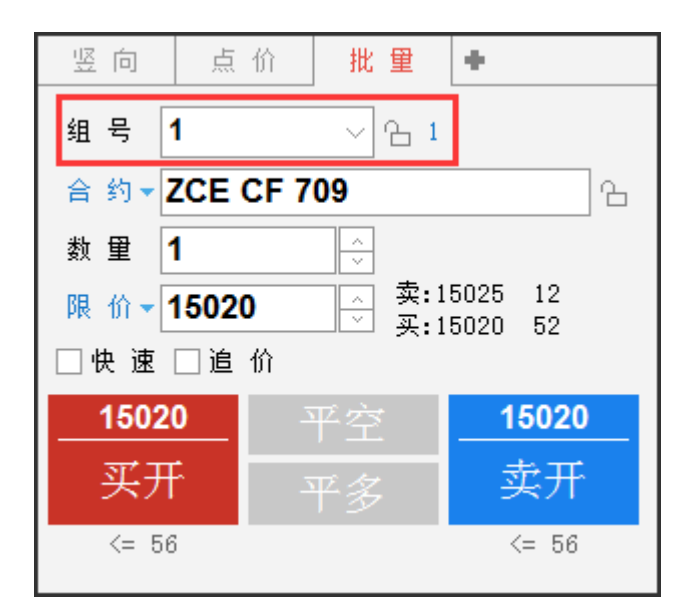

图 4.6.2

如图 4.6.3 所示,定单 71 由组内基准账户下单,委托数量为 1,定单 72 由 组内其他账户下单,委托数量是基准账户数量的 3 倍。

|     | 定单号 👻   | 资金账号 👻     | 定单状态 ⇒  | 合约 ♡   | 买卖 ⇒ | 开平   | 委托价 ⇒  | 委托量 🔻 | 委托来源 ⇒ | 竖向 点价 批量 ➡                                                    |
|-----|---------|------------|---------|--------|------|------|--------|-------|--------|---------------------------------------------------------------|
| 0   | 72      | Q798558513 | 已排队     | CF 709 | 买    | 开仓   | 15020  | 3     | 竖向下单   | 4号 1 → 61                                                     |
| 0   | 71      | Q342348852 | 已排队     | CF 709 | 买    | 开仓   | 15020  | 1     | 竖向下单   |                                                               |
| 0   | 70      | Q342348852 | 完全成交    | CF 801 | 卖    | 平仓   | 15120  | 4     | 竖向下单   | 音 刻 ◆ ZCE CF 709 合                                            |
| 0   | 69      | Q342348852 | 完全成交    | MA 709 | 卖    | 平仓   | 2449   | 2     | 竖向下单   | ▲ 1 →                                                         |
| 0   | 68      | Q342348852 | 完全成交    | MA 709 | 卖    | 平仓   | 2449   | 2     | 竖向下单   | 限价▼15025 至 315025 12<br>— — — — — — — — — — — — — — — — — — — |
| 0   | 67      | Q342348852 | 完全成交    | MA 709 | 买    | 开仓   | 2449   | 2     | 竖向下单   | □快速□追价                                                        |
| 0   | 66      | Q342348852 | 完全成交    | SR 801 | 卖    | 平仓   | 6152   | 2     | 竖向下单   | <b>15025 포</b> 추 <b>15025</b>                                 |
| 0   | 65      | Q342348852 | 完全成交    | CF 709 | 买    | 平仓   | 15025  | 8     | 竖向下单   |                                                               |
| •   | 64      | 0342348852 | 完全成な    | ሮፑ ፖስዓ | 壶    | 平合   | 15025  | 8     | 坚向下单   |                                                               |
| 委托信 | 1息 所有挂单 | 1 成交查询 持行  | 合计 持仓明细 | 资金查询   | 平仓查询 | 委托流科 | 呈 历史委托 | ▲ <   |        | > <= 55 <= 55                                                 |

图 4.6.3

批量下单同样支持快速下单(键盘下单)、自动开平以及追价功能。

其中,追价功能在高级标签下的【追单助手】中,可进行相关设置,如图 4.6.4 所示。

|      |                    | 系统选项        |              |                             | ×         |
|------|--------------------|-------------|--------------|-----------------------------|-----------|
| 常规   | 行情                 | 交易          | 高级           |                             |           |
| 止损止盈 | _ 设置————           |             |              |                             |           |
| 套利设置 | 追价方式 实时)<br>时间间隔 1 | ≦价 ∨        | 追价价格<br>追价深度 | <u>対盘价</u> → + 1<br>3 □ □ 占 | <u></u> ج |
| 追单助手 | ☑ 发送追价单时需等         | ビビビ<br>₩単完成 |              | -                           |           |

图 4.6.4

在批量下单时勾选追价,在定单未成交的情况下,根据设置的追价方式进行 追价。

实时追价:每一次行情变动即判断追价一次,按追价价格的设置发单,通过

会 郑州易盛信息技术有限公司

追价深度来控制追价次数。

定时追价是指:按设置的时间间隔,每隔一段时间判断追价一次,通过追价 深度来控制追价次数。

# 4.7 期权下单

易盛极星客户端 v9.3 提供简单的期权交易指令,包括买入、卖出和平仓。如 图 4.7.1 所示。

|     | 定单号 👻   | 资金账号 ⇒     | 定单状态 ⇒   | 合约 ▽      | 买卖 ⇒ | 开平   | 委托价 ⊽  | 委托量 ▽ | 委托来源 ⇒ | 竖向 点价 期权 🗣                             |   |
|-----|---------|------------|----------|-----------|------|------|--------|-------|--------|----------------------------------------|---|
| 0   | 73      | Q342348852 | 完全成交     | R 711C580 | 买    | 开仓   | 413.5  | 2     | 竖向下单   | 合约▼ZCE SR 711 C5800 介                  | 4 |
| •   | 71      | Q342348852 | 已排队      | CF 709    | 끗    | 开它   | 15020  | 1     | 竖向下单   |                                        |   |
| 0   | 70      | Q342348852 | 完全成交     | CF 801    | 卖    | 平仓   | 15120  | 4     | 竖向下单   |                                        |   |
| 0   | 69      | Q342348852 | 完全成交     | MA 709    | 卖    | 平仓   | 2449   | 2     | 竖向下单   | 限价▼413.5 买:363.5 10                    |   |
| 0   | 68      | Q342348852 | 完全成交     | MA 709    | 卖    | 平仓   | 2449   | 2     | 竖向下单   | □快速□自动开平                               |   |
| 0   | 67      | Q342348852 | 完全成交     | MA 709    | 买    | 开仓   | 2449   | 2     | 竖向下单   | <u>413.5</u> <u>413.5</u> <u>413.5</u> |   |
| 0   | 66      | Q342348852 | 完全成交     | SR 801    | 卖    | 平仓   | 6152   | 2     | 竖向下单   | 加多 平多 锁仓                               |   |
| 0   | 65      | Q342348852 | 完全成交     | CF 709    | 买    | 平仓   | 15025  | 8     | 竖向下单   | /= 140 /= 2 /= 67                      |   |
| A   | 64      | 0342348852 | 完全成交     | CF 709    | 壶    | 平台   | 15025  | 8     | 坚向下单   | - 143 (- 2 (- 0)                       |   |
| 委托伯 | 言息 所有挂单 | ■ 成交查询 持1  | 仓合计 持仓明约 | 田 资金查询    | 平仓查询 | 委托流和 | 呈 历史委托 | ▲ <   |        | >                                      |   |

图 4.7.1

成交的合约可以在持仓列表里面查看。

# 5 点价下单

点价下单适合习惯根据深度行情快速下单的用户使用,能够实现免填价格鼠 标快速下单的快捷操作,目前内盘客户端支持的定单类型包括:限价单、市价单。

登录易盛极星客户端 v9.3 后,可以在已存在的功能模块【竖向下单】中通过 搜索功能选择【点价下单】,也可以新建窗口,自己布局插入竖向下单功能进行 操作。点价下单功能界面如图 5.1 所示。

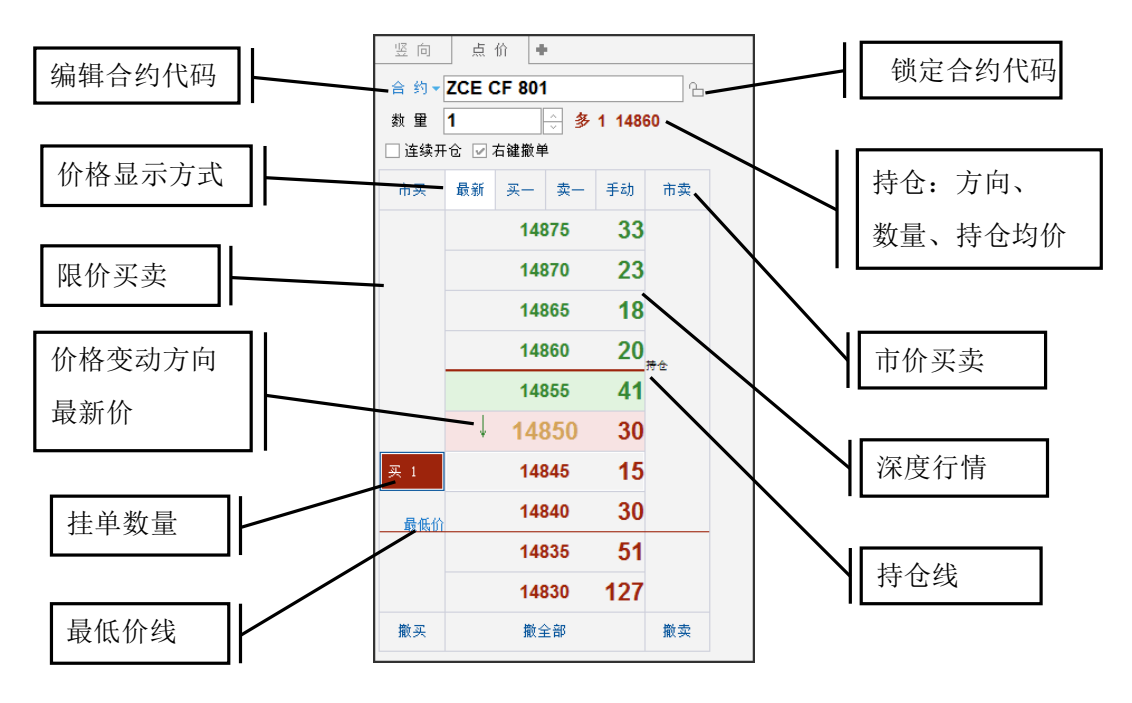

图 5.1

点价下单界面简化了填单操作,在价格两侧分别是对应价格的委买、委卖操 作区域,在界面上也可以展示持仓线,红色粗线为多仓,绿色粗线为空仓,右上 角也会同样显示当前的持仓。在界面上也会显示当日的最低价和最高价,如图 5.1 中所示,为当日最低价,类似的绿线为最高价。

# 5.1 行情显示

行情报价显示,可以选择最新价居中、买一居中、卖一居中以及手动调整价 格显示四种方式。

如图 5.1.1 左所示,当前选择为最新价居中,粉色图框中黄色的最新价保持 在行情界面中间位置,价格上下波动。图右则为手动调整显示,价格不动,盘口 以及最新价标志上下波动。

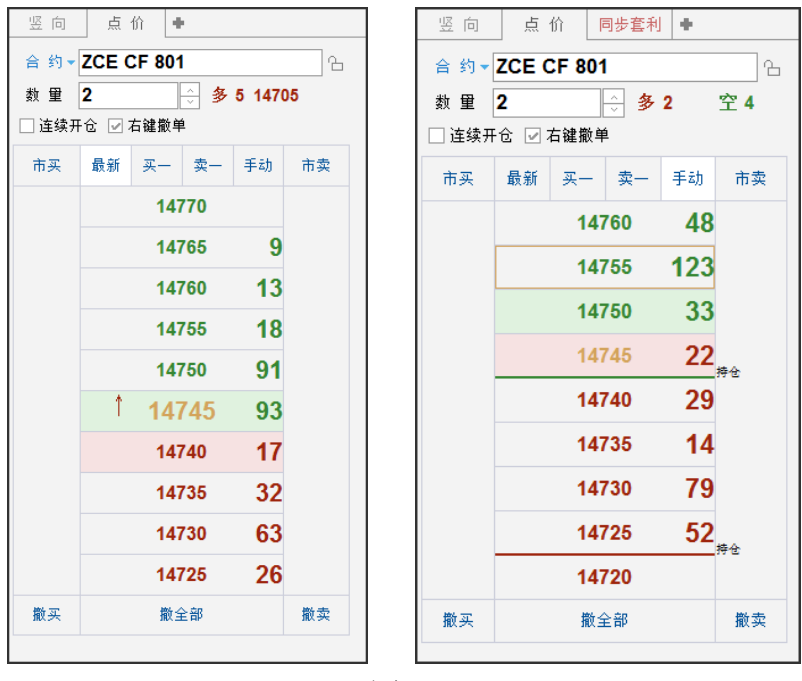

图 5.1.1

## 5.2 下单操作

点价下单默认操作为自动开平,无持仓则自动开仓,有持仓则自动平仓。 如图 5.2.1 所示,现持有一手空仓,则在价格左侧点击买入,自动以当前价 格买入平仓,在右侧点击卖出,自动以对应的价格卖出开仓。

| 竖向   | 点     | 价          | 止损       | +      |    |     | 定单号   | ▽ 金账号 🔻    | 定单状态 ⇒  | 合约 ♥      | 买卖 ⇒   | 开平   | 委托量 🔻  | 委托价 ♥  | 成交量  | 成交均价   | 定单类型 |
|------|-------|------------|----------|--------|----|-----|-------|------------|---------|-----------|--------|------|--------|--------|------|--------|------|
| 合约▼  | ZCE ( | F 801      | 1        |        |    | 0   | 63    | \$42348852 | 完全成交    | CF 801    | 卖      | 平仓   | 1      | 0      | 1    | 14695  | 市价单  |
| ** 🖽 | 1     |            | -<br>    | 5 4470 | L  | 0   | 62    | 342348852  | 完全成交    | CF 801    | 买      | 开仓   | 1      | 0      | 1    | 14705  | 市价单  |
| 双里   |       | + 54 #6 in | <u> </u> | 5 1470 | 10 | 0   | 61    | \$42348852 | 完全成交    | CF 801    | 卖      | 平仓   | 1      | 0      | 1    | 14695  | 市价单  |
|      |       | 白雉熊牛       | -        |        |    | 0   | 60    | \$42348852 | 完全成交    | CF 801    | 买      | 开仓   | 1      | 0      | 1    | 14705  | 市价单  |
| 市买   | 最新    | 买一         | 卖一       | 手动     | 市卖 | 0   | 59    | \$42348852 | 完全成交    | CF 801    | 买      | 开仓   | 1      | 0      | 1    | 14705  | 市价单  |
|      |       | 147        | 715      | 54     |    | 0   | 58    | \$42348852 | 完全成交    | CF 801    | 买      | 开仓   | 1      | 0      | 1    | 14705  | 市价单  |
|      |       |            |          |        |    | 0   | 57    | \$42348852 | 完全成交    | CF 801    | 买      | 开仓   | 1      | 0      | 1    | 14705  | 市价单  |
|      |       | 147        | 710      | 29     |    | 0   | 56    | \$42348852 | 完全成交    | CF 801    | 买      | 开仓   | 1      | 0      | 1    | 14705  | 市价单  |
|      |       | 147        | 705      | 8      |    | 0   | 55    | 342348852  | 完全成交    | CF 801    | 买      | 开仓   | 1      | 0      | 1    | 14705  | 市价单  |
|      |       |            |          |        | 特仓 | 0   | 54    | 342348852  | 完全成交    | SR 709    | 卖      | 平仓   | 1      | 0      | 1    | 6118   | 市价单  |
|      |       | 147        | 700      |        |    | 0   | 53    | \$42348852 | 完全成交    | SR 709    | 买      | 开仓   | 1      | 0      | 1    | 6119   | 市价单  |
|      |       | 146        | 695      | 59     |    | 0   | 52    | \$42348852 | 完全成交    | R 711P680 | 买      | 开仓   | 1      | 762.5  | 1    | 762.5  | 限价单  |
|      |       |            |          | 05     |    | 0   | 51    | \$42348852 | 完全成交    | R 711P670 | 买      | 开仓   | 1      | 665.0  | 1    | 665.0  | 限价单  |
|      |       | 140        | 990      | 80     |    | 0   | 50    | 342348852  | 完全成交    | R 711P660 | 买      | 开仓   | 1      | 575.0  | 1    | 575.0  | 限价单  |
|      |       | 146        | 685      | 118    |    | 0   | 49    | 342348852  | 完全成交    | R 711C640 | 卖      | 开仓   | 1      | 1.5    | 1    | 1.5    | 限价单  |
|      |       | 1.40       | :00      | 150    |    | 0   | 48    | \$42348852 | 完全成交    | R 711C640 | 买      | 开仓   | 1      | 46.0   | 1    | 46.0   | 限价单  |
|      |       | 140        | 000      | 130    |    | 0   | 47    | \$42348852 | 完全成交    | R 711C640 | 卖      | 开仓   | 1      | 1.5    | 1    | 1.5    | 限价单  |
| 撤买   |       | 撤≦         | ≧部       |        | 撒卖 | 6   | 46    | 42348852   | 完全成交    | R 711C640 | 买      | 开仓   | 1      | 46.0   | 1    | 46.0   | 限价单  |
|      |       |            |          |        |    | 委托信 | 記 所有挂 | 单 成交查询     | 持仓合计 持仓 | 明细 资金查    | 旬 平仓查) | 旬 委托 | 流程 历史委 | 托 账单查询 | 条件单〔 | 历史成交 🔺 | <    |

图 5.2.1

为了方便撤单,在点价下单界面的挂单位置单击鼠标**右键**即可快速**撤单**。在 点价下单界面下方还提供快速撤单的按钮,撤买、撤卖、撤全部,可分别实现撤 全部买单、撤全部卖单和撤全部未成交的委托功能。

为了满足快速成交需求,点价下单提供市价单指令,如图 5.2.2 所示,当前 没有 CF801 持仓,点击左右两侧的市买、市卖,即可快速开仓、平仓。

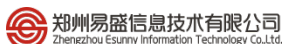

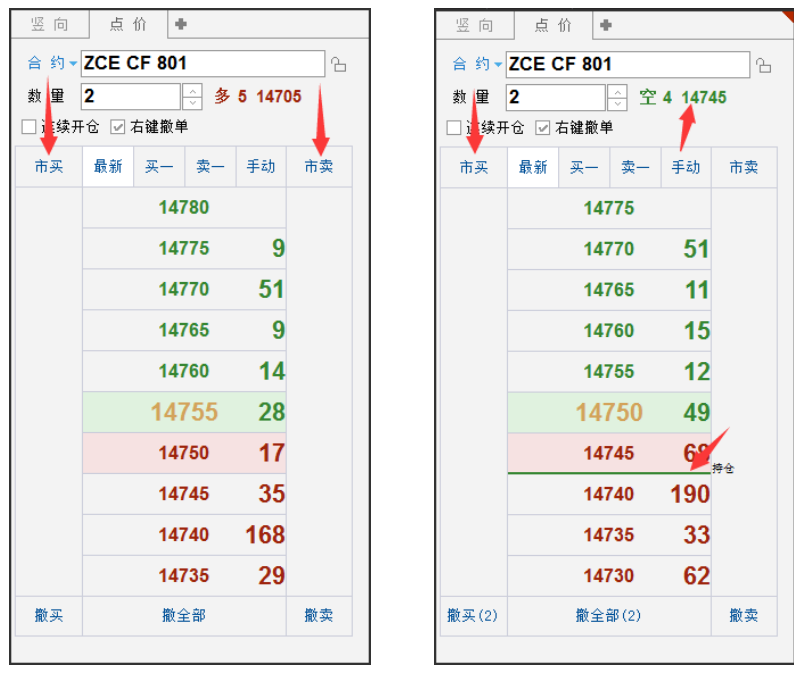

图 5.2.2

# 6 本地套利

易盛极星客户端 v9.3 提供本地套利功能,支持跨月、跨品种、跨市场套利, 支持内外套和期现套功能。

> 竖向 点 价 同步套利 🔮 高级 内 策略 普通 竖向 -□ 埋 単 -□ 客户端止损 д. 点 价 -□条件 -□ 同步套利 --- 期 权 --- 自动单 --- 先后套利 --- 互 换 --- 批 重 -□ 限价止损 -□ 止损 -- 询价 --- 行/弃权 -- 套利申请 --- 套保申请

套利功能分为同步套利和先后套利两种,如图 6.1 所示。

图 6.1

同步套利是指:两腿合约同时下单,适用于两腿合约都是比较活跃的品种,可以马上成交。

先后套利是指:两腿合约先后下单,第一腿合约成交后,按比例下第二腿合约的定单;两腿合约中有一个合约是非主力月份,成交较慢,分先后套利可以尽量实现不缺腿。

套利下单的合约信息在交易列表中的本地套利列表中进行查看,如图 6.2 所示。

| 1     ¥ 1801-P 1709     Q342348852     Q342348852     待触发     空     开仓     开仓     否     先后套利       分表     1                                                | E Y 1801-DCE P 1709                                                                                                    |
|----------------------------------------------------------------------------------------------------|----------------------------------------------------------------------------------------------------|
| 份 款 1                                                                                                    |                                                                                                    |
| <ul> <li>■ 韓友价 [7]</li> <li>□ 自动开平</li> <li>798</li> <li>买开</li> <li>         持仓合计 持仓明细 资金查询 平仓查询 委托流程 历史委托 账单查询 条件单 历史成交 本地套利 ▲ &lt; &gt;     </li> </ul> | 8         爻         次:808         101           違 价 □高 级         时间条件           平仝         798           平今         次开 |

图 6.2

### 6.1 套利设置

如图 6.1.1,在高级标签下的【套利设置】部分中,可以设置套利的交易参数,套利合约设置提供【简单】和【高级】两种模式。

在套利交易设置中,可以设置套利下单的委托价格,有最新价、对盘价、挂

单价和市价四种方式,用户可以根据自己的习惯进行修改。

在行情波动较大的情况下,先后套利中的第一腿合约无法及时成交而错过套 利设置的条件,此时可以设置第一腿合约一段时间不成交立即撤单,在行情到达 设置的条件时重新以设定的价格(最新价、对盘价、挂单价和市价)下单。

|              |                                   | 系统选项                                    | <u>፱</u>        | ×                                             |
|--------------|-----------------------------------|-----------------------------------------|-----------------|-----------------------------------------------|
| 常规           | 行情                                | 交易                                      | 高级              |                                               |
| 止损止盈<br>套利设置 | 「 套利交易设置<br>合约1发单超价设置             | 最新价 ── + 0 ── ⊖ 点<br>单 3 ── 秒不成交自动      | 合约2发单超价设置<br>撤单 | 5 最新价 ── + □ ── ⊖ 点                           |
| 追单助手<br>批量下单 |                                   | 合约:ZCE 0I 705                           | DCE Y 1705      | 增加                                            |
| 抗重下甲         | 合约1<br>SHFE RB 1705<br>ZCE OI 705 | 下单量: 1<br>下单量 价差系数1<br>2 1.00<br>1 1.00 | <br>1<br>       | 剛除       下单量 价差系数2       1       1.00       1 |

图 6.1.1

#### 简单模式

在套利合约设置中选择要进行套利的合约,默认数量为1比1,如果有需要 调整下单比例,可以在数量输入框中手动修改,修改后在图表价格中也进行相应 修改,这样就可以在行情上查看对应下单比例的价差或比例值。设置完参数后, 点击增加,就可以添加到套利列表中。

#### 高级模式

在图 6.1.1 所示的套利设置界面,点击【高级】按钮,即可切换到高级设置 模式,如图 6.1.2 所示。

除了可以在数量输入框中手动修改合约比例,,也可以使用软件的推荐数量 比,以保持货物价值相近为前提,自动计算套利比例。

价差系数可以设置为价差,也可以设置为比例值。在价差系数中间的下拉框 中可以选择【减号】或者【除号】,图 6.1.2 中选择的为价差显示,螺纹和铁矿的 推荐比例为 2:1。

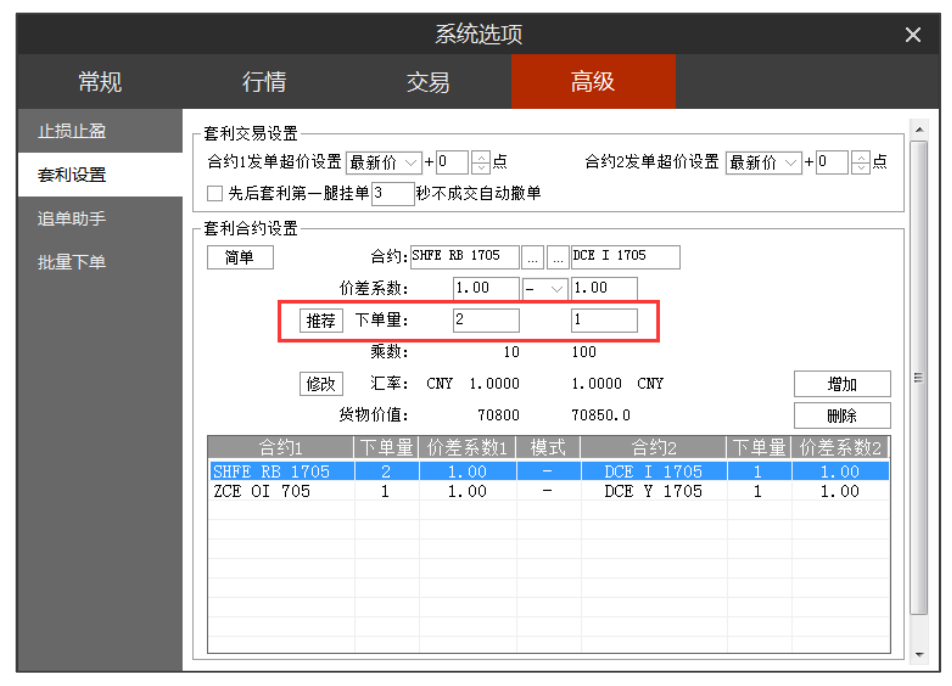

图 6.1.2

# 6.2 行情展示

在自选列表中,单击鼠标右键,进入选择合约功能界面,如图 6.2.1 所示。

| 选择合约          |       |               |
|---------------|-------|---------------|
| 交易所本地 名利      |       |               |
| 合约            |       | 选中合约          |
| 螺纹1705-铁矿1705 |       | 菜油705         |
| 菜油705-豆油1705  |       | 豆油1705        |
|               | >>>   | 菜油705-豆油1705  |
|               |       | 铁矿1705        |
|               | ~~~   | 螺纹1705        |
|               |       | 螺纹1705-铁矿1705 |
|               |       |               |
|               | L 3/7 |               |
|               | ⊥t⊅   |               |
|               | 下校    |               |
|               | 119   |               |
|               |       |               |
|               |       |               |
|               | 确定    |               |
|               |       |               |
|               | 取消    |               |
|               |       |               |
|               |       |               |
|               |       |               |

图 6.2.1

将要展示的套利合约添加到选中合约列表中,即可在行情报价界面进行展示。 如图 6.2.2 所示。

| 极星  |         |     |        |        |        |     |        |    |           |      |        |           |          |         |            |      |      | :  | - 1  | $\square \times$ |
|-----|---------|-----|--------|--------|--------|-----|--------|----|-----------|------|--------|-----------|----------|---------|------------|------|------|----|------|------------------|
|     | 合约。     | 名称  | 最新     | 现手     | 买价     | 买量  | 卖价     | 卖量 | 成交量       | 涨跌   | 涨幅%    | 持仓量       | 日増仓      | 开盘      | 菜油         | 705  | 0170 | )5 |      | ~                |
|     | 菜油      | 705 | 7156   | 2      | 7156   | 3   | 7158   | 52 | 110542    | 26   | 0.36%  | 255998    | -558     | 7128    | 总买         | 2    | 449  | 总卖 |      | 3271             |
|     | 豆油1     | 705 | 6968   | 0      | 6968   | 18  | 6970   | 55 | 281730    | 32   | 0.46%  | 713220    | 1986     | 6926    | 卖5         |      |      |    |      | 125              |
| 菜油  | 705-豆油1 | 705 | 188    |        | 186    |     |        | 18 | 110542    |      | 0.00%  | 255998    |          |         | 实4         | 7164 |      | 4  |      | 116              |
|     | 铁矿1     | 705 | 608.0  |        | 607.5  | 548 | 608.0  | 93 | 850424    | 2.0  | 0.33%  | 1052850   | -58104   | 608.0   | 头。<br>壶2   | 7162 |      | 1: | 2    | 65               |
|     | 螺纹1     | 705 | 3205   | 2      | 3205   | 58  | 3206   |    | 2031424   |      | -0.22% | 2541764   | -149062  | 3212    | 卖1         |      |      | 52 |      | 52               |
| 螺纹1 | 705—铁矿1 | 705 | 2597.0 |        | 2597.0 | 29  | 2598.5 | 1  | 850424    |      | 0.00%  | 1052850   |          | 2604.0  | 买1         | 7156 |      | 3  | 3    | 3                |
|     |         |     |        |        |        |     |        |    |           |      |        |           |          |         | 买2         |      |      | 38 |      | 41               |
|     |         |     |        |        |        |     |        |    |           |      |        |           |          |         | 买3         |      |      | 25 |      | 66               |
|     |         |     |        |        |        |     |        |    |           |      |        |           |          |         | 买4<br>〒5   | 7150 |      | 75 |      | 141              |
|     |         |     |        |        |        |     |        |    |           |      |        |           |          |         | 头5<br>nui= | 7148 |      | 71 | 1m.~ | 212              |
|     |         |     |        |        |        |     |        |    |           |      |        |           |          |         | 비민         |      |      |    | 喧巴   | 开平               |
|     |         |     |        |        |        |     |        |    |           |      |        |           |          |         | >13:30     | ):25 |      |    | -2   | XX #             |
|     |         |     |        |        |        |     |        |    |           |      |        |           |          |         | 13:30      | ):25 |      |    | -10  | 多平               |
|     |         |     |        |        |        |     |        |    |           |      |        |           |          |         |            |      |      |    |      | 换手               |
| 自选一 | 自选二     |     |        |        |        |     |        |    |           |      |        |           |          |         |            |      | <    |    |      | >                |
| 自选  | 郑商所ZCE  | 大商所 |        | 期所SHFE | 中金所CFI |     |        |    | 夜盘NIGHT F | 的盘主力 |        | D 期权OPTIO | NN 芝加哥CE | or 芝加哥O |            |      |      |    |      |                  |

图 6.2.2

在行情报价界面可以查看价差以及比例。

# 6.3 套利下单

套利下单以先后套利进行讲解,同步套利功能类似。

如图 6.3.1 所示,在行情报价界面点击相应的买价和卖价,可以快速填单。 点击买开,则第一腿合约 RB1705 以买入的方式开仓,第二腿合约 I1705 以卖出 的方式开仓,形成反向持仓。

| ■と韓罪ル■区∥135m                                                                                                    | 15 30                                     | ■ 一般星                                 |                               | ≡ _ □ ×                 |
|----------------------------------------------------------------------------------------------------|-------------------------------------------|---------------------------------------|-------------------------------|-------------------------|
| 演金帙号 市神 今演金<br>Q342348852 CNY 766, 428. 84                                                                                          | 今权益                                       | 盈利    盈利率    资金调整<br>20.45 0.54% 0.00 | 风险率 客户名称<br>22.25% 林赟         |                         |
| 合约名称 最新 现手 买                                                                                                    | 介 买量 一卖价 孠                                | 卖量 成交量 涨跌                             | 涨幅% 持仓量 日增仓                   | 螺纹1801-铁矿1801 RB18 ~    |
| 动煤709 589.0 10 588                                                                                                    | 8 <b>16</b> 589.0                         | 15 66686 -6.4 -                       | -1.07% 281440 -10262          | 卖出 3102.0 128           |
| 螺纹1710-铁矿1801 3181.5 3180                                                                                                    | 5 <b>99</b> 3182.0                        | 88 492807                             | 0.00% 598610                  | 莱入 3100.5 57            |
| 豆油1801-棕榈1709 794 79                                                                                                    | 0 191 796 1                               | 103 42524                             | 0.00% 189924                  | 最新 3100.5               |
| 螺纹1801 铁矿1801 3101.5 3100                                                                                                    | 5 53 3102.0 1                             | 128 492807                            | 0.00% 598610                  | 现手 涨幅 0.00%             |
| 自选一 自选二 自选三 自选四 自选五                                                                                                    |                                           |                                       |                               | < >                     |
| 自选 郑商所ICE 大商所DCE 上期所SHFE 能原中心                                                                                                    | NE 中金所CFFEX 上海黄金:                         | ≩SGE 期权OPTION 上证SSE 栾ij               | IESZSE 夜盘NIGHT 内盘主力           | READ 芝加哥CBOT 芝加哥CME 🛛 🖇 |
| 定单号 ▼ 资金账号 ⇒ 定单状态⇒ 合约                                                                                                    |                                           | 价 ⇒ 委托量 → 委托来源 ⇒                      | 止损/止盈 成交量                     | 定单类型 成交均价 下单人           |
| € 58 Q342348852 完全成交 I 180.                                                                                                    | し 卖 开仓 54                                 | 44.0 2 先后套利                           | 2                             | 限价单 544.0 23423488      |
| ① 57 Q342348852 完全成交 RB 180                                                                                                    | 1 买 开仓 3                                  | 3645 3 先后套利                           | 3                             | 限价单 3645 23423488       |
| 1 56 Q342348852 已排队 I 180                                                                                                    | し 柔 开仓 54                                 | 45.0 2 先后套利                           | 0                             | 限价单 0.0 23423488        |
| 1 55 Q342348852 完全成交 RB 171                                                                                                    | 0 <u>米</u> 井仓 3                           | 3725 3 先后套利                           | 3                             | 限价里 3725 23423488       |
| 61         54         0342348852         元全成公 R 711C5           委托信息         所有挂单         成交管御         持合合计         持合明細         资金 | 80  · · · · · · · · · · · · · · · · · · · | 05.0 2 E-Trade<br>历史委托 账单查询 条件单 历史局   |                               | 限价里 350.003423488       |
| 编号         合約         资金账号1         资金账号2                                                                                           | 委托状态 配对状态 开                               | 开平1 开平2 追价1 追价2                       | <b>產利类型 买卖</b> 竖向 点 f         | 先后套利 🔸                  |
| B 5 RB 1801-I 1801 Q342348852 Q342348852                                                                                            | 完全触发 已配对 升                                | 开仓 开仓 否 否                             | 先后套利 うんめ のいての                 |                         |
| 4 RB 1801-I 1801 Q342348852 Q342348852                                                                                              | - 日撤単 空 ナ                                 | 井仓 井仓 杏 杏                             | 先后套利 SHFE R                   | 3 1801-DCE   1801       |
| 3 RB 1801-I 1801 Q342348852 Q342348852                                                                                              | 已撤単 空 チ                                   | 开仓 开仓 否 否                             | 先后套利 3 份数 1                   | →                       |
| 2 RB 1801-I 1801 Q342348852 Q342348852                                                                                              | 已撤単 空 チ                                   | 开仓 开仓 否 否                             | 先后套利 • #发价 3101.0             | 买:3100.5 57             |
| ⊞ 1 RB 1710-I 1801 Q342348852 Q342348852                                                                                            | 完全触发 配对中 升                                | 开仓 开仓 否 否                             | 先后套利 自动开平 平                   | :今□追价□高级□时间条件           |
|                                                                                                    |                                           |                                       | 3101.0                        | 3101.0 3101.0           |
|                                                                                                    |                                           |                                       | 加多                            | 平多 锁仓                   |
|                                                                                                    | 玉灯 吵笑不为 多件单 压力                            |                                       |                               | <= 1                    |
| FICHT FICHT 英王宣仰 半仓宣仰 委托编程 历史                                                                                                    | 2安托 账单查询 余件单 历史<br>500 亚基,4130 保证令,15633  | 史购父 本地名利 ▲                            | 2,35,13 开车II十,00,35,13 开车II泊。 | 00.35.13 开声日全, 抽壶       |
| 11日 文物 (342346662 月月:696263 座毛浮蓝:2                                                                                                  | 100 千盃:4150 床旺壶:15652                     | 721 %p:09                             | 130:13 #IDHX:09:30:13 #IDHA:  | 19:30:13 开时日童: 按系       |

图 6.3.1

当触发价格不是当前的买价、卖价,则在委托状态显示待触发,配对状态显示为空,如图 6.3.2 所示。到达委托价格后,软件自动触发本地套利定单。

|         | ⊵়∳≣                       | 11 E  | ∎ 💈          | 01            | 3 5 IO         | 15 30 •         |            |                  | E极         | 星               |                  |                   |                      |                |           |                       | = ×             |
|---------|----------------------------|-------|--------------|---------------|----------------|-----------------|------------|------------------|------------|-----------------|------------------|-------------------|----------------------|----------------|-----------|-----------------------|-----------------|
| Q34     | <sub>资金帐号</sub><br>2348852 | ✓     | i# ~<br>NY i | 今₿<br>766, 1  | ≋金<br>89. 64 │ | 今权益<br>766, 189 | . 64       | 净盈利<br>3, 836. 2 | <br>25 0.5 | 率 资金训<br>4% 0.0 | ◎整  风<br>)0  18. | 险率   答<br>27%   オ | <sup>户名称</sup><br>木赟 |                |           |                       |                 |
|         | 合约                         | 名称    | 最新           | 新现            | 手 买(           | 金子 一            | 卖你         | 全量 (             | 成交量        |                 | 涨幅               | % 持仓              | 遥 E                  | 増仓             | 螺纹180     | )1-铁矿180              | $1$ RB18 $\sim$ |
|         | 动煤                         | 709   | 588.         | 0 1           | <b>2</b> 588.  | 0 23            | 588.2      | 2 1              | 65242      | -7.4            | -1.24%           | 6 2814            | 16 -10               | 0286           | 卖出 30     | 99.0 15               | 5               |
| 螺纹      | 1710 <del>_铁</del> 矿1      | 801   | 3178.        |               | 3178.          | 5 49            | 3180.0     | 0 174            | 488500     | )               | 0.009            | 6 5975            | 49                   |                | 买入 30     | )97.5 27              | '               |
| 豆油      | 1801-棕榈1                   | 709   |              |               | 79             | 4 147           | 798        | 8 44             | 42036      | ō               | 0.009            | 6 1899            | 62                   |                | 最新        | 3097.5 涨湖             |                 |
| 螺纹      | 1801—铁矿1                   | 801   | 3097.        | 5             | 3097.          | 5 27            | 3099.0     | 0 155            | 488500     | )               | 0.009            | 6 5975            | 49                   |                | 现手        | 浙北                    |                 |
| 自选-     | - 自选二                      | 自选    | E éi         | 先四 自          | 1选五            |                 |            |                  |            |                 |                  |                   |                      |                |           | <                     | >               |
| 自选      |                            |       |              | 上期所SHFI       |                |                 |            | 海黄金SGE           |            |                 |                  |                   |                      |                |           | 加哥CBOT 芝              | n哥CME           |
|         | 定单号 👻                      | 资金    | 胀号 ⇒         | 主单状态          | 5⇒ 合约          | ⇒ 买卖 ⇒          | 开平         | 委托价 ⊽            | 委托量 🗸      | 委托来源            | ₩                | 止损/止召             | B.                   | 成交量            | 定单类型      | 盟 成交均的                | 下単人             |
| 0       | 56                         | Q3423 | 348852       | 已排队           | ι 1801         | 卖               | 开仓         | 545.0            | 2          | 先后套利            | 1                |                   |                      | 0              | 限价单       | 0.1                   | 23423488        |
| 0       | 55                         | Q3423 | 348852       | 完全成           | 交 RB 171       | ) 买             | 开仓         | 3725             | 3          | 先后套利            | J                |                   |                      | 3              | 限价单       | 372                   | 5 23423488      |
| 0       | 54                         | Q3423 | 348852       | 完全成           | 交 R 711C5      | 30 卖            | 平仓         | 105.0            | 2          | E-Trade         | :                |                   |                      | 2              | 限价单       | 350.                  | 23423488        |
| 0       | 53                         | Q3423 | 348852       | 完全成           | 交 R 711C5      | 30 买            | 开仓         | 413.5            | 2          | E-Trade         | :                |                   |                      | 2              | 限价单       | 413.                  | 5 23423488      |
| 0       | 52                         | Q3423 | 348852       | 完全成           | 交 CF 709       | 买               | 开仓         | 15020            | 1          | E-Trade         | :                |                   |                      | 1              | 限价单       | 1502                  | 23423488        |
| 0       | 51                         | Q3423 | 348852       | 完全成           | 交 CF 801       | 卖               | 平仓         | 15120            | 4          | E-Trade         | :                |                   |                      | 4              | 限价单       | 1512                  | ) 23423488      |
| 委托信     | 息 所有挂单                     | 成交到   | 查询 持行        | 仓合计 指         | 持仓明细 资金        | 查询 平仓查          | 询 委托》      | 流程 历史委           | 托 账单查讨     | 旬 条件单 质         | 可史成交 本           | 地套利 组合            | 计合                   | _              | _         | <                     | >               |
| 编号      | 合约                         |       | 资金则          | 长号1           | 资金账号2          | 委托状态            | 配对状        | 态 开平1            | 开平2        | 追价1 追付          | 介2 套利            | 类型 买卖             | . 竖向                 | 点 1            | 价 先后      | 套利 🔸                  |                 |
| 2       | RB 1801-I                  | 1801  | Q34234       | 48852 Q       | 342348852      | 待触发             | 空          | 开仓               | 开仓         | 否               | 否 先后到            | 斷利                | 合约                   | SHFE R         | B 1801-DC | E I 1801              | 2               |
| ± 1     | RB 1710-I                  | 1801  | Q34234       | 18852 Q       | 342348852      | 完全触发            | 配对中        | P 井仓             | 升仓         | 否               | 否 先后到            | <b>王利</b>         | 份数                   | 1              | ÷         |                       |                 |
|         |                            |       |              |               |                |                 |            |                  |            |                 |                  |                   | 触发价                  | 3095 (         |           | 卖:3099.0              | 155             |
|         |                            |       |              |               |                |                 |            |                  |            |                 |                  |                   | □自动                  | 开平 □ 5         | E 今 □ íá  | 头:3097.5<br>: 价 □ 高 纲 | 27<br>□ 时间条件    |
|         |                            |       |              |               |                |                 |            |                  |            |                 |                  |                   | 300                  | 5.0            | र के      | 300                   | 5.0             |
|         |                            |       |              |               |                |                 |            |                  |            |                 |                  |                   | - 303                | TT -           |           | - 303                 | <del></del>     |
| 体合合     | 计 挂合服细                     | 咨소?   | 李祹 亚。        | 合变词 汞         | 新花海绵 田山        | 禾坪 唯首本          | ~ 本件的      | 单 压由成态           | 大地赛到       | A               | 1                |                   | 一头                   | <del>Л</del>   |           | 买                     | 开<br>一          |
| -na22 ⊫ | a Milliana (12 M) All      | ±     | ±₩7 +1       | <u>⊿⊡</u> ® ≠ | siconte Dix    | 2010 贝牛坦        | .#9 \t  †= |                  | 小心县们       |                 |                  |                   | 7 也구 1               | <u>, 存</u> 到冬( | 片曲 『つる。   | 禾红成功                  |                 |

郑州易盛信息技术有限公司

图 6.3.2

当触发价格达到后, 套利触发, 第一腿定单成交后, 发出第二腿定单, 当第 二腿定单尚未成交时, 配对状态显示配对中, 如图 6.3.3 所示。

| ≡           | ₩ \$ T                | 11 🖽 🖸                | Ø 1 Ξ           | 3 5 10    | 15 30 .        |        |                  | <b>E</b> 极星    |                  |                |                         |                |                    | :=                  | _ □ ×       |
|-------------|-----------------------|-----------------------|-----------------|-----------|----------------|--------|------------------|----------------|------------------|----------------|-------------------------|----------------|--------------------|---------------------|-------------|
| <b>Q</b> 34 | 资金帐号<br>2348852       | CNY                   | 今资金<br>766, 274 | 4. 64 76  | 今权益<br>56, 274 | . 64   | 海盈利<br>3, 836. 2 | 盈利章<br>25 0.54 | ≝ 资金调整<br>% 0.00 | · 风险率<br>18.27 | <sup>客户名和</sup><br>% 林赟 |                |                    |                     |             |
|             | 合约                    | 名称 最調                 | 新 现手            | 买价        | 买量             | 卖你     | 全量               | 成交量            | 涨跌               | 涨幅%            | 持仓量                     | 日増仓            | 螺纹1710-            | -铁矿1801             | RB17 $\sim$ |
|             | 动煤                    | 709 588.              | .4 4            | 588.2     | 49             | 588.4  | 4 41             | 60876          | -7.0             | -1.18%         | 281452                  | -10250         | 卖出 317             | 8.5 27              |             |
| 螺纹          | 1710 <del> 铁</del> 矿1 | 801 3178.             | .5              | 3177.0    | 111            | 3178.5 | 5 27             | 482584         |                  | 0.00%          | 596565                  |                | 买入 317             | 7.0 111             |             |
| 豆油          | 1801-棕榈1              | 709 80                |                 | 798       | 111            | 802    | 2 8              | 41700          |                  | 0.00%          | 189934                  |                | 最新 31              | 178.5 涨跌            |             |
| 螺纹          | 1801—铁矿1              | 801 <b>3095</b> .     |                 | 3095.0    | 92             | 3096.5 | 5 91             | 482584         |                  | 0.00%          | 596565                  |                | 现手                 | 涨幅                  |             |
| 自选          |                       |                       |                 |           |                |        |                  |                |                  |                |                         |                |                    | <                   | >           |
| 自选          | 郑商所ZCE                | 大商所DCE                | 上期所SHFE         | 能源中心INE   | 中金所C           | FFEX 上 | 海黄金SGE           | 期权OPTION       | 上证SSE 3          | 彩证szse 夜       | 盘NIGHT 内结               | 盘主力 - 奮利S      | PREAD 芝加喜          | Есвот 芝加            | 哥CME 😞      |
|             | 定单号 👻                 | 资金账号 ⇒                | 主单状态▽           | 合约 ⇒      | 买卖 ⇒           | 开平     | 委托价 ⊽            | 委托量 ▽          | 委托来源 ⇒           | Ŀ              | 损/止盈                    | 成交量            | 定单类型               | 成交均价                | 下单人         |
| 0           | 56                    | Q342348852            | 已排队             | I 1801    | 卖              | 开仓     | 545.0            | 2              | 先后套利             |                |                         | (              | ) 限价单              | 0.0                 | 3423488     |
| 0           | 55                    | Q342348852            | 完全成交            | RB 1710   | 买              | 开仓     | 3725             | 3              | 先后套利             |                |                         | 3              | 3 限价单              | 3725                | 3423488     |
| 0           | 54                    | Q342348852            | 完全成交            | R 711C58C | 卖              | 平仓     | 105.0            | 2              | E-Trade          |                |                         | 2              | 2 限价单              | 350.0               | 3423488     |
| 0           | 53                    | Q342348852            | 完全成交            | R 711C580 | 买              | 开仓     | 413.5            | 2              | E-Trade          |                |                         | 2              | 2 限价单              | 413.5               | 3423488     |
| 0           | 52                    | Q342348852            | 完全成交            | CF 709    | 买              | 开仓     | 15020            | 1              | E-Trade          |                |                         | 1              | . 限价单              | 15020               | 3423488     |
| 0           | 51                    | Q342348852            | 完全成交            | CF 801    | 卖              | 平仓     | 15120            | 4              | E-Trade          |                |                         | 4              | 1. 限价单             | 15120               | 3423488     |
| 委托信         | 1息 所有挂单               | L 成交查询 持 <sup>-</sup> | 仓合计 持仓          | 明细 资金查    | 间 平仓查          | 间 委托》  | ☆程 历史委           | 托 账单查询         | 条件单 历史           | 2.成交 本地켵       | 利组合持仓                   |                | 11 11 15 15 15     | <                   | >           |
| 编号          | 合约                    | )                     | 版号1 资:          | 金账号2      | 安托状态           | 配对状:   | 态 开半1            | <u> </u>       | 3价1 追价2<br>      | 2 套利类型         | 兴实) 🗄                   |                | 价 先后套 <sup>;</sup> | N .                 |             |
| ⊞ 1         | RB 1710-1             | 1801 Q3423            | 48852 Q34       | 2348852   | 元全熈友           | 昭234   | 9 14 2           | 一开它            | 省省               | 无后套利           |                         | 约 🛪 SHFE I     | RB 1710-DCE I      | 1801                | 6           |
|             |                       |                       |                 |           |                |        |                  |                |                  |                | 65                      | 1 数 1          | <u>^</u>           |                     |             |
|             |                       |                       |                 |           |                |        |                  |                |                  |                | 触                       | 发价 3181.       | 0 0 2              | :3178.5 27          |             |
|             |                       |                       |                 |           |                |        |                  |                |                  |                |                         | 自动开平 🗌         |                    | (:31//.0 1]<br>介□高级 | 」<br>  时间条件 |
|             |                       |                       |                 |           |                |        |                  |                |                  |                |                         | 3181.0         | 亚克                 | 3181                | 0           |
|             |                       |                       |                 |           |                |        |                  |                |                  |                |                         | जर' मा.        |                    |                     |             |
| 持仓台         | 计 持仓明细                | 资金查询 平·               | 仓查询 委托          | 流程 历史委    | 托 账单查          | 询 条件单  | 单 历史成交           | 本地套利           | • <              |                | >                       | <del>ж</del> л | 半多                 | 头/                  |             |
| 行情          | 交易 Q                  | 342348852 可月          | 月:625846 道      | E笔浮盘:2330 | ) 平盘:413       | 30 保证金 | :125780          |                | 郑:               | 09:30:36 开     | 市  大:09:30              | :36 开市  沪      | :09:30:36 开        | 市  金: 搜索            |             |

图 6.3.3

如果第二腿定单长时间不成交而用户自己撤单,委托状态会显示已撤余单, 配对状态显示有瘸腿,如图 6.3.4 所示。 

|                          | ¢⇔ ☶ 11                |            | 50       | ΕI               | 5 10   | 15 30                    |                      |                  | Eも      | 吸星    |             |              |               |                       |          |              | :≡        | _ 🗆 X       |
|--------------------------|------------------------|------------|----------|------------------|--------|--------------------------|----------------------|------------------|---------|-------|-------------|--------------|---------------|-----------------------|----------|--------------|-----------|-------------|
| <mark>演金</mark><br>Q3423 | <sup>熊号</sup><br>48852 | ñi₩<br>CNY | 774      | 今资金<br>, 090.    | . 15 7 | 今权益<br>7 <b>4, 090</b> . | . 15 -               | 净盈利<br>21, 263   | . 24    |       | 资金<br>9% 0. | È调整<br>.00 € | 风险率<br>56.35% | <sup>客户名称</sup><br>林赟 |          |              |           |             |
|                          | 合约名称                   |            | 最新       | 现手               | 买你     | 1 买量                     | 卖价                   | 卖量               | 成交      | 單     | 涨跌          | 涨幅%          | 持仓            | <b>崔 日</b> 增          | iê 🕴     | 累纹1710-每     | 失矿1801    | RB17 $\sim$ |
|                          | 动煤709                  | ) 5        | 592.6    | 2                | 592.   | 4 21                     | 592.6                | 4                | 11057   | 74    | -2.8        | -0.47%       | 27295         | 2 -187                | 50 💈     | 出 3223       | .0 3      |             |
| 螺纹171                    | 0 <del>.</del> 铁矿1801  | . 32       | 223.0    |                  | 3221.  | 5 10                     | 3223.0               | 3                | 76714   | 18    |             | 0.00%        | 60889         | 2 -                   | 3        | RA 3221      | .5 10     |             |
| 豆油180                    | 1-棕榈1709               | )          | 808      |                  | 80     | <mark>5 165</mark>       | 812                  | 24               | 6716    | 58    |             | 0.00%        | 18618         | 8 -                   | 4        | 新 322        | 3.0 涨跌    | 45.0        |
| 螺纹180                    | 1-铁矿1801               |            | 137.0    |                  | 3135.  | 5 10                     | 3137.0               | 46               | 76714   | 18    |             | 0.00%        | 60889         | 2 -                   | R        | 1手           | 涨幅        | 0.00%       |
| 自选一                      |                        |            |          |                  |        |                          |                      |                  |         |       |             |              |               |                       |          |              | <         | >           |
| 自选 🕺                     | 嘀所ZCE 大                | 商所DCE      | : 上期所    |                  | 能源中心工  | NE 中金所C                  | FFEX 上海              | 貢黃金SGE           | 期权OPTIC | াম 上证 | SSE 🕱       |              | 夜盘NIGHT       | 内盘主力                  | 套利SPR    | EAD 芝加哥CI    |           | CME 😞       |
| 编号                       | 合约                     | 资          | 金账号1     | 资金               | 账号2    | 委托状态                     | 配对状态                 | 5 开平1            | 开平2     | 追价1   | 追价2         | 套利类          | 型 买卖方         | 向 价差                  | 份数       | 触发方式         | 触发条       | 件           |
| 🗆 45 RB                  | 3 1710-I 18            | 301 Q3     | 42348853 | 2 Q342           | 348852 | 已撤余单                     | 有瘸腿                  | 开仓               | 开仓      | 否     | 否           | 先后套          | 利 习           | ₹ 00000               | 1        | 对盘价          | 小于等       | Ŧ           |
| 144                      | RB 1710                | Q3         | 4234885  | 2                |        | 完全成交                     |                      | 开仓               |         |       |             |              | ₹             | 3775                  | 3        |              |           |             |
| 145                      | I 1801                 | Q3         | 42348852 | 2                |        | 已撤单                      |                      | 开仓               |         |       |             |              |               | 卖 553.0               | 2        |              |           |             |
| 44 RB                    | 1710-I 18              | 301 Q3     | 42348852 | 2 Q342           | 348852 | 已撤里                      | Ŷ                    | 开仓               | 开仓      | 否     | 否           | 先后套          | 利 🎐           | 00000                 | 1        | 对盘价          | 小于等       | Ŧ           |
| 🗆 43 RB                  | 1710-I 18              | 301 Q3     | 4234885  | 2 Q342           | 348852 | 完全触发                     | 已配对                  | 开仓               | 开仓      | 否     | 否           | 先后套          | 利 🎐           | 00000                 | 1        | 对盘价          | 小于等       | Ŧ           |
| 委托信息                     | 所有挂单 成                 | 交查询        | 持仓合计     | - 持仓明            | 月细 资金  | 查询 平仓查                   | 间 委托流                | 程 历史委托           | 毛 账单查   | [询 条件 | 单 历史        | 成交 本地        | (奮利)組合:       | 诗仓                    |          |              | <         | >           |
| 编号                       | 合约                     | 资          | 金账号1     | 资金               | 账号2    | 委托状态                     | 配对状态                 | 5 开平1            | 开平2     | 追价1   | 追价2         | 套利类          | 型 买:          | 竖向                    | 点 价      | 先后套利         | +         |             |
| ⊞ 24 RB                  | 1801-I 18              | 301 Q3     | 4234885  | 2 Q342           | 348852 | 完全触发                     | 已配对                  | 开仓               | 开仓      | 否     | 否           | 先后套          | 利             | ≙ 約 - [               | SHEE DR  | 1710 DCE I 1 | 801       | 4           |
| ⊞ 23 RB                  | 1801-I 18              | 301 Q3     | 42348852 | 2 Q342           | 348852 | 完全触发                     | 已配对                  | 开仓               | 开仓      | 否     | 否           | 先后套          | 利             | // 40.                | 4        |              | 001       |             |
| ⊞ 22 RB                  | 1801-I 18              | 301 Q3     | 4234885  | 2 Q342           | 348852 | 完全触发                     | 已配对                  | 开仓               | 开仓      | 否     | 否           | 先后套          | 利             | 177 (2)               |          | 型 表··        | 3223 0 3  |             |
| 21 RE                    | 1801-I 18              | 301 Q3     | 42348853 | 2 Q342           | 348852 | 待触发                      | 空                    | 开仓               | 开仓      | 否     | 否           | 先后套          | 利             | 触发价                   | 3222.5   |              | 3221.5 10 |             |
| 20 RB                    | 1801-I 18              | 301 Q3     | 4234885  | 2 Q342           | 348852 | 待触发                      | 空                    | 开仓               | 开仓      | 否     | 否           | 先后套          | 利             | □ 自动开                 | 平 🗆 平    | 今回追价         | □高级□      | 时间条件        |
| ⊞ 19 RE                  | 1710-I 18              | 301 Q3     | 4234885  | 2 Q342           | 348852 | 完全触发                     | 已配对                  | 开仓               | 开仓      | 否     | 否           | 先后套          | 利             | 3222.                 | 5        | 3222.5       | 3222.5    |             |
| ⊞ 18 RB                  | 1710-I 18              | 301 Q3     | 4234885  | 2 Q342           | 348852 | 已撤单                      | 空                    | 开仓               | 开仓      | 否     | 否           | 先后套          | 利             | 加多                    | <i>;</i> | 平多           | 锁仓        |             |
| ⊞ 17 RF                  | 1710-T 18              | 801 03     | 4234885  | 2 0342           | 348852 | 完全蝕发                     | 已配对                  | 开仓               | 开合      | 否     | 昰           | 先后套注         | ¥1            |                       |          | <= 5         |           |             |
| · 行它合计                   | 待觉明细 资                 | 宝宣间        | 平仓宣伯     | 」 変批派<br>1999 液の | 前柱 历史  | 変托 账里登<br>455 亚恩···      | 10 余件里<br>20400 /PiT | 历史成交<br>会、510520 | 本 地 邕 村 |       | ¥77. 1      | 9.14.99      | 新佐日本。い        | 2.14.22 \$6           | 廣口治      | 2.14.22 新庙   | 11会, 地志   |             |

图 6.3.4

为避免第二腿定单长时间不成交的情况出现,可以在套利设置中添加追单设置。如图 6.3.5 所示。

|      |                   | 系统选项            | i            |                       | ×          |
|------|-------------------|-----------------|--------------|-----------------------|------------|
| 常规   | 行情                | 交易              | 高级           |                       |            |
| 止损止盈 | ┌设置────           |                 |              |                       |            |
| 套利设置 | 追价方式 定时<br>时间间隔 2 | 追价 ∨<br>        | 追价价格<br>追价深度 | <u>対盘价</u> → + 1<br>5 | <br>一<br>点 |
| 追单助手 | ▶ 发送追价单时需等        | ☑ゼ<br>學待前一笔撒单完成 | 這前來这         |                       |            |
| ┉╒┯ᆇ |                   |                 |              |                       |            |

图 6.3.5

追价方式分为实时追价和定时追价两种。

实时追价:每一次行情变动即判断追价一次,按追价价格的设置发单,通过 追价深度来控制追价次数。

定时追价是指:按设置的时间间隔,每隔一段时间判断追价一次,通过追价 深度来控制追价次数。

设置好追单助手后,在套利下单时勾选追价选项,即可在套利定单出现第二 腿合约未成交情况时自动追价,如图 6.3.6 所示。

该追价功能仅针对第二腿合约。

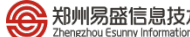

| 郑州易盛信息技术有限公司                                     |
|--------------------------------------------------|
| Zhongzhou Egyppu Information Technology Co. 1 td |

|      | <u>~</u> ¢¢ ☶                                                                                                    | 11 ⊞          | 15.                         | Ø 1          | Е                   | 5 10              | 15 30                       |                   |                      | E根             | 星          |              |           |                   |                        |               |        |                   | :=                   | _ 🗆 X    |
|------|----------------------------------------------------------------------------------------------------|---------------|-----------------------------|--------------|---------------------|-------------------|-----------------------------|-------------------|----------------------|----------------|------------|--------------|-----------|-------------------|------------------------|---------------|--------|-------------------|----------------------|----------|
| Q34  | <sup>変</sup> 金帐号<br>2348852                                                                                                    | 2             | ₩ ~ <br>1Y 7                | \$<br>766,   | 資金<br>22 <b>0</b> . | 84 7              | 今权益<br>66, 220.             | 84 3              | 净盈利<br>3, 802. 4     | <br>5 0.5      | ≊<br>4%    | 资金调整<br>0.00 | 风险<br>28. | ·率 ∣客<br>19% ∤    | <sup>户名称</sup><br>木赟   |               |        |                   |                      |          |
|      | 合约                                                                                                    | 名称            | 最親                          | fι           | 见手                  | 买价                | 买量                          | 卖价                | 卖量                   | 成交量            | ł          | 涨跌           | 涨幅%       | 持仓                | 量 E                    | 增仓            | 豆油     | 1801-             | 棕榈1709               | 9 Y180 ~ |
|      | 动煤                                                                                                    | 709           | 589.2                       |              | 10                  | 589.0             | 33                          | 589.2             |                      | 69612          | 2          | -6.2         | -1.04%    | 2805              | 72 -1                  | 1130          | 卖出     | 798               | 1                    |          |
| 螺纹   | .710 <del>.铁</del> 矿1                                                                                                    | 801           | 3179.0                      | 0            |                     | 3178.5            | 112                         | 3180.0            | ) 141                | 497408         | 3          |              | 0.00%     | 5984              | 33                     |               | 买入     | 794               | 161                  |          |
| 豆油   | .801-棕榈1                                                                                                    | 709           | 798                         | 8            |                     | 794               | 161                         | 798               | 3 1                  | 47984          | 1          |              | 0.00%     | 1898              | 38                     |               | 最新     |                   | <b>798</b> 涨跌        | 2        |
| 螺纹   | .801-铁矿1                                                                                                    | 801           | 3099.0                      |              |                     | 3098.5            |                             | 3100.0            | ) 75                 | 497408         | 3          |              | 0.00%     | 5984              | 33                     |               | 现手     |                   | 涨幅                   | 0.00%    |
| 自选-  |                                                                                                    |               |                             |              |                     |                   |                             |                   |                      |                |            |              |           |                   |                        |               |        |                   | <                    | >        |
| 自选   | 郑商所ZCE                                                                                                    |               |                             |              |                     | 能原中心IN            |                             |                   | 海黄金SGE               |                |            |              |           |                   |                        |               |        | 芝加哥               |                      | 哥CME 😞   |
|      | 定单号 👻                                                                                                    | 资金财           | <del>(</del> <del>5</del> ₹ | 主单状          | <u>초</u> ⇒          | 合约 🤜              | ▼ 买卖 ⇒                      | 开平                | 委托价 ⊽                | 委托量 🚽          | 委托         | 来源 ⇒         |           | 止损/止盔             | 1                      | 成交量           | 定单     | 类型                | 成交均价                 | 下单人      |
| 0    | 65                                                                                                    | Q3423         | 48852                       | 完全的          | 或交                  | P 1709            | 卖                           | 开仓                | 5428                 | 1              | j          | 単            |           |                   |                        | 1             | 限任     | 介単                | 5428                 | 23423488 |
| 0    | 64                                                                                                    | Q3423         | 48852                       | 完全的          | 成交                  | P 1709            | 卖                           | 开仓                | 5428                 | 1              | 先尼         | 套利           |           |                   |                        | 1             | 限任     | 介単                | 5428                 | 23423488 |
| 0    | 63                                                                                                    | Q3423         | 48852                       | 完全問          | 成交                  | Y 1801            | 买                           | 开仓                | 6224                 | 1              | 先后         | 套利           |           |                   |                        | 1             | 限任     | 介単                | 6224                 | 23423488 |
| 0    | 62                                                                                                    | Q3423         | 48852                       | 已撤           | (単                  | P 1709            | 卖                           | 开仓                | 5430                 | 1              | 先月         | 套利           |           |                   |                        | 0             | 限(     | 介単                | 0                    | 23423488 |
| 6    | 61                                                                                                    | 03423         | 48852                       | 完全的          | 成交                  | ¥ 1801            | <u></u>                     | 开仓                | 6226                 | 1              | 先月         | 套利           |           | Later to L. Jan A | 14.0                   | 1             | 限任     | 介単                | 6226                 | 3423488  |
| 安孔信  | 息 所有荘卑                                                                                                    | - 成交貨         | 10月 符句                      | 2台计<br>/日    | 特徴明                 | 111 突金的           | 10 平仓宣<br><del>在1111年</del> | 间 妥托》<br>         | 就在历史姿:               | 11 账単省(        | 印 余臼       | 単 历史         |           | 四官利 祖旨            | 時じ                     | F             | //     | the processory of | <                    | >        |
| 编写   | 日か.<br>UL 1001 D                                                                                                    | 1 1 1 1 1 1 1 | 资金师                         | .51          | 页面                  | .収52              | 安托状态                        | HC X1 4A;         | <u>з л+г</u><br>+ п_ | <del>π+2</del> | 1月17日<br>不 | 追加2          | - 三内尖     | 型 失:              | 20                     |               | 101 3  | 九后甚₹              |                      |          |
| ± 12 | 1 1801-P                                                                                                    | 1709          | Q34234                      | 8852<br>0050 | Q3423               | 348892            | 元王熈々                        | 그리가               | і ЛС<br>† ПА         | лe<br>пa       | 百          | 正旦           | 九口岳       | 소)<br>조리          | 合约                     | DCE Y         | 1801-D | CE P 17           | 09                   | 6        |
| E 11 | 1 1801-F                                                                                                    | 1709          | 024024                      | 00502        | Q3423               | 240052            | 元王賦及                        | 그 뛰고              | 1 // C               |                | 一五         | 正不           | 九旧去       | 不归<br>手间          | 份数                     | 1             |        | ^<br>~            |                      |          |
| 0 10 | V 1901-P                                                                                                    | 1700          | 024024                      | 0052         | 02420               | 240052            | 口拗前                         | 승                 | ) // C               | 표승             |            | 一不           | 九石雲       | 4rg<br>≨il        | 触发价                    | 796           |        | ~ 卖               | 798 1                |          |
| 8    | V 1901-P                                                                                                    | 1709          | 034234                      | 8852         | 03425               | 349952            | 口敞车                         | 空                 | 开合                   | 开合             | 本          | 五            | 先后在       | 415<br>동네         | <ul> <li>自动</li> </ul> | <b>开平 ⊡</b> ì | 自价[    |                   | : 154 101<br>2 🗌 时间条 | 件        |
| 7    | V 1801-P                                                                                                    | 1709          | 034234                      | 8852         | 03423               | 348852            | 已版中                         | 卒                 | 开合                   | 开合             | 否          | 一否           | 先后査       | 利                 | 7                      | 96            | 7      | 96                | 79                   | 3        |
| 6    | Y 1801-P                                                                                                    | 1709          | 034234                      | 8852         | 03423               | 348852            | 已撤单                         | 空                 | 开会                   | 开仓             | 否          | 否            | 先后套       | 利                 | tin                    | 2             | ्राट   | 17                |                      | <u>→</u> |
| ⊞ 5  | RB 1801-T                                                                                                    | 1801          | 034234                      | 8852         | 03423               | 348852            | 完全触发                        | 已配对               | t 开仓                 | 开仓             | - I<br>否   | 否            | 先后套       | 利                 | μι                     | 9             |        | S                 | 一现1                  | -        |
| 持合会  | 计 持合明细                                                                                                    | · 종소격         | 前 亚合                        | 咨询           | 委托法                 | 提 历中团             | 紅 味单杏                       | ()<br>一 条 仕 自     | 1 田中成衣               | 大地套利           | H          | -            | 7 G/H Z   |                   |                        |               | <=     | : 3               |                      |          |
|      | 小日 (19)3年1 (19)3年1 (1 | 3423488       | 52 वस                       | :5498        | <br>15 译3           | が上しりたよ<br>変変悪:231 | ი 亚强·413                    | □◎ 一次1〒日<br>□ 保证全 | 201777               |                |            | 彩:0          | 9:41:19   | 开市  大:            | 19:41:19               | 开市目沪          | :09:41 | :19 开i            | ἡⅡ余: 搜索              | 5        |

图 6.3.6

# 7 画线下单

易盛极星客户端 v9.3 提供画线下单功能。在行情界面上单击右键,选择画线下单,即可打开画线下单界面,如图 7.1 所示。

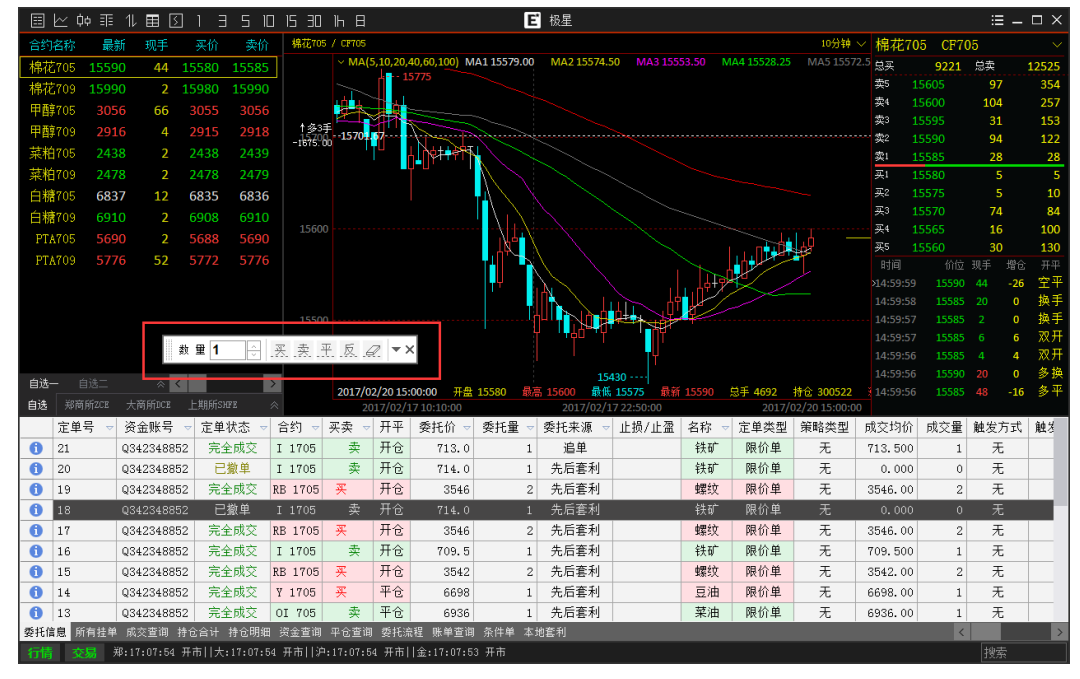

图 7.1

# 7.1 界面设置和操作

### 1) 界面设置

如图 7.1.1 所示, 画线下单提供操作界面以及相关的配置界面。

| 数 里 1 🔆 买 卖 玊 反 🖉 ▲× |
|----------------------|
| > 参数设置               |
| 委托价 画线化~+ 0 🐥 点      |
| 🗌 画线单使用默认下单量         |
| □ 拖动画线单展开修改窗口        |
| 🗌 画线止损默认全部持仓         |
| > 画线单修改              |
| 触发价                  |
| 数 里                  |
| 修改取消                 |

图 7.1.1

### 2) 参数设置

通过参数设置可以设置画线单的超价点数以及默认下单量。 画线下单的超价点数设置好后,对所有品种生效。

勾选"使用默认下单数量"后,可以在系统选项里,交易标签下的"快速下 单"部分中进行设置,如图 7.1.2 所示。

|      |                  | 系统选项             | Į                                             | ×        |
|------|------------------|------------------|-----------------------------------------------|----------|
| 常规   | 行情               | 交易               | 高级                                            |          |
| 快速下单 | 1.               | 下单快捷键 - 2.7      | ∽单默认量 - 3.一键操作                                |          |
| 辅助填单 | 一下单默认里———        |                  |                                               | <b>^</b> |
| 下单处理 | 合约<br>ZCE CF 705 | 开仓望 平仓望<br>  2 2 | 快捷健     数単倍率       Z     5.0       N     10.0 | 快捷键      |
| 扩展操作 |                  |                  | C 15.0                                        | 数重倍率     |
| 过度交易 |                  |                  |                                               |          |
| 消息设置 |                  |                  |                                               |          |
|      |                  |                  |                                               | 0031731  |
|      |                  |                  |                                               |          |
|      | 増加 删除            |                  |                                               |          |
|      | 合约初始默认下单数        | 望为 2             |                                               |          |

图 7.1.2

## 7.2 画线下单

点击画线下单界面的买、卖按钮,即可在K线图上添加相应的开仓线,如图 7.2.1 所示。

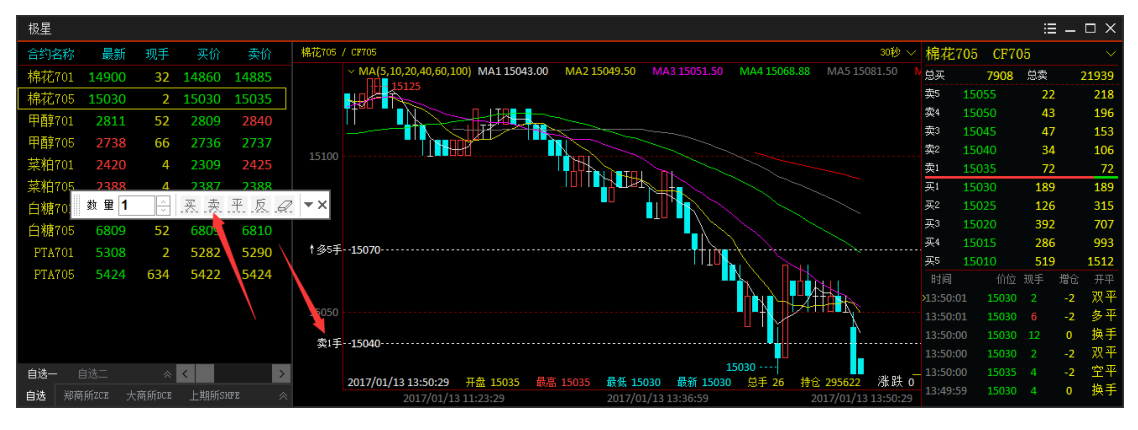

图 7.2.1

当价格与画线价格相同时,发出委托,如图 7.2.2 所示,画线下单的定单已 经成交,K 线图上显示持仓线,空1手,持仓价格为 15040。同时,在委托列表 中可以看到,委托来源是画线下单,持仓列表中增加一手棉花空仓。
| 108        |            |         |         |         |           |              |        |                                                                                      |                    |                |      |      |            |              |                  |                |               |                    |           |                |
|------------|------------|---------|---------|---------|-----------|--------------|--------|--------------------------------------------------------------------------------------|--------------------|----------------|------|------|------------|--------------|------------------|----------------|---------------|--------------------|-----------|----------------|
| 极星         |            |         |         |         |           |              |        |                                                                                      |                    |                |      |      |            |              |                  |                |               |                    | ::        | = - U X        |
| 合约         | 站称         | 最新      | 现手      | 买价      | 卖价        | 棉花70         | 5 / CF | 705                                                                                  |                    |                |      |      |            |              |                  | 30             | 砂~;           | 棉花705              | CF705     |                |
| 棉花         | 701        |         |         | 14860   |           |              | N      | /A(5,10,2                                                                            | 20,40,60,100<br>5  | MA1 1504       | 1.00 | MA2  | 2 15048.50 | MA3 15050.25 | MA4 15067.       | 63 MA5 15080.4 |               | 「美美                | 8043 总卖   | 21855          |
| 棉花         | 705        | 15045   | 16      | 15040   | 15045     |              | W      |                                                                                      |                    |                |      |      |            |              |                  |                |               | 卖5 <b>150€</b>     | 5 11      | 2 435          |
| 甲醇         | 701        | 2811    | 52      | 2809    | 2840      | 1            | Ť      |                                                                                      |                    |                |      |      |            |              |                  |                |               | 卖4 150€            | 0 20      | ) 323          |
| 甲醇         | 705        | 2736    | 160     | 2736    | 2737      |              |        |                                                                                      |                    |                | 1    |      |            |              |                  |                |               | 采3 1505            | 5 1       | ) 123          |
| 菜粕         | 701        | 2420    | 4       | 2309    | 2425      |              |        |                                                                                      |                    |                | - 1  | H    |            |              |                  |                |               | 架2 1505<br>売! 1504 | 0 7       | / 104          |
| 一茶粕        | 705        | 2386    |         | 2385    | 2386      |              |        |                                                                                      |                    |                |      | Idĭt |            |              |                  |                |               | ≪i 1504<br>21 1504 | 10 Z      | $\frac{21}{2}$ |
| 「一大社」      | 70         | 教 里 1   |         | 买卖      | 平反乙       | 2 <b>-</b> x |        |                                                                                      |                    |                |      |      |            |              |                  |                |               | 来2 1503<br>采2 1503 | 15 1      | , ,0<br>7 87   |
| 白塘         | 705        | 6910    | `       | 6910    | 6011      | 5.0          |        |                                                                                      |                    |                |      |      |            |              |                  |                |               | 买3 1503            | 0 8       | ) 167          |
|            | 105        | 5200    |         |         |           | + -22.0      |        | 070                                                                                  |                    |                |      |      |            |              |                  |                |               | 买4 1502            | .5 19:    | L 358          |
| PIA        | 701        | 5308    | 2       |         | 5294      | 1 304        | - 13   | 070                                                                                  |                    |                |      |      |            |              |                  |                |               | 采5 1502            | 40        | 7 765          |
| PTA        | 705        | 5428    | 24      | 5428    | 5430      |              |        |                                                                                      |                    |                |      |      |            |              | $h \setminus \ $ | LHL            |               |                    |           | 増仓 开平          |
|            |            |         |         |         |           |              |        |                                                                                      |                    |                |      |      |            |              | IN H-            |                |               | 13:50:48           | 15045 16  | -16 双平         |
|            |            |         |         |         |           |              |        |                                                                                      |                    |                |      |      |            |              |                  |                |               | 13:50:48           | 15040 2   | 0 空殃           |
|            |            |         |         |         |           | ↓空1          | 手15    | 040                                                                                  |                    |                |      |      |            |              |                  |                |               | 13:50:47           | 15045 102 | -50 エエ<br>っ 空井 |
| 白进一        |            |         |         | /       |           |              |        |                                                                                      |                    |                |      |      |            | 15           | 030              |                |               | 13:50:46           | 15035 4   | 2 上/1          |
| <b>白</b> 池 |            | 56709 - |         | ⊢#855cl | (R) (     | _            | 201    | .7/01/13                                                                             | 13:50:59           | 开盘 15035       | 最高   |      | 5 最低 150   | 030 最新 15045 | 总手 368           | 持仓 295842 》    | 张跌 1          | 13:50:46           | 15035 2   | 0 换手           |
|            | 22년<br>동治도 |         |         | 二前前5    |           | 合約           | 云去     | <br>工 亚                                                                              | 01//01/13<br>赤北立)面 | 1925:55<br>禾托公 | # A  |      | 2017/01    | /1313:3/:29  | 友药               | 2017/01/13 13: | 50:59<br>जन्म | 首体公易               | 计管心技      | 适肠             |
|            | E # 4      |         | 2,98,5  | 正単初に    | 5 有位      |              | 大头     | лт<br>пo                                                                             | 安托木源               | 安代切            | 文    |      | 10102 00   | ✓ 页立脉与       | 白小               | (DD, 1101      | 大头            | 2017日里             | 日昇川俗      | /子面            |
|            | 0          | 0342    | 240050  | 75主以33  | < 1001-G  | CF TOS       |        | 71 2                                                                                 |                    | 15040          | =    |      | 15050.00   | 0342346652   | 1001-6           | CF 701         | *             | 12                 | 15005     | -12, 300, 00   |
|            | 12         | Q342.   | 348852  | 元王成3    | < 1001-C  | CF 105       | *      |                                                                                      | 和你干已               | 15040          | - 1  | L.   | 150/0.00   | 0342348852   | 1014             | CF 705         | *             |                    | 15035     | -875.00        |
|            | 1          | Q342    | 348852  | 元王成の    | < 1帝1七    | CF 705       | *      | ΠC                                                                                   | 回线下单               | 15045          | - 1  | 1    | 15040.00   | Q342348852   | 1時1七             | CF 705         | *             | 1                  | 15035     | 25.00          |
|            | -          | Q342;   | 348852  | 元全成の    | < 11/1化   | CF 705       | *      | <u><u></u><u></u><u></u><u></u><u></u><u></u><u></u><u></u><u></u><u></u><u></u></u> | 空回下単               | 15065          | - 1  |      | 7129.00    | Q342348852   | 米油               | 01 705         | *             | 4                  | 7112      | -720.00        |
|            | .9         | Q342    | 348852  | 元主成の    | < 161化    | CF 705       | *      | <u>π</u> ε                                                                           | 空回下里               | 15065          | - 1  |      | 7122.00    | Q342348852   | 米加               | 01 705         | *             | 4                  | 7112      | 720.00         |
| 1 4        | 8          | Q3423   | 348852  | 元全成3    | と 棉化      | CF 705       | *      | 开它                                                                                   | 単一回翌               | 15065          | - 1  | -    | 410.000    | Q342348852   | 日間の月             | SR 705 C6600   | *             | 2                  | 363.5     | 0.00           |
| 0 4        | .7         | Q3423   | 348852  | 完全成3    | こ 福花      | CF 705       | 쑛      | 井仓                                                                                   | 坚同下里               | 15065          | - 1  | •    | 231.500    | Q342348852   | 日糖伤具             | SR 705 C6900   | *             | 1                  | 206.0     | 0.00           |
| 1 4        | 6          | Q3423   | 348852  | ビ撤甲     | 棉花        | CF 705       | *      | 开仓                                                                                   | 里一回翌               | 15055          | - 1  |      |            |              |                  |                |               |                    |           |                |
| 1 4        | 5          | Q342    | 348852  | ビ撤単     | 棉花        | CF 705       | *      | 开仓                                                                                   | 竖向下里               | 15055          | _    |      |            |              |                  |                |               |                    |           |                |
| 1          | 4          | Q3423   | 348852  | 已撤单     | 棉花        | CF 705       | 픗      | 弁仓                                                                                   | 竖向下单               | 15035          | -    |      |            |              |                  |                |               |                    |           |                |
| 委托信        | 息所         | 有挂单 成   | 这查询     | 持仓合计    | 持仓明细      | 资金查询         | 平仓查    | 间 🔺                                                                                  | <                  |                | >    | 委托   | 信息 所有挂     | 单 成交查询 持     | 仓合计 持仓明          | 月细 资金查询 平1     | 仓查询           | 委托流程 🔺             | <         | >              |
| 行情         | 亦          | 易郑:1    | 3:50:51 | 开市日大    | :13:50:51 | 开市目沪         | :13:50 | :51 开市                                                                               | i  金:13:50         | 1:50 开市        |      |      |            |              |                  |                |               |                    | 18:       | ξ.             |

郑州易盛信息技术有限公司

图 7.2.2

点击平仓按钮,即可画线下平仓单;点击反手按钮,即可画线下反手指令,即平仓后反向开仓。当同时持有多头和空头持仓,则软件弹出提示,选择平多还 是平空,如图 7.2.3 所示。

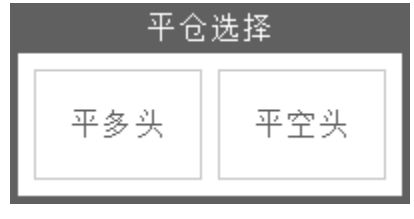

#### 图 7.2.3

若对当前平仓价格不满意,可以通过上下拖拽未成交的线条来修改委托价格。 选中要修改的画线后,鼠标变为手形图标,此时可进行拖拽。也可以通过画线下 单界面下拉打开画线单修改的界面,可通过输入新的触发价来修改委托价格,如 图 7.2.4 所示,通过拖拽已将平仓委托价格修改为 15260。

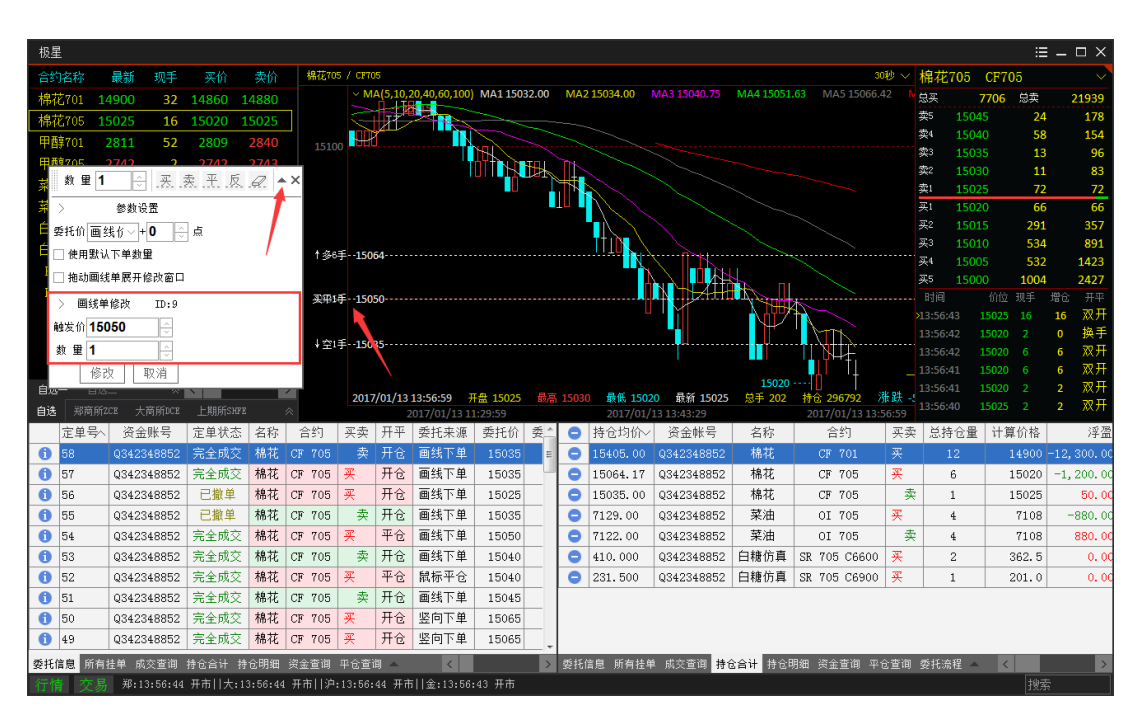

郑州易盛信息技术有限公司

图 7.2.4

添加多个画线单后,可以通过橡皮擦功能将多余的且未触发的画线单删除,如图 7.2.5 所示,点击橡皮擦按钮,鼠标变为橡皮擦图标,在要删除的线上单击鼠标,即可删除己有的画线单。

| 极星                     |        |         |        |           |             |                   |            |               |            |     |               |          |              |              |                |       |                     |              | =        | $\times$      |
|------------------------|--------|---------|--------|-----------|-------------|-------------------|------------|---------------|------------|-----|---------------|----------|--------------|--------------|----------------|-------|---------------------|--------------|----------|---------------|
| 合约名称                   | 最新     | 现手      | 买价     | 卖价        | 棉花70        | 5 / CF70          | 5          |               |            |     |               |          |              |              | 31             | 砂~ :  | 棉花705               | CF705        |          | $\sim$        |
| 棉花701                  | 14900  | 32      | 14860  | 14880     |             | ~ M               | A(5,10,    | 20,40,60,100) | MA1 15026. | 00  | MA2           | 15028.50 |              | MA4 15048    |                |       | 总买                  | 7550 总卖      | 21       | 828           |
| 棉花705                  | 15020  | 2       | 15015  | 15025     | 7           |                   |            |               |            |     |               |          |              |              |                |       | 卖5 1504             | 15 2         |          | 149           |
| 甲醇701                  | 2811   | 52      | 2809   | 2840      |             | <sub>10</sub> Př. | -          |               |            |     |               |          |              |              |                |       | 实4 1504             | 10 5         | 2 :      | 129           |
| 甲醇705                  | 2740   | 2       | 2740   | 2741      |             |                   |            |               | HITTH      |     |               |          |              |              |                |       | 实3 1503             | 5 1          | 4        | 77            |
| 菜粕701                  |        |         |        |           |             |                   |            |               |            |     |               |          |              |              |                |       | メキュー1503<br>売1 1503 | 10 I<br>15 A | ,<br>5   | 46            |
| 菜粕705                  | 数里     | 1       | 5 .XA  | R 光 Ø     | <i>Q.</i> 🔻 | ×                 |            |               |            |     |               | $\sim$   |              |              |                |       | 买1 1501             | .5 15        | 5 :      | 155           |
| 白糖701                  |        | 10      |        | 6900      | 1           |                   |            |               |            |     | . <b>I</b> I. |          |              |              |                |       | 买2 1501             | .0 54        | Э.       | 704           |
| 白糖705                  |        | 2       |        |           | 1 多€        | 手150              | 64         |               |            |     |               |          |              |              |                |       | 买3 <b>150</b> 0     | 5 53         |          | 240           |
| PTA701                 | 5290   | 4       | 5288   | 5296      |             |                   |            |               |            |     |               |          |              |              |                |       | 买4 1500             | 0 100        | 8 2      | 248           |
| PTA705                 | 5430   | 160     | 5428   | 5430      | 买用:         | 手150              | 50         |               |            |     |               |          |              | V CONTRACTOR |                |       | 买5 1499             | 15 3         | 9 2.<br> | 287           |
|                        |        |         |        |           |             |                   |            |               |            |     |               | U        | ' ĭ          | NUT          |                |       | 13-57-32            | 15020 2      | 1915     | 渔重            |
|                        |        |         |        |           | ↓空□         | 手150              | 35         |               |            |     |               |          |              |              |                |       | 13:57:31            |              | 2 2      | 双开            |
|                        |        |         |        |           |             |                   |            |               |            |     |               |          |              |              | 04++           |       |                     |              |          | 多开            |
|                        |        |         |        |           |             |                   |            |               |            |     |               |          |              |              |                |       |                     |              |          | 多开            |
| 自选一 🖆                  |        |         | <      |           | >           | 2017              | /01/13     | 13:57:59 7    | 盘 15025 1  | 最高  |               | 最低 150   | 20 最新 15020  | 总手 56        | 15015          | 群-5   |                     |              | 0        | 空换            |
| 自选郑商                   | 所ZCE 大 | 商所DCE   | 上期所SH  | ŒE        | ~           |                   |            | 2017/01/13 13 | 3:30:59    |     |               | 2017/01, | /13 13:44:29 |              | 2017/01/13 13: | 57:59 | 13:57:30            | 15025 2      | 0 }      | <b>典于</b>     |
| 定单号                    | >> 资金  | 账号      | 定单状态   | 5 名称      | 合约          | 买卖                | 开平         | 委托来源          | 委托价 劽      | ę^_ | •             | 持仓均价~    | / 资金帐号       | 名称           | 合约             | 买卖    | 总持仓量                | 计算价格         |          | 浮盈            |
| 1 58                   | Q3423  | 348852  | 完全成了   | こ 棉花      | CF 705      | 卖                 | 开仓         | 画线下单          | 15035      | Ξ   | •             | 15405.00 | Q342348852   | 棉花           | CF 701         | 买     | 12                  | 14900        | -12,30   | io. oc        |
| 1 57                   | Q3423  | 348852  | 完全成る   | こ 棉花      | CF 705      | 买                 | 开仓         | 画线下单          | 15035      |     | •             | 15064.17 | Q342348852   | 棉花           | CF 705         | 买     | 6                   | 15020        | -1, 32   | :5. 00        |
| <ol> <li>56</li> </ol> | Q3423  | 348852  | 已撤单    | 棉花        | CF 705      | 买                 | 开仓         | 画线下单          | 15025      |     | 0             | 15035.00 | Q342348852   | 棉花           | CF 705         | 卖     | 1                   | 15020        | 7        | <b>'5.</b> 00 |
| <ol> <li>55</li> </ol> | Q3423  | 348852  | 已撤单    | 棉花        | CF 705      | 卖                 | 开仓         | 画线下单          | 15035      | - 1 | •             | 7129.00  | Q342348852   | 菜油           | OI 705         | 买     | 4                   | 7104         | -1,04    | :0. 00        |
| 1 54                   | Q3423  | 348852  | 完全成了   | こ 棉花      | CF 705      | 买                 | 平仓         | 画线下单          | 15050      | - 1 | •             | 7122.00  | Q342348852   | 菜油           | OI 705         | 卖     | 4                   | 7104         | 1,04     | :0. OC        |
| 1 53                   | Q3423  | 348852  | 完全成3   | こ 棉花      | CF 705      | 奕                 | 开仓         | 画线下単          | 15040      | - 1 | •             | 410.000  | Q342348852   | 白糖仿真         | SR 705 C6600   | 买     | 2                   | 357.5        |          | 0.00          |
| 1 52                   | Q3423  | 348852  | 完全成3   | こ 棉花      | CF 705      | 买                 | 半台         | 鼠标半仓          | 15040      | - 1 | •             | 231.500  | Q342348852   | 日糖仿真         | SR 705 C6900   | 폰     | 1                   | 200.0        |          | 0.00          |
| 51                     | Q3423  | 348852  | 完全成3   | こ 棉花      | CF 705      | 卖                 | <b></b>    | ■线下单          | 15045      | -   |               |          |              |              |                |       |                     |              |          |               |
| <b>1</b> 50            | Q3423  | 348852  | 完全成3   | 2 棉花      | CF 705      | *                 | <u></u> 井仓 | 竖向下里          | 15065      | -   |               |          |              |              |                |       |                     |              |          |               |
| 1 49                   | Q3423  | 348852  | 完全成3   | く構花       | CF 705      | 买                 | 开仓         | 竖向下单          | 15065      | -   |               |          |              |              |                |       |                     |              |          |               |
| 委托信息 所                 | 有挂单 成  | 交查询     | 持仓合计   | 持仓明细      | 资金查询        | 平仓查               | 肖 🔺        | <             |            | >   | 委托伯           | 言息 所有挂   | 单 成交查询 持行    | 合计 持仓日       | 明细 资金查询 平      | 仓查询   | 委托流程 🔺              | <            |          | >             |
| 行情 交                   | 易郑:1   | 3:57:35 | 开市  大: | :13:57:35 | - 开市川沪      |                   | 35 开市      | 5  金:13:57:   | 34 开市      |     |               |          |              |              |                |       |                     |              |          |               |

图 7.2.5

# 8 交易数据

登录易盛极星客户端 v9.3 后,界面已包含交易数据功能界面,也可通过切 分或添加页面的方式增加交易数据功能。交易数据功能界面如图 8.1。

| 极  | ₽.     |            |        |     |         |      |     |       |        |          |     |      |      |       |      |      | = ×  |
|----|--------|------------|--------|-----|---------|------|-----|-------|--------|----------|-----|------|------|-------|------|------|------|
|    | 定単号^   | 资金账号       | 定单状态   | 名称  | 合约      | 买卖   | 开平  | 委托价   | 委托量    | 成交均价     | 成交量 | 定单类型 | 委托来源 | 止损/止盈 | 策略类型 | 触发方式 | 触发条件 |
| 0  | 22     | Q342348852 | 完全成交   | 沥青  | BU 1706 | 卖    | 开仓  | 2416  | 1      | 2418.00  | 1   | 限价单  | 追单   |       | 无    | 无    | 无    |
| 0  | 21     | Q342348852 | 已撤单    | 沥青  | BU 1706 | 卖    | 开仓  | 2420  | 1      | 0.00     | 0   | 限价单  | 先后套利 |       | 无    | 无    | 无    |
| 0  | 20     | Q342348852 | 完全成交   | 棉花  | CF 705  | 买    | 开仓  | 15750 | 1      | 15750.00 | 1   | 限价单  | 先后套利 |       | 无    | 无    | 无    |
| 0  | 19     | Q342348852 | 已排队    | 沥青  | BU 1706 | 卖    | 开仓  | 2420  | 1      | 0.00     | 0   | 限价单  | 先后套利 |       | 无    | 无    | 无    |
| 0  | 18     | Q342348852 | 完全成交   | 棉花  | CF 705  | 买    | 开仓  | 15750 | 1      | 15750.00 | 1   | 限价单  | 先后套利 |       | 无    | 无    | 无    |
| 0  | 17     | Q342348852 | 完全成交   | 沥青  | BU 1706 | 卖    | 开仓  | 2418  | 1      | 2418.00  | 1   | 限价单  | 先后套利 |       | 无    | 无    | 无    |
| 0  | 16     | Q342348852 | 完全成交   | 棉花  | CF 705  | 买    | 开仓  | 15750 | 1      | 15750.00 | 1   | 限价单  | 先后套利 |       | 无    | 无    | 无    |
| 0  | 15     | Q342348852 | 完全成交   | 沥青  | BU 1706 | 卖    | 开仓  | 2420  | 1      | 2420.00  | 1   | 限价单  | 先后套利 |       | 无    | 无    | 无    |
| 0  | 14     | Q342348852 | 完全成交   | 棉花  | CF 705  | 买    | 开仓  | 15735 | 1      | 15735.00 | 1   | 限价单  | 先后套利 |       | 无    | 无    | 无    |
| 0  | 13     | Q342348852 | 完全成交   | 沥青  | BU 1706 | 卖    | 开仓  | 2414  | 1      | 2414.00  | 1   | 限价单  | 先后套利 |       | 无    | 无    | 无    |
| 0  | 12     | Q342348852 | 完全成交   | 棉花  | CF 705  | 买    | 开仓  | 15740 | 1      | 15740.00 | 1   | 限价单  | 先后套利 |       | 无    | 无    | 无    |
| 0  | 11     | Q342348852 | 完全成交   | 豆油  | ¥ 1705  | 卖    | 开仓  | 7208  | 1      | 7208.00  | 1   | 限价单  | 先后套利 |       | 无    | 无    | 无    |
| 0  | 10     | Q342348852 | 完全成交   | 菜油  | OI 705  | 买    | 开仓  | 7720  | 1      | 7720.00  | 1   | 限价单  | 先后套利 |       | 无    | 无    | 无    |
| 0  | 9      | Q342348852 | 完全成交   | 豆油  | ¥ 1705  | 卖    | 开仓  | 7204  | 1      | 7204.00  | 1   | 限价单  | 先后套利 |       | 无    | 无    | 无    |
| 0  | 8      | Q342348852 | 完全成交   | 菜油  | OI 705  | 买    | 开仓  | 7720  | 1      | 7720.00  | 1   | 限价单  | 先后套利 |       | 无    | 无    | 无    |
| 6  | 7      | Q342348852 | 完全成交   | 白糖  | SR 705  | 买    | 开仓  | 0     | 1      | 7116.00  | 1   | 市价单  | 竖向下单 |       | 无    | 无    | 无    |
| 6  | 6      | Q342348852 | 完全成交   | 白糖  | SR 705  | 卖    | 平仓  | 0     | 1      | 7115.00  | 1   | 市价单  | 竖向下单 |       | 无    | 无    | 无,   |
| 委托 | 信息 所有: | 挂单 成交查询    | 持仓合计 持 | 仓明细 | 资金查询    | 平仓查询 | 委托济 | 裙 账单望 | ē询 条件单 | ≜ 本地套利   |     |      |      |       |      | <    | >    |

图 8.1

## 8.1 界面设置

交易数据提供十四种数据列表,分别是委托信息、所有挂单、成交查询、持 仓合计、持仓明细、资金查询、平仓查询、委托流程、历史委托、账单查询、条 件单、历史成交、本地套利和组合持仓,在红色框内即列表按钮上单击右键,可 弹出数据列表显示选项,如图 8.1.1,勾选后实时生效。

| 极  | Ē      |            |        |     |         |      |     |       |        |          |                         |      |      |       |      |      | = ×    |
|----|--------|------------|--------|-----|---------|------|-----|-------|--------|----------|-------------------------|------|------|-------|------|------|--------|
|    | 定单号へ   | 资金账号       | 定单状态   | 名称  | 合约      | 买卖   | 开平  | 委托价   | 委托量    | 成交均价     | 成交量                     | 定单类型 | 委托来源 | 止损/止盈 | 策略类型 | 触发方式 | 触发条件 _ |
| 0  | 22     | Q342348852 | 完全成交   | 沥青  | BU 1706 | 卖    | 开仓  | 2416  | 1      | 2418.00  |                         | 限价单  | 追单   |       | 无    | 无    | 无      |
| 0  | 21     | Q342348852 | 已撤单    | 沥青  | BU 1706 | 卖    | 开仓  | 2420  | 1      | 0.00     | 0                       | 限价单  | 先后套利 |       | 无    | 无    | 无      |
| 0  | 20     | Q342348852 | 完全成交   | 棉花  | CF 705  | 买    | 开仓  | 15750 | 1      | 15750.00 | 1                       | 限价单  | 先后套利 |       | 无    | 无    | 无      |
| 0  | 19     | Q342348852 | 已排队    | 沥青  | BU 1706 | 卖    | 开仓  | 2420  | 1      | 0.00     | 0                       | 限价单  | 先后套利 |       | 无    | 无    | 无      |
| 0  | 18     | Q342348852 | 完全成交   | 棉花  | CF 705  | 买    | 开仓  | 15750 | 1      | 15750.00 | 1                       | 限价单  | 先后套利 |       | 无    | 无    | 无      |
| 0  | 17     | Q342348852 | 完全成交   | 沥青  | BU 1706 | 卖    | 开仓  | 2418  | 1      | 2418.00  | 1                       | 限价单  | 先后套利 |       | 无    | 无    | 无      |
| 0  | 16     | Q342348852 | 完全成交   | 棉花  | CF 705  | 买    | 开仓  | 15750 | 1      | 15750.00 | 1                       | 限价单  | 先后套利 |       | 无    | 无    | 无      |
| 0  | 15     | Q342348852 | 完全成交   | 沥青  | BU 1706 | 卖    | 开仓  | 2420  | 1      | 2420.00  | 1                       | 限价单  | 先后套利 |       | 无    | 无    | 无      |
| 0  | 14     | Q342348852 | 完全成交   | 棉花  | CF 705  | 买    | 开仓  | 15735 | 1      | 15735 🔽  | 委托信息                    | 单    | 先后套利 |       | 无    | 无    | 无      |
| 0  | 13     | Q342348852 | 完全成交   | 沥青  | BU 1706 | 卖    | 开仓  | 2414  | 1      | 2414     | 所有挂单                    | 単    | 先后套利 |       | 无    | 无    | 无      |
| 0  | 12     | Q342348852 | 完全成交   | 棉花  | CF 705  | 买    | 开仓  | 15740 | 1      | 15740    | 成交查询                    | 単    | 先后套利 |       | 无    | 无    | 无      |
| 0  | 11     | Q342348852 | 完全成交   | 豆油  | ¥ 1705  | 卖    | 开仓  | 7208  | 1      | 7208     | 持仓合计                    | 単    | 先后套利 |       | 无    | 无    | 无      |
| 0  | 10     | Q342348852 | 完全成交   | 菜油  | OI 705  | 买    | 开仓  | 7720  | 1      | 7720     | 持仓明知                    | = 単  | 先后套利 |       | 无    | 无    | 无      |
| 0  | 9      | Q342348852 | 完全成交   | 豆油  | ¥ 1705  | 卖    | 开仓  | 7204  | 1      | 7204     | 東 <u>玉</u> 亘明<br>  東会枩海 | 単    | 先后套利 |       | 无    | 无    | 无      |
| 0  | 8      | Q342348852 | 完全成交   | 菜油  | OI 705  | 买    | 开仓  | 7720  | 1      | 7720     | 中区宣词<br>  委托流程          | 単    | 先后套利 |       | 无    | 无    | 无      |
| 0  | 7      | Q342348852 | 完全成交   | 白糖  | SR 705  | 买    | 开仓  | 0     | 1      | 7116     | 账单查询                    | 単    | 竖向下单 |       | 无    | 无    | 无      |
| 0  | 6      | Q342348852 | 完全成交   | 白糖  | SR 705  | 卖    | 平仓  | 0     | 1      | 7115     | 条件单                     | - 単  | 竖向下单 |       | 无    | 无    | 无,     |
| 委托 | 信息 所有: | 挂单 成交查询    | 持仓合计 持 | 仓明细 | 资金查询    | 平仓查询 | 委托济 | 裙 账单望 | 〔间 条件§ | 皀 本地套利   |                         |      |      |       |      | <    | >      |

图 8.1.1

在交易数据列表界面中,同时查看多个列表信息或由于屏幕大小及其他功能 模块大小等限制,交易数据的十个数据列表不能全部显示,可点击上拉菜单箭头, 设置要查看的数据列表选项,如图 8.1.2。

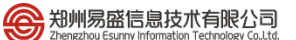

| 极星 | Ē      |            |        |     |         |      |            |       |     |          |     |          |            |     |         |      |      | :     | = |
|----|--------|------------|--------|-----|---------|------|------------|-------|-----|----------|-----|----------|------------|-----|---------|------|------|-------|---|
|    | 定单号\   | 资金账号       | 定单状态   | 名称  | 合约      | 买卖   | 开平         | 委托价   | 委托重 | <u> </u> | ⊗   | 持仓价格~    | 资金帐号       | 名称  | 合约      | 买卖   | 总持仓量 | 计算价格  | 止 |
| 0  | 22     | Q342348852 | 完全成交   | 沥青  | BU 1706 | 卖    | 开仓         | 2416  |     |          | 8   | 15745.00 | Q342348852 | 棉花  | CF 705  | 买    | 5    | 15750 |   |
| 0  | 21     | Q342348852 | 已撤单    | 沥青  | BU 1706 | 卖    | 开仓         | 2420  |     |          | 8   | 7720.00  | Q342348852 | 菜油  | OI 705  | 买    | 2    | 7698  |   |
| 0  | 20     | Q342348852 | 完全成交   | 棉花  | CF 705  | 买    | 开仓         | 15750 |     |          | 8   | 7285.00  | Q342348852 | 白糖  | SR 701  | 卖    | 1    | 7037  |   |
| 0  | 19     | Q342348852 | 已排队    | 沥青  | BU 1706 | 卖    | 开仓         | 2420  |     |          | 8   | 7282.00  | Q342348852 | 白糖  | SR 701  | 买    | 1    | 7037  |   |
| 0  | 18     | Q342348852 | 完全成交   | 棉花  | CF 705  | 买    | 开仓         | 15750 |     |          | 8   | 7206.00  | Q342348852 | 豆油  | ¥ 1705  | 卖    | 2    | 7184  |   |
| 0  | 17     | Q342348852 | 完全成交   | 沥青  | BU 1706 | 卖    | 开仓         | 2418  |     |          | 8   | 7116.00  | Q342348852 | 白糖  | SR 705  | 买    | 1    | 7082  |   |
| 0  | 16     | Q342348852 | 完全成交   | 棉花  | CF 705  | 买    | 开仓         | 15750 | :   |          | 8   | 2417.50  | Q342348852 | 沥青  | BU 1706 | 卖    | 4    | 2418  |   |
| 0  | 15     | Q342348852 | 完全成交   | 沥青  | BU 1706 | 卖    | 开仓         | 2420  |     |          |     |          |            |     |         |      |      |       |   |
| 0  | 14     | Q342348852 | 完全成交   | 棉花  | CF 705  | 买    | 开仓         | 15735 |     |          |     |          |            |     |         |      |      |       |   |
| 0  | 13     | Q342348852 | 完全成交   | 沥青  | BU 1706 | 卖    | 开仓         | 2414  |     |          |     |          |            |     |         |      |      |       |   |
| 0  | 12     | Q342348852 | 完全成交   | 棉花  | CF 705  | 买    | 开仓         | 15740 |     |          |     |          |            |     |         |      |      |       |   |
| 0  | 11     | Q342348852 | 完全成交   | 豆油  | Y 1705  | 卖    | 开仓         | 7208  |     |          |     |          |            |     |         |      |      |       |   |
| 0  | 10     | Q342348852 | 完全成交   | 菜油  | OI 705  | 买    | 开仓         | 7720  |     |          |     |          |            |     |         |      |      |       |   |
| 0  | 9      | Q342348852 | 完全成交   | 豆油  | Y 1705  | 卖    | 开仓         | 7204  |     |          |     |          |            |     |         |      |      | 委托流程  | 1 |
| 0  | 8      | Q342348852 | 完全成交   | 菜油  | OI 705  | 买    | 开仓         | 7720  |     |          |     |          |            |     |         |      |      | 账单查询  |   |
| 0  | 7      | Q342348852 | 完全成交   | 白糖  | SR 705  | 买    | 开仓         | 0     |     |          |     |          |            |     |         |      |      | 条件单   |   |
| 0  | 6      | Q342348852 | 完全成交   | 白糖  | SR 705  | 卖    | 平仓         | 0     |     | -        |     |          |            |     |         |      |      | 本地套利  |   |
| 委托 | 富息 所有: | 挂单 成交查询    | 持仓合计 持 | 仓明细 | 资金查询    | P仓查询 | <b>A</b> < |       | >   | > #      | 经托信 | 言息 所有挂单  | · 成交查询 持1  | 仓合计 | 持仓明细 🕴  | 资金查询 | 平仓查询 | ▲ <   | > |

图 8.1.2

在数据列表上单击右键,可通过【设置列头显示】对数据列表的列头进行设置,如图 8.1.3、图 8.1.4 所示。所有的列数据对齐方式可选择居左、居中和居右三种,点击【确定】按钮设置生效。

| 极  | I.     |            |        |     |         |      |            |       |     |   |           |          |            |    |         |      |      |      | ≡ _ □ × |
|----|--------|------------|--------|-----|---------|------|------------|-------|-----|---|-----------|----------|------------|----|---------|------|------|------|---------|
|    | 定单号~   | 资金账号       | 定单状态   | 名称  | 合约      | 买卖   | 开平         | 委托价   | 委托重 | ^ | $\otimes$ | 持仓价格~    | 资金帐号       | 名称 | 合约      | 买卖   | 总持仓量 | 计算价格 | LÎ.     |
| 0  | 22     | Q342348852 | 完全成交   |     | 设置列头显示  |      | Fê         |       |     |   | 8         | 15745.00 | Q342348852 | 棉花 | CF 705  |      |      |      |         |
| 0  | 21     | Q342348852 | 已撤单    |     | 自适应列宽   |      | Fĉ         | 2420  |     |   | 8         | 7720.00  | Q342348852 | 菜油 | OI 705  | 买    | 2    | 7698 |         |
| 0  | 20     | Q342348852 | 完全成交   |     | 数据导出    |      | Ŧĉ         | 15750 |     |   | 8         | 7285.00  | Q342348852 | 白糖 | SR 701  | 卖    | 1    | 7037 |         |
| 0  | 19     | Q342348852 | 已排队    |     | 撤单(选中)  |      | Ŧĉ         | 2420  |     |   | 8         | 7282.00  | Q342348852 | 白糖 | SR 701  | 买    | 1    | 7037 |         |
| 0  | 18     | Q342348852 | 完全成交   |     | 撤单(全部)  |      | Ŧĉ         | 15750 |     |   | 8         | 7206.00  | Q342348852 | 豆油 | ¥ 1705  | 卖    | 2    | 7184 |         |
| 0  | 17     | Q342348852 | 完全成交   |     | 改单      |      | Ŧĉ         | 2418  |     |   | $\otimes$ | 7116.00  | Q342348852 | 白糖 | SR 705  | 买    | 1    | 7082 |         |
| 0  | 16     | Q342348852 | 完全成交   |     | 埋单提交(选中 | 1)   | Ŧĉ         | 15750 |     | = | $\otimes$ | 2417.50  | Q342348852 | 沥青 | BU 1706 | 卖    | 4    | 2418 |         |
| 0  | 15     | Q342348852 | 完全成交   | :   | 埋单提交(全部 | 5)   | Ŧĉ         | 2420  |     |   |           |          |            |    |         |      |      |      |         |
| 0  | 14     | Q342348852 | 完全成交   |     | 统计      |      | Ŧĉ         | 15735 |     |   |           |          |            |    |         |      |      |      |         |
| 0  | 13     | Q342348852 | 完全成交   | 沥青  | BU 1706 | 卖    | 开仓         | 2414  |     |   |           |          |            |    |         |      |      |      |         |
| 0  | 12     | Q342348852 | 完全成交   | 棉花  | CF 705  | 买    | 开仓         | 15740 |     |   |           |          |            |    |         |      |      |      |         |
| 0  | 11     | Q342348852 | 完全成交   | 豆油  | Y 1705  | 卖    | 开仓         | 7208  |     |   |           |          |            |    |         |      |      |      |         |
| 0  | 10     | Q342348852 | 完全成交   | 菜油  | OI 705  | 买    | 开仓         | 7720  |     |   |           |          |            |    |         |      |      |      |         |
| 0  | 9      | Q342348852 | 完全成交   | 豆油  | ¥ 1705  | 卖    | 开仓         | 7204  |     |   |           |          |            |    |         |      |      |      |         |
| 0  | 8      | Q342348852 | 完全成交   | 菜油  | OI 705  | 买    | 开仓         | 7720  |     |   |           |          |            |    |         |      |      |      |         |
| 0  | 7      | Q342348852 | 完全成交   | 白糖  | SR 705  | 买    | 开仓         | 0     |     |   |           |          |            |    |         |      |      |      |         |
| 0  | 6      | Q342348852 | 完全成交   | 白糖  | SR 705  | 卖    | 平仓         | 0     |     | Ŧ |           |          |            |    |         |      |      |      |         |
| 委托 | 信息 所有: | 挂单 成交查询    | 持仓合计 持 | 仓明细 | 资金查询    | 平仓查询 | <b>A</b> < |       |     | > | 委托伯       | 言息 所有挂单  | 0 成交查询 持1  | 合计 | 持仓明细 🕴  | 资金查询 | 平仓查询 | ▲ <  | >       |

图 8.1.3

|    | 设置列头  | 显示   |   | ×    |
|----|-------|------|---|------|
| 显示 | 列名    | 对齐方式 |   | 全部对齐 |
|    | 定单号   | 居左   |   | 居左 👻 |
|    | 资金账号  | 居中   |   |      |
|    | 定单状态  | 居中   |   | 显示全部 |
|    | 市场    | 居中   | Ξ | 隐藏全部 |
|    | 名称    | 居中   |   |      |
|    | 合约    | 居中   |   |      |
|    | 买卖    | 居中   |   |      |
|    | 开平    | 居中   |   |      |
|    | 委托价   | 居右   | Γ |      |
|    | 委托量   | 居右   |   | 上移   |
|    | 止损/止盈 | 居中   |   | 下移   |
|    | 成交均价  | 居右   |   |      |
|    | 委托来源  | 居中   |   |      |
|    | 定单类型  | 居中   |   |      |
|    | 策略类型  | 居中   |   |      |
|    | 成交量   | 居右   |   |      |
|    | 触发方式  | 居中   |   |      |
|    | 触发条件  | 居中   |   | 确定   |
| •  | III   |      | Ŧ | 关闭   |

图 8.1.4

当显示的列过宽或过窄导致占用太大空间或显示不完整时,可手动拖拽列边 框进行列宽的调整,也可以使用右键菜单下的【自适应列宽】进行自动调整。

当显示的列头位置不符合以往的操作或查看习惯时,可以选中某一列并进行 横向拖拽,鼠标停留在哪两列中间,被选中的一列即定格在哪两列中间,如图 8.1.5,名称和合约两列通过拖拽的方式交换了两者的位置。

| 极星  | 2      |            |        |           |         | _   |    |       | 极  | 星     |            |        | ſ       |     |      | -  |       |
|-----|--------|------------|--------|-----------|---------|-----|----|-------|----|-------|------------|--------|---------|-----|------|----|-------|
|     | 定単号へ   | 资金账号       | 定单状态   | 名称        | 合约      | 买卖  | 开平 | 委托价   |    | 定单号^  | 资金账号       | 定单状态   | 合约      | 名称  | 买卖   | 开平 | 委托价   |
| 0   | 22     | Q342348852 | 完全成交   | 沥青        | BU 1706 | 卖   | 开仓 | 2416  | 0  | 22    | Q342348852 | 完全成交   | BU 1706 | 沥青  | 卖    | 开仓 | 2416  |
| 0   | 21     | Q342348852 | 已撤单    | 沥青        | BU 1706 |     | 开仓 | 2420  | 0  | 21    | Q342348852 | 已撤单    |         | 沥青  |      | 开仓 |       |
| 0   | 20     | Q342348852 | 完全成交   | 棉花        | CF 705  | 买   | 开仓 | 15750 | 0  | 20    | Q342348852 | 完全成交   | CF 705  | 棉花  | 买    | 开仓 | 15750 |
| 0   | 19     | Q342348852 | 已排队    | 沥青        | BU 1706 | 卖   | 开仓 | 2420  | 0  | 19    | Q342348852 | 已排队    | BU 1706 | 沥青  | 卖    | 开仓 | 2420  |
| 0   | 18     | Q342348852 | 完全成交   | 棉花        | CF 705  | 买   | 开仓 | 15750 | 0  | 18    | Q342348852 | 完全成交   | CF 705  | 棉花  | 买    | 开仓 | 15750 |
| 0   | 17     | Q342348852 | 完全成交   | 沥青        | BU 1706 | 卖   | 开仓 | 2418  | 0  | 17    | Q342348852 | 完全成交   | BU 1706 | 沥青  | 卖    | 开仓 | 2418  |
| 0   | 16     | Q342348852 | 完全成交   | 棉花        | CF 705  | 买   | 开仓 | 15750 | 0  | 16    | Q342348852 | 完全成交   | CF 705  | 棉花  | 买    | 开仓 | 15750 |
| 0   | 15     | Q342348852 | 完全成交   | 沥青        | BU 1706 | 卖   | 开仓 | 2420  | 0  | 15    | Q342348852 | 完全成交   | BU 1706 | 沥青  | 卖    | 开仓 | 2420  |
| 0   | 14     | Q342348852 | 完全成交   | 棉花        | CF 705  | 买   | 开仓 | 15735 | 0  | 14    | Q342348852 | 完全成交   | CF 705  | 棉花  | 买    | 开仓 | 15735 |
| 0   | 13     | Q342348852 | 完全成交   | 沥青        | BU 1706 | 卖   | 开仓 | 2414  | 0  | 13    | Q342348852 | 完全成交   | BU 1706 | 沥青  | 卖    | 开仓 | 2414  |
| 0   | 12     | Q342348852 | 完全成交   | 棉花        | CF 705  | 买   | 开仓 | 15740 | 0  | 12    | Q342348852 | 完全成交   | CF 705  | 棉花  | 买    | 开仓 | 15740 |
| 0   | 11     | Q342348852 | 完全成交   | 豆油        | ¥ 1705  | 卖   | 开仓 | 7208  | 0  | 11    | Q342348852 | 完全成交   | ¥ 1705  | 豆油  | 卖    | 开仓 | 7208  |
| 0   | 10     | Q342348852 | 完全成交   | 菜油        | OI 705  | 买   | 开仓 | 7720  | 0  | 10    | Q342348852 | 完全成交   | OI 705  | 菜油  | 买    | 开仓 | 7720  |
| 0   | 9      | Q342348852 | 完全成交   | 豆油        | ¥ 1705  | 卖   | 开仓 | 7204  | 0  | 9     | Q342348852 | 完全成交   | ¥ 1705  | 豆油  | 卖    | 开仓 | 7204  |
| 0   | 8      | Q342348852 | 完全成交   | 菜油        | OI 705  | 买   | 开仓 | 7720  | 0  | 8     | Q342348852 | 完全成交   | 0I 705  | 菜油  | 买    | 开仓 | 7720  |
| 0   | 7      | Q342348852 | 完全成交   | 白糖        | SR 705  | 买   | 开仓 | 0     | 0  | 7     | Q342348852 | 完全成交   | SR 705  | 白糖  | 买    | 开仓 | 0     |
| 0   | 6      | Q342348852 | 完全成交   | 白糖        | SR 705  | 卖   | 平仓 | 0     | 0  | 6     | Q342348852 | 完全成交   | SR 705  | 白糖  | 卖    | 平仓 | 0     |
| 委托伯 | 言息 所有: | 挂单 成交查询    | 持仓合计 持 | n È Minin | 炭金直淌 开  | 仓查询 |    |       | 委托 | 信息 所有 | 挂单 成交查询    | 持仓合计 持 | 仓明细 资   | 金面词 | 平仓查询 |    |       |

图 8.1.5

除了拖拽的方式,也可以使用如图 8.1.4 中所示的【上移】、【下移】按钮来 调整各列的位置。

交易数据功能中的部分列表支持自动排序功能(资金查询和账单查询列表不 支持排序功能)。所有列表默认排序方式为下单顺序**倒序排列**,即最新的定单位 于最上方。

如图 8.1.6 所示,当前顺序是以定单号倒序排序,即默认排序。右侧向下箭

| 极  | l      |            |        |         |      |      |     |       |        |          |     |      |      |       |      | :    | = ×  |
|----|--------|------------|--------|---------|------|------|-----|-------|--------|----------|-----|------|------|-------|------|------|------|
|    | 定单号、   | 资金账号       | 定单状态   | 合约      | 名称   | 买卖   | 开平  | 委托价   | 委托量    | 成交均价     | 成交量 | 定单类型 | 委托来源 | 止损/止盈 | 策略类型 | 触发方式 | 触发条件 |
| 0  | 22     | 342348852  | 完全成交   | BU 1706 | 沥青   | 卖    | 开仓  | 2416  | 1      | 2418.00  |     | 限价单  | 追单   |       | 无    | 无    | 无    |
| 0  | 21     | 2342348852 | 已撤单    | BU 1706 | 沥青   | 卖    | 开仓  | 2420  | 1      | 0.00     | 0   | 限价单  | 先后套利 |       | 无    | 无    | 无    |
| 0  | 20     | 2342348852 | 完全成交   | CF 705  | 棉花   | 买    | 开仓  | 15750 | 1      | 15750.00 | 1   | 限价单  | 先后套利 |       | 无    | 无    | 无    |
| 0  | 19     | 2342348852 | 已排队    | BU 1706 | 沥青   | 卖    | 开仓  | 2420  | 1      | 0.00     | 0   | 限价单  | 先后套利 |       | 无    | 无    | 无    |
| 0  | 18     | 2342348852 | 完全成交   | CF 705  | 棉花   | 买    | 开仓  | 15750 | 1      | 15750.00 | 1   | 限价单  | 先后套利 |       | 无    | 无    | 无    |
| 0  | 17     | 2342348852 | 完全成交   | BU 1706 | 沥青   | 卖    | 开仓  | 2418  | 1      | 2418.00  | 1   | 限价单  | 先后套利 |       | 无    | 无    | 无    |
| 0  | 16     | 2342348852 | 完全成交   | CF 705  | 棉花   | 买    | 开仓  | 15750 | 1      | 15750.00 | 1   | 限价单  | 先后套利 |       | 无    | 无    | 无    |
| 0  | 15     | 2342348852 | 完全成交   | BU 1706 | 沥青   | 卖    | 开仓  | 2420  | 1      | 2420.00  | 1   | 限价单  | 先后套利 |       | 无    | 无    | 无    |
| 0  | 14     | 2342348852 | 完全成交   | CF 705  | 棉花   | 买    | 开仓  | 15735 | 1      | 15735.00 | 1   | 限价单  | 先后套利 |       | 无    | 无    | 无    |
| 0  | 13     | 2342348852 | 完全成交   | BU 1706 | 沥青   | 卖    | 开仓  | 2414  | 1      | 2414.00  | 1   | 限价单  | 先后套利 |       | 无    | 无    | 无    |
| 0  | 12     | 2342348852 | 完全成交   | CF 705  | 棉花   | 买    | 开仓  | 15740 | 1      | 15740.00 | 1   | 限价单  | 先后套利 |       | 无    | 无    | 无    |
| 0  | 11     | 2342348852 | 完全成交   | Y 1705  | 豆油   | 卖    | 开仓  | 7208  | 1      | 7208.00  | 1   | 限价单  | 先后套利 |       | 无    | 无    | 无    |
| 0  | 10     | 2342348852 | 完全成交   | OI 705  | 菜油   | 买    | 开仓  | 7720  | 1      | 7720.00  | 1   | 限价单  | 先后套利 |       | 无    | 无    | 无    |
| 0  | 9      | 2342348852 | 完全成交   | Y 1705  | 豆油   | 卖    | 开仓  | 7204  | 1      | 7204.00  | 1   | 限价单  | 先后套利 |       | 无    | 无    | 无    |
| 6  | 8      | 2342348852 | 完全成交   | OI 705  | 菜油   | 买    | 开仓  | 7720  | 1      | 7720.00  | 1   | 限价单  | 先后套利 |       | 无    | 无    | 无    |
| 6  | 7      | 2342348852 | 完全成交   | SR 705  | 白糖   | 买    | 开仓  | 0     | 1      | 7116.00  | 1   | 市价单  | 竖向下单 |       | 无    | 无    | 无    |
| 6  | 6      | 2342348852 | 完全成交   | SR 705  | 白糖   | 卖    | 平仓  | 0     | 1      | 7115.00  | 1   | 市价单  | 竖向下单 |       | 无    | 无    | 无,   |
| 受托 | 信息 所有的 | 单 成交查询     | 持仓合计 持 | 仓明细 资金  | 查询 4 | P仓查询 | 委托济 | 冠 账单营 | ē询 条件单 | 創 本地套利   |     |      |      |       |      | <    | >    |

## 头表示,当前排序为倒序,且定单号为排序基准列。

图 8.1.6

点击定单号列头,即可实现反序排序,如图 8.1.7 所示。重复点击列头,可 实现倒序和顺序排序的切换,当前右侧箭头向上,表示当前排序为顺序。

| 极: | <u></u> |            |        |         |    |      |     |       |                                      |          |     |      |      |       |      |      | $\equiv - \Box >$ | Ķ |
|----|---------|------------|--------|---------|----|------|-----|-------|--------------------------------------|----------|-----|------|------|-------|------|------|-------------------|---|
|    | 定单号~    | 资金账号       | 定单状态   | 合约      | 名称 | 买卖   | 开平  | 委托价   | 委托量                                  | 成交均价     | 成交量 | 定单类型 | 委托来源 | 止损/止盈 | 策略类型 | 触发方式 | 触发条件              |   |
| 0  | 1       | 342348852  | 已撤单    | CF 705  | 棉花 | 卖    | 开仓  | 15895 | 2                                    | 0.00     | 0   | 限价单  | 竖向下单 |       | 无    | 无    | 无                 |   |
| 0  | 2       | 0342348852 | 已撤单    | CF 705  | 棉花 | 买    | 平仓  | 15850 | 2                                    | 0.00     | 0   | 限价单  | 竖向下单 |       | 无    | 无    | 无                 |   |
| 0  | 3       | 0342348852 | 完全成交   | CF 701  | 棉花 | 卖    | 平仓  | 15725 | 1                                    | 15725.00 | 1   | 限价单  | 鼠标平仓 |       | 无    | 无    | 无                 |   |
| 0  | 4       | 0342348852 | 完全成交   | CF 705  | 棉花 | 买    | 平仓  | 15880 | 2                                    | 15880.00 | 2   | 限价单  | 鼠标平仓 |       | 无    | 无    | 无                 |   |
| 0  | 5       | 0342348852 | 完全成交   | SR 705  | 白糖 | 买    | 开仓  | 0     | 1                                    | 7116.00  | 1   | 市价单  | 竖向下单 |       | 无    | 无    | 无                 |   |
| 0  | 6       | 0342348852 | 完全成交   | SR 705  | 白糖 | 卖    | 平仓  | 0     | 1                                    | 7115.00  | 1   | 市价单  | 竖向下单 |       | 无    | 无    | 无                 |   |
| 0  | 7       | 0342348852 | 完全成交   | SR 705  | 白糖 | 买    | 开仓  | 0     | 1                                    | 7116.00  | 1   | 市价单  | 竖向下单 |       | 无    | 无    | 无                 | - |
| 0  | 8       | 0342348852 | 完全成交   | OI 705  | 菜油 | 买    | 开仓  | 7720  | 1                                    | 7720.00  | 1   | 限价单  | 先后套利 |       | 无    | 无    | 无                 |   |
| 0  | 9       | 0342348852 | 完全成交   | Y 1705  | 豆油 | 卖    | 开仓  | 7204  | 1                                    | 7204.00  | 1   | 限价单  | 先后套利 |       | 无    | 无    | 无                 |   |
| 0  | 10      | 0342348852 | 完全成交   | OI 705  | 菜油 | 买    | 开仓  | 7720  | 1                                    | 7720.00  | 1   | 限价单  | 先后套利 |       | 无    | 无    | 无                 |   |
| 0  | 11      | 0342348852 | 完全成交   | Y 1705  | 豆油 | 卖    | 开仓  | 7208  | 1                                    | 7208.00  | 1   | 限价单  | 先后套利 |       | 无    | 无    | 无                 |   |
| 0  | 12      | 0342348852 | 完全成交   | CF 705  | 棉花 | 买    | 开仓  | 15740 | 1                                    | 15740.00 | 1   | 限价单  | 先后套利 |       | 无    | 无    | 无                 |   |
| 0  | 13      | 0342348852 | 完全成交   | BU 1706 | 沥青 | 卖    | 开仓  | 2414  | 1                                    | 2414.00  | 1   | 限价单  | 先后套利 |       | 无    | 无    | 无                 | _ |
| 0  | 14      | 0342348852 | 完全成交   | CF 705  | 棉花 | 买    | 开仓  | 15735 | 1                                    | 15735.00 | 1   | 限价单  | 先后套利 |       | 无    | 无    | 无                 |   |
| 0  | 15      | 0342348852 | 完全成交   | BU 1706 | 沥青 | 卖    | 开仓  | 2420  | 1                                    | 2420.00  | 1   | 限价单  | 先后套利 |       | 无    | 无    | 无                 |   |
| 0  | 16      | 0342348852 | 完全成交   | CF 705  | 棉花 | 买    | 开仓  | 15750 | 1                                    | 15750.00 | 1   | 限价单  | 先后套利 |       | 无    | 无    | 无                 |   |
| 0  | 17      | 0342348852 | 完全成交   | BU 1706 | 沥青 | 卖    | 开仓  | 2418  | 1                                    | 2418.00  | 1   | 限价单  | 先后套利 |       | 无    | 无    | 无                 | + |
| 安托 | 信息 所有推  | 单 成交查询     | 持仓合计 持 | 仓明细 资金  | 查询 | 平仓查询 | 委托济 | 祝 账单望 | 〔<br>〔<br>〔<br>〔<br>〔<br>〕<br>〔<br>〕 |          |     |      |      |       |      | <    |                   | > |

图 8.1.7

在委托列表的第一列为定单信息反馈。当鼠标移动到定单对应的感叹号上时, 会显示出当前定单的反馈,如图 8.1.8 所示,定单状态为指令失败,鼠标移到感 叹号上后,显示服务器反馈的信息为持仓不足平;如图 8.1.9 所示,订单状态为 完全成交,相应显示的信息即为成功。

| 极: | 星       |            |        |         |    |    |    |       |     |          |     |      |      |
|----|---------|------------|--------|---------|----|----|----|-------|-----|----------|-----|------|------|
|    | 定单号へ    | 资金账号       | 定单状态   | 合约      | 名称 | 买卖 | 开平 | 委托价   | 委托量 | 成交均价     | 成交量 | 定单类型 | 委托来源 |
| 6  | 23      | Q342348852 | 指令失败   | OI 705  | 菜油 | 卖  | 平仓 | 7694  | 4   | 0.00     |     | 限价单  | 竖向下单 |
| 6  | 80004 : | 模拟报单失败,    | 客户持仓不足 | 平: 1706 | 沥青 | 卖  | 开仓 | 2416  | 1   | 2418.00  | 1   | 限价单  | 追单   |
| 6  | 21      | Q342348852 | 已撤单    | BU 1706 | 沥青 | 卖  | 开仓 | 2420  | 1   | 0.00     | 0   | 限价单  | 先后套利 |
| 6  | 20      | Q342348852 | 完全成交   | CF 705  | 棉花 | 买  | 开仓 | 15750 | 1   | 15750.00 | 1   | 限价单  | 先后套利 |
| 6  | 19      | Q342348852 | 已排队    | BU 1706 | 沥青 | 卖  | 开仓 | 2420  | 1   | 0.00     | 0   | 限价单  | 先后套利 |
| 0  | 18      | Q342348852 | 完全成交   | CF 705  | 棉花 | 买  | 开仓 | 15750 | 1   | 15750.00 | 1   | 限价单  | 先后套利 |

| 极 | 星    |            |      |         |    |    |    |       |     |          |     |      |      |
|---|------|------------|------|---------|----|----|----|-------|-----|----------|-----|------|------|
|   | 定单号へ | 资金账号       | 定单状态 | 合约      | 名称 | 买卖 | 开平 | 委托价   | 委托量 | 成交均价     | 成交量 | 定单类型 | 委托来源 |
| 6 | 23   | Q342348852 | 指令失败 | OI 705  | 菜油 | 卖  | 平仓 | 7694  | 4   | 0.00     | 0   | 限价单  | 竖向下单 |
| 6 | 22   | Q342348852 | 完全成交 | BU 1706 | 沥青 | 卖  | 开仓 | 2416  |     | 2418.00  |     | 限价单  | 追单   |
| 6 | 0:成功 | Q342348852 | 已撤单  | BU 1706 | 沥青 | 卖  | 开仓 | 2420  | 1   | 0.00     | 0   | 限价单  | 先后套利 |
| 6 | 20   | Q342348852 | 完全成交 | CF 705  | 棉花 | 买  | 开仓 | 15750 | 1   | 15750.00 | 1   | 限价单  | 先后套利 |
| 6 | 19   | Q342348852 | 已排队  | BU 1706 | 沥青 | 卖  | 开仓 | 2420  | 1   | 0.00     | 0   | 限价单  | 先后套利 |
| 6 | 18   | Q342348852 | 完全成交 | CF 705  | 棉花 | 买  | 开仓 | 15750 | 1   | 15750.00 | 1   | 限价单  | 先后套利 |

图 8.1.9

#### 8.2 操作

#### 8.2.1 撤单

查看委托信息和所有挂单数据列表时,提供右键撤单功能,如图 8.2.1.1。当 通过交易下单功能提交且未立刻成交的定单,可在定单上双击或选择右键的【撤 单(选中)】功能进行撤单。如点击【撤单(全部)】,则所有未成交的定单全部 被撤单,需谨慎操作。

多账户登录客户,使用批量下单功能进行下单后,可使用批量撤单功能进行 撤单。

| 极  | Ē      |            |        |      |     |       |            |       |        |        |             |     |      |      |       |      | :    | = 2  | × |
|----|--------|------------|--------|------|-----|-------|------------|-------|--------|--------|-------------|-----|------|------|-------|------|------|------|---|
|    | 定单号へ   | 资金账号       | 定单状态   | 合    | 约   | 名称    | 买卖         | 开平    | 委托价    | 委托量    | 成交均价        | 成交量 | 定单类型 | 委托来源 | 止损/止盈 | 策略类型 | 触发方式 | 触发条件 |   |
| 0  | 23     | Q342348852 | 指令失败   | 01 1 | 705 | 菜油    | 卖          | 平仓    | 7694   | 4      | 0.00        | 0   | 限价单  | 竖向下单 |       | 无    | 无    | 无    |   |
| 0  | 22     | Q342348852 | 完全成交   | BU 1 | 706 | 沥青    | 卖          | 开仓    | 2416   | 1      | 2418.00     | 1   | 限价单  | 追单   |       | 无    | 无    | 无    |   |
| 0  | 21     | Q342348852 | 已撤单    | BU 1 | 706 | 沥青    | 卖          | 开仓    | 2420   | 1      | 0.00        | 0   | 限价单  | 先后套利 |       | 无    | 无    | 无    |   |
| 0  | 20     | Q342348852 | 完全成交   | CF 1 | 705 | 棉花    | 买          | 开仓    | 15750  | 1      | 15750.00    | 1   | 限价单  | 先后套利 |       | 无    | 无    | 无    |   |
| 0  | 19     | Q342348852 | 已排队    | BU 1 |     | 设置列头  | 显示         |       | 2420   |        | 0.00        |     | 限价单  | 先后套利 |       |      |      | 无    |   |
| 0  | 18     | Q342348852 | 完全成交   | CF   |     | 自适应列  | 宽          |       | 15750  | 1      | 15750.00    | 1   | 限价单  | 先后套利 |       | 无    | 无    | 无    | - |
| 0  | 17     | Q342348852 | 完全成交   | BU 1 |     | 数据导出  | 1          |       | 2418   | 1      | 2418.00     | 1   | 限价单  | 先后套利 |       | 无    | 无    | 无    |   |
| 0  | 16     | Q342348852 | 完全成交   | CF   |     | 撤单(选• | <b>Þ</b> ) |       | 15750  | 1      | 15750.00    | 1   | 限价单  | 先后套利 |       | 无    | 无    | 无    |   |
| 0  | 15     | Q342348852 | 完全成交   | BU 1 |     | 撤单(全  | 部)         |       | 2420   | 1      | 2420.00     | 1   | 限价单  | 先后套利 |       | 无    | 无    | 无    |   |
| 0  | 14     | Q342348852 | 完全成交   | CF   |     | 改单    |            |       | 15735  | 1      | 15735.00    | 1   | 限价单  | 先后套利 |       | 无    | 无    | 无    |   |
| 0  | 13     | Q342348852 | 完全成交   | BU 1 |     | 埋单提衣  | (选中)       |       | 2414   | 1      | 2414.00     | 1   | 限价单  | 先后套利 |       | 无    | 无    | 无    |   |
| 0  | 12     | Q342348852 | 完全成交   | CF   |     | 埋单提交  | (全部)       |       | 15740  | 1      | 15740.00    | 1   | 限价单  | 先后套利 |       | 无    | 无    | 无    |   |
| 0  | 11     | Q342348852 | 完全成交   | ¥ 1  |     | 统计    |            |       | 7208   | 1      | 7208.00     | 1   | 限价单  | 先后套利 |       | 无    | 无    | 无    |   |
| 0  | 10     | Q342348852 | 完全成交   | 0I 1 | 705 | 菜油    | 买          | 开仓    | 7720   | 1      | 7720.00     | 1   | 限价单  | 先后套利 |       | 无    | 无    | 无    |   |
| 0  | 9      | Q342348852 | 完全成交   | Y 11 | 705 | 豆油    | 卖          | 开仓    | 7204   | 1      | 7204.00     | 1   | 限价单  | 先后套利 |       | 无    | 无    | 无    |   |
| 6  | 8      | Q342348852 | 完全成交   | 0I 1 | 705 | 菜油    | 买          | 开仓    | 7720   | 1      | 7720.00     | 1   | 限价单  | 先后套利 |       | 无    | 无    | 无    |   |
| 6  | 7      | Q342348852 | 完全成交   | SR 1 | 705 | 白糖    | 买          | 开仓    | 0      | 1      | 7116.00     | 1   | 市价单  | 竖向下单 |       | 无    | 无    | 无    | - |
| 委托 | 信息 所有: | 挂单 成交查询    | 持仓合计 持 | 仓明细  | 资金  | 查询 5  | P仓查询       | - 委托济 | 祝程 账单望 | ē询 条件单 | ▲<br>● 本地套利 |     |      |      |       |      | <    |      | > |

图 8.2.1.1

### 8.2.2 改单

查看委托信息和所有挂单数据列表时,提供右键改单功能,如图 8.2.2.1。当 通过交易下单功能提交且未立刻成交的定单,可在定单上双击或选择右键的【改 单】功能进行撤单。

多账户登录客户,使用批量下单功能进行下单后,可使用批量改单功能进行 改单。 郑州易盛信息技术有限公司

| 竖 向▼       | 条 件▼                                                | 先后套利 ▼      |    | 定单号へ   | 资金账号       | 定单状态   | 名称              | 合约      | 买卖   | 开平  | 委托价    | 委托量    | 成交均价     | 成交量 | 定单类型 | 委托来源 🗅 |
|------------|-----------------------------------------------------|-------------|----|--------|------------|--------|-----------------|---------|------|-----|--------|--------|----------|-----|------|--------|
| 合 约 • SHFE | E BU 1706                                           |             | 0  | 23     | Q342348852 | 指令失败   | 菜油              | OI 705  | 卖    | 平仓  | 7694   | 4      | 0.00     | 0   | 限价单  | 竖向下单   |
|            |                                                     |             | 0  | 22     | Q342348852 | 完全成交   | 沥青              | BU 1706 | 卖    | 开仓  | 2416   | 1      | 2418.00  | 1   | 限价单  | 追单     |
| 刻里 1       |                                                     | 责•2/120 160 | 0  | 21     | Q342348852 | 已撤单    | 沥青              | BU 1706 | 卖    | 开仓  | 2420   | 1      | 0.00     | 0   | 限价单  | 先后套利   |
| 限价 ~ 2420  | × v                                                 | 买:2418 193  | 0  | 20     | Q342348852 | 完全成交   | 棉花              | CF 705  | 买    | 开仓  | 15750  | 1      | 15750.00 | 1   | 限价单  | 先后套利   |
| □快速□自2     | 动开平 🗌 平 今                                           |             | 0  | 19     | Q342348852 | 已排队    | 设置              | 國头显示    |      | 开仓  | 2420   | 1      | 0.00     | 0   | 限价单  | 先后套利   |
| 2420       | 2420242024202420<br>逝仓  平空  加空                      |             |    | 18     | Q342348852 | 完全成交   | 自道              | 适应列宽    |      | 开仓  | 15750  | 1      | 15750.00 | 1   | 限价单  | 先后套利   |
| 锁仓         | 平空                                                  | 加空          | 0  | 17     | Q342348852 | 完全成交   | 数据              | 器导出     |      | 开仓  | 2418   | 1      | 2418.00  | 1   | 限价单  | 先后套利   |
| (- 96      | 2420 2420 2420 2420<br>淡仓 平空 加空<br><= 96 <= 4 <= 96 |             |    | 16     | Q342348852 | 完全成交   | 撤自              | 創(选中)   |      | 开仓  | 15750  | 1      | 15750.00 | 1   | 限价单  | 先后套利   |
| (= 50      | (- <u>1</u>                                         | (= 50       | 0  | 15     | Q342348852 | 完全成交   | 撤自              | 单(全部)   |      | 开仓  | 2420   | 1      | 2420.00  | 1   | 限价单  | 先后套利   |
|            |                                                     |             | 0  | 14     | Q342348852 | 完全成交   | 改會              | ≜.      |      | 开仓  | 15735  | 1      | 15735.00 | 1   | 限价单  | 先后套利   |
|            |                                                     |             | 0  | 13     | Q342348852 | 完全成交   | 埋车              | 单提交(选中) |      | 开仓  | 2414   | 1      | 2414.00  | 1   | 限价单  | 先后套利   |
|            |                                                     |             | 0  | 12     | Q342348852 | 完全成交   | 埋血              | 自提交(全部) |      | 开仓  | 15740  | 1      | 15740.00 | 1   | 限价单  | 先后套利   |
|            |                                                     |             | 委托 | 信息 所有: | 挂单 成交查询    | 持仓合计 持 | 统i<br>Geographi |         | 6216 | 委托济 | 冠程 账单登 | [间 条件] | 单 本地套利   |     | <    | >      |

图 8.2.2.1

改单操作如图 8.2.2.2 所示,可对当前已发出的定单修改委托价格和委托数 量,横向下单和竖向下单均可实现改单功能。

| 「「「「「」」 条件 → 先后套利 →           |    | 定单号~   | 资金账号       | 定单状态   | 名称  | 合约      | 买卖   | 开平  | 委托价   | 委托量    | 成交均价     | 成交量 | 定单类型 | 委托来源 🗅 |
|-------------------------------|----|--------|------------|--------|-----|---------|------|-----|-------|--------|----------|-----|------|--------|
| 合約×SHFE BU 1706 ら             | 0  | 23     | Q342348852 | 指令失败   | 菜油  | OI 705  | 卖    | 平仓  | 7694  | 4      | 0.00     | 0   | 限价单  | 竖向下单   |
|                               | 0  | 22     | Q342348852 | 完全成交   | 沥青  | BU 1706 | 卖    | 开仓  | 2416  | 1      | 2418.00  | 1   | 限价单  | 追单     |
| 叙里 1                          | 0  | 21     | Q342348852 | 已撤单    | 沥青  | BU 1706 | 卖    | 开仓  | 2420  | 1      | 0.00     | 0   | 限价单  | 先后套利   |
| 限价 2420 买:2426 105 买:2418 193 | 0  | 20     | Q342348852 | 完全成交   | 棉花  | CF 705  | 买    | 开仓  | 15750 | 1      | 15750.00 | 1   | 限价单  | 先后套利   |
| ●快速 ●自动开平 ● 平 今               | 0  | 19     | Q342348852 | 已排队    | 沥青  | BU 1706 | 卖    | 开仓  | 2420  | 1      | 0.00     | 0   | 限价单  | 先后套利   |
| 修改取消                          | 0  | 18     | Q342348852 | 完全成交   | 棉花  | CF 705  | 买    | 开仓  | 15750 | 1      | 15750.00 | 1   | 限价单  | 先后套利   |
|                               | 0  | 17     | Q342348852 | 完全成交   | 沥青  | BU 1706 | 卖    | 开仓  | 2418  | 1      | 2418.00  | 1   | 限价单  | 先后套利   |
|                               | 0  | 16     | Q342348852 | 完全成交   | 棉花  | CF 705  | 买    | 开仓  | 15750 | 1      | 15750.00 | 1   | 限价单  | 先后套利   |
|                               | 0  | 15     | Q342348852 | 完全成交   | 沥青  | BU 1706 | 卖    | 开仓  | 2420  | 1      | 2420.00  | 1   | 限价单  | 先后套利   |
|                               | 0  | 14     | Q342348852 | 完全成交   | 棉花  | CF 705  | 买    | 开仓  | 15735 | 1      | 15735.00 | 1   | 限价单  | 先后套利   |
|                               | 0  | 13     | Q342348852 | 完全成交   | 沥青  | BU 1706 | 卖    | 开仓  | 2414  | 1      | 2414.00  | 1   | 限价单  | 先后套利   |
|                               | 0  | 12     | Q342348852 | 完全成交   | 棉花  | CF 705  | 买    | 开仓  | 15740 | 1      | 15740.00 | 1   | 限价单  | 先后套利   |
|                               | 委托 | 言息 所有: | 挂单 成交查询    | 持仓合计 持 | 仓明细 | 资金查询    | 平仓查询 | 委托济 | 键 账单望 | ē询 条件单 | 单 本地套利   |     | <    | >      |

图 8.2.2.2

点击修改按钮将弹出下单确认对话框,确认修改内容,如图 8.2.2.3 所示。如 点击取消,则退出改单界面,定单不发生修改。

| 下单确认                                  | ×            |
|---------------------------------------|--------------|
|                                       |              |
|                                       |              |
| 您确定要修改该笔                              | 【限价】单吗?      |
|                                       |              |
| 定单号:                                  | [19]         |
| 资金账号:                                 | [Q342348852] |
| 合 约:                                  | SHFE BU 1706 |
| 合约名称:                                 | 上期所\沥青\      |
| 买 卖:                                  | 卖出           |
| 委托数量:                                 | 1            |
| 委托价格:                                 | 2422         |
| 参考平仓量:                                | 0            |
| 参考开仓量:                                | 1            |
| 有效类型:                                 | 当日有效         |
|                                       |              |
|                                       |              |
| · · · · · · · · · · · · · · · · · · · |              |
| 确定                                    | 取消           |
| 1                                     |              |

图 8.2.2.3

如图 8.2.2.4 所示,当确认改单后,客户端撤回原定单,并发送一笔新定单。

郑州易盛信息技术有限公司

| 竖 向▼      | 条 件▼      | 先后套利 ▼     |     | 定单号、   | 次金账号       | 定单状态   | 名称  | 合約      | 灭卖   | मक  | 委托价    | 委托量    | 成交均价     | 成交量 | 定单类型 | 委托来源 🛆 |
|-----------|-----------|------------|-----|--------|------------|--------|-----|---------|------|-----|--------|--------|----------|-----|------|--------|
| 合 约▼ SHF  | F BU 1706 | 2          | 0   | 24     | Q342348852 | 已排队    | 沥青  | BU 1706 | 卖    | 开仓  | 2422   | 1      | 0.00     | 0   | 限价单  | 竖向下单   |
|           |           |            | 0   | 23     | Q342348852 | 指令失败   | 菜油  | OI 705  | 卖    | 半仓  | 7694   | 4      | 0.00     | 0   | 限价单  | 竖向下单   |
| 刻里 1      |           | 5.0400 140 | 0   | 22     | Q342348852 | 完全成交   | 沥青  | BU 1706 | 卖    | 开仓  | 2416   | 1      | 2418.00  | 1   | 限价单  | 追单 🗉   |
| 限价 ~ 2422 |           | E:2418 193 | 0   | 21     | Q342348852 | 已撤单    | 沥青  | BU 1706 | 卖    | 开仓  | 2420   | 1      | 0.00     | 0   | 限价单  | 先后套利   |
| □快速□自     | 动开平 🗌 平 今 |            | 0   | 20     | Q342348852 | 完全成交   | 棉花  | CF 705  | 买    | 开仓  | 15750  | 1      | 15750.00 | 1   | 限价单  | 先后套利   |
| 2422      | 2422      | 2422       | 0   | 19     | Q342348852 | 已撤单    | 沥青  | BU 1706 | 卖    | 开仓  | 2420   | 1      | 0.00     | 0   | 限价单  | 先后套利   |
| 锁仓        | 平空        | 加空         | 0   | 18     | Q342348852 | 完全成交   | 棉花  | CF 705  | 买    | 开仓  | 15750  | 1      | 15750.00 | 1   | 限价单  | 先后套利   |
| <- 07     | (= 4      | /= 07      | 0   | 17     | Q342348852 | 完全成交   | 沥青  | BU 1706 | 卖    | 开仓  | 2418   | 1      | 2418.00  | 1   | 限价单  | 先后套利   |
| <u> </u>  | (= 4      | x= 51      | 0   | 16     | Q342348852 | 完全成交   | 棉花  | CF 705  | 买    | 开仓  | 15750  | 1      | 15750.00 | 1   | 限价单  | 先后套利   |
|           |           |            | 0   | 15     | Q342348852 | 完全成交   | 沥青  | BU 1706 | 卖    | 开仓  | 2420   | 1      | 2420.00  | 1   | 限价单  | 先后套利   |
|           |           |            | 0   | 14     | Q342348852 | 完全成交   | 棉花  | CF 705  | 买    | 开仓  | 15735  | 1      | 15735.00 | 1   | 限价单  | 先后套利   |
|           |           |            | 0   | 13     | Q342348852 | 完全成交   | 沥青  | BU 1706 | 卖    | 开仓  | 2414   | 1      | 2414.00  | 1   | 限价单  | 先后套利   |
|           |           |            | 委托( | 言息 所有: | 挂单 成交查询    | 持仓合计 持 | 仓明细 | 资金查询    | P仓查询 | 委托济 | 流程 账单登 | [间 条件] | ≜ 本地套利   |     | <    | >      |

图 8.2.2.4

### 8.2.3 埋单

通过交易下单功能提交的埋单,可通过右键菜单进行提交,如图 8.2.3.1。埋 单提交同样分为提交选中和全部两个设置,请谨慎点击。

| 极  | Ē      |            |        |        |       |      |       |       |        |        |     |      |         |       |      |      | $\equiv - \Box \times$ |
|----|--------|------------|--------|--------|-------|------|-------|-------|--------|--------|-----|------|---------|-------|------|------|------------------------|
|    | 定单号~   | 资金账号       | 定单状态   | : 合约   | 名称    | 买卖   | 开平    | 委托价   | 委托量    | 成交均价   | 成交量 | 定单类型 | 委托来源    | 止损/止盈 | 策略类型 | 触发方式 | 触发条件                   |
| 0  | 2      | Q342348852 | 埋单     | 设置列    | 头显示   |      | 开仓    |       |        |        |     | 限价单  | 竖向下单    |       | 埋单   |      |                        |
| 0  | 1      | Q342348852 | 已撤单    | 自适应    | 列宽    |      | 开仓    | 2660  | 1      | 0.00   | 0   | 限价单  | E-Trade |       | 埋单   | 无    | 无                      |
|    |        |            |        | 数据导    | Щ     |      |       |       |        |        |     |      |         |       |      |      |                        |
|    |        |            |        | 撤单(选   | 中)    |      |       |       |        |        |     |      |         |       |      |      |                        |
|    |        |            |        | 撒单 ( : | 全部)   |      |       |       |        |        |     |      |         |       |      |      |                        |
|    |        |            |        | 改单     |       |      |       |       |        |        |     |      |         |       |      |      |                        |
|    |        |            |        | 埋单提    | 交(选中) |      | 1     |       |        |        |     |      |         |       |      |      |                        |
|    |        |            |        | 埋单提    | 交(全部) |      |       |       |        |        |     |      |         |       |      |      |                        |
|    |        |            |        | 统计     |       |      | J     |       |        |        |     |      |         |       |      |      |                        |
|    |        |            |        |        |       |      |       |       |        |        |     |      |         |       |      |      |                        |
|    |        |            |        |        |       |      |       |       |        |        |     |      |         |       |      |      |                        |
|    |        |            |        |        |       |      |       |       |        |        |     |      |         |       |      |      |                        |
|    |        |            |        |        |       |      |       |       |        |        |     |      |         |       |      |      |                        |
|    |        |            |        |        |       |      |       |       |        |        |     |      |         |       |      |      |                        |
| 委托 | 信息 所有: | 挂单 成交查询    | 持仓合计 扌 | 持仓明细 资 | 金查询   | 平仓查诣 | 〕 委托济 | 裙 账单营 | ē间 条件单 | 🌢 本地套利 |     |      |         |       |      | <    | >                      |

图 8.2.3.1

提交后,本地定单号为3的定单状态从埋单变为己排队,如图8.2.3.2所示。 具体的订单状态与该定单的价格和买卖、开平方向设置有关。

| 1 | 极星         |                                                                                                    |        |        |       |      |     |       |        |        |     |      |         |       |      |      | $\equiv - \Box \times$ |
|---|------------|----------------------------------------------------------------------------------------------------|--------|--------|-------|------|-----|-------|--------|--------|-----|------|---------|-------|------|------|------------------------|
|   | 定单         | <ol> <li>         ううかいです         ううかい         ううかい         ううかい         ううかい         ううかい         ううかい         ううかい         ううかい         うかい         う         うかい         うかい         うかい         う         う         うかい         う         う         う</li></ol> | 定单状态   | 合约     | 名称    | 买卖   | 开平  | 委托价   | 委托量    | 成交均价   | 成交量 | 定单类型 | 委托来源    | 止损/止盈 | 策略类型 | 触发方式 | 触发条件                   |
|   | <b>)</b> 2 | Q342348852                                                                                                    | 已排队    | MA 705 | 甲醇    | 买    | 开仓  | 2660  | 1      | 0.00   | 0   | 限价单  | 竖向下单    |       | 埋单   | 无    | 无                      |
|   | 1          | Q342348852                                                                                                    | 已撤里    | MA 705 | 甲醇    | 头    | 开仓  | 2660  | 1      | 0.00   | 0   | 限价里  | E-Trade |       | 埋里   | 无    | 无                      |
|   |            |                                                                                                    |        |        |       |      |     |       |        |        |     |      |         |       |      |      |                        |
|   |            |                                                                                                    |        |        |       |      |     |       |        |        |     |      |         |       |      |      |                        |
|   |            |                                                                                                    |        |        |       |      |     |       |        |        |     |      |         |       |      |      |                        |
|   |            |                                                                                                    |        |        |       |      |     |       |        |        |     |      |         |       |      |      |                        |
|   |            |                                                                                                    |        |        |       |      |     |       |        |        |     |      |         |       |      |      |                        |
|   |            |                                                                                                    |        |        |       |      |     |       |        |        |     |      |         |       |      |      |                        |
|   |            |                                                                                                    |        |        |       |      |     |       |        |        |     |      |         |       |      |      |                        |
|   |            |                                                                                                    |        |        |       |      |     |       |        |        |     |      |         |       |      |      |                        |
|   |            |                                                                                                    |        |        |       |      |     |       |        |        |     |      |         |       |      |      |                        |
|   |            |                                                                                                    |        |        |       |      |     |       |        |        |     |      |         |       |      |      |                        |
|   |            |                                                                                                    |        |        |       |      |     |       |        |        |     |      |         |       |      |      |                        |
| 委 | 托信息 月      | 有挂单 成交查询                                                                                                    | 持仓合计 持 | 仓明细 资金 | 全查词 - | 平仓查询 | 委托济 | 裙 账单到 | 暨间 条件单 | 单 本地套利 |     |      |         |       |      | <    | >                      |
|   |            |                                                                                                    |        |        |       |      |     |       |        |        |     |      |         |       |      |      |                        |

图 8.2.3.2

## 8.2.4 平仓

在持仓合计列表中,合约持仓数据的首列为<sup>•</sup>,如图 8.2.4.1 所示,点击后即可快速平仓。

| ≡   | とゅ 🏾      | 11 🖽 🖸 1                 | 351         | J 15 30 ···      |       | E             | 极星       |            |            |       |           | ≔ – □ ×     | k |
|-----|-----------|--------------------------|-------------|------------------|-------|---------------|----------|------------|------------|-------|-----------|-------------|---|
| •   | 持仓均价 🔻    | 资金帐号 ⇒                   | 名称 マ        | 合约 ⇒             | 买卖 ⇒  | 总持仓量 🔻        | 计算价格 ▽   | 浮盈 ▽       | 逐笔浮盈 🔻     | 昨结算 ▽ | 保证金 ▽     | 维持保证金 🚽     |   |
| •   | 15852.00  | Q342348852               | 棉花          | CF 709           | 卖     | 5             | 15565    | 5, 625. 00 | 7,175.00   | 15790 | 31,580.00 | 31, 580. 00 |   |
| •   | 15836.67  | Q342348852               | 棉花          | CF 709           | 买     |               | 15565    |            | -4,075.00  | 15790 | 18,948.00 | 18,948.00   |   |
| •   | 15295.00  | Q342348852               | 棉花          | CF 707           | 卖     | 1             | 15175    | 1,125.00   | 600.00     | 15400 | 6,160.00  | 6,160.00    |   |
| •   | 15295.00  | Q342348852               | 棉花          | CF 707           | जा?   |               | 15175    | 1,125.00   | -600.00    | 15400 | 6,160.00  | 6,160.00    |   |
| •   | 15265.00  | Q342348852               | 棉花          | CF 705           |       | 提示            | ×        | 2, 350. 00 | 2, 500. 00 | 15250 | 12,200.00 | 12, 200. 00 |   |
| •   | 6756.50   | Q342348852               | 白糖          | SR 705           | 1     | 对价全平诜由        | 持合?      | -560.00    | -2,310.00  | 6669  | 5,646.40  | 5,646.40    |   |
| •   | 6756.00   | Q342348852               | 白糖          | SR 709           | 1     | AT DITE TAGET |          | 70.00      | 140.00     | 6749  | 4,049.40  | 4,049.40    |   |
| •   | 6743.00   | Q342348852               | 白糖          | SR 705           |       |               |          | 280.00     | 1,020.00   | 6669  | 5,611.40  | 5,611.40    |   |
| •   | 498.500   | Q342348852               | 白糖仿真        | SR 709 C6500     |       | 确定            | 取消       | 0.00       | 0.00       | 485.5 | 0.00      | 0.00        |   |
| •   | 440.136   | Q342348852               | 白糖仿真        | SR 705 C6800     |       |               |          | 0.00       | 0.00       | 122.0 | 0.00      | 0.00        |   |
| •   | 428.500   | Q342348852               | 白糖仿真        | SR 705 C6400     | 卖     | 1             | 499.0    | 0.00       | 0.00       | 405.0 | 8,051.40  | 8,051.40    |   |
| •   | 375.000   | Q342348852               | 白糖仿真        | SR 705 C7000     | 买     | 1             | 5.5      | 0.00       | 0.00       | 49.0  | 0.00      | 0.00        |   |
| •   | 316.000   | Q342348852               | 白糖仿真        | SR 705 C6700     | 卖     | 1             | 83.0     | 0.00       | 0.00       | 164.5 | 0.00      | 0.00        |   |
| 今天  | 2 今卖: 0 总 | 买: 29 <mark>总卖: 1</mark> | 3 Delta: -4 | .0000 Gamma: 0.0 | 000   |               |          |            |            |       |           |             |   |
| 委托信 | 息所有挂单     | 成交查询 持仓合                 | 计 诗仓明细      | ] 资金查询 平仓查       | 询 委托济 | 程 账单查询 ;      | 条件单 本地套利 |            |            |       | <         |             | > |

图 8.2.4.1

点击第一行的 ,如图 8.2.4.2 所示,可实现一键清仓。

| ≣   | とゅ 🏽 ′    | 11 🖽 🖸 1    | 351         | J 15 30 ···      |       | E        | 极星       |            |            |       |           | ≔ – □ ×   | ĸ |
|-----|-----------|-------------|-------------|------------------|-------|----------|----------|------------|------------|-------|-----------|-----------|---|
| 0   | 持仓均价 🔻    | 资金帐号 ⇒      | 名称 🔻        | 合约 ⇒             | 买卖 ⇒  | 总持仓量 🔻   | 计算价格 🔻   | 浮盈 ▽       | 逐笔浮盈 🔻     | 昨结算 ▽ | 保证金 ▽     | 维持保证金 🚽   |   |
| •   | 15852.00  | Q342348852  | 棉花          | CF 709           | 卖     | 5        | 15565    | 5, 625, 00 | 7, 175. 00 | 15790 | 31,580.00 | 31,580.00 |   |
| •   | 15833 67  | Q342348852  | 棉花          | CF 709           |       |          | 15565    | -3,375.00  | -4,075.00  | 15790 | 18,948.00 | 18,948.00 |   |
| •   | 15295.00  | Q342348852  | 棉花          | CF 707           |       | 1        | 15175    | 1,125.00   | 600.00     | 15400 | 6,160.00  | 6,160.00  |   |
| •   | 15295.00  | 0342348852  | 棉花          | CF 707           | 提示    |          | ×        | -1,125.00  | -600.00    | 15400 | 6,160.00  | 6,160.00  |   |
| •   | 15265.00  | Q342348852  | 棉花          | CF 705           |       |          |          | 2, 350, 00 | 2, 500. 00 | 15250 | 12,200.00 | 12,200.00 |   |
| •   | 6756.50   | Q342348852  | 白糖          | SR 705           | 是否执   | 行一键清仓操作  |          | -560.00    | -2,310.00  | 6669  | 5,646.40  | 5,646.40  |   |
| •   | 6756.00   | Q342348852  | 白糖          | SR 709           |       |          |          | 70.00      | 140.00     | 6749  | 4,049.40  | 4,049.40  |   |
| •   | 6743.00   | Q342348852  | 白糖          | SR 705           |       |          | 1        | 280.00     | 1,020.00   | 6669  | 5,611.40  | 5,611.40  |   |
| •   | 498.500   | Q342348852  | 白糖仿真        | SR 709 C6500     |       | 是(Y)     | 否(N)     | 0.00       | 0.00       | 485.5 | 0.00      | 0.00      |   |
| •   | 440.136   | Q342348852  | 白糖仿真        | SR 705 C6800     |       |          |          | 0.00       | 0.00       | 122.0 | 0.00      | 0.00      |   |
| •   | 428.500   | Q342348852  | 白糖仿真        | SR 705 C6400     | 卖     | 1        | 499.0    | 0.00       | 0.00       | 405.0 | 8,051.40  | 8,051.40  |   |
| •   | 375.000   | Q342348852  | 白糖仿真        | SR 705 C7000     | 买     | 1        | 5.5      | 0.00       | 0.00       | 49.0  | 0.00      | 0.00      |   |
| •   | 316.000   | Q342348852  | 白糖仿真        | SR 705 C6700     | 卖     | 1        | 83.0     | 0.00       | 0.00       | 164.5 | 0.00      | 0.00      |   |
| 今买  | :2 今卖:0 总 | 买: 29 总卖: 1 | 3 Delta: -4 | .0000 Gamma: 0.0 | 000   |          |          |            |            |       |           |           |   |
| 委托住 | 自 所有扶单    | 成交查询 持仓合    | 计 持合明细      | · 资金查询 平仓查       | 询 委托法 | 祝 账单查询 《 | 条件单 本地套利 |            |            |       |           |           | 5 |

图 8.2.4.2

8.2.5 统计

在【委托信息】、【所有挂单】、【成交查询】、【持仓合计】、【持仓明细】和【平 仓查询】等六个数据列表上单击右键,均可弹出【统计】功能选项,点击该选项, 即可弹出当前列表中所有定单信息的统计数据,如图 8.2.5.1 和 8.2.5.2 所示。

| 极星       |                                                                                                |          |             |           |         |        |         |             |       |             | ∷ – □       | ×  |
|----------|------------------------------------------------------------------------------------------------|----------|-------------|-----------|---------|--------|---------|-------------|-------|-------------|-------------|----|
| 持仓价格 🗸   | 资金帐号                                                                                           | 名称       | 合约          | 买卖        | 总持仓量    | 计算价格   | 浮盈      | 逐笔浮盈        | 昨结算   | 保证金         | 维持保证金       | ŝ, |
| 15750.00 | Q342348852                                                                                     | 棉花       | CF 705      | 买         | 3       | 15730  | -600.00 | -300.00     | 15770 | 35, 482. 50 | 35, 482. 50 |    |
| 15740.00 | Q342348852                                                                                     | 棉花       | CF 705      | ार<br>    |         | 15730  |         |             | 15770 |             |             |    |
| 15735.00 | Q342348852                                                                                     | 棉花       | CF 705      | 自活成       | 初宏      | 15730  | -200.00 | -25.00      | 15770 | 11, 827. 50 | 11,827.50   |    |
| 7720.00  | Q342348852         菜油         OI 705           Q0         Q342348852         白糖         SR 701 |          |             |           | 2       | 7698   | 120.00  | -440.00     | 7692  | 23,076.00   | 23,076.00   |    |
| 7285.00  | Q342348852                                                                                     | 白糖       | SR 701      | 查询        |         | 7037   | -70.00  | 2, 480. 00  | 7030  | 10, 545. 00 | 10, 545.00  |    |
| 7282.00  | Q342348852                                                                                     | 白糖       | SR 701      | 統计        |         | 7037   | 70.00   | -2, 450, 00 | 7030  | 10, 545. 00 | 10, 545. 00 |    |
| 7208.00  | Q342348852 日槽 SK 701<br>Q342348852 日槽 SR 701<br>Q342348852 豆油 Y 1705                           |          |             |           |         | 7184   | -100.00 | 240.00      | 7174  | 9,326.20    | 9,326.20    |    |
| 7204.00  | Q342348852                                                                                     | 豆油       | Y 1705      | 卖         | 1       | 7184   | -100.00 | 200.00      | 7174  | 9,326.20    | 9,326.20    |    |
| 7116.00  | Q342348852                                                                                     | 白糖       | SR 705      | 买         | 1       | 7082   | 20.00   | -340.00     | 7080  | 10,620.00   | 10,620.00   |    |
| 2420.00  | Q342348852                                                                                     | 沥青       | BU 1706     | 卖         | 1       | 2418   | -360.00 | 20.00       | 2382  | 6,431.40    | 6,431.40    |    |
| 2418.00  | Q342348852                                                                                     | 沥青       | BU 1706     | 卖         | 2       | 2418   | -720.00 | 0.00        | 2382  | 12, 862. 80 | 12,862.80   |    |
| 2414.00  | Q342348852                                                                                     | 沥青       | BU 1706     | 卖         | 1       | 2418   | -360.00 | -40.00      | 2382  | 6,431.40    | 6,431.40    |    |
|          |                                                                                                |          |             |           |         |        |         |             |       |             |             |    |
| 委托信息 所有  | 挂单 成交查询                                                                                        | 持仓合计 持仓时 | 1998 资金查询 平 | 2仓查间 委托流程 | 账单查询 条件 | 单 本地套利 |         |             |       | <           |             | >  |

图 8.2.5.1

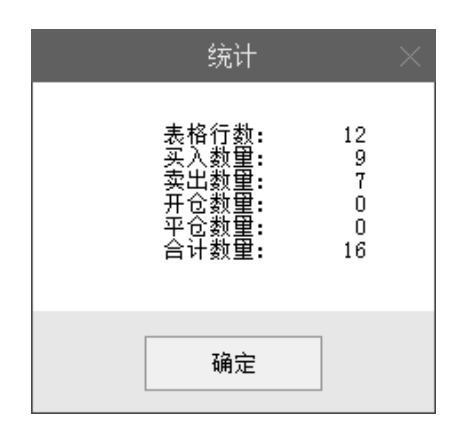

图 8.2.5.2

## 8.2.6 数据导出

通过右键菜单内的【数据导出】功能,可将对应的数据列表信息以 **txt 文件** 或 **csv 文件**(推荐)的形式导出,如图 8.2.6.1、图 8.2.6.2、图 8.2.6.3、图 8.2.6.4 所示。

| 持仓价格 🗸   | 资金帐号       | 名称 | 合约      | 买卖 | 总持仓量   | 计算价格  | 浮盈      | 逐笔浮盈        | 昨结算   | 保证金         | 维持保证金       |
|----------|------------|----|---------|----|--------|-------|---------|-------------|-------|-------------|-------------|
| 15750.00 | Q342348852 | 棉花 | CF 705  | 买  | 3      | 15730 | -600.00 | -300.00     | 15770 | 35, 482. 50 | 35, 482. 50 |
| 15740.00 | Q342348852 | 棉花 | CF 705  | 买  | 1      | 15730 | -200.00 | -50.00      | 15770 | 11, 827. 50 | 11,827.50   |
| 15735.00 | Q342348852 | 棉花 | CF 705  | 买  | 1      | 15730 | -200.00 | -25.00      | 15770 | 11, 827. 50 | 11,827.50   |
| 720.00   | Q342348852 | 菜油 | OI 705  | 买  | 2      | 7698  | 120.00  | -440.00     | 7692  | 23,076.00   | 23,076.00   |
| 7285.00  | Q342348852 | 白糖 |         | 卖  | 1      | 7037  |         | 2,480.00    |       | 10, 545. 00 | 10, 545. 00 |
| 7282.00  | Q342348852 | 白糖 | SR 701  | 买  | 设置列头显示 | 7037  | 70, 00  | -2, 450, 00 | 7030  | 10, 545.00  | 10, 545. 00 |
| 7208.00  | Q342348852 | 豆油 | Y 1705  | 卖  | 自适应列宽  | 7184  | -100.00 | 240.00      | 7174  | 9, 326. 20  | 9, 326. 20  |
| 7204.00  | Q342348852 | 豆油 | Y 1705  | 卖  | 叙描写出   | 7184  | -100.00 | 200.00      | 7174  | 9, 326. 20  | 9, 326. 20  |
| 7116.00  | Q342348852 | 白糖 | SR 705  | 买  | 查询     | 7082  | 20, 00  | -340.00     | 7080  | 10,620.00   | 10,620.00   |
| 2420.00  | Q342348852 | 沥青 | BU 1706 | 卖  | 统计     | 2418  | -360.00 | 20.00       | 2382  | 6,431.40    | 6,431.40    |
| 2418.00  | Q342348852 | 沥青 | BU 1706 | 卖  | 2      | 2418  | -720.00 | 0.00        | 2382  | 12, 862. 80 | 12, 862. 80 |
| 2414.00  | Q342348852 | 沥青 | BU 1706 | 卖  | 1      | 2418  | -360.00 | -40.00      | 2382  | 6,431.40    | 6,431.40    |

图 8.2.6.1

| <b>E</b> 另存为  |      |                        |                                  |            |               |         | ×        |
|---------------|------|------------------------|----------------------------------|------------|---------------|---------|----------|
| 🕞 🕘 - 📙 🕨 iti | 算机 ▶ | 本地磁盘 (D:) 🕨 Program Fi | iles ▶ epolestar9.3 ▶            |            | ▼ ∳ 搜索 epole. | star9.3 | ٩        |
| 组织 ▼ 新建文件     | 件夹   |                        |                                  |            |               | == -    | (?)      |
| 🖫 最近访问的位于     | 置 1  | 名称                     | 修改日期                             | 类型         | 大小            |         |          |
| 🐔 OneDrive    |      | Config                 | 2017/1/9 8:53<br>2016/11/9 13:36 | 文件夹<br>文件夹 |               |         |          |
| 库             | Ξ    | \mu log                | 2017/1/9 8:53                    | 文件夹        |               |         |          |
| 🗟 Subversion  |      | plugins                | 2016/12/12 10:11                 | 文件夹        |               |         |          |
| 📑 视频          |      | 퉬 update               | 2016/12/13 10:11                 | 文件夹        |               |         |          |
| ▶ 图片          |      | 📄 版本升级说明.txt           | 2016/9/8 8:51                    | 文本文档       | 6 KB          |         |          |
| 📄 文档          |      |                        |                                  |            |               |         |          |
| → 音乐          | -    |                        |                                  |            |               |         |          |
| 文件名(N):       | test |                        |                                  |            |               |         | -        |
| 保存类型(T):      | 文本文件 | ‡(*.txt)               |                                  |            |               |         |          |
| 💿 隐藏文件夹       |      |                        |                                  |            | 保存(S)         | 取消      | <b>í</b> |

图 8.2.6.2

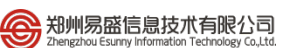

|               |                             |                  | <b>18</b> 184574 | -19852 - 1 | 101 1128 |       |              |       | x  |
|---------------|-----------------------------|------------------|------------------|------------|----------|-------|--------------|-------|----|
|               | ▶ 本地磁盘 (D:) ▶ Program Files | epolestar9.3     |                  | _          |          | • • 7 | · 搜索 epolest | 9r9.3 | Q  |
| 组织 ▼ 包含到库中 ▼  | 共享 ▼ 新建文件夹                  |                  |                  |            |          |       |              |       | 0  |
| 🗐 最近访问的位置 🔺   | 名称                          | 修改日期             | 类型               | 大小         |          |       |              |       | ^  |
| 🝊 OneDrive    | 퉲 config                    | 2016/11/30 14:15 | 文件夹              |            |          |       |              |       |    |
| _             | 퉬 images                    | 2016/11/9 13:36  | 文件夹              |            |          |       |              |       |    |
| 🥦 库           | 퉬 log                       | 2016/11/30 13:48 | 文件夹              |            |          |       |              |       |    |
| Subversion    | 퉬 plugins                   | 2016/11/9 13:36  | 文件夹              |            |          |       |              |       |    |
| 🛃 视频          | 🖻 epolestar ix.exe          | 2016/9/8 8:51    | 应用程序             | 95 KB      |          |       |              |       |    |
| ■ 图片          | 💽 loginfrmbk.png            | 2016/6/7 9:16    | PNG 图像           | 26 KB      |          |       |              |       |    |
| 🖹 文档 🛛 🗉      | 🚳 msvcp120.dll              | 2016/6/7 9:16    | 应用程序扩展           | 225 KB     |          |       |              |       | Ξ  |
| 👌 音乐          | 🚳 msvcr120.dll              | 2016/6/7 9:16    | 应用程序扩展           | 426 KB     |          |       |              |       |    |
| -             | PluginMgr.dll               | 2016/9/8 8:51    | 应用程序扩展           | 27 KB      |          |       |              |       |    |
| ■ 计算机         | 👪 test.csv                  | 2016/12/5 17:37  | Microsoft Excel  | 8 KB       |          |       |              |       |    |
| A 木地磁盘 (C)    | 📄 test.txt                  | 2016/12/5 17:41  | 文本文档             | 7 KB       |          |       |              |       |    |
|               | 👿 Uninstall.exe             | 2016/10/27 11:16 | 应用程序             | 659 KB     |          |       |              |       |    |
| 254082mm (D.) | 1 update.exe                | 2016/10/13 11:12 | 应用程序             | 68 KB      |          |       |              |       |    |
| 🕞 新加巷 (E:)    | i update.ini                | 2016/11/9 13:36  | 配置设置             | 1 KB       |          |       |              |       |    |
| 🕞 新加老 (F:) 👻  | □版本升级说明.txt                 | 2016/9/8 8:51    | 文本文档             | 6 KB       |          |       |              |       | Ψ. |
| 15 个对象        |                             |                  |                  |            |          |       |              |       |    |

## 图 8.2.6.3

| E                   | <b>5</b> •∂                             | ~ <del>.</del>              |                              |                         |         |                                              |                       | test.csv      | - Excel                       | 4                     | J-,                                          |                    | 22              | 林赟                                                                                             | <b>a</b> –          |                | ×   |
|---------------------|-----------------------------------------|-----------------------------|------------------------------|-------------------------|---------|----------------------------------------------|-----------------------|---------------|-------------------------------|-----------------------|----------------------------------------------|--------------------|-----------------|------------------------------------------------------------------------------------------------|---------------------|----------------|-----|
| 文                   | 件 开始                                    | 插入                          | 页面布局                         | 公式                      | 数据 审涉   | 可 视图                                         | Acrobat               |               | ? 告诉我你想                       | 要做什么                  |                                              |                    |                 |                                                                                                |                     | Ŗ              | 共享  |
| <b>上</b><br>相訳<br>前 | L 0 ↓ 0 ↓ 0 ↓ 0 ↓ 0 ↓ 0 ↓ 0 ↓ 0 ↓ 0 ↓ 0 | 鲜线<br>3 <i>I</i> <u>⊔</u> - | ↓ 田 • │ <mark>♪</mark><br>字体 | · 11 · A Â<br>· ▲ · \ 🖗 |         | = 於· ≡ • • • • • • • • • • • • • • • • • • • | 春・自动換行<br>国 合并后服<br>武 | 5 常規<br>印 - 学 | 」<br>▼ % 》 <sup>●</sup><br>数字 | -0 .00<br>00 →0<br>5/ | ★ また (1) (1) (1) (1) (1) (1) (1) (1) (1) (1) | 单元格样式              | 計               | - Σ-<br>-<br>-<br>-<br>-<br>-<br>-<br>-<br>-<br>-<br>-<br>-<br>-<br>-<br>-<br>-<br>-<br>-<br>- | AZ▼<br>序和筛选 查<br>编辑 | 。<br>找和选择<br>、 | ~   |
| A1                  |                                         | : ×                         | √ f <sub>x</sub>             | 持仓价相                    | 各       |                                              |                       |               |                               |                       |                                              |                    |                 |                                                                                                |                     |                | ^   |
|                     |                                         | _                           |                              |                         |         |                                              |                       |               |                               |                       |                                              |                    |                 |                                                                                                |                     |                |     |
|                     | A<br>+t A (A +b                         | B<br>277 A HV P             | C                            | D                       | E<br>w= | F                                            | G                     | H             | I VE AN VE                    | J                     | K                                            |                    | M<br>CONTRACTOR | N<br>A //A # TH                                                                                | +0./=               | P              |     |
| 1                   | 157011倍                                 | 页金帐亏                        | 白称                           | 合約                      | 天头      | お行で量                                         | 15720                 | 7分盤 600       | 逐毛/子盤<br>200                  | 昨站昇                   | 1休证金                                         | 3年行1木1正法           | 黄金时间            | 百列突型<br>期化                                                                                     | 121木                |                | -   |
| 2                   | 15750                                   | Q3423400<br>Q2422400        | 11101化                       | CF 705                  | 大亚      | 3                                            | 15730                 | - 000         | - 500                         | 15770                 | 30402.0<br>11027.5                           | 30462.0<br>11027.5 |                 | ガロ<br>相佐                                                                                       | 192.101<br>147.101  | CNV            | -11 |
| 4                   | 15735                                   | Q3423400<br>Q3423499        | 1101化                        | CF 705                  | 天       | 1                                            | 15730                 | -200          | - 30                          | 15770                 | 11027.5                                      | 11027.5            |                 | 加兵                                                                                             | 投机                  | CNV            | -11 |
| 5                   | 7720                                    | 03423488                    | (菜油                          | 01 705                  | 平       | 2                                            | 7698                  | 120           | -440                          | 7692                  | 23076                                        | 23076              |                 | 期告                                                                                             | 投机                  | CNY            | -11 |
| 6                   | 7285                                    | 03423488                    | 白糖                           | SR 701                  | 壶       | 1                                            | 7037                  | -70           | 2480                          | 7030                  | 10545                                        | 10545              |                 | 期俗                                                                                             | 投机                  | CNY            | -11 |
| 7                   | 7282                                    | 03423488                    | 白糖                           | SR 701                  | 买       | 1                                            | 7037                  | 70            | -2450                         | 7030                  | 10545                                        | 10545              |                 | 期货                                                                                             | 投机                  | CNY            | -11 |
| 8                   | 7208                                    | O3423488                    | 豆油                           | Y 1705                  | 卖       | 1                                            | 7184                  | -100          | 240                           | 7174                  | 9326.2                                       | 9326.2             |                 | 期货                                                                                             | 投机                  | CNY            |     |
| 9                   | 7204                                    | Q3423488                    | 豆油                           | Y 1705                  | 卖       | 1                                            | 7184                  | -100          | 200                           | 7174                  | 9326.2                                       | 9326.2             |                 | 期货                                                                                             | 投机                  | CNY            |     |
| 10                  | 7116                                    | Q3423488                    | 白糖                           | SR 705                  | 买       | 1                                            | 7082                  | 20            | -340                          | 7080                  | 10620                                        | 10620              |                 | 期货                                                                                             | 投机                  | CNY            |     |
| 11                  | 2420                                    | Q3423488                    | 沥青                           | BU 1706                 | 卖       | 1                                            | 2418                  | -360          | 20                            | 2382                  | 6431.4                                       | 6431.4             |                 | 期货                                                                                             | 投机                  | CNY            |     |
| 12                  | 2418                                    | Q3423488                    | 沥青                           | BU 1706                 | 卖       | 2                                            | 2418                  | -720          | 0                             | 2382                  | 12862.8                                      | 12862.8            |                 | 期货                                                                                             | 投机                  | CNY            |     |
| 13                  | 2414                                    | Q3423488                    | 沥青                           | BU 1706                 | 卖       | 1                                            | 2418                  | -360          | -40                           | 2382                  | 6431.4                                       | 6431.4             |                 | 期货                                                                                             | 投机                  | CNY            |     |
| 14                  |                                         |                             |                              |                         |         |                                              |                       |               |                               |                       |                                              |                    |                 |                                                                                                |                     |                | _   |
| 15                  |                                         |                             |                              |                         |         |                                              |                       |               |                               |                       |                                              |                    |                 |                                                                                                |                     |                | _   |
| 16                  |                                         |                             | 0                            |                         |         |                                              |                       |               |                               |                       |                                              |                    |                 |                                                                                                |                     |                |     |
| -                   |                                         | test                        | (+)                          |                         |         |                                              |                       |               |                               | •                     | 1                                            |                    |                 |                                                                                                |                     |                | •   |
| 就绪                  | ł                                       |                             |                              |                         |         |                                              |                       |               |                               |                       |                                              |                    | ⊞ ∃             |                                                                                                | - I                 | + 100          | 0%  |

图 8.2.6.4

# 9 系统选项

## 9.1 常规

通过系统选项【常规】标签下的【语言】,可重新选择软件操作语言,选择 完语言后,重启生效,如图 9.1.1。

|    |                                 | 系统进 | 远项 | × | < |
|----|---------------------------------|-----|----|---|---|
| 常规 | 行情                              | 交易  | 高级 |   |   |
| 系统 | 简体中文<br>简体中文<br>繁體中文<br>English |     |    |   |   |

图 9.1.1

通过系统选项【常规】标签下的【系统】,可设置在离开多少分钟后自动系统锁定,如图 9.1.2。

|    | 系统选项 |       |    |  |  |
|----|------|-------|----|--|--|
| 常规 | 行情   | 交易    | 高级 |  |  |
| 语言 |      |       |    |  |  |
| 系统 |      | 动系统锁定 |    |  |  |
|    |      |       |    |  |  |
|    |      |       |    |  |  |
|    |      |       |    |  |  |
|    |      |       |    |  |  |

## 图 9.1.2

## 9.2 行情

行情报价界面和盘口信息的红绿色,可以选择与昨结算比较涨跌,也可以选择与上一笔价格比较涨跌,在【行情】标签下的【基本设置】中进行修改,如图 9.2.1 所示。

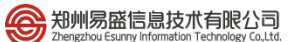

|      |                                                                    | 系统选  | 项  |                        | × |
|------|--------------------------------------------------------------------|------|----|------------------------|---|
| 常规   | 行情                                                                 | 交易   | 高级 |                        |   |
| 基本设置 | 买卖价红绿: 上一                                                          | -笔 🔻 |    | 双击报价: 调用κ线图 👻          |   |
| 字体设置 | <ul> <li>✓ 显示多空能量红</li> <li>✓ 盘口红绿柱左买</li> <li>□ 深度买红卖绿</li> </ul> | 录柱   |    | ☑ 今天/昨天分割线<br>□ 列头镜像显示 |   |

图 9.2.1

同时还可以设置 K 线界面或分时界面显示今昨分割线和分时图上的多空红 绿柱。

## 9.3 交易

#### 9.3.1 辅助填单

如图 9.3.1.1 所示。

|      |                                             | 系统选项     |                          | ×        |
|------|---------------------------------------------|----------|--------------------------|----------|
| 常规   | 行情                                          | 交易       | 高级                       |          |
| 快速下单 | ─ 普通填单 ──────────────────────────────────── | 话即戰认下单爭。 |                          |          |
| 辅助填单 |                                             |          |                          |          |
| 下单处理 | │                                           | 最新价 🗸    | 触发价格 最新超价                | ▽ + 0 ♀点 |
| 扩展操作 | 触发条件                                        | 止损模式 🗸   |                          |          |
| 消息设置 | 辅助扩展<br>□ 资金账号反向匹配<br>☑ 显示持买持卖              | 单笔持仓     | 价格光标位于右起第<br>□ 显示状态栏资金信息 | 2 . 令项   |

图 9.3.1.1

#### 1) 普通填单

单击行情时填单的数量,可以选择上次委托量、行情当前买卖量以及默认下 单量。

## 2) 条件填单

触发方式有"最新价"、"买价"和"卖价"三种,触发价格有"最新超价"、 "对盘超价"、"挂单超价"和"不默认"四种,触发条件有止损模式和止盈模式, 可发止损、止盈单。

3) 辅助扩展

不勾选资金账号反向匹配,即在多账号登录的情况下,正向匹配查找资金账号,如勾选,则输入几位就从最后几位开始匹配。如图 9.3.1.2,输入资金账号的最后 2 位,即以后 2 位来进行账号匹配。

| 竖向   | 点 价           | 先后套利       | +      |  |
|------|---------------|------------|--------|--|
| 账号   | 52            | ~ <b>省</b> |        |  |
| 合约▼  | 034234885     | 2          | 林赟     |  |
| 数量   | 279855851     | 3          | 张子扬    |  |
| 限 价▼ |               | ^<br>~     |        |  |
| □快速  | 🗌 自动开平        |            |        |  |
| 买开   | <u>ت</u><br>ع | 平空<br>平多   | <br>卖开 |  |

图 9.3.1.2

价格光标位置,方便用户手动修改委托价格,在下单界面的行情填单中已有 介绍,此处不再赘述。

显示持买持卖,如勾选单笔持仓,则在横向下单功能界面右侧和竖向下单买、 卖按钮右上方显示该合约的持买、持卖量;如勾选全部持仓,则在相同位置显示 该资金账号的所有合约总持仓;如不勾选,则在相同位置不予显示持仓数量。

### 9.3.2 下单处理

配置界面如图 9.3.2.1 所示。

|                                                           |                                                                                                    | 系统选项                                                                             |                                                                                                    |                                                                    | × |
|-----------------------------------------------------------|----------------------------------------------------------------------------------------------------|----------------------------------------------------------------------------------|----------------------------------------------------------------------------------------------------|--------------------------------------------------------------------|---|
| 常规                                                        | 行情                                                                                                    | 交易                                                                               | 高级                                                                                                    |                                                                    |   |
| 快速下单<br>辅助填单<br><mark>下单处理</mark><br>扩展操作<br>过度交易<br>消息设置 | 风险控制<br>當通下单弹出确认提<br>梁 撤单弹出确认信息<br>梁 套利单下单达到触发<br>当日资金最大回撤比例<br>快速下单弹出确认提<br>梁 持仓列表对价平仓需<br>期权临近到期日 0<br>定单处理<br>□ 开满自动撤单(内)<br>梁 平令平昨自适应(内)<br>梁 平仓里大于可平里时<br>单笔委托量自动拆分阈(<br>其他(内盘)<br>投保类型(内) | 示<br>价格弹出提示<br>示<br>确认<br>□ ◆ 天弹出提示(内)<br>自动拆为两笔(内)<br>直<br>0 ◆ 手<br><u>投机</u> ∨ | <ul> <li>单笔最大下单里</li> <li>委托价与最新价价差范围</li> <li>委托价与对盘价价差范围</li> <li>当日资金最大营收比例</li> <li>快速买卖价差范围</li> <li>超价挂单保护</li> <li>□ 开仓里大于可下单数量</li> <li>☑ 平仓自动散单(内)</li> <li>平反超价点数(内)</li> <li>中金所市价深度(内)</li> </ul> | 0<br>0<br>0<br>0<br>0<br>0<br>0<br>0<br>0<br>0<br>0<br>0<br>0<br>0 | Ш |

图 9.3.2.1

## 1) 风险控制

"普通下单弹出确认提示"和"快速下单弹出确认提示",均为下单点击确认按钮或买卖开平按钮后弹出确认框,如图 9.3.2.2 所示,其中买入和卖出的确认背景颜色不同,方便用户予以区分。

| 下单确认               | 下单确认               |
|--------------------|--------------------|
| 您确定要发出该笔【限价】单吗?    | 您确定要发出该笔【限价】单吗?    |
| 资金账号: 【Q342348852】 | 资金账号: 【Q342348852】 |
| 合约代码: ZCE CF 701   | 合约代码: ZCE CF 701   |
| 合约名称: 郑商所\棉花\      | 合约名称: 郑商所\棉花\      |
| 买 卖: 买入            |                    |
| 开平:开仓              | 开平:平仓              |
| 委托数量: 2            | 委托数量: 2            |
| 委托价格: 15245        | 委托价格: 15245        |
| 参考平仓量: 0           | 参考平仓量: 0           |
| 参考开仓量: 2           | 参考开仓量: 2           |
| 有效类型: 当日有效         | 有效类型: 当日有效         |
|                    |                    |
| 确定取消               | 确定取消               |
|                    |                    |

#### 图 9.3.2.2

"开仓委托价与最新价价差范围"等四个范围控制,为下单价格风控,如超 过设置的范围数值,则会弹出窗口,提示超出范围,且该订单不会从客户端发出, 如图 9.3.2.3 所示。该设置项作用于所有下单功能。

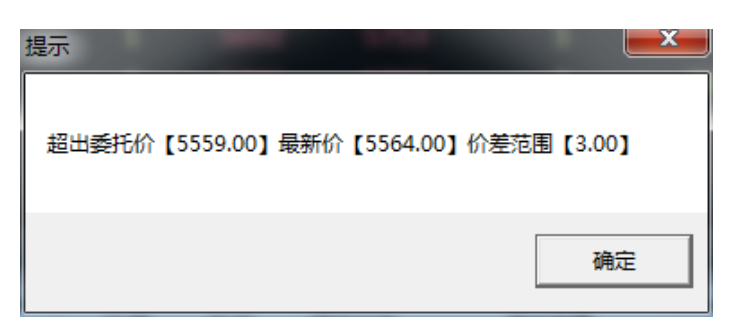

图 9.3.2.3

"当日资金最大回撤比例"和"最大资金最大营收比例"为全局的止损、止盈功能,如果当前的权益金超过所设置的范围,则会弹出如图 9.3.2.4 的弹框,且无法再进行下单操作,即不能开仓也不能平仓。

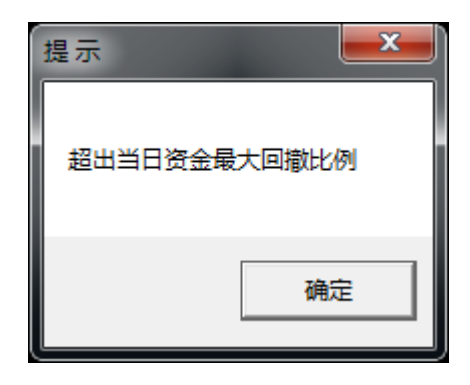

图 9.3.2.4

#### 2) 定单处理

可以设置开满撤单,定单自动拆分,对上海商品的平今平昨自适应等定单的 相关处理。

#### 3) 其他

投保类型可以选择"投机"、"套保"、套利"和"做市"指令。

中金所市价深度可选择"一档"、"五档"和"不限",暂时不提供五档行情。

#### 9.3.3 扩展操作

如图 9.3.3.1 所示。该部分为下单后对下单界面及设置的追加操作。

下单后清空买卖是为了防止用户连续点击下单键从而多发出不需要的定单。

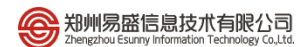

|                                      |                                                                         | 系统选项            | Į               | × |
|--------------------------------------|-------------------------------------------------------------------------|-----------------|-----------------|---|
| 常规                                   | 行情                                                                      | 交易              | 高级              |   |
| 快速下单<br>辅助填单<br>下单处理<br>扩展操作<br>消息设置 | <ul> <li>□ 下单后清空买卖</li> <li>□ 下单后定单类型设え</li> <li>□ 下单后取消港交所T</li> </ul> | 勺限价<br>'+1 (外盘) | □ 下单后有效类型设为当日有效 |   |

### 图 9.3.3.1

### 9.3.4 消息设置

如图 9.3.4.1 所示。该部分可设置提示信息的显示与否,以及是否进行声音提示。

|              |                                                               | 系统选项                                       | Į                |          | × |
|--------------|---------------------------------------------------------------|--------------------------------------------|------------------|----------|---|
| 常规           | 行情                                                            | 交易                                         | 高级               |          |   |
| 快速下单<br>辅助填单 | 「弹窗提示 —————<br>☑ 消息提示                                         | ☑ 错误信息提示                                   | ☑ 报单失败提示         | ☑ 成交回报提示 |   |
| 下单处理<br>扩展操作 | <ul> <li>声音提示 — — — — — — — — — — — — — — — — — — —</li></ul> | <ul> <li>□ 部分成交</li> <li>□ 交易断线</li> </ul> | □ 完全成交<br>□ 柜台消息 | □ 已撤单    |   |
| 消息设置         | 下单人过滤<br>下单人<br>关注的下单 <i>人</i>                                | 增加<br>册除                                   |                  |          |   |

图 9.3.4.1

当使用交易员账号登录交易软件时,可以对下单人的回报信息进行关注和筛 选,只接收指定下单人的交易回报信息。

如图 9.3.4.2, 是下单成功的成交回报。如勾选了"不再弹出提示窗口",则 勾选的"成交回报提示"自动取消。

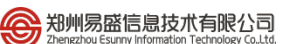

|                                                                                                    | 成交回报                 |                             | × |
|----------------------------------------------------------------------------------------------------|----------------------|-----------------------------|---|
| 成交号 :MC160321YY1<br>资金账号:Q798558513<br>合 约:ZCE SR 609<br>开平方向:开仓<br>成交价格:5564<br>下单人 :Q798558513<br>本地时间:2016-03-18 | .0000031<br>17:20:20 | 买卖方向:卖出<br>投 保:投机<br>成交数量:1 |   |
| 🗌 不再弹出提示窗口                                                                                                    | 1/1                  |                             |   |

图 9.3.4.2

## 9.3.5 过度交易

如图 9.3.5.1 所示,可以设定在郑商所单日最大开仓成交警戒量为 2,当开 仓量超过设定值会如图 9.3.5.2 所示。

|      |            | 系统进     | 项           | ×    |
|------|------------|---------|-------------|------|
| 常规   | 行情         | 交易      | 高级          |      |
| 快速下单 |            | ]盘)———— |             |      |
| 辅助埴单 | 自成交警戒次数    | 0       | 单日最大开仓成交警戒重 | 2    |
|      | 单日最大开仓警戒次数 | 汝 0     | 单日最大撤单警戒次数  | 0    |
| 下单处理 | ☑ 郑商所      | □ 大商所   | □上期所        | ]中金所 |
| 扩展操作 |            |         |             |      |
| 过度交易 |            |         |             |      |
| 消息设置 |            |         |             |      |

9.3.5.1

|        |           | 提示  |    | ×    |
|--------|-----------|-----|----|------|
| 全部     | 成交        | 委托  | 错误 | 消息   |
| 用户: ♀  | 342348852 |     |    |      |
| 合约: Z  | CE SR 801 |     |    |      |
| 开仓量    | 3         |     |    |      |
| 警戒量    | 2         |     |    |      |
|        |           |     |    |      |
|        |           |     |    |      |
|        |           |     |    |      |
|        |           |     |    |      |
| □ 不再弹出 | 窗口        | 8/8 | 上一 | 条下一条 |

9.3.5.2

## 9.4 止损止盈

在金融交易过程中,必然有一个入市和出市的问题,出市就牵扯到止损止盈的问题。专业的投资者都知道止损止盈的重要性。易盛极星客户端 v9.3 的止损止盈是根据客户的需求开发的,系统选项内的止损止盈模块监控的是整个系统的成交,它对多个下单面板发出的定单都是有效的。

#### 9.4.1 原理说明

极星的止损止盈支持4种方式,限价止损、限价止盈、浮动止损和保本止盈。

#### 1) 限价止损原理

传统止损方式,以固定价差做止损。

### 2) 限价止盈原理

传统止盈方式,以固定价差做止盈。

#### 3) 浮动止损原理

这是一种动态止损方法,止损价位会随着盈利的增加而变化,这种方法可以 最大程度实现"让盈利奔跑"。如图 9.4.1.1 所示,这是以做多开仓为例,设置跟 踪止损后的最高价每上涨一个价位,止损平仓价就跟着上涨一个价位,当价格从 最高价回撤了设置的止损价差时,触发止损。图 9.4.1.1 为做多跟踪止损示意图, 做空则相反。

最高价:此最高价是从设置止损后开始记录的,不一定是开仓后的最高价。

"跟盘浮动,价位回撤"计算公式:

多头止损价位 = 启用止损后的最高价 - 回撤价位

空头止损价位 = 启用止损后的最低价 + 回撤价位

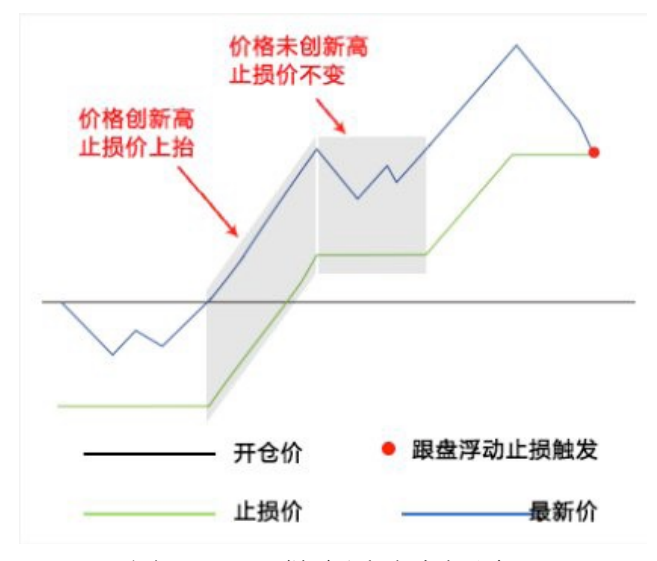

图 9.4.1.1 做多浮动止损原理

#### 4) 保本止盈原理

做多开仓后,在"开仓均价+设置的保本价差"位置产生了一条保本线,最新价超过设置的保本止损线后,再回落到这个保本止损线时才触发止损。这是一种现代人的止损思想——盈利状态下止损,目的是保住赚到的利润。图 9.4.1.2 为做多保本止损示意图,做空则相反。

"保本策略"计算公式:

多头保本平仓价位 = 开仓均价 + 盈利价差 空头保本平仓价位 = 开仓均价 - 盈利价差

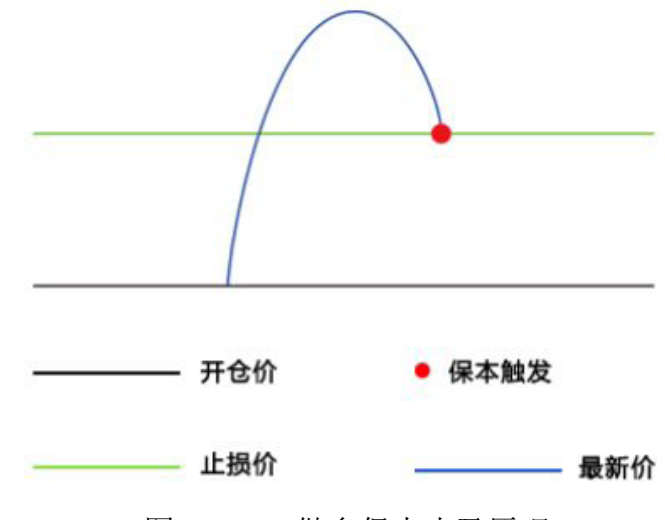

图 9.4.1.2 做多保本止盈原理

### 5) 例子

价差参数是在计算止损止盈价位时用到的,这里设置的是价差,是多少个最 小变动价位,以股指 IF 为例:

限价止损:开仓后亏损5个点止损,3000开多,2999止损平仓。

限价止盈:开仓后盈利8个点止盈,3000开多,3001.6止盈平仓。

跟踪止损:最高价回撤10个点止损,3000开多,假设开仓后的最高价达到3010,那么系统会在3008平仓。

保本止盈:盈利超过8个点后,再次回到盈利8个点的价位时止损,3000开 多,价格上涨超过3001.6后,再次回落到3001.6,保本平仓。

注: 当价差设置为0,相当于不启动止损或止盈。

#### 9.4.2 设置

高级标签下的【止损止盈】,是止损止盈功能的设置界面,如图 9.4.2.1 所示。

| 常规     行情     交易     高级       止损止盈     设置        春利设置     止损触发:最新价 > 连续触发1 _ ②次     止损受托价:最新超价 > + 0 _ ③点       追单助手     自动止损止盈参数配置       北星下单     [2CE CF 803 |                                                                                                    | 系统选项                                                                                       | į                                                         |                                                                                                    |     | × |
|----------------------------------------------------------------------------------------------------|----------------------------------------------------------------------------------------------------|--------------------------------------------------------------------------------------------|-----------------------------------------------------------|----------------------------------------------------------------------------------------------------|-----|---|
| 止损止盈     设置       套利设置     止损触发:最新价 > 连续触发 1 < 次                                                                                                    | <br>常规     行情                                                                                                    | 交易                                                                                         | 高级                                                        |                                                                                                    |     |   |
| ZCE SR 801       3       3       15       6         ZCE CF 803       3       3       15       6                                                                | CCE CF 803     CCE CF 803     CE CF 803     CE CF 803     CE CF 803     CE CF 803     CE CF 803     CE CF 803     CE CF 803     CE CF 803     CE CF 803     CE CF 803     CE CF 803     CE CF 803     CE CF 803     CE CF 803 | 主续触发Ⅰ · · · 次<br>主续触发Ⅰ · · · 次<br>主续触发Ⅰ · · · 次<br>□ · · · · □ · · · · · · · · · · · · · · | 止损委托价:<br>止盈委托价:<br>3 ○ 15 ○<br>浮动价差 止盈价差<br>3 15<br>3 15 | 最新超价 ~<br>最新超价 ~<br>6 <u></u><br>6<br>6<br>6<br>6<br>6<br>6<br>1<br>1<br>1<br>1<br>1<br>1<br>1<br>1<br>1<br>1<br>1<br>1<br>1 | + 0 |   |
|                                                                                                    |                                                                                                    |                                                                                            |                                                           |                                                                                                    |     |   |

图 9.4.2.1

点击红框选中的下拉框,可以选择需要设置止损止盈的品种合约。根据自己 的需求对止损价、浮动价差、止盈价和保本价进行相应的设置,配置好了点增加 按钮,设置好的止损止盈条件就会显示在方框中。

触发价格是系统确认是否发出委托的依据,触发价格为最新价。触发次数表 示当前价格上的成交量,有一笔成交即触发,为了防止偶然的价格触发止损止盈 条件,可以将触发次数设置的高一点,保证止损止盈条件非偶然。

**勾选【启动自动止损】后**,当已配置的合约有定单发出,止损止盈将启动监 控,触发条件后客户端自动发出止损止盈单。

注:止损止盈由本地触发,关机、断网、或退出软件,该止损止盈设置失效。 9.4.3 操作

以 CF705 合约为例,如图 9.4.3.1 所示,止损价、浮动价差、止盈价和保本 价分别为 5、5、20 和 10。当前界面设置的数值均为价差,是多少个最小变动价 位。

|      |                                                  | 系统选项                                                        | i                                     |                                                      | × |
|------|--------------------------------------------------|-------------------------------------------------------------|---------------------------------------|------------------------------------------------------|---|
| 常规   | 行情                                               | 交易                                                          | 高级                                    |                                                      |   |
| 止损止盈 | _ 设置                                             |                                                             |                                       |                                                      | 7 |
| 套利设置 | 止损触发:最新价连续触发<br>止盈触发:最新价连续触发                     | t 1 🔶次<br>t 1 🔶次                                            | 止损委托价:<br>止盈委托价:                      | 最新超价 → + 0  会点 最新超价 → + 0                            |   |
| 追单助手 | └<br>┌ 自动止损止盈参数配置──                              |                                                             |                                       |                                                      |   |
| 批量下单 | ZCE CF 705<br>合约<br>ZCE CF 705<br>ZCE SR 705<br> | <ul> <li> 5</li> <li>↓止损价差</li> <li>5</li> <li>3</li> </ul> | 5 ○ 20 ○<br>浮动价差 止盈价差<br>5 20<br>3 15 | 10<br>(保本价差<br>10<br>6<br>册除<br>□<br>月动自动止损<br>重夏軸发! |   |

图 9.4.3.1

以15945的价格卖出2手CF705,在持仓合计列表中可以查看当前的止损价 格和止盈价格以及止损止盈对应的手数。将鼠标移动到止损止盈上,可以查看详 细的信息,止损、止盈以及保本参数,如图9.4.3.2所示。

| 12 6 -   | 条 件 ▼ 客户端止损 ▼                                | 8  | 持仓价格~    | 资金帐号           | 名称 | 合约      | 买卖   | 总持仓量   | 计算价格   | 止损止盈                 | 浮盈          | 逐    |
|----------|----------------------------------------------|----|----------|----------------|----|---------|------|--------|--------|----------------------|-------------|------|
| 会約▼7CE   | CE 705                                       | 8  | 15945.00 | Q342348852     | 棉花 | CF 705  |      |        | 15945  | 止损:15965/2止盈:15910/2 |             |      |
| 20L      |                                              | 8  | 15842.00 | Q342348852     | 棉花 | CF 705  | 买    | 5      | 15945  | 止损 15965/2           | 1, 525. 00  | 2, 5 |
| 剱里 Z     | → 売,15050 13                                 | 8  | 7720.00  | Q342348852     | 菜油 | OI 705  | 买    | 2      | 7690   | 止盘 15910/2           | -40.00      | -6   |
| 限价 1594  | 45 <u>3</u> :159350 13<br><u>3</u> :15945 12 | 8  | 7285.00  | Q342348852     | 白糖 | SR 701  | 卖    | 1      | 7089   |                      | -670.00     | 1, 9 |
| 止损 1596  | 65                                           | 8  | 7282.00  | Q342348852     | 白糖 | SR 701  | 买    | 1      | 7089   |                      | 670.00      | -1,  |
| 止 盈 1591 | 10                                           | 8  | 7206.00  | Q342348852     | 豆油 | Y 1705  | 卖    | 2      | 7204   |                      | -360.00     | 4    |
| 15945    | 5 15945                                      | 8  | 7116.00  | Q342348852     | 白糖 | SR 705  | 买    | 1      | 7169   |                      | 870.00      | 53   |
|          |                                              | 8  | 2417.50  | Q342348852     | 沥青 | BU 1706 | 卖    | 4      | 2472   |                      | -2, 080, 00 | -2,  |
| 头 /      | ╲ <sub>5 2</sub> 买出                          | 委托 | 信息 所有挂单  | ·<br>· 成交查询 持行 | 合计 | 持仓明细    | 资金查询 | ] 平仓查询 | 委托流程 账 | 单查询条件单本地套利 <         |             | >    |

## 图 9.4.3.2

在止损止盈一栏中双击,即可进入止损止盈设置界面,如图 9.4.3.3 所示。对 止损止盈条件进行修改,点击【确定】则关闭且生效,点击【取消】则仅关闭窗 口,设置不生效。

点击【删除】和【清空】,会将已设置的止损止盈条件部分或全部删除, 请谨慎操作。

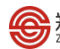

| 止损止盈                |                                          |                  |      |                  |     |  |  |  |  |  |  |  |  |
|---------------------|------------------------------------------|------------------|------|------------------|-----|--|--|--|--|--|--|--|--|
| 正在修改(合约:ZCE F CF 70 | 正在修改(合约:ZCE F CF 705 方向:卖出) 持仓对应的止损止盈单信息 |                  |      |                  |     |  |  |  |  |  |  |  |  |
| 有效止损量:2 持仓里:2 >     | 对冲挂单里:0                                  |                  |      | 最新价 <b>15940</b> |     |  |  |  |  |  |  |  |  |
| 设置时间                | 数里                                       | 止损价              | 浮动价差 | 止盈价              | 保本价 |  |  |  |  |  |  |  |  |
| 2016-12-07 10:51:48 | 2                                        | 15965            |      | 15910 😔          |     |  |  |  |  |  |  |  |  |
|                     |                                          |                  |      |                  |     |  |  |  |  |  |  |  |  |
|                     |                                          |                  |      |                  |     |  |  |  |  |  |  |  |  |
|                     |                                          |                  |      |                  |     |  |  |  |  |  |  |  |  |
|                     |                                          |                  |      |                  |     |  |  |  |  |  |  |  |  |
|                     |                                          |                  |      |                  |     |  |  |  |  |  |  |  |  |
|                     |                                          |                  |      |                  |     |  |  |  |  |  |  |  |  |
|                     |                                          |                  |      |                  |     |  |  |  |  |  |  |  |  |
|                     |                                          |                  |      |                  |     |  |  |  |  |  |  |  |  |
|                     |                                          |                  |      |                  |     |  |  |  |  |  |  |  |  |
| 空口关词盖地合物时向的正        | 时局正应前去。                                  | ≏-à. <del></del> |      | 冊旧全              | 法交  |  |  |  |  |  |  |  |  |
| 图中大时间近岸约约2月7日       | 山州田岡中小和                                  | <b>二用第</b> 7只。   |      |                  |     |  |  |  |  |  |  |  |  |
|                     |                                          |                  |      | 确定               | 取消  |  |  |  |  |  |  |  |  |

图 9.4.3.3

当达到触发价格后,客户端自动提交止损、止盈定单,如图 9.4.3.4 所示。3 号定单为卖出开仓定单,4号定单为相应的止损定单。

| 坚向又   | • 条件                                  | ▼ 客户端止损▼                 |    | 定单号へ | 资金账号       | 定单状态   | 合约     | 名称  | 买卖   | 开平   | 委托价   | 委托量   | 止损/止盈           | 委托李源 | ß |
|-------|---------------------------------------|--------------------------|----|------|------------|--------|--------|-----|------|------|-------|-------|-----------------|------|---|
| 会約→70 | CE CE 705                             |                          | 6  | 4    | Q342348852 | 完全成交   | CF 705 | 棉花  | 买    | 平仓   | 15965 |       |                 | 止损   |   |
| * * * |                                       |                          | 6  | 3    | Q342348852 | 完全成交   | CF 705 | 棉花  | 卖    | 开仓   | 15945 | 2     | 15965/15910 已触发 | 竖向下单 | 1 |
| 叙重 4  | · · · · · · · · · · · · · · · · · · · | 壶,15950_21               | 6  | 2    | Q342348852 | 完全成交   | CF 705 | 棉花  | 卖    | 平仓   | 15970 | 2     |                 | 止损   | 1 |
| 限价 1  | <b>5945</b>                           | 英:15945 28<br>买:15945 28 | 0  | 1    | Q342348852 | 完全成交   | CF 705 | 棉花  | 买    | 开仓   | 15980 | 2     | 15970/16000 已触发 | 竖向下单 | 1 |
| 止损 1  | 5965                                  |                          |    |      |            |        |        |     |      |      |       |       |                 |      |   |
| 止盈 1  | 5910 🕀                                | -                        |    |      |            |        |        |     |      |      |       |       |                 |      |   |
| 15    | 945                                   | 15945                    |    |      |            |        |        |     |      |      |       |       |                 |      |   |
| 买     | λ.                                    | 卖 出                      |    | _    |            |        |        |     |      |      |       |       |                 |      |   |
|       | 3                                     |                          | 委托 | 信息所有 | 挂单 成交查询    | 持仓合计 持 | 仓明细 资  | 金查询 | 平仓查讨 | 旬 委托 | 流程 账单 | 查询 条件 | :単本地套利 く        |      | > |

图 9.4.3.4

# 10 期权交易

易盛极星客户端 v9.3 提供期权交易功能,支持期权买卖开平交易,行、弃权指令,交易所组合下单,止损、限价止损指令,以及对历史持仓的套利、套保申请等功能。

| 🗉 Ł | ⊻ ¢¢ ∃ | ≣ 11 ≣  | 5      | 1 3 5     | i 10 19     | 5 30  | ЪВ       |       |              |       | ■ 「 根  | Ē    |          |         |         |          |           |         | :=   | 1 – I   | □ × □     |
|-----|--------|---------|--------|-----------|-------------|-------|----------|-------|--------------|-------|--------|------|----------|---------|---------|----------|-----------|---------|------|---------|-----------|
| 郑商府 | ŕ      |         | $\sim$ | 最新        | 滞           | 跌     | 涨幅       |       | 总手           | 抟     | 抢      | 开盘   | ↑概率      | 83. 3   | 16.64%  |          | 白糖(       | 方真705C  | 6700 | SR7     | 05067     |
| 白糖( | 滇      | ~ 70    | 5 🗸    |           |             |       |          | 6 4   | 11702        | 420   | 5142   | 6772 |          |         |         |          | 总买        | 405     | 总卖   |         | 395       |
| 自由组 | 合 🥏 :  | 大涨 🥆    | 大跌     | 🔽 不涨      | 🕰 不歸        | ÷ 🗸   | 突破 🖍     | ▲盘整   | <b>()</b> 突破 | (宽) 🧹 | → 盘整() | 宽) 🛛 |          |         |         |          | 卖5        |         | 1    |         | 32        |
| 去冊  | 表於     | 思報      | ज स    |           | ক অ         |       | ਗ क      |       | ज स          | 里納    | 赤丛     | 去里   |          |         |         |          | 卖4        |         |      |         | 31        |
| ~=  | 2022.0 | 80251   | ~=     | 770.0     | ~ ~         | 5200  | ~ ~      | 2017  | ×±           | BROOM | 20.5   | ~=   |          | 38.     | 838     |          | 卖3        |         | 1    |         | 22        |
| 5   | 823.0  | 824.0   | 11     | //8.0     | $\Box \Box$ | 6200  |          | 35.5  | 10           |       | 39.5   | 20   |          |         |         |          | 卖2        |         | 10   |         | 21        |
| 11  |        | 657.5   |        | 667.0     |             | 6300  |          | 48.0  | 28           | 48.0  | 49.5   | 10   |          |         |         |          | 卖1        | 327.0   | 11   | l       | 11        |
| 16  | 605.0  | 566.5   | 9      | 566.0     |             | 6400  |          | 36.5  | 10           | 40.5  | 40.5   | 10   |          |         |         |          | 买1        | 325.5   | 39   | )       | 39        |
| 12  | 470.0  | 465.0   | 10     | 464.5     |             | 6500  |          | 88.5  | 20           |       |        | 5    |          |         | 7700    |          | 头2<br>天 2 | 325.0   |      | 2       | 41        |
| 7   |        |         |        |           |             | 6600  |          |       |              |       |        | 10   | 4532 59  | 24 73   | 16 8708 | 10101    | 头3<br>〒4  | 324.0   | 10   | )<br>\  | 51        |
| 11  |        |         |        | 325.5     |             | 6700  |          |       |              |       |        | 4    | 1779,∓   |         |         |          |           | 323.0   | 1    |         | 62        |
| 16  | 248.5  | 247.5   | 9      | 247.5     |             | 6800  | nn       |       |              |       |        | 5    | m>       |         |         |          |           |         | 现手   | 」<br>増合 | 开平        |
| 11  |        |         |        |           |             | 6900  |          | 231.5 | 20           | 231.0 |        | 10   |          |         |         |          |           |         |      |         | 空换        |
| 28  | 122.0  | 118.0   | 15     | 116.5     |             | 7000  |          | 283.0 | 4            | 283.0 |        | 1    | 673      |         |         |          |           |         |      |         | 空换        |
| 20  |        |         | 10     |           |             | 7100  |          |       | 10           | 368.0 |        | 1    |          |         |         |          |           |         |      |         | 换手        |
| 2   | 58.0   |         |        | 57.5      |             | 7200  |          | 422.0 |              | 122.0 | 451.0  | 21   | U        | 70      | 27      |          |           |         |      |         | 换手        |
| 2   |        |         |        |           |             | 7200  |          | 537.5 |              |       |        | 11   |          |         |         |          |           |         |      |         | 空平        |
| 2   |        |         | 9      |           |             | 7300  |          |       | 11           |       |        | 11   |          |         |         |          | 14:28:3   | 3 329.5 |      | 12      | 双升        |
| 11  | 31.0   | 30.5    | 20     | 29.0      | $\Box \Box$ | 7400  |          | 665.5 | 8            | 666.0 | 680.0  | 10   |          |         |         |          | 14:28:0   | 0 326.0 |      | 0       | 空殃        |
| 1   | 31.0   | 31.5    |        | 30.0      |             | 7500  |          | 699.0 | 20           | 747.0 | 734.0  | 1    | ļ        |         | 7700    | ;;       |           | 7 329.5 |      | 24      | 双开        |
|     |        |         |        |           |             |       |          |       |              |       |        |      | 4532 59  | 924 73: | 16 8708 | 10101    | 14:27:4   | 0 329.5 |      | 4       | 烘丁<br>名 开 |
|     |        |         |        |           |             |       |          |       |              |       |        |      | 期货       | 价格      | 盈亏      |          | 14:27:2   |         |      | -+<br>0 | 多月        |
|     |        |         |        |           |             |       |          |       |              |       |        |      | 7359.1   |         | 503.26  | ,<br>1   | 14:26:4   | 4 326.0 |      | 18      | 空开        |
|     |        |         |        |           |             |       |          |       |              |       |        |      | 7222.8   |         | 367.63  |          | 14:26:1   |         |      |         | 双开        |
|     |        |         |        |           |             |       |          |       |              |       |        |      | 7086.6   |         | 234.37  |          | 14:25:0   |         |      |         | 空换        |
|     |        |         |        |           |             |       |          |       |              |       |        |      | 6950.3   | 2%      | 108.65  |          | 14:25:0   |         |      |         | 换手        |
|     |        |         |        |           |             |       |          |       |              |       |        |      | 681      | 4.0     | 0.00    |          | 14:24:5   |         |      |         | 双开        |
|     |        |         |        |           |             |       |          |       |              |       |        |      | 66//./   |         | -80.96  |          | 14:24:4   |         |      |         | 双开        |
|     |        |         |        |           |             |       |          |       |              |       |        |      | 6541.4   |         | -129.84 |          | 14:24:4   | 2 329.0 |      |         | 双开        |
|     |        |         |        |           |             |       |          |       |              |       |        |      | 6405.2   |         | -152.37 |          | 14:23:5   | 7 329.0 |      |         | ЖΗ        |
| 自选  |        |         |        |           |             | FEX H | 用权OPTION |       |              |       | ∰NIGHT |      | 套利SPREAD | 芝加哥CBOT | 芝加哥CME  | ∄śjcowex |           | YMEX 美国 |      |         | 8 ⊗       |
| 行情  |        | 郑:13:31 | 8:52 ₹ | F市  大:13: | 38:52 开     | 市川沪:  | 13:38:52 | 开市  金 | :13:08:5     | 52 开市 |        |      |          |         |         |          |           |         | 搜    |         |           |

图 10.1

极星的期权界面在上方展示期权对应的标的期货合约,包括期货合约的最新 价、涨跌、涨跌幅、交易总手数、持仓量、开盘价、最高价、最低价和昨结算。 标的合约下方,有12个基础策略供用户选择交易。

期权界面下方为该期权的 T 型报价界面,中间为执行价,两边为权利金报价 以及期权风险参数,执行价上方显示当前期权的到期日计数。

右侧可以显示盘口信息和策略图。盘口信息的设置和期货合约相同,不再赘述。策略图显示了买卖盈亏图、相应的损益概率图(概率仅供参考)和损益表。 移动鼠标到盈亏图上,可以显示十字光标,对应到上方的概率图上,让损益概率 显示更加明晰。

在期权合约上敲击回车键,可以查看该合约的分时图,继续敲击回车键,可 以切换到 K 线图,如图 10.2 和图 10.3 所示,再次敲击回车可以切回报价界面。 也可以使用工具栏中的行情报价按钮、分时图按钮和 K 线图按钮进行切换。

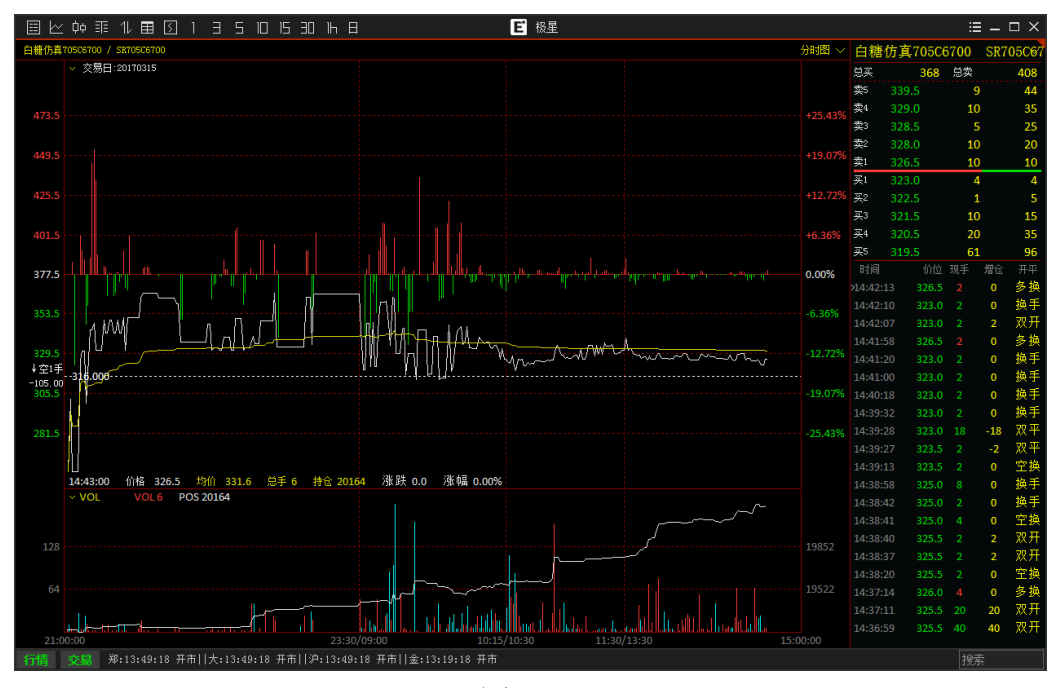

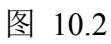

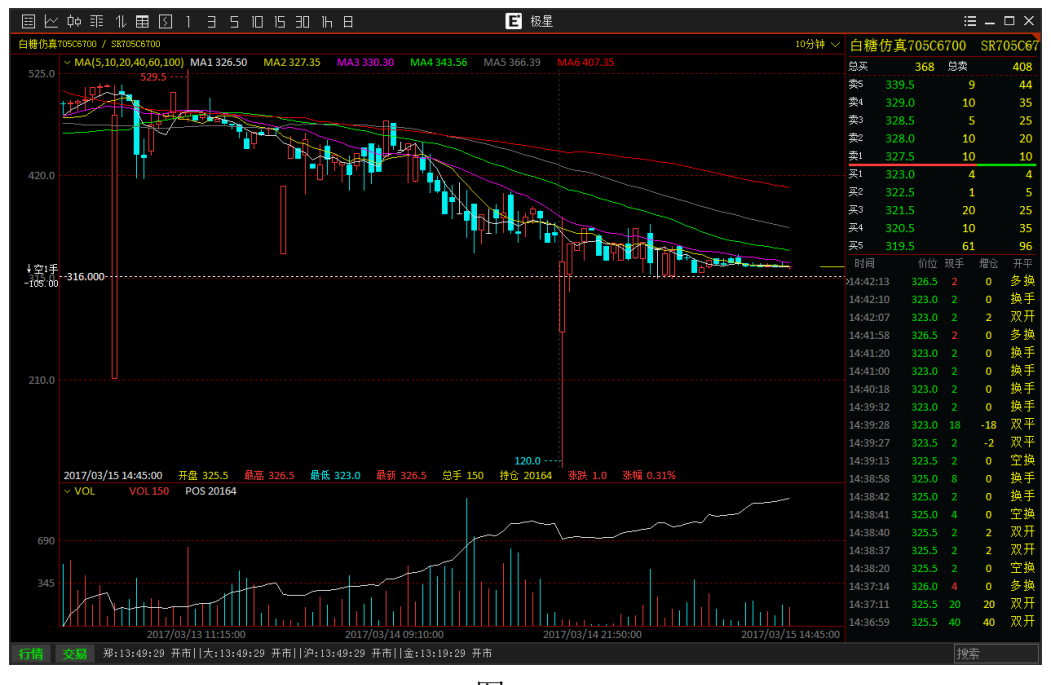

图 10.3

## 10.1 策略交易

极星客户端支持12个基础策略,包含4个单腿策略以及8个组合策略。

点击图 10.1.1 中红框内的策略,T 型报价中自动显示出符合当前策略的合约, 白色框为符合策略合约, 灰色框为不符合策略合约。

勾选要交易的合约后,在竖向下单的期权板块中,可以显示当前已经选择的 组合策略合约,点击一键下单,即可发出已经勾选的期权合约定单,如图 10.1.1 所示。

| 近金熊号 荷种 今夜金 今夜益 海蓋利 盈利率 波金调整 四島率 音户名称<br>Q342348852 CNY 764,096.15 764,096.15 -21,307.24 -3.00% 0.00 83.22% 林發                                                                                                    |                      |
|----------------------------------------------------------------------------------------------------|----------------------|
| 大商所 🗸 最新 迷跌 涨幅 总手 持仓 开盘 最高 最低 🕅 🟧 👞                                                                                                    |                      |
| 豆粕 / 1803 / 2709 -29 -1.06% 40 360 2742 2744 2705                                                                                                    |                      |
| 自由組合 🥑 大球 🥆 大球 🔽 不勝 👽 突破 🛆 盘整 👽 突破 (な) 🖍 盘整(な) 🛹 盘漆(a) 🛛 🐦                                                                                                    |                      |
| 买价 买量 最新 卖价 卖量 隐含波动 卖 买 189天 买 卖 买价 买量 最新 卖价 卖量 隐含波动                                                                                                    |                      |
| 233.5 1 0.0 298.0 2 23.75 2450 41.5 2 0.0 60.0 2 18.45                                                                                                    |                      |
| 220.0 2 0.0 262.5 2 23.06 <b>C</b> 2500 <b>C</b> 54.5 2 0.0 81.5 2 18.47                                                                                                    | 38.2                 |
| 191.5 2 0.0 230.5 2 22.60 0 2550 0 69.5 2 0.0 106.5 2 18.25                                                                                                    |                      |
| 159.5 2 0.0 201.5 2 22.33 2600 88.5 2 0.0 128.0 2 18.28                                                                                                    |                      |
| 133.0 2 0.0 179.5 2 21.93 0 2650 114.0 2 0.0 152.0 2 18.06 1453 2393 332                                                                                                    | 9 4264 5200          |
| 108.0 2 0.0 155.5 2 21.79 0 2700 139.0 2 0.0 178.5 2 18.0 78 -                                                                                                    |                      |
| 88.5 2 0.0 136.5 2 21.45 2 2750 V 167.5 2 0.0 211.5 2 17.73                                                                                                    |                      |
| 84.U Z U.U 122.5 Z 21.31: 2800 198.0 2 0.0 241.0 2 17.63                                                                                                    |                      |
|                                                                                                    | **** · • • • • • • • |
| 自选 疫药所立定 大雨纳心定 上期前5时 能换中心工程 中金所CFFEE 上海黄金502 期代201708 上亚55E 菜正255E 夜盘和50时 内盘主力 营补5FBEAD 芝加制CF07                                                                                                    | 芝加哥CME 《             |
| 定里号 ▼ 簽金账号 豆里堆花空 买卖 受 合约 受 卅半 委托价 受 委托量 ♥ 委托来源   堅同   点 价   期 权 ◆                                                                                                    |                      |
| 0 237 Q342348852 元全成文 米 1803P275(升ゼ 211.5 1 翌回下単<br>の 4 2 2 2 2 2 2 2 2 2 2 2 2 2 2 2 2 2 2                                                                                                    | 删标的 重置合约             |
| 0 23b U342348852 元至20次 <del>火</del> 18032270 开它 136.5 1 空间下手 合约 天/卖 数里∞ 类型∞ 价格                                                                                                    | -0.0255 0.0020       |
| 233 Q342348822 指交大敗 105200/801 0.0 0 至同下車 C2750 买 1 対盘→ 136.5                                                                                                    | 0.4819 0.0010        |
| U 23年 Q342348632 182 大阪 103600/111 0.0 0 日日 1 年<br>0 0 0 201 1年<br>P2750 买 1 対盘 211.5                                                                                                    | -0.5074 0.0010       |
| 233 034236965 没会生時 105900/711 0.0 0 ○ 10月1日 开企▼ 当     日 232 034236965 没会生時 105900/711 0.0 0 ○ 10月1日 开企▼ 当                                                                                                    | 日有效•一键下单             |
|                                                                                                    |                      |
|                                                                                                    |                      |
|                                                                                                    |                      |
| ※11(182) 別有住事 成次員時 村区高村 村区開期 英主貨用 平位算用 契托課程<br>(182) (182) | 余,16,5 地击            |

图 10.1.1

鉴于大商所和郑商所的期权交易规则不同,**郑商所**支持交易所组合订单的指 令,在进行白糖期权交易时,下达跨式、款跨式套利时,会在下单界面的左下角 显示【交易所支持】指令的勾选框,勾选后,自动发出交易所套利指令。

## 10.2 自选组合

极星客户端支持客户自行组合期权合约进行交易,最多支持5个期权合约进行组合。

勾选要下单的合约后,盈亏图和损益概率图会自动匹配当前的自选合约,显示对应的盈亏和概率图,如图 10.2.1 所示。

|       | <u>~</u> ¢¢ ☷                                                                     | 11 🖽          | 5,    | ∕ I ∃             | 5 ID     | 15 30              |            |                          |            | <b>ビ</b> 极   | ₹       |              |                |                             |         |                     | :              | =                |
|-------|-----------------------------------------------------------------------------------|---------------|-------|-------------------|----------|--------------------|------------|--------------------------|------------|--------------|---------|--------------|----------------|-----------------------------|---------|---------------------|----------------|------------------|
| Q34   | <sup>8金帐号</sup><br>234885:                                                        | ○ 市計<br>2 CNY | r   7 | 今資金<br>64, 823    | . 15 7   | 今根益<br>64, 823.    | 15         | <sup>≱</sup> ≊<br>−21, 3 | 利<br>10.24 | -3.          | 利率      | ≋金调整<br>0.00 | 风险宰<br>83. 93% | <sup>  客户名称</sup><br>6   林赟 |         |                     |                |                  |
| 大商    | 近                                                                                 |               |       | 最新                | 涨跌       |                    | 涨幅         | 总引                       |            | 持仓           |         | 盘            | 最高             | 最低                          | ↑概率     |                     |                |                  |
| 豆粕    |                                                                                   | $\sim$ 1803   |       | 2709              | -29      |                    | .06%       | 40                       |            | 360          | 2       | 742          | 2744           | 2709                        |         |                     |                |                  |
| 自由组   | 合 🤳 🖈                                                                             | 涨 🥆           | 大跌    | 😽 不涨              | 🚣 不跌     | 🗸 突破               |            | 整 🔨                      | 突破(宽)      |              | 盘整(宽)   | 🥕 盘洮         | Call           |                             |         |                     |                |                  |
| 买伤    | 一 买量                                                                              | 最新            | 卖价    | 卖量                | 隐含波      | 珈 卖买               | 189天       | 买卖                       | 买价         | 买量           | 最新      | 卖价           | 卖量             | 隐含波动纲                       |         |                     |                |                  |
| 233.  |                                                                                   |               | 298.0 |                   |          | 759 🗖 🗖            | 2450       |                          |            | 2            |         |              |                | 18.45                       |         | 62.52%              |                |                  |
| 220.0 |                                                                                   |               | 262.5 |                   | 23.      | )65 🔽 🗌            | 2500       |                          |            | 2            |         |              |                | 18.47                       | 2"      | <sup>00</sup> 3.88% |                |                  |
| 191.  |                                                                                   |               |       |                   |          | 50!                | 2550       |                          |            | 2            |         |              |                | 18.25                       |         |                     |                |                  |
| 159.5 |                                                                                   |               |       |                   |          | 335 🗌 🔽            | 2600       |                          |            | 2            |         |              |                | 18.28                       |         |                     |                |                  |
| 133.0 |                                                                                   |               |       |                   |          | 935 🗌 🗌            | 2650       |                          |            | 2            |         |              |                | 18.06                       | 1458    | 2393 8              | 329 42         | 64 5200          |
| 108.0 | ) 2                                                                               | 0.0           | 156.5 | 2                 | 21.      | 799                | 2700       |                          |            | 2            |         |              |                | 18.03                       | ↑潘云     |                     |                |                  |
| 88.   | <b>5</b> 2                                                                        | 0.0           | 136.5 | 2                 | 21       | 15                 | 2750       |                          |            | 2            |         |              |                |                             |         |                     |                |                  |
| 84.0  |                                                                                   |               |       |                   |          | 319                | 2800       |                          |            | 2            |         |              |                |                             |         |                     |                |                  |
| 白进    |                                                                                   |               |       |                   | 能而由心力    | F 由全師们             |            |                          | 118100     | PTTON        |         |              |                |                             | 在Alcpar | un 艾hn喜ra           | or 艾加喜rw       |                  |
| 6.4   | -<br>一<br>一<br>前<br>一<br>一<br>一<br>一<br>一<br>一<br>一<br>一<br>一<br>一<br>一<br>一<br>一 | 这全呢!          |       | 2. 单比本 ==         | 変表 ==    | - <u>中亚</u> 州中<br> | <u>п</u> т |                          | - 赤坵       |              | 禾华本酒    | UZ UZ        | ф s            | 心 111 :                     |         |                     |                | - ^              |
| 6     | 正手与 ·<br>240                                                                      | 034234        | 8852  | <u>完全成交</u>       | <u></u>  | 18030260           | 1 开合       | 201                      | 5          | · <u>*</u> · | 返向下産    |              | 100 366        | 01 900 1                    |         |                     |                |                  |
| 6     | 239                                                                               | 034234        | 8852  | 完全成交              | <br>麦    | 1803P250           | の开会        | 54                       |            | 1            | 型 内 T 单 | 自            | 组              | DCE M 1                     | 803     | 反向                  | 増刪标的           | 重置合约             |
| 0     | 238                                                                               | Q34234        | 8852  | 完全成交              | 卖        | 1803C250           | (开仓        | 220                      | ). 0       | 1            | 竖向下单    | 合            | 约 买/卖          | 数量 🖘                        | 类型ጬ     | 价格                  | 0.163<br>Delta | -0.0007<br>Gamma |
| 6     | 237                                                                               | Q34234        | 8852  | 完全成交              | 买        | 1803P275           | 5(开仓       | 211                      | . 5        | 1            | 竖向下单    | C2           | 500 卖          | 1                           | 对盘~     | 220.0               | -0.7311        | -0.0009          |
| 0     | 236                                                                               | Q34234        | 8852  | 完全成交              | 买        | 1803C275           | āc 开仓      | : 136                    | 6.5        | 1            | 竖向下单    | P2           | 500 卖          | 1                           | 对盘      | 54.5                | 0.2599         | -0.0008          |
| 0     | 235                                                                               | Q34234        | 8852  | 指令失败              |          | 1C6200/80          | 1          | (                        | ). 0       | 0            | 竖向下单    | C20          | 600 买          | 1                           | 对盘      | 201.5               | 0.6343         | 0.0010           |
| 0     | 234                                                                               | Q34234        | 8852  | 指令失败              |          | 1C5800/71          | 1          | (                        | ). 0       | 0            | 竖向下单    | 10.4         |                |                             |         | 开仓▼                 | 当日有效▼          | □键下单]            |
| 0     | 233                                                                               | Q34234        | 8852  | 指令失败              |          | 1C5800/71          | 1          | (                        | ). 0       | 0            | 竖向下单    | 预冻的          | 结: 4494.20     | )                           |         |                     |                |                  |
| 委托信   | 息 所有挂单                                                                            | 1 成交查问        | 旬 持仓  | ;合计 持仓            | 明细 资金    | 查询 平仓查             | 询 委打       | [流程 ▲                    | <          |              |         | >            |                |                             |         |                     |                |                  |
| 行情    | 交易(                                                                               | 34234885      | 2 可用  | :92353 <u>)</u> ) | ē浮盈:324) | 5 平盈:-20           | 420 保      | 证金:58193                 | 19         |              | 郑       | :16:53:4     | 6 开市  大        | :16:53:46 J                 | ∓市  沪:1 | 6:53:46 开市          | 金:16:5 搜       | <b></b>          |

图 10.2.1

点击期权下单界面的【增删标的】按钮,如图 10.2.2 所示,在下单面板会增加或删除期权对应的期货合约。当卖出期权合约以及买入对应的期货合约,可以 在闭市结算后形成备兑套利,备兑期权套利交易保证金的收取标准为权利金与标 的期货交易保证金之和,盘后在持仓列表中可以查到期权的保证金为0。

| ≣Ł       | ⊻ ¢¢ ≣ | ≣ 11 ธ     | 5      | 0 I 3     | 5 10     | 15 30    |         |          |       | E 极    | 星      |          |              |          |                          |            | :                        | ≡ – □ ×   |
|----------|--------|------------|--------|-----------|----------|----------|---------|----------|-------|--------|--------|----------|--------------|----------|--------------------------|------------|--------------------------|-----------|
| <u>8</u> | 金帐号    | <u></u> п  | ₩~     | 今资金       |          | 今权益      |         | 净盈       | 利     |        | 利率 3   | 金调整      | 风险车          | 客户名      | 称                        |            |                          |           |
| Q342     | 34885  | 2   CI     | NY   I | 764, 823  | . 15   1 | (64, 823 | . 15    | -21, 3   | 10.24 | -3.    | 00%    | 0.00     | 83. 95       | 5%   杯贫  | <b>?</b>                 |            |                          |           |
| 大商所      |        |            |        | 最新        | 涨距       | <u></u>  | 涨幅      | 总手       |       | 持仓     | Ŧ      | Ŧ盘       | 最高           | 最        | 低一概率                     |            |                          |           |
| 豆粕       |        | $\sim$ 180 | 03 🗸   | 2709      |          |          | 1.06%   | 40       |       | 360    | 2      | 742      | 2744         | 27       | 09                       |            |                          |           |
| 自由组      | 含 🧈 🤊  | 🔨 🔊        | 大跌     | 😽 🕂       | 🚣 不跌     | 💙 突破     |         | 整 💙      | 突破(宽) | $\sim$ | 盘整(宽)  | 🥕 盘滩     | (Call        |          |                          |            |                          |           |
| 买价       | 买量     | 最新         | 卖你     | 全量 (      | 隐合汤      | 动药 卖日    | 买 189天  | 买 卖      | 买价    | 买量     | 最新     | 卖价       | 卖量           | 隐含波动     | h≊                       |            |                          |           |
| 233.5    |        |            | 298.0  |           |          | 759 🗖 🗖  | 2450    |          |       | 2      |        |          |              |          | 5                        | 48.9       | 90 <mark>%</mark> 51.10% |           |
| 220.0    |        |            |        |           |          | 065 🔽 🗌  | 2500    |          |       | 2      |        |          |              | 18.4     | 7                        |            |                          |           |
| 191.5    |        |            |        |           |          | 609      | 2550    |          |       | 2      |        |          |              |          | 5                        |            |                          |           |
| 159.5    |        |            |        |           |          | 339 🗌 🔽  | 2600    |          |       | 2      |        |          |              |          | 8                        |            |                          |           |
| 133.0    |        |            |        |           |          | 939      | 2650    |          |       | 2      |        |          |              |          | е <mark>, — — — —</mark> | 1369       | 2737 4                   | 106 5474  |
| 108.0    |        |            |        |           |          | 799      | 2700    |          |       | 2      |        |          |              |          | 3<br>↑љ=                 | T ) 4565   |                          |           |
| 88.5     | 2      | 0.0        | 136.   | 52        | 21.      | 45       | 2750    |          |       | 2      |        |          |              |          | 3                        | 大八和山口      |                          |           |
| 84.0     | 2      | 0.0        | 122.   | 52        | 21.      | 319      | 2800    |          | 198.0 | 2      |        |          |              |          |                          |            |                          |           |
|          |        |            |        |           |          |          |         |          |       |        |        |          |              |          |                          |            |                          |           |
| 自选       | 郑商所ZCE | 大商所        | IDCE - | L期所SHFE   | 能原中心I    | NE 中金所   | CFFEX . | 上海黄金SGE  | 1期权01 | TION   | 上证SSE  | 深证SZSE   | 夜盘NIG        | ☞ 内盘主力   | 」 套利SPRE                 | SAD 芝加哥C   | itor 芝加哥c                | NE A      |
| 3        | 主単号    | 资金则        | K号 ⇒   | 主单状态⇒     | 买卖 ⇒     | 合约       | ⇒ 开平    | 委托价      | ▽ 委托  | 量マ     | 委托来源   | 또        | 向点           | 〔 价   期  | 权 🔸                      |            | <u> </u>                 |           |
| 0        | 240    | Q3423      | 48852  | 完全成交      | 买        | 1803C26  | ioc 开仓  | 201      | .5    | 1      | 竖向下自   | 自        | 细            | DCE M    | 1803                     | 反向         | 增删标的                     | 重罟合约      |
| 0        | 239    | Q3423      | 48852  | 完全成交      | 卖        | 1803P25  | io( 开仓  | 54       | . 5   | 1      | 竖向下自   |          | 约 买/:        | 幸 教留日    |                          | 价格         | 1.163                    | 1 -0.0007 |
| 0        | 238    | Q3423      | 48852  | 完全成交      | ~ ~      | 1803C25  | iOC 开仓  | 220      | 0.0   | 1      | 竖向下耳   | C2       | 500 立        | 1        | 对盘~                      | 220.0      | -0.7311                  | -0.0009   |
| 0        | 237    | Q3423      | 48852  | 完全成交      | 买        | 1803P27  | 5( 井仓   | 211      | .5    | 1      | 竖向下耳   | P2       | 500 <u>赤</u> | 1        | 对盘                       | 54.5       | 0 2599                   | -0 0008   |
| 0        | 236    | Q3423      | 48852  | 元全成父      | *        | 1803C21  | 5( 廾仓   | 136      | 5.5   | 1      | 巴口巴    | C2       | 600 🕱        | 1        | 对盘                       | 201.5      | 0.6343                   | 0.0010    |
| 0        | 235    | Q3423      | 48852  | 指令失败      |          | 1C6200/8 | 01      | C        | 0. 0  | 0      | 「空口」「目 | M 1      | 803 买        | 1        | 对盘                       | 2710       | 1                        | 0         |
| 0        | 234    | Q3423      | 48852  | 指令失败      |          | 105800/7 | 11      | 0        | 0.0   | 0      | 11日空   |          |              |          |                          | 开仓▼        | 当日有效▼                    | 一键下单      |
| 0        | 233    | Q3423      | 48852  | 指令失败      |          | 105800/7 | 11      | C        | 0.0   | 0      | 111日22 | 预冻       | 结: 6125.     | 20       |                          |            |                          |           |
| 委托信息     | 1. 所有挂 | 单 成交登      | E询 持行  | 2合计 持仓    | 明細 资金    | 查询 平仓]   | 管御 委打   | に流程 🔺    | <     |        |        | >        |              |          |                          |            |                          |           |
| 行情       | 交易     | Q3423488   | 352 可用 | :92353 逐章 | €浮盈:324  | 65 平盘:-2 | 0420 保i | 证金:58193 | 39    |        | 郑      | :16:54:2 | 9 开市  7      | 16:54:29 | 开市  沪:1                  | 6:54:29 开市 | 前  金:16:5 捜              | 索         |

图 10.2.2

## 10.3 行权与弃权

极星客户端支持期权的行权与弃权指令,如图 10.3.1 所示,点击竖向下单面

板上方的搜索按钮,即可调用行/弃权功能。

| 竖向    | 点 价   | 行/弃权 | +     |
|-------|-------|------|-------|
| 普通    | Ē     | [級]内 | 策略    |
| ₽ 竖向  | -⊫ t§ | 目単   | 客户端止损 |
| ₽ 点 价 | ⊣□ 第  | ミ件   | 同步套利  |
| ⊣□期权  | -¤ É  | 动单   | 先后套利  |
|       |       | ī 换  |       |
|       | -⊫ β₿ | 限价止损 |       |
|       | -10 1 | : 损  |       |
|       | ⊣□ 谁  | 目价   |       |
|       | □□ 行  | 疗/弃权 |       |
|       | -12   | 和申请  |       |
|       | -10 蒼 | 保申请  |       |
|       |       |      |       |

图 10.3.1

郑商所白糖期权支持行权与弃权指令。如图 10.3.2 所示,对已有的白糖期权 持仓发出行权指令。**弃权指令仅在期权到期日可以发出。** 

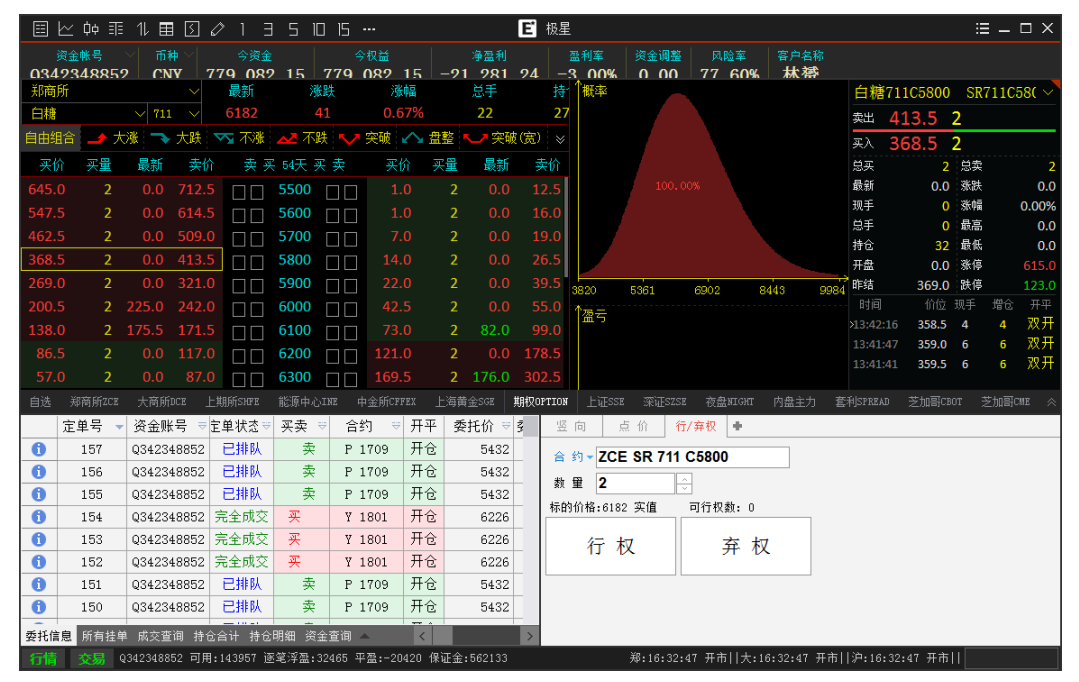

图 10.3.2

当期权合约处于虚值时,点击行权,客户端会弹出确认对话框,确认虚值是 否继续行权,防止客户误操作,如图 10.3.3 所示。

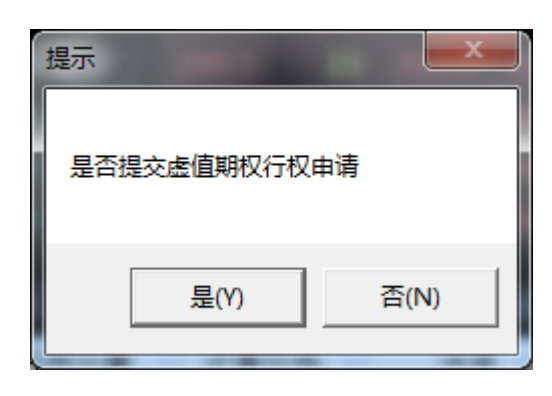

图 10.3.3

大商所豆粕期权支持行权与取消自动行权指令。**取消自动行权指令仅在期权** 到期日可以发出。

|                          | ¢¢ ≣≣                     | 11 🗉            | 3               | 013              | 5 10                                                                                                    | 15 30 ·         |               |             |             | E 极星        |                |              |               |                       |               |                             | ∷≡ –    | $\square \times$ |
|--------------------------|---------------------------|-----------------|-----------------|------------------|----------------------------------------------------------------------------------------------------|-----------------|---------------|-------------|-------------|-------------|----------------|--------------|---------------|-----------------------|---------------|-----------------------------|---------|------------------|
| <mark>演員</mark><br>Q3423 | ☆ <del>熊号</del><br>348852 | 2               | # ~  7<br>Y   7 | 今資金<br>766, 152  | . 15                                                                                                    | 今权益<br>766, 152 | . 15          | 海盘<br>21, 3 | 利<br>11.24  | 盈利<br>一3. ( | ≆              | 金调整<br>). 00 | 风险率<br>84.25% | <sup>客户名称</sup><br>林赟 |               |                             |         |                  |
| 大商所                      |                           |                 |                 | 最新               | 涨量                                                                                                    | <del>,</del>    | 涨幅            | 总引          |             | 持仓          |                | 盘            | 最高            | 最低                    | ↑概率           |                             |         |                  |
| 豆粕                       |                           | $\sim$ 180      |                 | 2709             |                                                                                                    | 9 -1            | 06%           | 40          |             | 360         | 2              | 742          | 2744          | 2709                  |               |                             |         |                  |
| 自由组合                     | 🚽 大                       | 瀁 🔿             | 大跌              | 🔽 不漲             | 🚣 不跌                                                                                                    | 💙 突破            |               | 整 🗸         | 突破(宽)       | <b>∽</b> ≜  | 整(宽)           | ▶ 盘测         | ∯Call         |                       |               |                             |         |                  |
| 买价                       | 买量                        | 最新              | 卖价              | 会量 (             | 隐含汤                                                                                                    | 黝红 卖 羽          | 天 189天        | 买卖          | 买价          | 买量          | 最新             | 卖价           | 卖量            | 隐含波动                  |               |                             |         |                  |
| 233.5                    |                           |                 |                 |                  |                                                                                                    | .759 🔲 🗖        | 2450          |             |             |             |                |              |               | 18.45                 |               | 52.04% <mark>47.96</mark> % |         |                  |
| 220.0                    |                           |                 | 262.5           |                  |                                                                                                    | .069            | 2500          |             |             |             |                |              |               | 18.47                 |               |                             |         |                  |
| 191.5                    |                           |                 |                 |                  |                                                                                                    | .609 🗌 🗌        | 2550          |             |             |             |                |              |               | 18.25                 |               |                             |         |                  |
| 159.5                    |                           |                 |                 |                  |                                                                                                    | .339 🔲 🔲        | 2600          |             |             |             |                |              |               | 18.28                 |               |                             |         |                  |
| 133.0                    |                           |                 |                 |                  |                                                                                                    | .93! 🔽 🗌        | 2650          |             |             |             |                |              |               | 18.06                 | 1369          | 2737                        | 4106    | 5474             |
| 108.0                    | 2                         | 0.0             | 156.5           | 5 2              | 21.                                                                                                    | .799            | 2700          |             |             |             |                |              |               | 18.03                 | <u>↑</u> @==  |                             |         |                  |
| 88.5                     | 2                         | 0.0             | 136.5           | 5 2              | 21.                                                                                                    | .45             | 2750          |             |             |             |                |              |               |                       |               |                             |         |                  |
| 84.0                     |                           |                 |                 |                  |                                                                                                    | .319 🔲 🗌        | 2800          |             | 198.0       |             |                |              |               |                       |               |                             |         |                  |
| 白法 当                     |                           |                 |                 |                  |                                                                                                    |                 |               |             | #8±00       |             |                |              |               |                       | 在Alcoppan 生   |                             |         |                  |
|                          | 前 <u>月</u> 月105           | 次合配             |                 |                  | 16月1日 - 15月1日 - 15月10日 - 151100 - 1511000 - 151100000000000000 | 수성              | <u> </u>      | 禾托松         | - 禾忙        | 유 _ オ       | STE STOR       | UK NE DEDE   | D 5.4         |                       |               | Malenoi ~)                  | 191curs |                  |
|                          | 平与 🔹                      | 页 亚 则<br>03423/ | 10052           | E単1022 ♥<br>三全成立 | · ★ ★                                                                                                    | 1 1 9 0 3 7 2 6 | 이가구<br>50 표승  | 123         | ×]≭n<br>≥ 0 | 里 V 方<br>1  | 510末隙<br>収向下首  |              |               | 117 #*                |               |                             |         |                  |
| 6                        | 240                       | 03423           | 18852           | 完全成交             | <u>x</u>                                                                                                    | 1 1803020       | 아파승           | 201         | 5           | 1           | 空口 17年<br>坚向下单 | 2            | 约 - DCE N     | 1 1803 C2             | 750           |                             |         |                  |
| 6                        | 239                       | 03423           | 48852           | 完全成交             | <br>壶                                                                                                    | 1 1803P25       | 07开合          | 54          | . 5         | 1           | 立111年<br>坚向下单  | 数            | 童 2           | ÷ 1                   | ▶ 1 136.5     |                             |         |                  |
| 6                        | 238                       | 03423           | 18852           | 完全成交             | <br>卖                                                                                                    | 1803C25         | 00 开仓         | 220         | ). 0        | 1           | 竖向下单           | 标的           | 3价格:2709 虚    | 值 可行                  | <b>亍权数: 1</b> | _                           |         |                  |
| 6                        | 237                       | Q3423           | £8852           | 完全成交             | 买                                                                                                    | 1803P27         | 5(开仓          | 211         | . 5         | 1           | 竖向下单           |              | (二 - 17       | ਸੁਹ                   | 迷白动行物         |                             |         |                  |
| 0                        | 236                       | Q34234          | 18852           | 完全成交             | 굣                                                                                                    | 1803C27         | 5(开仓          | 136         | 5.5         | 1           | 竖向下单           |              | 1J 1X         | 収                     | 相日初1112       |                             |         |                  |
| 0                        | 235                       | Q3423           | £8852           | 指令失败             |                                                                                                    | 1C6200/8        | 01            | (           | 0.0         | 0           | 竖向下单           |              |               |                       |               |                             |         |                  |
| 6                        | 234                       | Q34234          | 18852           | 指令失败             |                                                                                                    | 1C5800/7        | 11            | (           | 0.0         | 0           | 竖向下单           |              |               |                       |               |                             |         |                  |
| 委托信息                     | 所有挂单                      | 1 成交查           | 询 持分            |                  | 明细 资金                                                                                                    |                 | () 一個人的 「一個人」 | 6流程 🔺       |             |             |                | >            |               |                       |               |                             |         |                  |
| 行情                       | 交易 🤇                      | 3423488         | 52 可用           | :90059 逐当        | ē浮盈:324                                                                                                    | 65 平盈:-2        | 0420 保i       | 证金:58550    | 52          |             | 郑              | :16:56:0     | 05 开市  大:1    | 16:56:05 开            | 市  沪:16:56:05 | 开市  金:16:                   | き捜索     |                  |

图 10.3.4

郑商所与大商所行/弃权指令效果比对:

郑商所、大商所均在期权到期日对实值期权行权、虚值期权弃权。当持有实 值期权,在发出弃权指令的情况下,郑商所放弃弃权指令指定的手数,大商所放 弃所有可行权期权。大商所的行权指令和取消自动行权指令可以同时生效,行权 指令指定的手数被行权,剩余期权被放弃。具体示例见下表:

| 期权   | 虚实值 | 手数 | 行权手数 | 弃权手数 | 取消自动<br>行权 | 最终行权<br>手数 |
|------|-----|----|------|------|------------|------------|
| 白糖期权 | 实值  | 10 | 3    | 2    |            | 8          |
| 豆粕期权 | 实值  | 10 | 3    |      | 无手数        | 3          |

## 10.4 止损与限价止损

极星客户端支持大商所豆粕期权的止损、限价止损指令。这两个指令为大商 所豆粕期权独有,止损定单在**交易所触发**。止损和限价止损指令如图 10.4.1 和图 10.4.2 所示,限价止损的触发价和委托价可以不同。

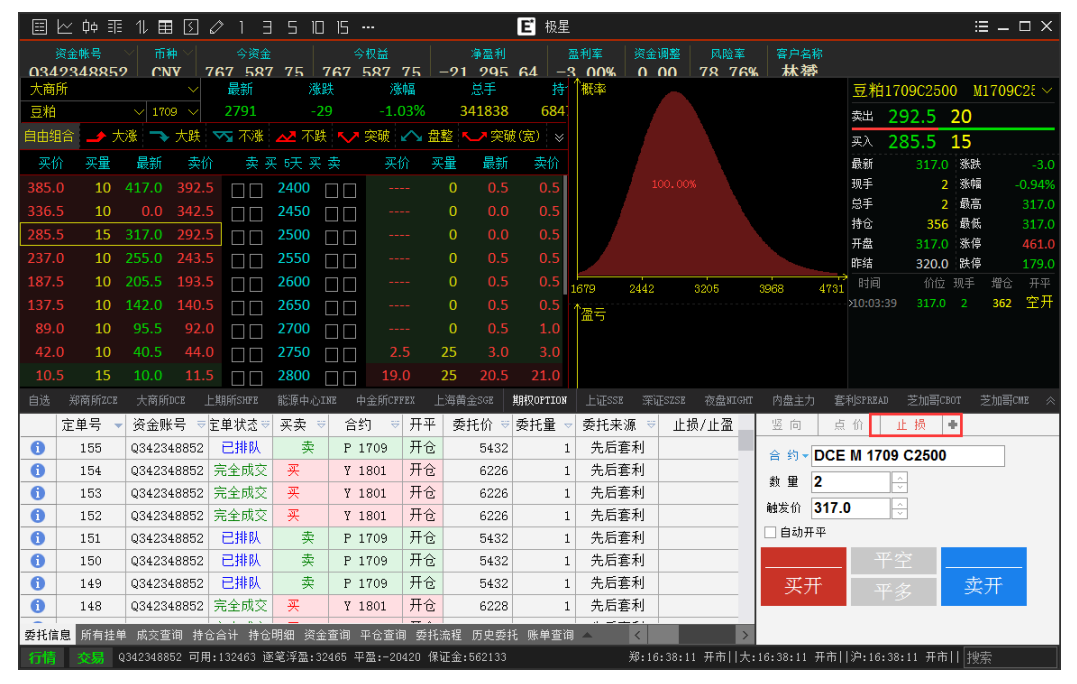

图 10.4.1

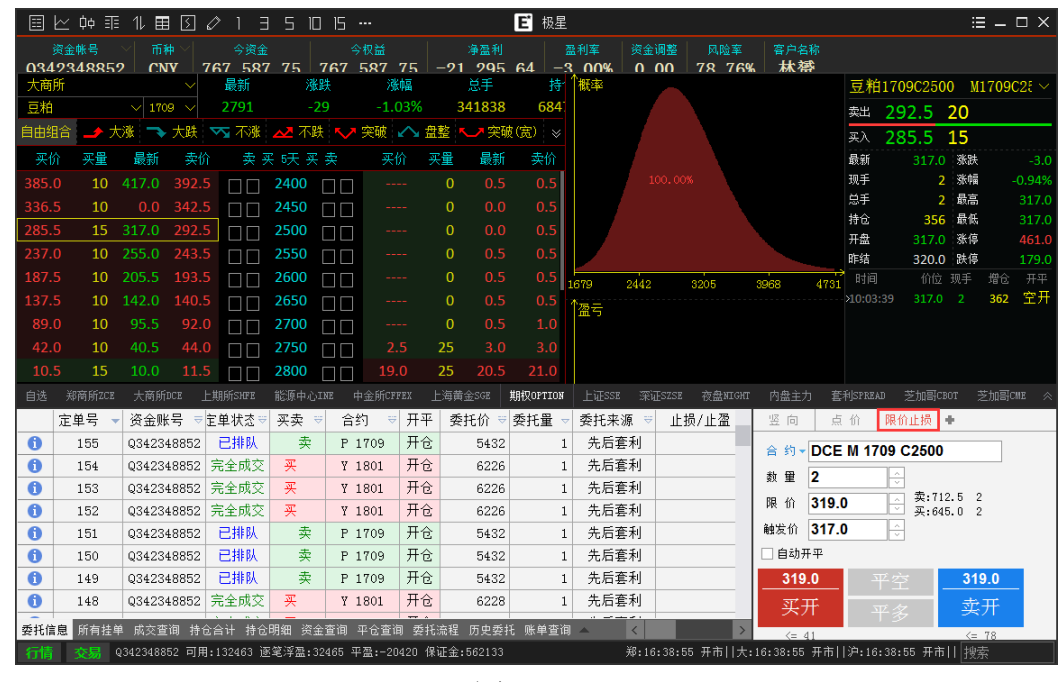

图 10.4.2

## 10.5 期权套保申请

极星客户端支持期权历史持仓的套保申请。如图 10.5.1, 在竖向下单界面调

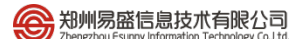

|       | <u>⊬</u> ¢¢ ≣              | 11 🔳                 | 50                      | ΙΞ                                                                                                    | 5 10   | 15 30           |              |                           |            | E 极星   | Ē                 |                          |               |                       |               |                           | ∷≡ –   | $\square \times$ |
|-------|----------------------------|----------------------|-------------------------|----------------------------------------------------------------------------------------------------|--------|-----------------|--------------|---------------------------|------------|--------|-------------------|--------------------------|---------------|-----------------------|---------------|---------------------------|--------|------------------|
| Q34   | <sup>変金帐号</sup><br>2348852 | 、<br>市神<br>CNY       | 76                      | 今资金<br>6, 152                                                                                                    | . 15 7 | 今权益<br>66, 152. | 15           | <mark>≉≊</mark><br>−21, 3 | 利<br>11.24 | -3.    | N≊ 5<br>00%       | <sup>炎</sup> 金调整<br>0.00 | 风险车<br>84.25% | <sup>客户名称</sup><br>林赟 |               |                           |        |                  |
| 大商    | 斩                          |                      |                         | 最新                                                                                                    | 涨跌     | ź               | 版幅           | 总手                        |            | 持仓     |                   | Ŧ盘                       | 最高            | 最低                    | ↑概率           |                           |        |                  |
| 豆粕    |                            | $\sim$ 1803          |                         | 2709                                                                                                    | -29    |                 | .06%         | 40                        |            | 360    | 2                 | 742                      | 2744          | 2709                  |               |                           |        |                  |
| 自由组   | i合 🧈 大                     | 涨 🥆 オ                | 跌 🔽                     | ┓ 不涨                                                                                                    | 🚣 不跌   | 🗸 突破            | ^ ≜          | 整 💶                       | 突破(宽)      | $\sim$ | <u>書整(</u> 宽)     |                          | ∰Call         |                       |               |                           |        |                  |
| 买伤    | 一 买量                       | 最新                   | 卖价                      | 卖量                                                                                                    | 隐含波    | 迦 卖买            | 189天         | 买 卖                       | 买价         | 买量     | 最新                | 卖价                       | 卖量            | 隐含波动的                 |               |                           |        |                  |
| 233.5 |                            |                      | 98.0                    |                                                                                                    |        | 75º 🗆 🗖         | 2450         |                           |            |        |                   |                          |               | 18.45                 |               | 52.04% <mark>47.96</mark> | ×      |                  |
| 220.0 |                            |                      |                         |                                                                                                    | 23.0   | )65 mm          | 2500         |                           |            |        |                   |                          |               | 18.47                 |               |                           |        |                  |
| 191.5 |                            |                      |                         |                                                                                                    |        |                 | 2550         |                           |            |        |                   |                          |               | 18.25                 |               |                           |        |                  |
| 159.5 |                            |                      |                         |                                                                                                    |        | 35              | 2600         |                           |            |        |                   |                          |               | 18.28                 |               |                           |        |                  |
| 133.0 |                            |                      |                         |                                                                                                    |        | 35 🖂 🗆          | 2650         |                           |            |        |                   |                          |               | 18.06                 | 0 1369        | 2737                      | 4106   | 5474             |
| 108.0 |                            |                      |                         |                                                                                                    |        | '95 □ □         | 2700         |                           |            |        |                   |                          |               | 18.03                 |               |                           | 4100   |                  |
| 88.5  | 52                         | 0.0 1                | .36.5                   | 2                                                                                                    | 21.4   |                 | 2750         |                           |            |        |                   |                          |               |                       | 通ら            |                           |        |                  |
| 84.0  | 02                         | 0.0 1                | .22.5                   | 2                                                                                                    | 21.3   |                 | 2800         |                           | 198.0      |        |                   |                          |               |                       |               |                           |        |                  |
|       |                            |                      |                         |                                                                                                    |        |                 |              |                           |            |        |                   |                          |               |                       |               |                           |        |                  |
| 自选    | 郑商所ZCE                     | 大商所DCB               | 2 上期                    | MSHFE                                                                                                    | 能原中心IN | Ⅰ 中金所C          | FFEX _       | 上海黄金SGE                   | 期权0        | PTION  | 上证sse             | 深证SZSE                   | 3 夜盘NIGHT     | 内盘主力                  | 套利SPREAD      | 芝加哥CBOT 芝:                | 加哥CME  | *                |
|       | 定单号 👻                      | 资金账号                 | ⇒宝自                     | 単状态♡                                                                                                    | 买卖 ⇒   | 合约              | ₹ 开平         | 委托价                       | ₹ 委托       | 量 ▽ 目  | 委托来源              | <u>1</u>                 | [[向] 点 [      | 价 套保申                 | 请 +           |                           |        |                  |
| 0     | 241                        | Q342348              | 852 完                   | 全成交                                                                                                    | 卖!     | 1803C265        | i( 廾仓        | 133                       | .0         | 1      | 竖向下鸟              | 合                        | 约 - DCE I     | / 1803 C2             | 750           |                           |        |                  |
| 0     | 240                        | Q342348              | 852 完                   | 全成交                                                                                                    | *      | 1803C260        | 0 井仓         | 201                       | .5         | 1      | 「空口」と             | 数                        | 童 2           |                       |               |                           |        |                  |
| 0     | 239                        | Q342348              | 852 元                   | 全成父                                                                                                    |        | 1803P250        | ( 井仓         | 54                        | 5          | 1      | ビーロン              |                          |               |                       |               |                           |        |                  |
|       | 238                        | Q342348              | 852 元                   | 注风父                                                                                                    | × 1    | 18030250        | 시 개인         | 220                       | . 0        | 1      | ビーロ空              |                          | 买入由词          | 書                     | 壶出申请          |                           |        |                  |
| U     | 237                        | Q342348              | 852 元                   | :王则义<br>:本司六                                                                                                    | *      | 1803P275        | 시 개인<br>2 표소 | 211                       | . 5        | 1      | - 空円1-5<br>- 阪向下前 | 4                        | 2323 6 4      |                       | ~~ · · ·      |                           |        |                  |
| 0     | 235                        | 0242248              | 002 70<br>052 <u>19</u> | (土)以文                                                                                                    | * !    | 1803027         | 1            | 136                       | . 0        | 1      | 立門「ち              | É                        |               |                       |               |                           |        |                  |
|       | 230                        | 0342348              | 952 18                  | < / !!!<br   < / !!!!</td <td></td> <td>C5200/80</td> <td>1</td> <td>0</td> <td></td> <td>0</td> <td>- 返向下自</td> <td>é</td> <td></td> <td></td> <td></td> <td></td> <td></td> <td></td> |        | C5200/80        | 1            | 0                         |            | 0      | - 返向下自            | é                        |               |                       |               |                           |        |                  |
|       | 201                        | ~J12010              |                         | ~ / //                                                                                                    | -      |                 |              |                           |            | v      |                   |                          |               |                       |               |                           |        |                  |
| 安托信   | 息 所有挂单                     | - 成交查询<br>- 40040050 | - 特仓合<br>- マローベ         | i计 持仓り<br>corc i本な                                                                                                    | 明础 资金通 | 全间 半仓查<br>5 天平  | 调 委托         | 流程 ム                      |            |        | 2                 |                          | og =====11==  | 10 FT 00 T            | +1126 44 68 4 |                           | - Idat | _                |

图 10.5.1

在委托信息列表中可以查看已经发出的套保申请,如图 10.5.2 所示。

|                                                        | <u>定单号 -</u>                                                     | <u> 洛全</u> 账号 |      | 合约 ⇒         | 亚击 ⇒ | 开平 | 委托价 ▽ | 委托册 🚽 | 定单类刑 | न्म | 竖向 期权 1       | 警保申请 🔍         |
|--------------------------------------------------------|------------------------------------------------------------------|---------------|------|--------------|------|----|-------|-------|------|-----|---------------|----------------|
| 0                                                      | 8                                                                | Q342348852    | 白糖仿真 | SR 705 C6800 | 买    | 无  | 0.0   | 1     | 套保申请 |     | 合約▼7CF SR 705 | 5 C6800        |
| 0                                                      | γ                                                                | Q342348852    | 日榶伤具 | SR 705 P6700 | 夹    | 开它 | 167.5 | 1     | 限衍里  |     |               |                |
| 0                                                      | 6                                                                | Q342348852    | 白糖仿真 | SR 705 C6700 | 买    | 开仓 | 253.5 | 1     | 限价单  |     | <u> 叙里</u>    | ×              |
| 6                                                      | 5                                                                | Q342348852    | 白糖   | SR 705       | 卖    | 开仓 | 6743  | 1     | 限价单  |     |               | مليد رو رو ملي |
| 0                                                      | 4                                                                | Q342348852    | 棉花   | CF 707       | 卖    | 开仓 | 15295 | 1     | 限价单  |     | 头人甲请          | 实出甲请           |
| 6                                                      | 3                                                                | Q342348852    | 棉花   | CF 707       | 卖    | 平仓 | 15295 | 1     | 限价单  |     |               |                |
| X                                                      | ₹金账号=Q342                                                        | 348852        |      |              |      |    |       |       |      |     |               |                |
| 受托信息 所有挂单 成交查询 持仓合计 持仓明细 资金查询 平仓查询 委托流程 账单查询 条件单 🖌 < 🔰 |                                                                  |               |      |              |      |    |       |       |      |     |               |                |
| 行情                                                     | 行情 交易 郑:15:05:31 闭市  大:15:05:31 闭市  沪:15:05:31 闭市  金:15:05:31 闭市 |               |      |              |      |    |       |       |      |     |               |                |

图 10.5.2

## 10.6 询价

当期权行情双边没有报价的时候,可以在客户端发起询价,请求做市商报价,询价界面如图 10.6.1 所示。

当买价和卖价都没有时,询价指令可以成功发送,委托列表中可以查询到询 价号。做市商应价后行情出现报价。

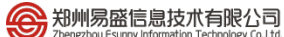

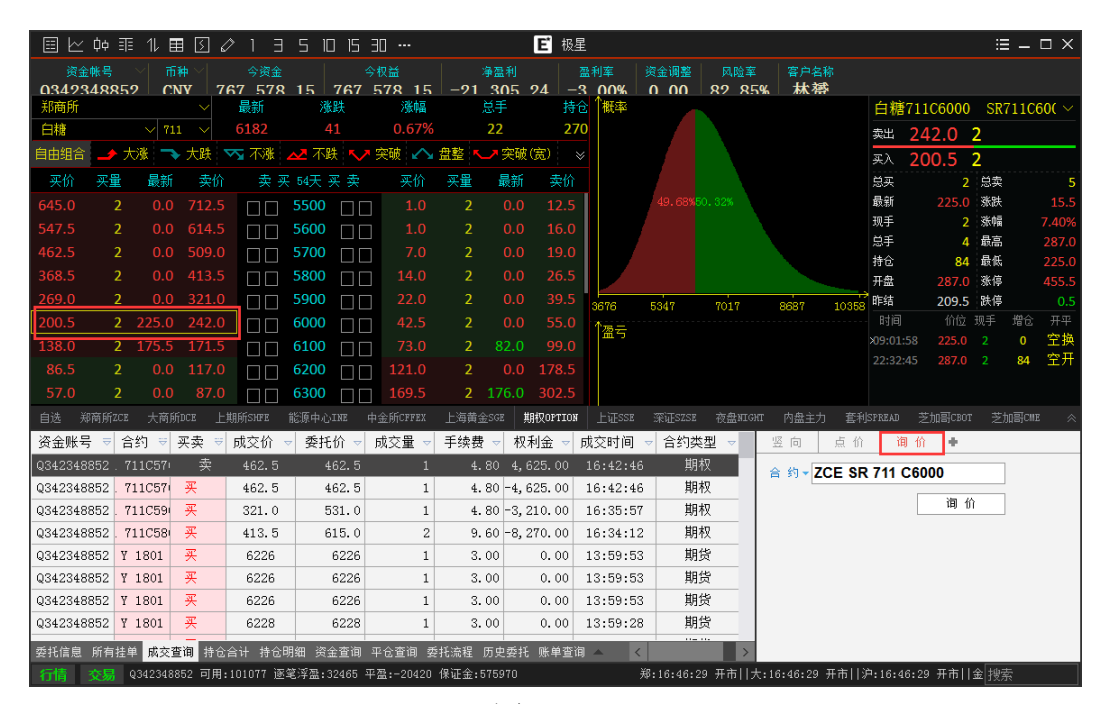

图 10.6.1

# 11 新闻资讯

为给用户提供及时的金融资讯,方便用户判断下行情的趋势,易盛极星客户端 v9.3 增加了新闻资讯功能。如图 11.1 所示,点击【新闻资讯】按钮即可打开。

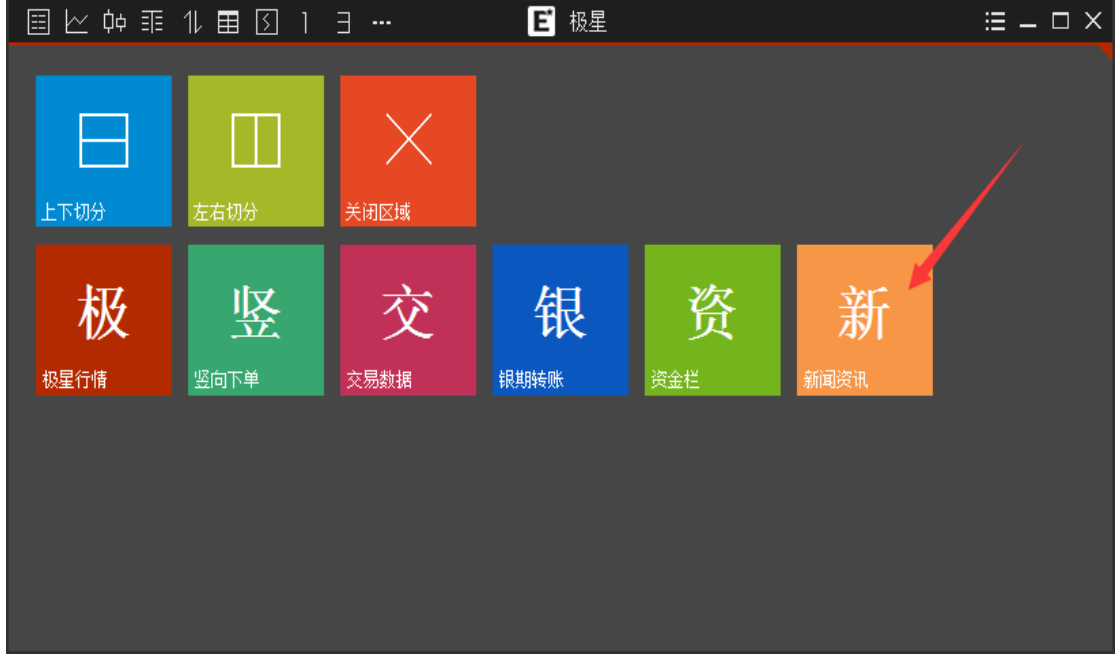

图 11.1

易盛的新闻资讯按交易品种类型,分为:有色金属、贵金属、建材、能源化 工、农产品、金融期货、外盘、外汇、财经、国内证券、港股和美股等 12 个类 别,如图 11.2 所示,用户可根据自己的需要在不同类别下查看相关的新闻资讯。

| ▤ 낟 ़ ф    | ≣ 11 ⊞     | [] ] ∃ |                     | E                                                         | 极星       |         |        | ≡ –    | $\Box \times$ |
|------------|------------|--------|---------------------|-----------------------------------------------------------|----------|---------|--------|--------|---------------|
| 有色金属       | 贵金属        | 建材     | 能源化工                | 农产品                                                       | 金融期货     | 外盘      | 外汇 财   | 经一一    |               |
| 2017-02-20 | 19:08:03   | 2月1    | 7日CBOT籼稻日           | 评:籼稻收                                                     | 盘略有下跌    |         |        |        |               |
| 2017-02-20 | 0 16:51:54 | 油厂     | 全面复工 供给             | 增加需求不同                                                    | 旺        |         |        |        |               |
| 2017-02-20 | 0 15:43:39 | 华北     | 玉米后市仍有              | 下跌空间                                                      |          |         |        |        |               |
| 2017-02-20 | 0 13:55:13 | 年已     | 过完 大豆加工             | 你快跟上                                                      |          |         |        |        |               |
| 2017-02-20 | 0 11:58:23 | 路漫     | 漫其修远兮 莱             | 第十十五十十四十二月 (四十二月) 第二十二十二十二十二十二十二十二十二十二十二十二十二十二十二十二十二十二十二十 | 压力       |         |        |        |               |
| 2017-02-20 | 09:44:54   | 国家     | 公布2017年稻            | 谷最低收购份                                                    | 裕        |         |        |        |               |
| 2017-02-20 |            | 稻谷     | 最低收购价首,             | 次全面下调                                                     |          |         |        |        |               |
| 2017-02-20 | 09:36:33   | 全球     | 农业市场正接              | 近底部 巴西                                                    | 农业竞争力可比  | 化肩美国    |        |        |               |
| 2017-02-20 | 08:37:37   | 抛储     | 在即,棉花价 <sup>;</sup> | 格短期承压                                                     |          |         |        |        |               |
| 2017-02-20 | 07:25:17   | 大商     | 所提示鸡蛋期              | 货交割新规要                                                    | 転        |         |        |        |               |
| 2017-02-19 | 9 12:56:17 | 大商     | 所顺利完成第              | 三次期权业务                                                    | 6全市场测试   |         |        |        |               |
| 2017-02-19 | 9 08:05:06 | 商品     | 市场遭遇"黑              | 色星期五" >                                                   | 油脂行情跌向何  | ]方?     |        |        |               |
| 2017-02-18 | 3 06:01:46 | CBOT   | 玉米期货下滑              | 受获利了结                                                     | 拖累       |         |        |        |               |
| 2017-02-17 | 7 16:23:47 | 全国     | 推进质量兴农              | 工作部署会议                                                    | 《强调: 牢固树 | 立质量兴农理念 | 切实保障"言 | 5尖上的安全 | 277           |
| 2017-02-17 | 7 14:26:59 | 大豆     | 补贴跟不上,              | <sup>立</sup> 量恢复是空                                        | 四想       |         |        |        |               |
| 2017-02-17 | 7 14:22:50 | 关于     | 做缩豆棕油价              | 差的可行性分                                                    | 祈        |         |        |        |               |
| 2017-02-17 | 7 12:11:11 | 午评     | : 黑色缠斗农             | 辛品大跌 棕                                                    | 榈油破位下行   |         |        |        |               |

点击要查看的新闻标题,可打开对应新闻的页面,如图 11.3 所示。

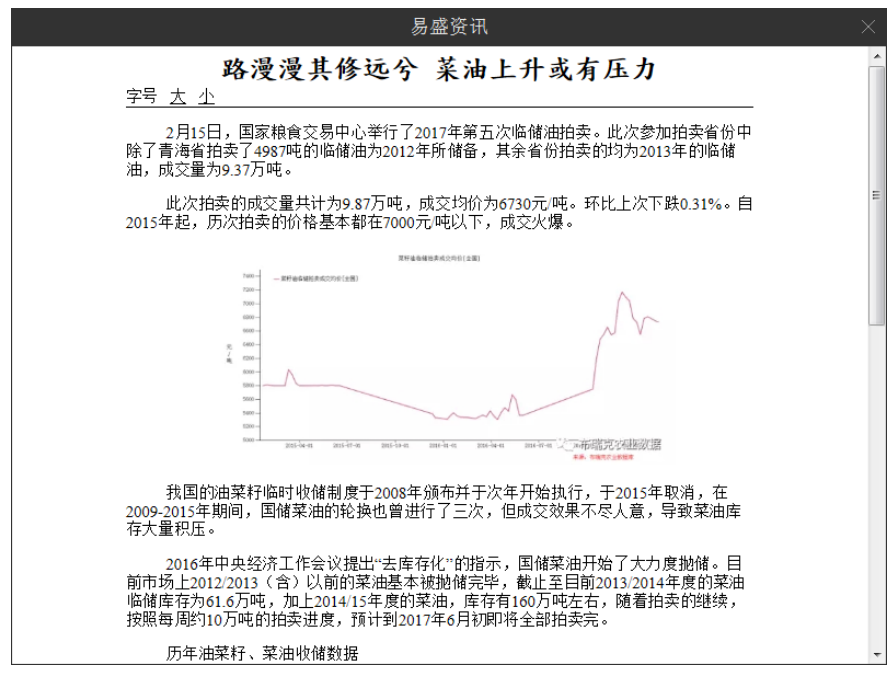

图 11.3